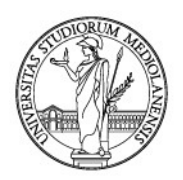

## LINEE GUIDA PER LA REGISTRAZIONE DEI DOCUMENTI NEL PROTOCOLLO O IN UN REPERTORIO CON

## ARCHIFLOW INTERACTIVE DASHBOARD

1

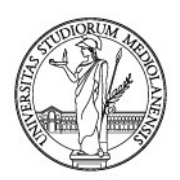

## SOMMARIO

| 1. | . INTRODUZIONE                                                                             | 4   |
|----|--------------------------------------------------------------------------------------------|-----|
|    | Struttura della Guida                                                                      | 4   |
| 2. | . CONFIGURAZIONI INIZIALI DI ARCHIFLOW                                                     | 7   |
|    | 2.1. Configurare la Interactive Dashboard                                                  | 7   |
|    | 2.2. Configurazione della ID di AF                                                         | 9   |
|    | 2.3. Configurazione dei componenti aggiuntivi                                              | 11  |
|    | 2.4. Configurazione della barra degli strumenti presente in fondo alla pagina              | 14  |
|    | 2.5. Configurazione della visualizzazione dei risultati delle ricerche                     | 14  |
| 3. | . SCELTA DELL'ARCHIVIO E METADATI DELLA SCHEDA DOCUMENTALE                                 | 16  |
|    | 3.1. Protocollo Generale                                                                   | 16  |
|    | 3.1.1. Protocollo in Entrata                                                               | 16  |
|    | 3.1.2. Protocollo in Uscita                                                                | 26  |
|    | 3.1.3. Protocollo interno tra Uffici                                                       | 34  |
|    | 3.2. Repertorio / Registri                                                                 | 42  |
| 4. | . REPOSITORY DOCUMENTALE                                                                   | 58  |
|    | 4.1. Registrare un documento nel Repository                                                | 58  |
|    | 4.2. Firma del documento da parte del responsabile                                         | 65  |
|    | 4.3. Recupero della scheda con documento firmato e registrazione a protocollo o repertorio | 71  |
| 5. | . COMPILAZIONE DELLA SCHEDA DOCUMENTALE                                                    | 76  |
|    | 5.1. Compilare i campi previsti dalla scheda documentale                                   | 77  |
|    | 5.2. Classificare il documento                                                             | 77  |
|    | 5.3. Fascicolare il documento                                                              | 81  |
|    | 5.4. La condivisione INTERNA                                                               | 90  |
|    | 5.4.1. Condividere un documento con notifica - POSTA - WORKSPACE                           | 95  |
|    | 5.4.2. Condividere un documento con sola visibilità in ricerca (condivisione semplice)     | 97  |
| 6. | . CARICARE IL DOCUMENTO PRINCIPALE                                                         | 98  |
|    | 6.1. Gestione dei documenti analogici                                                      | 98  |
|    | 6.1.1. Stampare l'etichetta con la segnatura                                               | 98  |
|    | 6.1.2. Acquisire la scansione del documento analogico                                      | 102 |

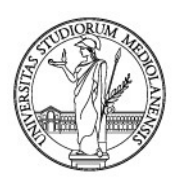

| 6.2. Gestione dei documenti informatici                                                  | 107 |
|------------------------------------------------------------------------------------------|-----|
| 7. LA GESTIONE DEGLI ALLEGATI DEL DOCUMENTO PRINCIPALE                                   | 110 |
| 7.1. Allegati esterni                                                                    | 111 |
| 7.1.1. Gestione degli allegati (esterni) analogici                                       | 111 |
| 7.1.2. Gestione degli allegati digitali                                                  | 117 |
| 7.2. Gli allegati interni (o allegati circolari)                                         | 119 |
| 8. TRASMETTERE/CONDIVIDERE UN DOCUMENTO REGISTRATO ALL'ESTERNO (CONDIVISIONE<br>ESTERNA) | 125 |
| 8.1. Inviare via PEO un documento già registrato (posta estesa)                          | 125 |
| 8.2. Inviare via PEC un documento già registrato                                         | 129 |
| 9. POSTA - WORKSPACE. I DOCUMENTI IN VISIBILITÀ CON NOTIFICA                             | 137 |
| 9.1. Documenti condivisi con notifica                                                    | 137 |
| 9.2. Documenti condivisi in sola visibilità                                              | 140 |
| 10. CERCARE UN DOCUMENTO IN ARCHIFLOW                                                    | 141 |
| 10.1. Cercare un documento nel Protocollo Generale                                       | 143 |
| 10.2. Cercare un documento nel Repertorio                                                | 145 |
| 10.3. Cercare un documento in entrambi gli archivi - ricerca "Generica"                  | 146 |
| 11. ESTRARRE I RISULTATI DI UNA RICERCA                                                  | 151 |
| 11.1. Estrarre il risultato di una ricerca in un file ".csv"                             | 151 |
| 11.2. Estrarre il risultato di una ricerca in un file ".zip"                             | 153 |
| 12. USCIRE CORRETTAMENTE DAL SISTEMA                                                     | 157 |
| 13. GUIDA ON LINE                                                                        | 158 |
| APPENDICE 1 ISTRUZIONI OPERATIVE E BUONE PRASSI                                          | 159 |
| 1. Il campo "Mittente" ed il campo "Destinatario"                                        | 159 |
| 2. Il campo "Oggetto"                                                                    | 167 |
| 3. Casi frequenti                                                                        | 173 |
| APPENDICE 2 TRASFORMARE FILE IN FORMATO PDF/A                                            | 178 |
| 1. Trasformare file .doc nel formato pdf/a                                               | 178 |
| 2. Trasformare file .pdf in pdf/a                                                        | 181 |

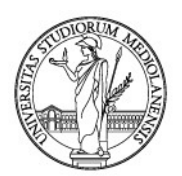

## 1. INTRODUZIONE

Il gestionale per la registrazione dei documenti nel protocollo o nel repertorio adottato in Ateneo è *Archiflow* della società SIAV.

L'adozione di un sistema di gestione documentale informatizzato richiede, da parte degli utenti abilitati, uniformità nell'inserimento dei dati, al fine di rendere più facile la ricerca e, in prospettiva, la conservazione dei documenti prodotti dalle strutture amministrative.

In certi casi si ritiene che un documento non sia mai stato ricevuto o spedito solo perché non si è in grado di reperirlo nel sistema. Ciò è dovuto al fatto di aver utilizzato parametri di ricerca difformi rispetto a quelli con i quali quel documento venne registrato. Con tutte le conseguenze che un documento smarrito può avere sull'attività amministrativa.

In *Archiflow*, ad ogni documento viene associata una scheda documentale. Nella scheda documentale sono riportati i dati funzionali all'univoca identificazione del documento ed alla successiva ricerca: i c.d. «metadati».

È importante tenere a mente che per «documento» s'intende ogni rappresentazione del contenuto di atti, anche interni, delle pubbliche amministrazioni o di atti comunque utilizzati nell'ambito dell'attività amministrativa.

Non sono documenti amministrativi, per espressa previsione legislativa, i dati relativi ad attività di studio e di ricerca, a laureati, dottori di ricerca, tecnici e tecnologi, ricercatori, docenti, esperti e studiosi, come esplicitamente disposto dall'art. 100 D.Lgs. 196/03.

L'obiettivo di queste Linee guida è di fornire uno strumento d'aiuto a chi sarà chiamato a registrare documenti in *Archiflow* affinché le registrazioni siano il più uniformi possibili ed i documenti possano essere così rintracciati con facilità.

#### Struttura della Guida

Ciascun capitolo delle Linee guida affronta una specifica funzionalità di *Archiflow*, in modo che l'utente possa consultare solo i paragrafi di reale necessità.

Il **capitolo 2** affronta le configurazioni iniziali della postazione di lavoro dell'utente. Queste configurazioni vanno fatte una sola volta, al primo utilizzo di *Archiflow*.

**Dal capitolo 3 al capitolo 8** sono illustrate tutte le funzionalità e le operazioni da svolgere per la corretta registrazione dei documenti in *Archiflow*.

I capitoli rispettano il seguente schema:

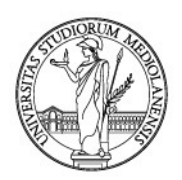

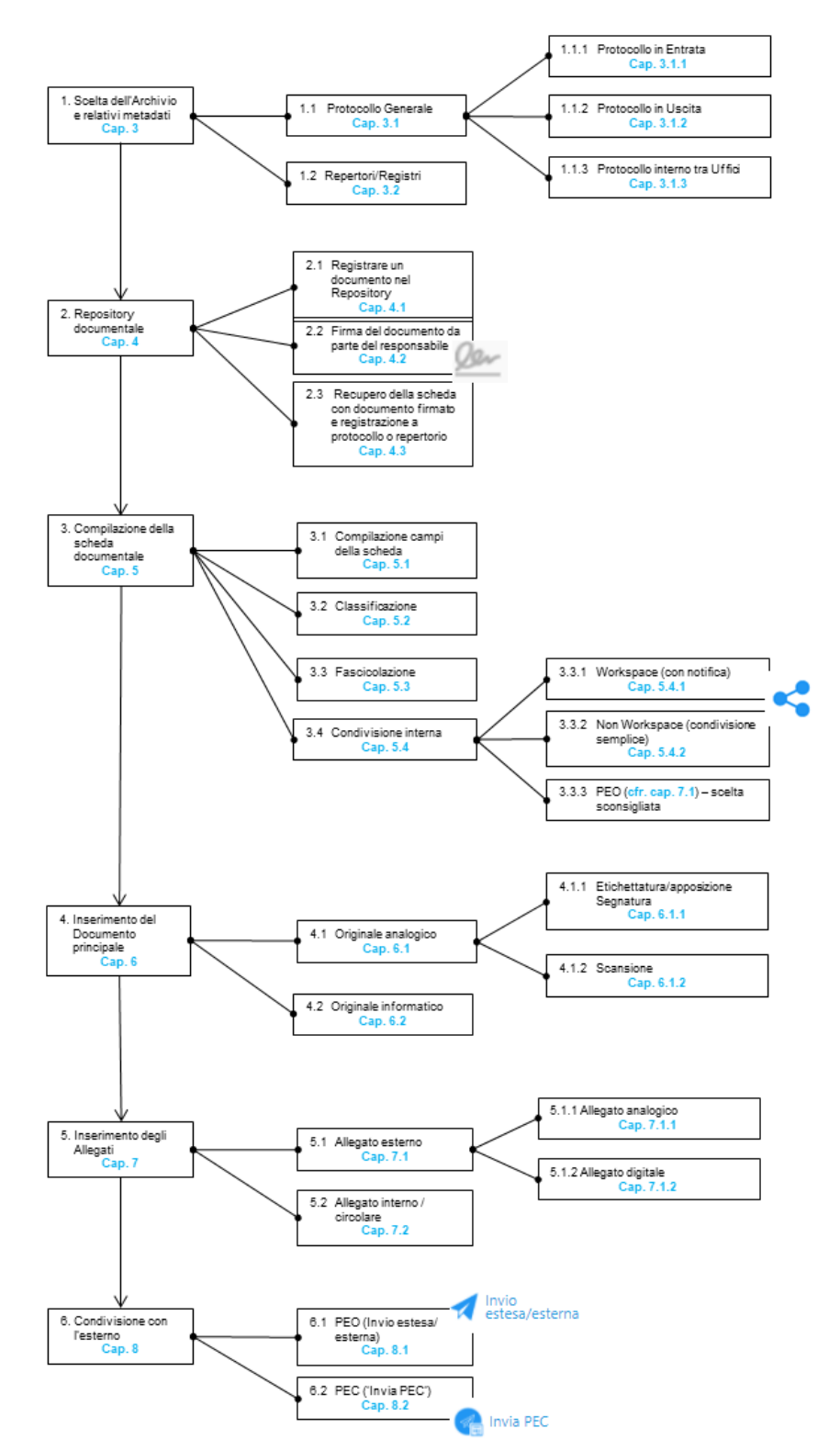

#### > Elenco delle operazioni di registrazione nel sistema Archiflow

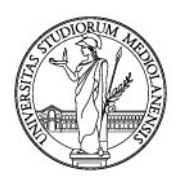

Il capitolo 9 presenta le funzionalità della sezione "Posta - Workspace".

I **capitoli 10 e 11** spiegano come effettuare le ricerche di una o più schede documentali e relativi documenti all'interno di *Archiflow* (sezione "Ricerca") e come estrarre e scaricare il risultato di tali ricerche.

Il **capitolo 12** illustra il modo corretto per uscire dall'applicativo (*log out*) e il **capitolo 13** mostra dove reperire una guida on line (manuale utente) di *Archiflow*.

L'**appendice 1** fornisce le istruzioni operative da applicare per la compilazione di determinati campi della scheda documentale (es. "Oggetto", "Mittente"/"Destinatario") in modo da garantire uniformità alle informazioni inserite nel sistema.

L'**appendice 2** spiega come trasformare un file .doc/.docx o .pdf in un file con formato conforme allo standard PDF/A.

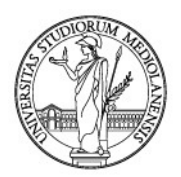

## 2. CONFIGURAZIONI INIZIALI DI ARCHIFLOW

#### 2.1. Configurare la Interactive Dashboard

La Interactive Dashboard (di seguito ID) è il cruscotto del gestionale del protocollo informatico d'Ateneo, *Archiflow* (di seguito AF).

È personalizzabile e vi si trovano tutte le funzionalità necessarie alla corretta gestione documentale così come prescritta dalla legislazione vigente (DPR 445/00 e D.Lgs 82/05 c.d. Codice dell'Amministrazione Digitale - CAD).

Alla ID di Archiflow si accede tramite qualsiasi browser, inclusi Microsoft Edge e Safari di Apple.

Per accedervi, bisogna portarsi nella pagina principale del sito di Ateneo (<u>www.unimi.it</u>) e cliccare su "laStatale@work" (figura 1):

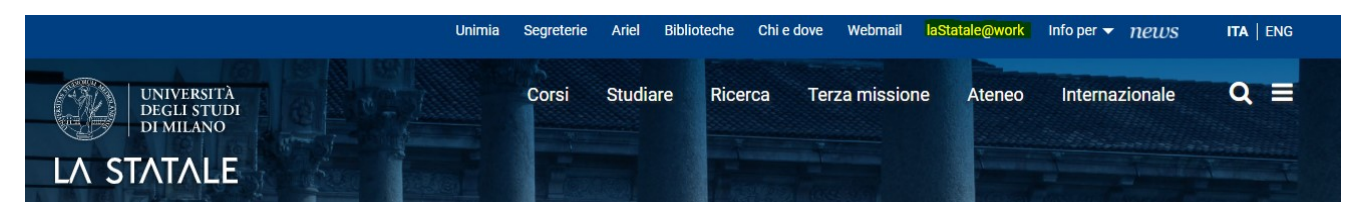

Figura 1

...dopo aver cliccato su "laStatale@work", cliccare "Servizi per Tutti" (figura 2):

| LA STATALE<br>@work                 | Docenti e ricerc                | atori Tecnici ammini | strativi Assegnis | ti e borsisti 🍳 🗸 |
|-------------------------------------|---------------------------------|----------------------|-------------------|-------------------|
| Rapporto di lavoro e collaborazione | Carriera, Formazione e Mobilità | Servizi per tutti    | Fare ricerca      | Fare didattica    |

#### Figura 2

...cliccando su Gestione Documentale, si accede ad una pagina esplicativa delle attività del Settore Gestione Documentale nella quale si può trovare tutta la documentazione inerente al ciclo di vita dei documenti amministrativi, inclusa la presente guida.

In alternativa, è altresì presente il link di accesso rapido "Archiflow" (figura 3).

| ! I più richiesti    | <i>Come fare per</i>                 |                                 |   |
|----------------------|--------------------------------------|---------------------------------|---|
| Missioni             | Abbonarsi ai mezzi pubblici          | Webmail                         | ď |
| Antivirus            | Chiedere assistenza per la telefonia | Archiflow                       |   |
| Software di Ateneo   | Chiedere assistenza informatica      | Unimibox                        | ď |
| Gestione documentale | Richiedere hardware o materiale      | Helpdesk Sistemi informativi    | ď |
| Acquisti             | informatico                          | Helpdesk posta, reti, telefonia | ď |

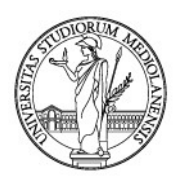

Cliccando su "Archiflow", viene presentata la maschera di **autenticazione al CAS**. Qui andranno inserite **le proprie credenziali**, le stesse usate anche **per la posta elettronica** (figura 4):

| Autenticazione                | 6       |
|-------------------------------|---------|
| Homepage > Autenticazione     |         |
| Email di ateneo o nome utente |         |
| Tipo utente                   | •       |
| Password                      | OMostra |
| 🗌 Ricordami                   |         |

Entra

Figura 4

Ecco la pagina principale della ID di Archiflow (figura 5):

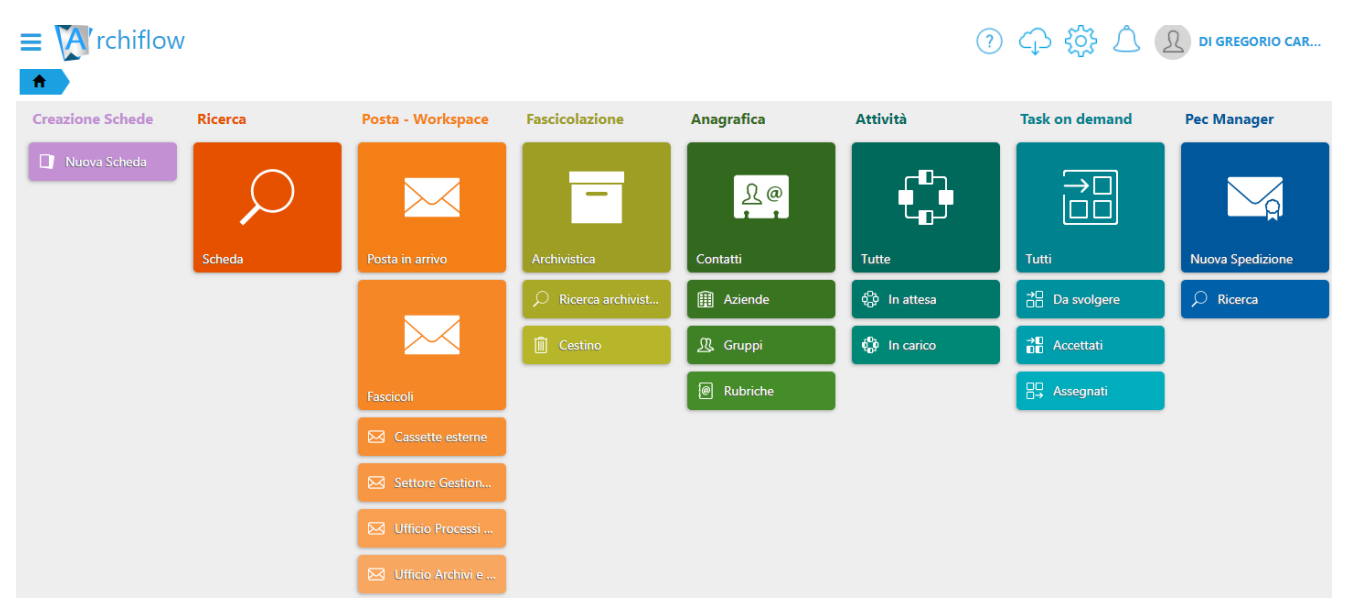

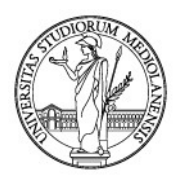

Si fa notare che le funzionalità disponibili possono variare a seconda del proprio lavoro e dei conseguenti diritti d'uso attribuiti da questo Settore su indicazione del proprio Responsabile.

Al primo accesso la ID (Interactive Dashboard) di AF andrà configurata come segue.

#### 2.2. Configurazione

**Portarsi sulla rotel** nome (figura 7):

rotellina

della ID di AF

(figura 6) che si trova in alto a destra, accanto al proprio

DI GREGORIO CAR...

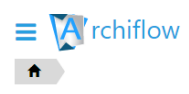

Figura 7

Si aprirà un menù di configurazione, assicurarsi che siano **selezionate le impostazioni "Duplica indici di documenti non omogenei" e "Visibilità di default utente connesso"** nel pannello per la configurazione, come mostrato di seguito (figura 8):

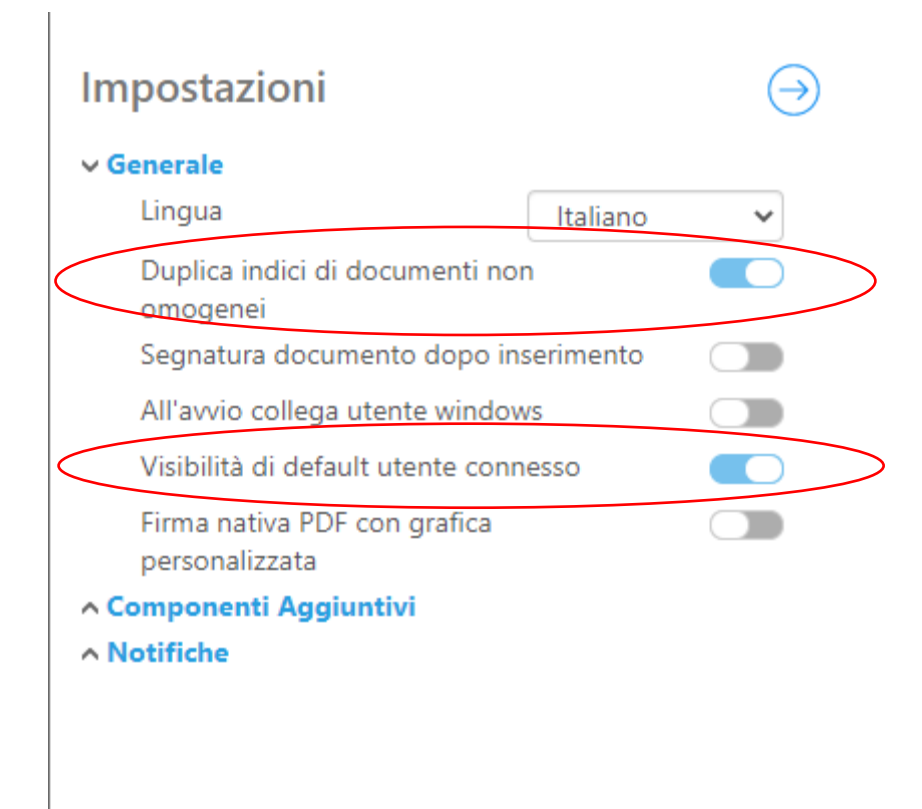

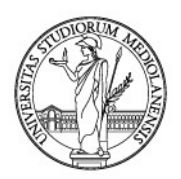

Una volta configurate le opzioni indicate, ricordarsi di cliccare **"Salva"**. Il pulsante è in fondo al menù (figura 9):

| In  | npostazioni                                   |               | $\supset$ |
|-----|-----------------------------------------------|---------------|-----------|
| ~ ( | Generale                                      |               |           |
|     | Lingua                                        | Italiano      | ~         |
| <   | Duplica indici di documenti<br>omogenei       | non           |           |
|     | Segnatura documento dop                       | o inserimento |           |
|     | All'avvio collega utente win                  | dows          |           |
| <   | Visibilità di default utente c                | onnesso       |           |
|     | Firma nativa PDF con grafic<br>personalizzata | а             |           |
|     | Notifiche                                     |               |           |
|     |                                               |               |           |
|     |                                               | Salva         | Annulla   |

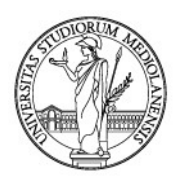

#### 2.3. Configurazione dei componenti aggiuntivi

Se l'utente ha in uso uno scanner dedicato oppure la stampantina Zebra o entrambe, bisognerà configurare tali componenti aggiuntivi.

Per farlo, aprire il già noto menù impostazioni ed espandere il menù "Componenti Aggiuntivi" (figura 10).

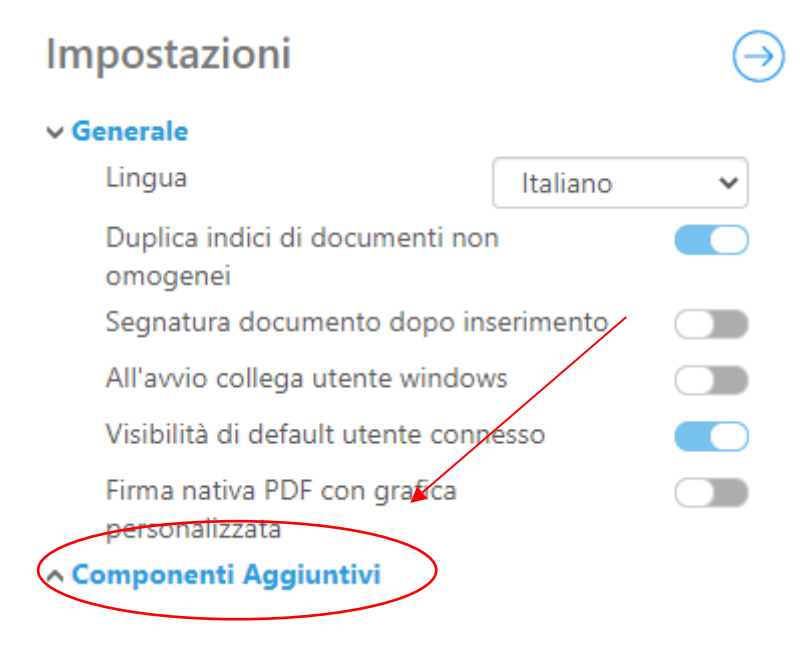

#### Figura 10

Ecco il menù "Componenti Aggiuntivi" espanso (figura 11):

#### v Componenti Aggiuntivi

| Server locale per com | iponenti aggiuntivi |
|-----------------------|---------------------|
| Scanner               | ~                   |
| Stampante             | ~                   |
| Segnatura             | ~                   |

#### Figura 11

Per configurare lo scanner, se in uso, aprire il menù a tendina in corrispondenza della voce "Scanner" e selezionare "Twain".

Per configurare la stampante per etichette, se in dotazione, aprire il menù a tendina in corrispondenza della voce **"Segnatura"** e selezionare **"Zebra EPL"**.

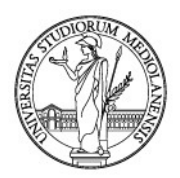

Per configurare la stampante necessaria a **generare le stampe "Analitica" e le "copie conformi**", impostare **"SVCTVIEW**" dall'apposito menù a tendina.

È, inoltre, necessario indicare il **"Server locale per i componenti aggiuntivi"**: https://localhost:8443/archiflowclientplugin

Ecco i componenti aggiuntivi configurati (figura 12)

| Impostazioni |                                                |           |            |  |  |  |  |  |
|--------------|------------------------------------------------|-----------|------------|--|--|--|--|--|
| ∽ G          | enerale                                        |           |            |  |  |  |  |  |
|              | Lingua                                         | Italiano  | ~          |  |  |  |  |  |
|              | Duplica indici di documenti nor<br>omogenei    |           |            |  |  |  |  |  |
|              | Segnatura documento dopo ins                   | serimento |            |  |  |  |  |  |
|              | All'avvio collega utente window                | /S        |            |  |  |  |  |  |
|              | Visibilità di default utente conn              | esso      |            |  |  |  |  |  |
|              | Firma nativa PDF con grafica<br>personalizzata |           |            |  |  |  |  |  |
| ~ <b>C</b>   | omponenti Aggiuntivi                           |           |            |  |  |  |  |  |
| /            | Server locale per componenti a                 | ggiuntivi |            |  |  |  |  |  |
|              | https://localhost:8443/archiflo                |           |            |  |  |  |  |  |
| (            | Scanner                                        | Twain     | ~          |  |  |  |  |  |
|              | Stampante                                      | SVCTVIEW  | <b>~</b> / |  |  |  |  |  |
|              | Segnatura                                      | Zebra EPL | ~          |  |  |  |  |  |
| ∧ N          | otifiche                                       |           |            |  |  |  |  |  |
|              |                                                |           |            |  |  |  |  |  |
|              |                                                |           |            |  |  |  |  |  |
|              |                                                |           |            |  |  |  |  |  |
|              |                                                |           |            |  |  |  |  |  |
|              |                                                |           |            |  |  |  |  |  |
|              |                                                |           |            |  |  |  |  |  |
|              |                                                | Salva     | Annulla    |  |  |  |  |  |

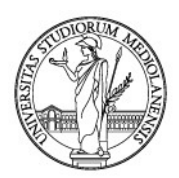

#### Ultimata la configurazione, cliccare "Salva" in fondo al menù (figura 13).

| Impostazioni                                   |                |         |  |  |  |  |  |  |  |
|------------------------------------------------|----------------|---------|--|--|--|--|--|--|--|
| ✓ Generale                                     |                |         |  |  |  |  |  |  |  |
| Lingua                                         | Italiano       | ~       |  |  |  |  |  |  |  |
| Duplica indici di documenti nor<br>omogenei    |                |         |  |  |  |  |  |  |  |
| Segnatura documento dopo in                    | serimento      |         |  |  |  |  |  |  |  |
| All'avvio collega utente window                | /S             |         |  |  |  |  |  |  |  |
| Visibilità di default utente conn              | esso           |         |  |  |  |  |  |  |  |
| Firma nativa PDF con grafica<br>personalizzata |                |         |  |  |  |  |  |  |  |
| <ul> <li>Componenti Aggiuntivi</li> </ul>      |                |         |  |  |  |  |  |  |  |
| Server locale per componenti a                 | ggiuntivi      |         |  |  |  |  |  |  |  |
| https://localhost:8443/archifle                | owclientplugin |         |  |  |  |  |  |  |  |
| Scanner                                        | Twain          | ~       |  |  |  |  |  |  |  |
| Stampante                                      | SVCTVIEW       | ~       |  |  |  |  |  |  |  |
| Segnatura                                      | Zebra EPL      | ~       |  |  |  |  |  |  |  |
| ^ Notifiche                                    |                |         |  |  |  |  |  |  |  |
|                                                |                |         |  |  |  |  |  |  |  |
|                                                | Salva          | Annulla |  |  |  |  |  |  |  |

Figura 13

A questo punto la configurazione della ID di AF è completa.

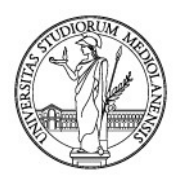

#### 2.4. Configurazione della barra degli strumenti presente in fondo alla pagina

Novità della Interactive Dashboard è lo spostamento della barra degli strumenti a piè di pagina.

Eccone un esempio (figura 14):

🔎 Cerca 🛛 👬 Salva ricerca 🍸 Azzera filtri 🔎 Salva ricerca

#### Figura 14

Può capitare che, al primo accesso, questa barra presenti solo icone, senza didascalie (figura 15).

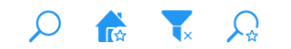

#### Figura 15

In tal caso, si consiglia di cliccare sulla levetta a destra (figura 16).

#### Figura 16

**Cliccando sulla levetta a destra** (figura 16), saranno mostrate anche le descrizioni delle icone in parola: **Ia barra degli strumenti**, posta in fondo alla pagina, **diventa parlante** (figura 17).

Ecco le icone con le didascalie (figura 17):

Figura 17

#### 2.5. Configurazione della visualizzazione dei risultati delle ricerche

Ulteriore novità, legata alla Interactive dashboard, è la possibilità di mutare la visualizzazione dei risultati delle ricerche da elenco a griglia.

La visualizzazione ad elenco richiama le precedenti versioni (figura 18):

| Protocollo Entrata Protocollo Interno tra Uffici Protocollo Uscita |     |   |  |  |  |  |  |                        |  |            |            |  |                     |
|--------------------------------------------------------------------|-----|---|--|--|--|--|--|------------------------|--|------------|------------|--|---------------------|
|                                                                    |     |   |  |  |  |  |  |                        |  |            |            |  | Protocollo Mittente |
|                                                                    |     | Ø |  |  |  |  |  | 01 Protocollo Generale |  | 0012440/21 | 02/02/2021 |  | 0000214             |
|                                                                    |     | Ø |  |  |  |  |  | 01 Protocollo Generale |  | 0012449/21 | 02/02/2021 |  | 0000317             |
|                                                                    | Qar | Ø |  |  |  |  |  | 01 Protocollo Generale |  | 0012386/21 | 02/02/2021 |  | 0000333             |
|                                                                    | Qar | Ø |  |  |  |  |  | 01 Protocollo Generale |  | 0012387/21 | 02/02/2021 |  | 0000334             |
|                                                                    | =   | Ø |  |  |  |  |  | 01 Protocollo Generale |  | 0012401/21 | 02/02/2021 |  | 0003116             |
|                                                                    |     | Ø |  |  |  |  |  | 01 Protocollo Generale |  | 0012462/21 | 02/02/2021 |  | 0004091             |
|                                                                    | Qar | Ø |  |  |  |  |  | 01 Protocollo Generale |  | 0012415/21 | 02/02/2021 |  | 0017196             |

Figura 18

(Aa )

lcon

Aa 🔵

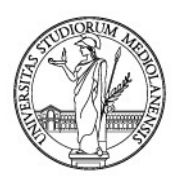

La visualizzazione ad elenco non permette di fruire in anteprima dei documenti registrati.

La visualizzazione consigliata per la nuova interfaccia di Archiflow è quella a griglia (figura 19).

| Rice | erca Elenco risultati                                                                                                    |                                                                                                    | Ordina per:+                                                                                                    |   |
|------|----------------------------------------------------------------------------------------------------|----------------------------------------------------------------------------------------------------|----------------------------------------------------------------------------------------------------|---|
| PDF  | 0012440/21 del 02/02/2021<br>2021_00214_U.pdf 📷 🔗 🔄<br>01 Protocollo Generale Protocollo Entrata<br>PROCEDURA APERTA PER L'AFFIDAMENTO DELL'AP | Modalità di Trasmissione: PEC<br>Numero di Protocollo: 0012440/21<br>Data Protocollo: 02/02/021<br>Tipo Doc: COMUNICAZIONE<br>PALTO DELLE OPERE DI RISTRUTTURAZIONE E ADEGUAM | Struttura Competente: DIREZIONE CENTRALE ACQUISTI SETT<br>Oggetto: PROCEDURA APERTA PER L'AFFIDAMENTO DELL'APP<br>Mittente: COSTRUZIONI INGG PENZI SPA<br>ENTO DELL'IMMOBILE SITO IN MILANO, VIA SALDINI N. 50 - EDIFICIO 31110 - AI | 4 |
| PDF  | 0012449/21 del 02/02/2021<br>richiesta titolo di studio Miklen.pdf 🌇 🖉 🗐<br>01 Protocollo Generale Protocollo Entrata                          | Modalità di Trasmissione: PEC<br>Numero di Protocollo: 0012449/21<br>Data Protocollo: 02/02/2021<br>Tipo Doc.: DOMANDA / ISTANZA / RICHIESTA                                  | Struttura Competente: DIREZIONE SEGRETERIE STUDENTI E D<br>Oggetto: EWA ALICIA MIKLEN - VERIFICA VERIDICITÀ DICHIAR<br>Mittente: LICEO ARTISTICO PAOLO CANDIANI - BUSTO ARSIZIO                                                      | 4 |

Figura 19

# Per passare dalla visualizzazione ad elenco a quella a griglia cliccare sull'icona in alto a destra (figura 20).

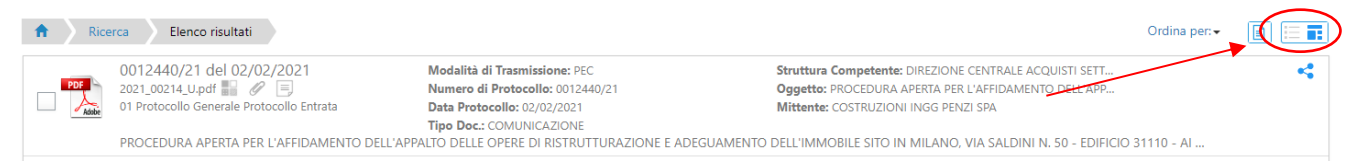

#### Figura 20

# È inoltre possibile anche visualizzare le anteprime dei documenti, cliccando sull'icona ipresente sempre in alto a destra (figura 21).

| <b>n</b> Ricerca               | Elenco risultati                                                             |                                                                                                    |                                                                                                    | Ordina per: -        |
|--------------------------------|------------------------------------------------------------------------------|----------------------------------------------------------------------------------------------------|----------------------------------------------------------------------------------------------------|----------------------|
| PDF 2021_002<br>Addde 01 Proto | 40/21 del 02/02/2021<br>214_U.pdf 🎆 🔗 🗐<br>collo Generale Protocollo Entrata | Modalità di Trasmissione: PEC<br>Numero di Protocollo: 0012440/21<br>Data Protocollo: 02/02/2021<br>Tino Dec: CCMUNICA 710015 | Struttura Competente: DIREZIONE CENTRALE ACQUISTI SETT<br>Oggetto: PROCEDURA APERTA PER L'AFFIDAMENTO DELL'ABB<br>Mittente: COSTRUZIONI INGG PENZI SPA | Visualizza anteprima |
| PROCED                         | URA APERTA PER L'AFFIDAMENTO DELL'A                                          | PPALTO DELLE OPERE DI RISTRUTTURAZIONE E ADE                                                                                  | EGUAMENTO DELL'IMMOBILE SITO IN MILANO, VIA SALDINI N. 50 - EDIFICIO 3                                                                                 | :1110 - Al           |

#### Figura 21

Ecco la visualizzazione ottimale dei documenti per la Interactive Dashboard (figura 22).

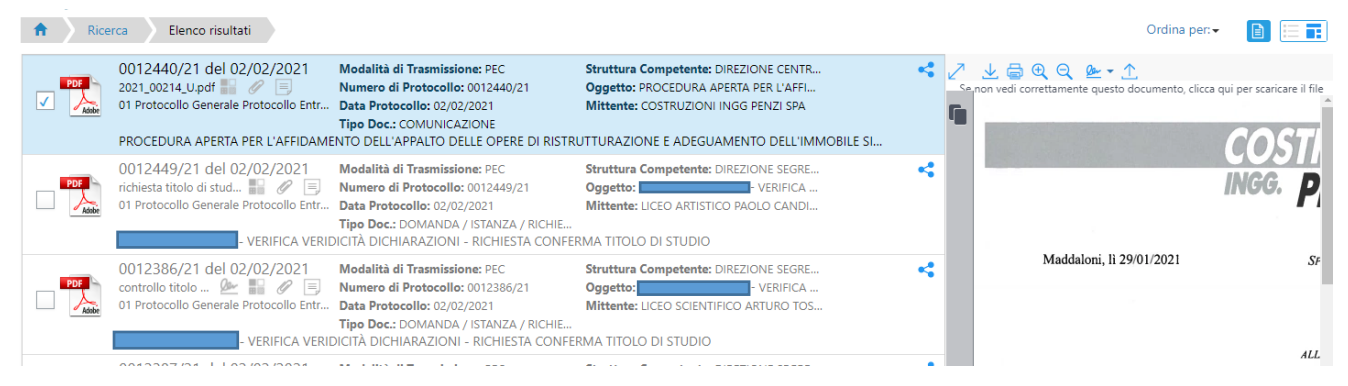

Figura 22

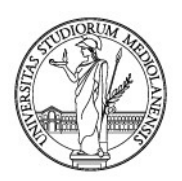

# 3. SCELTA DELL'ARCHIVIO E METADATI DELLA SCHEDA DOCUMENTALE

In Archiflow è possibile compilare schede documentali in diversi "Archivi", in particolare:

- 1. Protocollo Generale, a sua volta strutturato in:
  - Protocollo in Entrata
  - o Protocollo in Uscita
  - Protocollo interno tra Uffici

Ai quali si aggiungono - per casistiche specifiche - anche il Protocollo Riservato in Entrata e il Protocollo Riservato in Uscita.

- 2. Registri/Repertori
- 3. Repository

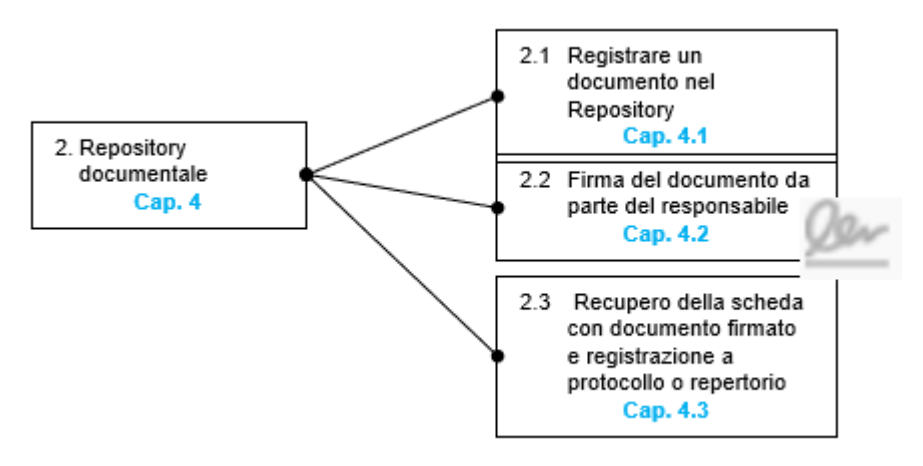

#### 3.1. Protocollo Generale

#### 3.1.1. Protocollo in Entrata

Viene utilizzato per i documenti ufficiali **acquisiti dall'Amministrazione nell'esercizio delle proprie funzioni** e **provenienti** da un diverso soggetto, pubblico o privato.

Alcuni esempi:

- documenti **provenienti** da altri enti sia pubblici che privati come ad esempio Ministeri, Comuni, Fondazioni, etc. quali circolari, accordi di collaborazione, richieste/conferme requisiti auto-dichiarati, etc.
- documenti **provenienti** da privati inerenti procedimenti di concorso, gara, accesso agli atti, etc.

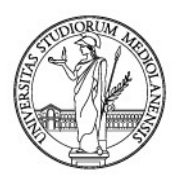

Per procedere alla registrazione di un documento, dalla **"Home"** cliccare su **"Nuova scheda"** (figura 1).

| ■ (Archiflow)    | v                 |         |                     |                                 | C 0 0      | 🔅 🥂 🗕 di FRJ |
|------------------|-------------------|---------|---------------------|---------------------------------|------------|--------------|
| Creazione Schede | Preferiti         | Ricerca | Posta               | Fascicolazione                  | Anagrafica | Attività     |
| Nuova Scheda     | ★ Scheda TEST (00 | Q       | •                   | =                               | <u>}</u> @ | C)           |
|                  |                   | Scheda  | Posta in arrivo     | Archivistica                    | Contatti   | Tutte        |
|                  |                   |         | 🖂 Cassette esterne  | $\mathcal{O}$ Ricerca archivist | Aziende    | 🗇 In attesa  |
|                  |                   |         | Settore Gestion     | Cestino                         | 盘 Gruppi   | 🔇 In carico  |
|                  |                   |         | 🖂 Ufficio Processi  |                                 | @ Rubriche |              |
|                  |                   |         | 🖂 Ufficio Archivi e |                                 |            |              |
|                  |                   |         | Fascicoli           |                                 |            |              |

Figura 1

In alternativa, è possibile cliccare sul tasto "Menu Archiflow", posto in alto a sinistra e contrassegnato dal simbolo =, e poi selezionare "Creazione Schede" -> "Nuova Scheda" (figura 2).

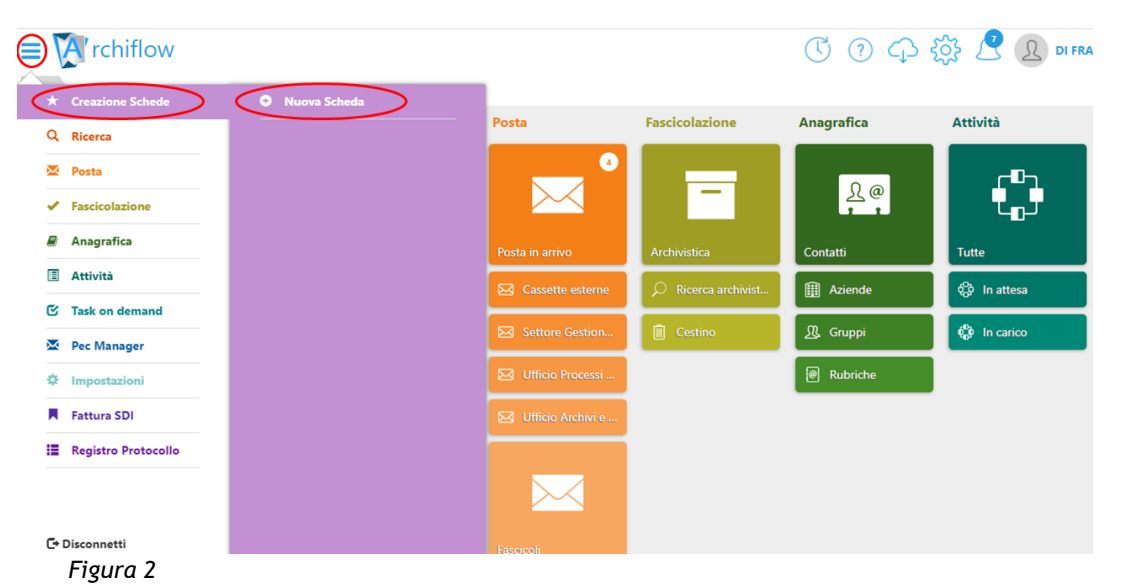

Si aprirà la pagina della nuova scheda documentale, formata da sezioni riportanti le varie parti della scheda. La sezione **"Indici"** andrà compilata come mostrato di seguito. Sarà anche possibile espandere la sezione per una migliore visualizzazione, facendo clic sulla piccola freccia a due punte presente nell'angolo superiore destro di ogni sezione (figura 3).

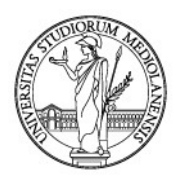

Per la registrazione di un documento la prima azione da compiere è la compilazione di questa sezione con l'inserimento delle informazioni che devono descrivere il documento (**metadati**) e permettere di ritrovarlo facilmente anche in funzione di una futura ricerca.

Per procedere alla registrazione di un documento in entrata, fare clic sul campo "Archivio" e selezionare dal menu a tendina "01 - Protocollo Generale" (figure 3 e 4).

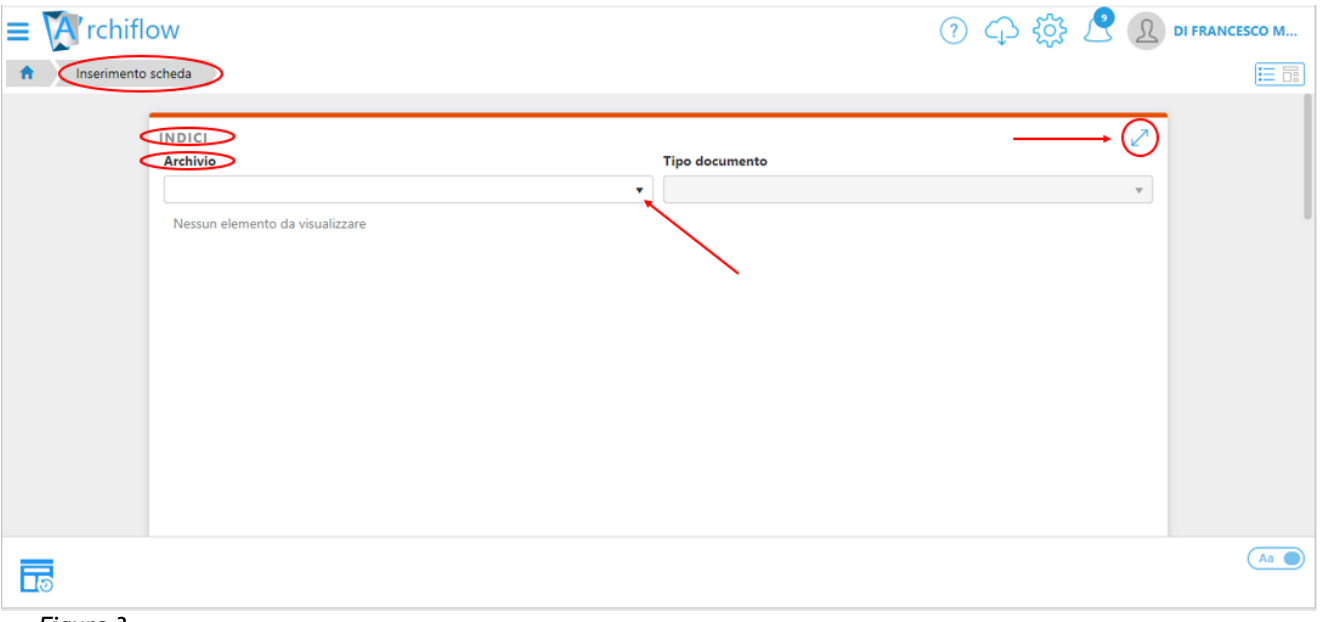

Figura 3

Il campo dispone anche della funzione di ricerca, che in base al testo inserito riduce le opzioni di scelta disponibili (figura 3).

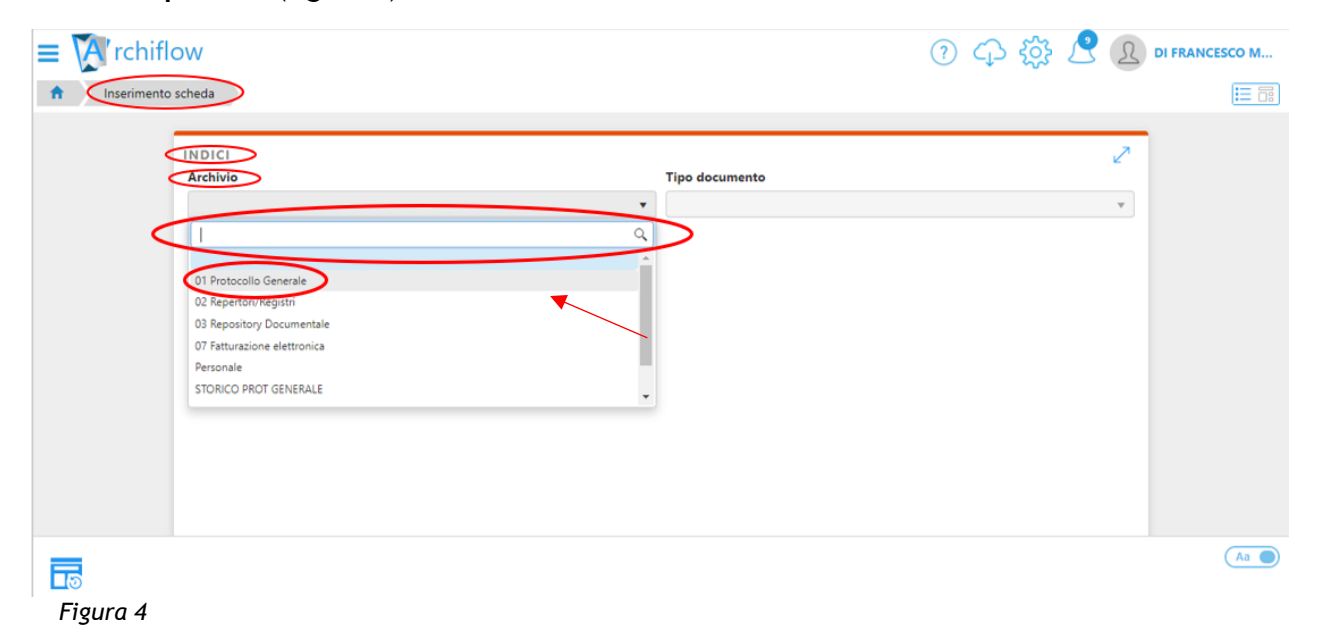

Selezionare dal menu a tendina "Tipo Documento" -> "Protocollo Entrata" (figura 5).

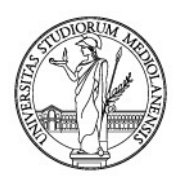

| = 🕅 rchiflow                                          | 🕓 ? 🗘 🔅 🥂 👤 di francesco m |
|-------------------------------------------------------|----------------------------|
| f Inserimento scheda                                  |                            |
|                                                       |                            |
|                                                       | 2                          |
| 01 Protocollo Generale                                | po documento               |
| Nessun elemento da visualizzare                       |                            |
|                                                       |                            |
|                                                       |                            |
| Ripristina a default                                  | Aa                         |
| Figura 5                                              |                            |
| Gelezionare " <b>Protocollo Entrata</b> " (figura 6). |                            |
| $\equiv$ X rchiflow                                   | ⑦ 🗘 铙 🛃 🗴 di francesco m   |
| f Inserimento scheda                                  |                            |
|                                                       |                            |
| INDICI<br>Archivia                                    | P documento                |

•

Protocollo Entrata Protocollo Entrata Riservato Protocollo Interno tra Uffici Protocollo Uscita Protocollo Uscita Riservato

01 Protocollo Generale

Nessun elemento da visualizzare

#### Metadati della scheda documentale

Una volta individuato "Archivio" e "Tipo Documento", bisognerà completare i campi della scheda documentale. I campi da compilare saranno differenziati in base al "Tipo Documento" selezionato: in figura 7 sono visibili quelli relativi al "Protocollo Entrata".

Le operazioni di **classificazione** e **fascicolazione** sono obbligatorie e descritte al capitolo 5 delle presenti Linee guida.

Q

Aa 🔵

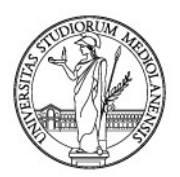

Per alcuni indici bisognerà scegliere obbligatoriamente dal menu a tendina che appare facendo clic sul relativo campo. I campi obbligatori sono segnalati dal bordo rosa del riquadro (figura 7).

| INDICI                 |                            |                     |                                        | 2 |
|------------------------|----------------------------|---------------------|----------------------------------------|---|
| Archivio               |                            | Tipo documento      |                                        |   |
| 01 Protocolio Generale | •                          | Protocolio Entrata  |                                        | • |
| Numero di Protocollo   | Data Protocollo            | Protocollo Mittente | Data Documento 🗹                       |   |
|                        |                            |                     |                                        |   |
| Tipo Doc. 🗸            | Modalità di Trasmissione 🗸 | Data Arrivo 🗸       | Protocollato Da                        | ~ |
|                        |                            | <b>=</b>            | UFFICIO PROCESSI DOCUMENTALI - 10895 🗙 |   |
| Mittente               |                            | 1                   | Supporto                               | ~ |
|                        |                            |                     |                                        |   |
| Struttura Competente   |                            |                     |                                        | ~ |
|                        |                            |                     |                                        |   |
| Note Allegati 🗸        | N° Allegati 🗸              |                     |                                        |   |
|                        |                            |                     |                                        |   |
| Oggetto                |                            |                     |                                        | ~ |
|                        |                            |                     |                                        |   |
|                        |                            |                     |                                        |   |
|                        |                            |                     |                                        |   |

#### . Figura 7

• "Data Documento" (se presente sul documento) (non obbligatorio): scegliere dal calendario proposto (come nella figura 8).

| INDICI                 |                          |                                       |        |       |      |        |     |    |    | Z |
|------------------------|--------------------------|---------------------------------------|--------|-------|------|--------|-----|----|----|---|
| Archivio               |                          | Tipo documento                        |        |       |      |        |     |    |    | 1 |
| 01 Protocolio Generale | •                        | Protocollo Entrata                    |        |       |      |        |     |    |    | • |
| Numero di Protocollo   | Data Protocollo          | Protocollo Mittente                   | Data I | Docum | ento | 1      |     |    |    | - |
|                        | <b>=</b>                 |                                       | 1      |       |      | =      | _   |    |    |   |
| Tipo Doc.              | Modalità di Trasmissione | Data Arrivo                           | <      |       | genn | aio 20 | 021 |    | >  | ~ |
|                        |                          | i i i i i i i i i i i i i i i i i i i | Lu     | Ma    | Me   | Gi     | Ve  | Sa | Do |   |
| Mittente               |                          | 4                                     | 28     | 29    | 30   | 31     | 1   | 2  | 3  | ~ |
|                        |                          |                                       | 4      | 5     | 6    | 7      | 8   | 9  | 10 |   |
| Struttura Competente   |                          |                                       | 11     | 12    | 13   | 14     | 15  | 16 | 17 | ~ |
|                        |                          |                                       | 18     | 19    | 20   | 21     | 22  | 23 | 24 |   |
| Note Allegati          | ✓ № Allegati ✓           |                                       | 25     | 26    | 27   | 28     | 29  | 30 | 31 |   |
| Note Allegati          |                          |                                       | 1      | 2     | 3    | 4      | 5   | 6  | 7  |   |
| Oggetto                |                          |                                       |        |       |      | Û      |     |    |    |   |
|                        |                          |                                       |        |       |      |        |     |    | _  |   |
|                        |                          |                                       |        |       |      |        |     |    |    |   |
|                        |                          |                                       |        |       |      |        |     |    |    |   |
|                        |                          |                                       |        |       |      |        |     |    |    |   |
| Figure 9               |                          |                                       |        |       |      |        |     |    |    |   |

Figura 8

• **"Tipo Doc."** (obbligatorio): tipo di documento che si sta protocollando. Questo campo è importante per capire la natura del documento, ad esempio se si tratta di una domanda/istanza/richiesta, una dichiarazione, una disdetta, una convocazione, etc. In

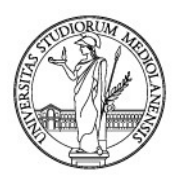

alcuni casi può anche essere collegato a condivisioni predefinite. Fare clic sul tipo documento desiderato scegliendo dal menu a tendina che si apre cliccando sul campo (figura 9). Il campo dispone anche della funzione di ricerca, che in base al testo digitato riduce le opzioni di scelta disponibili.

Nell'esempio sotto riportato si sta protocollando un avviso.

| INDICI                                            |                            |                     | 2                                      |
|---------------------------------------------------|----------------------------|---------------------|----------------------------------------|
| Archivio                                          |                            | Tipo documento      |                                        |
| 01 Protocolio Generale                            | •                          | Protocolio Entrata  | •                                      |
| Numero di Protocollo                              | Data Protocollo            | Protocollo Mittente | Data Documento 🧹                       |
|                                                   | <b>=</b>                   |                     | <b>H</b>                               |
| Tipo Doc. 🗸                                       | Modalità di Trasmissione 🗸 | Data Arrivo 🗹       | Protocollato Da 🗸                      |
| ×                                                 |                            | <b>=</b>            | UFFICIO PROCESSI DOCUMENTALI - 10895 X |
| AVVISO                                            |                            |                     | Supporto 🗸                             |
| RICHIESTA AUTORIZZAZIONE CONFERIMENTO INCARICHI   |                            |                     |                                        |
| VERBALE SELEZIONE AVVISI DI COLLABORAZIONE LAVORO |                            |                     |                                        |
| AUTONOMO                                          |                            |                     |                                        |
|                                                   | AN ART OF THE AREA         |                     |                                        |
| Note Allegati                                     | N° Allegati                |                     |                                        |
|                                                   |                            |                     |                                        |
| Oggetto                                           |                            |                     |                                        |
|                                                   |                            |                     |                                        |
|                                                   |                            |                     |                                        |
|                                                   |                            |                     |                                        |

Figura 9

• "Modalità di Trasmissione" (obbligatorio): indica la modalità con cui il documento è pervenuto agli uffici dell'Ateneo. Fare clic sul tipo documento desiderato scegliendo dal menu a tendina che si apre cliccando sul campo (figura 10). Il campo dispone anche della funzione di ricerca, che in base al testo digitato riduce le opzioni di scelta disponibili.

Nell'esempio riportato si sta registrando un documento pervenuto con consegna a mano.

| INDICI                 |                                 |                     |          |                                        | 2 |
|------------------------|---------------------------------|---------------------|----------|----------------------------------------|---|
| Archivio               |                                 | Tipo documento      |          |                                        |   |
| 01 Protocolio Generale | •                               | Protocollo Entrata  |          |                                        | • |
| Numero di Protocollo   | Data Protocollo                 | Protocollo Mittente | 2        | Data Documento 🔍                       |   |
|                        | <b>=</b>                        |                     |          | <b></b>                                |   |
| Tipo Doc. 🗸            | Modalità di Trasmissione        | Data Arrivo         | 1        | Protocollato Da                        | ~ |
| AVVISO ×               | MAN                             |                     | <b>=</b> | UFFICIO PROCESSI DOCUMENTALI - 10895 🗙 |   |
| Mittente               | CONSEGNA A MANO                 |                     | ~        | Supporto                               | ~ |
|                        | RACCOMANDATA<br>RACCOMANDATA RR |                     |          |                                        |   |
| Struttura Competente   |                                 |                     |          |                                        | 1 |
|                        |                                 |                     |          |                                        |   |
| Note Allegati          | N° Allegati                     |                     |          |                                        |   |
|                        |                                 |                     |          |                                        |   |
| Oggetto                |                                 |                     |          |                                        | ~ |
|                        |                                 |                     |          |                                        |   |
|                        |                                 |                     |          |                                        |   |
|                        |                                 |                     |          |                                        |   |

Figura 10

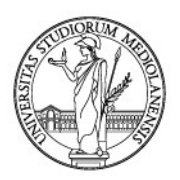

• "Data Arrivo" (obbligatorio): attesta la data reale di arrivo del documento presso l'Ateneo; scegliere dal calendario (figura 11).

| INDICI                 |                                              |   |        |          |         |       |     |    |    |   |     |                                        | 2   |
|------------------------|----------------------------------------------|---|--------|----------|---------|-------|-----|----|----|---|-----|----------------------------------------|-----|
| Archivio               |                                              |   | Tipo d | locum    | ento    |       |     |    |    |   |     |                                        |     |
| 01 Protocollo Generale |                                              | • | Proto  | collo En | trata   |       |     |    |    |   |     |                                        | •   |
| Numero di Protocollo   | Data Protocollo                              |   | Protoc | ollo M   | ittente | 2     |     |    |    |   | (   | Data Documento 🛛 🗸                     |     |
|                        | <b>#</b>                                     |   |        |          |         |       |     |    |    |   |     | 25/01/2021                             | - 1 |
| Tipo Doc.              | <ul> <li>Modalità di Trasmissione</li> </ul> | ~ | Data A | rrivo    |         | ~     |     | _  | _  | - | F   | Protocollato Da                        | ~   |
| AVVISO ×               | CONSEGNA A MANO 🗙                            |   |        |          |         | =     |     |    |    |   |     | UFFICIO PROCESSI DOCUMENTALI - 10895 🗙 |     |
| Mittente               |                                              |   | ~      |          | genn    | aio 2 | 021 |    | >  |   | ~ : | Supporto                               | ~   |
|                        |                                              |   | Lu     | Ma       | Me      | Gi    | Ve  | Sa | Do |   |     |                                        |     |
| Struttura Competente   |                                              |   | 28     | 29       | 30      | 31    | 1   | 2  | 3  |   |     |                                        | ~   |
|                        |                                              |   | 4      | 5        | 6       | 7     | 8   | 9  | 10 |   |     |                                        |     |
| Note Allegati          | N° Allegati                                  |   | 11     | 12       | 13      | 14    | 15  | 16 | 17 |   |     |                                        |     |
|                        |                                              |   | 18     | 19       | 20      | 21    | 22  | 23 | 24 |   |     |                                        | - 1 |
| Qagetto                |                                              |   | 25     | 26       | 27      | 28    | 29  | 30 | 31 |   |     |                                        |     |
|                        |                                              |   | 1      | 2        | 3       | 4     | 5   | б  | 7  |   |     |                                        | _   |
|                        |                                              |   |        |          |         | ŵ     |     |    |    |   |     |                                        |     |
|                        |                                              |   |        |          |         |       |     |    |    |   |     |                                        |     |

• "Supporto" (obbligatorio): se il documento da registrare è cartaceo selezionare "Analogico", in tutti gli altri casi (documenti firmati digitalmente, e-mail, etc.) selezionare "Digitale" (figura 12).

| INDICI                 |                            |                     |                                        | 2 |
|------------------------|----------------------------|---------------------|----------------------------------------|---|
| Archivio               |                            | Tipo documento      |                                        |   |
| 01 Protocollo Generale | •                          | Protocollo Entrata  |                                        | • |
| Numero di Protocollo   | Data Protocollo            | Protocollo Mittente | Data Documento 🔍                       |   |
|                        | <b>ii</b>                  |                     | 25/01/2021                             |   |
| Tipo Doc. 🗸            | Modalità di Trasmissione 🗸 | Data Arrivo 🧹       | Protocollato Da                        | ~ |
| AVVISO 🗙               | CONSEGNA A MANO 🗙          | 25/01/2021          | UFFICIO PROCESSI DOCUMENTALI - 10895 🗙 |   |
| Mittente               |                            | J.                  | Supporto                               | ~ |
|                        |                            |                     |                                        |   |
| Struttura Competente   |                            |                     | ANALOGICO                              |   |
|                        |                            |                     | DIGITALE                               | _ |
| Note Allegati 🗸        | N° Allegati 🗸              |                     |                                        |   |
|                        |                            |                     |                                        |   |
| Oggetto                |                            |                     |                                        | ~ |
|                        |                            |                     |                                        |   |
|                        |                            |                     |                                        |   |

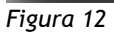

Figura 11

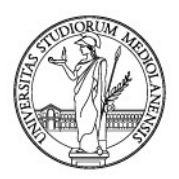

• "Struttura Competente" (obbligatorio): per struttura competente si intende l'Ufficio destinatario del procedimento (figura 13). Nel menu a tendina che si apre facendo clic sul campo "Struttura competente" si trovano tutti gli uffici e le strutture amministrative di Ateneo. Selezionare l'ufficio prescelto. Il campo dispone anche della funzione di ricerca, che in base al testo digitato riduce le opzioni di scelta disponibili.

| INDICI                                                                                                    |                                      | 2 |  |  |
|----------------------------------------------------------------------------------------------------|--------------------------------------|---|--|--|
| Archivio                                                                                                    | Tipo documento                       |   |  |  |
| 01 Protocollo Generale 🔹                                                                                                    | Protocollo Entrata                   | • |  |  |
| Numero di Protocollo Data Protocollo COSP CENTRO DI SERVIZIO DI ATENEO PER L'ORIENTAMENTO ALLO STUDIO E ALLE PROFESSIONI CTULIFICIO PROPUNIZIONI MORTO E ANILTI FORMU                     | Protocollo Mittente Data Documento 🖉 | A |  |  |
| DIPARTIMENTO DI SCIENZE AGRARIE E AMBIENTALI PRODUZIONE TERRITORIO AGROENERGIA DISAA<br>DIPARTIMENTO DI SCIENZE VETERINARIE PER LA SALILTE LA PRODUZIONE ANIMALE E LA SICUREZZA ALIMENTAR | E VESPA                              |   |  |  |
| DIREZIONE AFFARI ISTITUZIONALI SETTORE GESTIONE DOCUMENTALE UFFICIO ARCHIVI E PROTOCOLLO                                                                                                  |                                      |   |  |  |
| DIREZIONE AFFARTISTITUZIONALI SETTORE GESTIONE DOCUMENTALE UFFICIO PROCESSI DOCUMENTALI                                                                                                   |                                      |   |  |  |
| DIREZIONE CENTRALE ACQUISTI UFFICIO GIURIDICO APPALTI E PROGRAMMAZIONE FABBISOGNI                                                                                                    |                                      |   |  |  |
| DIREZIONE CONTABILITÀ BILANCIO E PROGRAMMAZIONE FINANZIARIA                                                                                                    |                                      |   |  |  |
|                                                                                                    |                                      |   |  |  |
| Note Allegati  N° Allegati                                                                                                    |                                      |   |  |  |
| Oggetto                                                                                                    |                                      | ~ |  |  |
|                                                                                                    |                                      |   |  |  |
|                                                                                                    |                                      |   |  |  |

• "Mittente" (obbligatorio): da compilare a cura dell'utente. Per la corretta compilazione di questo campo cfr. Appendice 1 *Istruzioni operative e buone prassi* delle presenti Linee guida (figura 14).

| Mittente     |  |
|--------------|--|
| COGNOME NOME |  |
|              |  |

Figura 14

• "Oggetto" (obbligatorio): in questo campo bisognerà avere cura di inserire in modo più esaustivo possibile l'oggetto del documento che si deve registrare, funzionale anche per una futura ricerca nel gestionale (cfr. appendice 1 *Istruzioni operative e buone prassi* delle presenti Linee guida) (figure 15 e 16).

Anche in questo caso cliccando sul campo (come mostrato in figura 15) sarà visualizzato un menu a tendina da cui è possibile scegliere fra gli oggetti proposti, avendo poi cura di completare con i dati specifici del documento. Il campo dispone anche della funzione di ricerca, che in base al testo digitato riduce le opzioni di scelta disponibili dal menu a tendina.

Inoltre, scegliendo dall'oggettario proposto si ha, nella maggior parte dei casi, il rimando alla **classificazione archivistica** corretta come meglio specificato nel paragrafo 5.2 *Classificare il documento* delle presenti Linee guida.

In alternativa è sempre possibile completare il campo senza scegliere dal menu a tendina, ma editando tutto il testo.

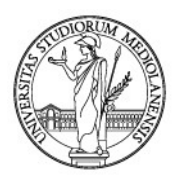

| INDICI                                                                                         | 2 |
|------------------------------------------------------------------------------------------------|---|
| Tipo Doc. Modalità di Trasmissione Data Arrivo Protocollato Da                                 |   |
| UFFICIO PROCESSI DOCUMENTALI - 10895 ×                                                         |   |
| Mittente Supporto                                                                              | - |
|                                                                                                |   |
| Struttura Competente                                                                           |   |
| ART45 - ACCETTAZIONE INCARICO DI SELEZIONE NUMERO                                              |   |
| ART45 - SELEZIONE PER IL CONFERIMENTO DI ATTIVITÀ DIDATTICA INTEGRATIVA CODICE ACCESSO ATTI DI |   |
| ART45 - SELEZIONE PER IL CONFERIMENTO DI ATTIVITÀ DIDATTICA INTEGRATIVA CODICE DOMANDA DI      |   |
| ART45 - TRASMISSIONE LETTERA CONTRATTO DI SELEZIONE NUMERO                                     |   |
| ART45 - VERBALE DI SELEZIONE PER IL CONFERIMENTO DI ATTIVITÀ DIDATTICA INTEGRATIVA CODICE      |   |
| (ART45)                                                                                        |   |
|                                                                                                | × |
|                                                                                                |   |
| Oggetto: -                                                                                     |   |
|                                                                                                |   |
| Figura 15                                                                                      |   |
|                                                                                                |   |
| Oggetto                                                                                        |   |
|                                                                                                |   |
|                                                                                                |   |
|                                                                                                |   |
|                                                                                                |   |

- Figura 16
- "Protocollo Mittente" (non obbligatorio): da compilare se presente sul documento che si riceve (figura 17).

Esempio:

| Brescia 06/12/2018<br>Proticen. 0086393 | Protocollo Mittente |
|-----------------------------------------|---------------------|
|                                         | 86393               |
| Figura 17                               |                     |

 "N. Allegati" e "Note Allegati" (non obbligatori): in "N. Allegati" segnare il numero totale degli allegati al documento principale e in "Note Allegati" eventuali annotazioni/segnalazioni (figura 18). Anche quest'ultimo campo dispone di un menu a tendina, che si attiva facendo clic sul campo stesso, dal quale è possibile selezionare una voce appropriata tra quelle disponibili; resta ferma la possibilità di inserire un testo non compreso tra quelli proposti dal menu a tendina. Esempio:

| Note Allegati                | ~ | N° Allegati | 1 - C |
|------------------------------|---|-------------|-------|
| CON                          | × | 1           |       |
| CONTRATTO                    |   |             |       |
| CONTRATTO NON PERFEZIONATO   |   |             |       |
| CONVENZIONE                  |   |             |       |
| CONVENZIONE NON PERFEZIONATA | > |             |       |

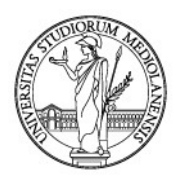

Compilati tutti i campi della sezione "Indici" (obbligatori e non, ove possibile), e una volta provveduto a classificare (vedi par. 5.2) e, nel caso, fascicolare la scheda (vedi par. 5.3), si prosegue condividendo il documento con l'ufficio/uffici interessati cliccando il tasto "Condividi", posto nell'angolo inferiore sinistro dello schermo (figura 19). Per la gestione delle condivisioni si veda il paragrafo 5.4 *La condivisione interna* delle presenti Linee guida.

#### Esempio:

| ≡ 🕅 rchiflow                                             |                       |                     | ⑦ 🗘 🎲 🖉                                           | DI FRANCESCO M |
|----------------------------------------------------------|-----------------------|---------------------|---------------------------------------------------|----------------|
| f Inserimento scheda                                     |                       |                     |                                                   |                |
|                                                          |                       |                     |                                                   | _              |
| INDICI<br>Archivio                                       |                       | Tipo documento      |                                                   | 2              |
| 01 Protocollo Generale                                   | •                     | Protocollo Entrata  |                                                   | •              |
| Numero di Protocollo Data Pr                             | rotocollo             | Protocollo Mittente | Data Documento                                    |                |
| Tipo Doc. 🖌 Modali                                       | ità di Trasmissione 🗸 | Data Arrivo         | Protocollato Da<br>UFFICIO PROCESSI DOCUMENTALI X |                |
| Mittente                                                 |                       |                     | Supporto                                          |                |
| Struttura Competente                                     |                       |                     |                                                   |                |
| Note Allegati V Allegati I Nº Allegati                   | gati 🗸                |                     |                                                   | _              |
| Oggetto                                                  |                       |                     |                                                   | <u>~</u>       |
| Condividi 🕞 Ripristina a El Salva Salva Creazione scheda | di                    |                     |                                                   | Aa 🌒           |

Figura 19

Si aprirà la seguente schermata; una volta selezionati gli uffici e/o utenti destinatari (cfr. paragrafo 5.4 *La condivisione interna* delle presenti Linee guida) cliccare "**Conferma**" per continuare (figura 20).

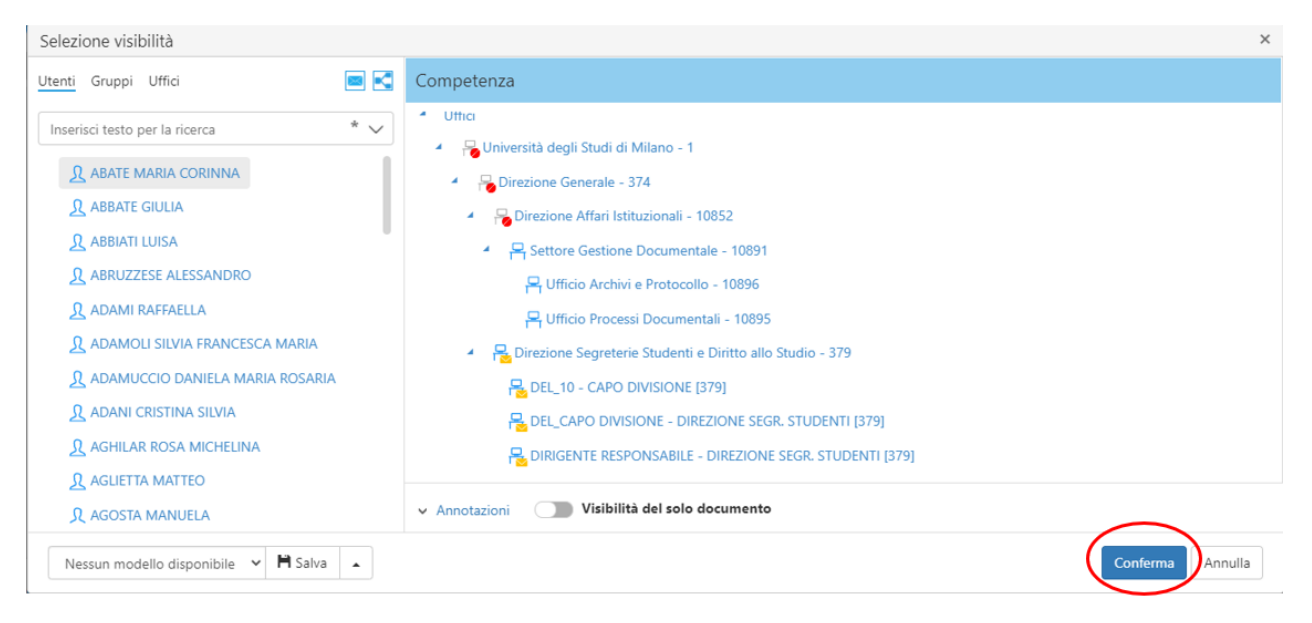

Figura 20

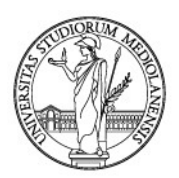

Dopo aver condiviso il documento, il sistema ritornerà in automatico sulla scheda degli indici assegnando il numero di **protocollo.** 

#### 3.1.2. Protocollo in Uscita

Viene utilizzato per documenti ufficiali **prodotti dall'Amministrazione** pubblica **nell'esercizio delle proprie funzioni e indirizzati ad un diverso soggetto pubblico o privato** ed anche ai **propri dipendenti come persone fisiche e non nell'esercizio delle loro funzioni**.

Alcuni esempi:

- documenti indirizzati a privati in risposta a procedimenti amministrativi, risposte ad accesso agli atti, etc.
- documenti **indirizzati** ad altri enti sia pubblici che privati come ad esempio Ministeri, Comuni, Fondazioni, etc. quali comunicazioni ufficiali sugli accordi di collaborazione, richieste/conferme requisiti auto-dichiarati, etc.

Per procedere alla registrazione di un documento, dalla **"Home"** cliccare su **"Nuova scheda"** (figura 21).

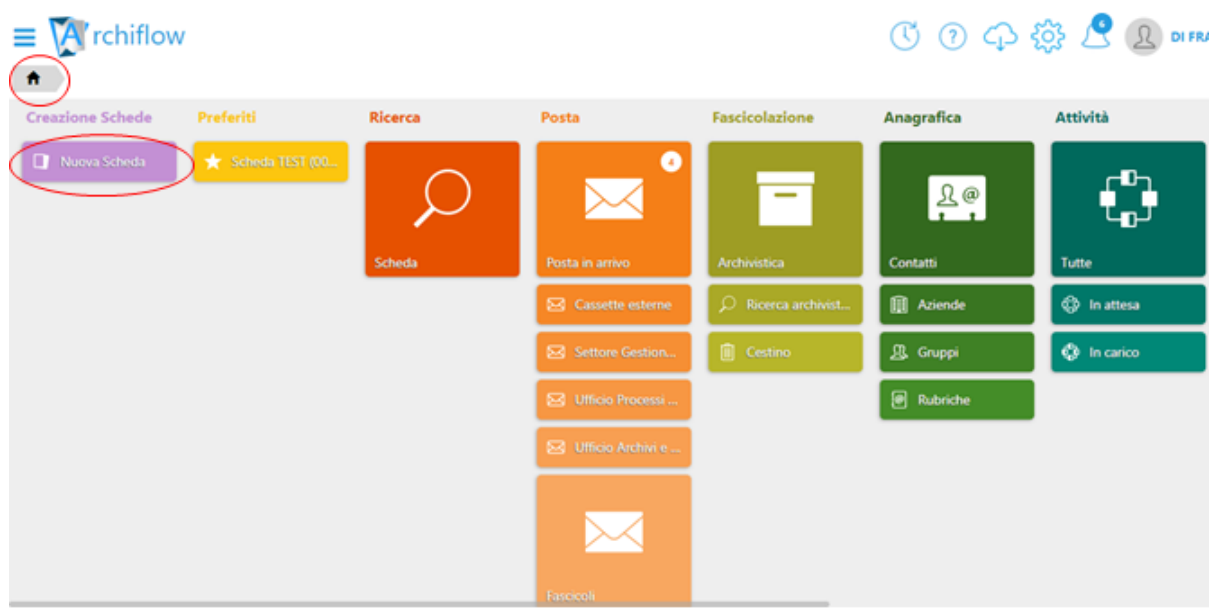

Figura 21

In alternativa, è possibile cliccare sul tasto **"Menu Archiflow"**, posto in alto a sinistra e contrassegnato dal simbolo =, e poi selezionare **"Creazione Schede"** -> **"Nuova Scheda"** (figura 22).

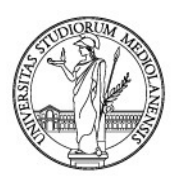

| rchiflow            |              |                    |                     | C) (?) (7)  | 🔅 🥂 🗕 di FR          |
|---------------------|--------------|--------------------|---------------------|-------------|----------------------|
| * Creazione Schede  | Nuova Scheda |                    |                     |             |                      |
| Q Ricerca           |              | Posta              | Fascicolazione      | Anagrafica  | Attività             |
| 🐱 Posta             |              | 4                  |                     |             | r Bh                 |
| ✓ Fascicolazione    |              |                    | -                   | <u>}</u> {@ |                      |
| anagrafica          |              | Posta in arrivo    | Archivistica        | Contatti    | Tutte                |
| Attività            |              | Cassette esterne   | Q Ricerca archivist | Aziende     | ද්ධී In attesa       |
| 🕑 Task on demand    |              |                    |                     |             | <b>1111111111111</b> |
| Pec Manager         |              | Settore Gestion    | Cestino             | J& Gruppi   | 😲 In carico          |
| Impostazioni        |              | 🖂 Ufficio Processi |                     | Rubriche    |                      |
| Fattura SDI         |              | Ufficio Archivi e  |                     |             |                      |
| Registro Protocollo |              |                    |                     |             |                      |
|                     |              |                    |                     |             |                      |
| C+ Disconnetti      |              | Fascicoli          |                     |             |                      |
| Figura 22           |              |                    |                     |             |                      |

Si aprirà la pagina della nuova scheda documentale, formata da sezioni riportanti le varie parti della scheda. La sezione "Indici" andrà compilata come mostrato di seguito. Sarà anche possibile espandere la sezione per una migliore visualizzazione, facendo clic sulla piccola freccia a due punte presente nell'angolo superiore destro di ogni sezione (figura 23).

Per la registrazione di un documento la prima azione da compiere è la compilazione di questa sezione con l'inserimento delle informazioni che devono descrivere il documento (**metadati**) e permettere di ritrovarlo facilmente anche in funzione di una futura ricerca.

Per procedere alla registrazione di un documento in uscita, fare clic sul campo "Archivio" e selezionare dal menu a tendina "01 - Protocollo Generale" (figure 23 e 24).

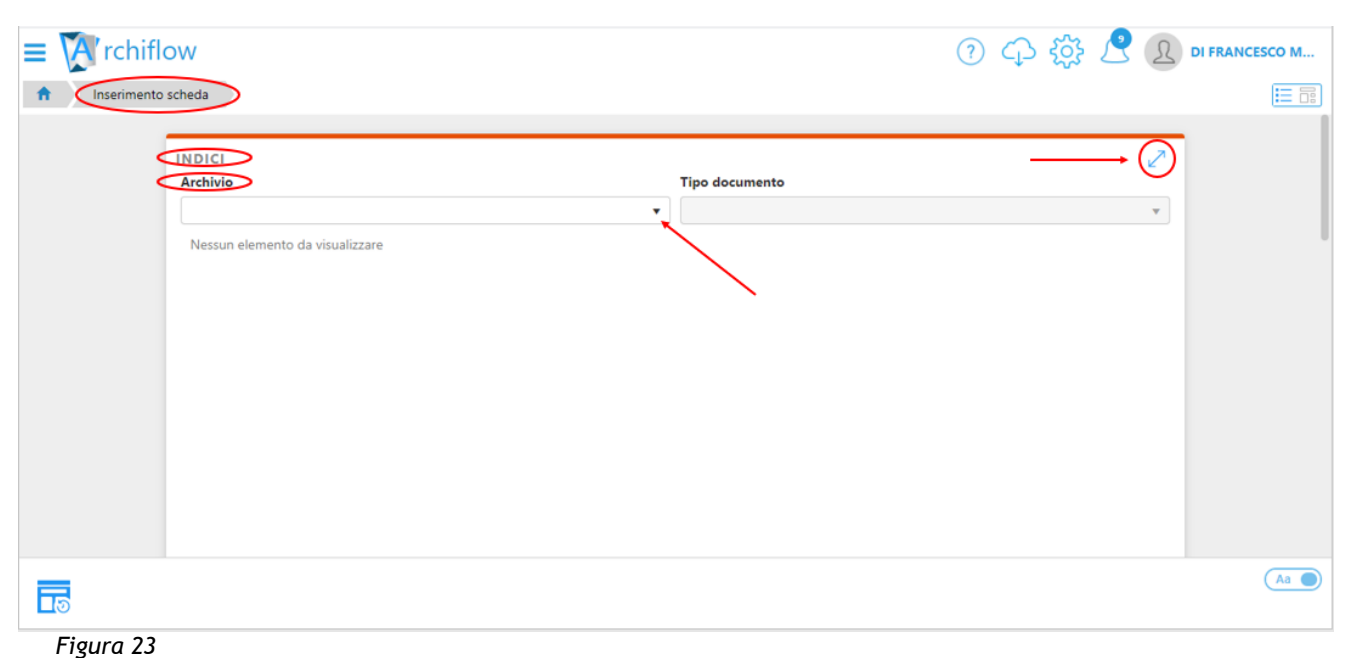

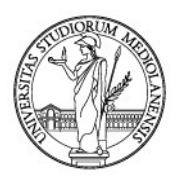

Il campo dispone anche della funzione di ricerca, che in base al testo inserito riduce le opzioni di scelta disponibili (figura 24).

| = Krchiflow        | ⑦ 4 袋 📍        | DI FRANCESCO M |
|--------------------|----------------|----------------|
| Inserimento scheda |                |                |
| INDICI<br>Archivio | Tipo documento | •              |
|                    |                | Aa             |

Figura 24

Selezionare dal menu a tendina "Tipo Documento" -> "Protocollo Uscita" (figura 25).

| NDICI                           |                               | ,<br>J |
|---------------------------------|-------------------------------|--------|
| Archivio                        | Tipo documento                | -      |
| 01 Protocollo Generale          | v                             | •      |
| Nessun elemento da visualizzare | 1                             | Q      |
|                                 | Protocollo Entrata            |        |
|                                 | Protocollo Entrata Riservato  |        |
|                                 | Protocollo Interno tra Uffici |        |
|                                 | Protocollo Uscita             |        |
|                                 | Protocollo Uscita Riservato   |        |

#### Metadati della scheda documentale

Una volta individuato **"Archivio" e "Tipo Documento"**, bisognerà completare i campi della scheda documentale. I campi da compilare saranno differenziati in base al "Tipo Documento" selezionato: in figura 26 sono visibili quelli relativi al "Protocollo Uscita".

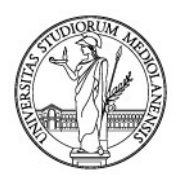

Le operazioni di **classificazione** e **fascicolazione** sono obbligatorie e descritte al capitolo 5 *Compilazione della scheda documentale* delle presenti Linee guida.

Per alcuni bisognerà scegliere obbligatoriamente dal menu a tendina che appare facendo clic sul relativo campo. I campi obbligatori sono segnalati dal riquadro colorato in rosa (figura 26).

| INDICI                     |                 |                   | 2                                      |
|----------------------------|-----------------|-------------------|----------------------------------------|
| Archivio                   |                 | Tipo documento    |                                        |
| 01 Protocolio Generale     | •               | Protocollo Uscita | •                                      |
| Numero di Protocollo       | Data Protocollo | Data Documento 🗹  | Tipo Doc. 🗸                            |
|                            | <b>**</b>       | <b>**</b>         |                                        |
| Modalità di Trasmissione 🗸 | Supporto 🗸      | -                 | Protocollato Da                        |
|                            |                 |                   | UFFICIO PROCESSI DOCUMENTALI - 10895 × |
| Destinatario               |                 |                   | 1                                      |
|                            |                 |                   |                                        |
| Struttura Competente       |                 |                   | 1                                      |
|                            |                 |                   |                                        |
| N° Allegati 🗸              | Note Allegati 🗸 |                   |                                        |
|                            |                 |                   |                                        |
| Oggetto                    |                 |                   | 1                                      |
|                            |                 |                   |                                        |
|                            |                 |                   |                                        |
|                            |                 |                   |                                        |

#### Figura 26

• "Data Documento" (se presente sul documento) (non obbligatorio): scegliere dal calendario proposto (come nella figura 27).

| 2  |    | denn | aio 2 | 021 |    | >  |   |
|----|----|------|-------|-----|----|----|---|
| Lu | Ma | Me   | Gi    | Ve  | Sa | Do |   |
| 28 | 29 | 30   | 31    | 1   | 2  | 3  |   |
| 4  | 5  | 6    | 7     | 8   | 9  | 10 |   |
| 11 | 12 | 13   | 14    | 15  | 16 | 17 |   |
| 18 | 19 | 20   | 21    | 22  | 23 | 24 |   |
| 25 | 26 | 27   | 28    | 29  | 30 | 31 | _ |
| 1  | 2  | 3    | 4     | 5   | 6  | 7  |   |
|    |    |      | Ô     |     |    |    |   |

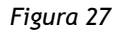

• "Tipo Doc." (obbligatorio): tipo di documento che si sta protocollando. Questo campo è importante per capire la natura del documento, ad esempio se si tratta di una domanda/istanza/richiesta, una dichiarazione, una disdetta, una convocazione, etc. In alcuni casi può anche essere collegato a condivisioni predefinite. Fare clic sul tipo documento desiderato scegliendo dal menu a tendina che si apre cliccando sul campo.

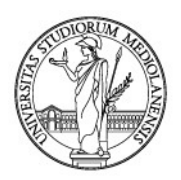

Il campo dispone anche della funzione di ricerca, che in base al testo digitato riduce le opzioni di scelta disponibili (figura 28).

Nell'esempio riportato si sta protocollando un'autorizzazione.

| INDICI                     |                 |                   |         |                                                                                               | 2 |
|----------------------------|-----------------|-------------------|---------|-----------------------------------------------------------------------------------------------|---|
| Archivio                   |                 | Tipo documento    |         |                                                                                               |   |
| 01 Protocolio Generale     | •               | Protocollo Uscita |         |                                                                                               | • |
| Numero di Protocollo       | Data Protocollo | Data Documento    | 1       | Tipo Doc.                                                                                     | ~ |
|                            | =               |                   | <b></b> |                                                                                               | × |
| Modalità di Trasmissione 🗸 | Supporto 🗸      |                   |         | AUTORIZZAZIONE                                                                                | ^ |
|                            |                 |                   |         | AVVIO NEGOZIAZIONE RICERCA FINANZIATA ALTRI                                                   |   |
| Destinatario               |                 |                   |         | AVVIO NEGOZIAZIONE RICERCA FINANZIATA BANDI<br>ALTRI MINISTERI NON MIUR                       |   |
| Struttura Competente       |                 |                   |         | AVVIO NEGOZIAZIONE RICERCA FINANZIATA BANDI DI<br>ALTRI ENTI PUBBLICI NAZIONALI NON MINISTERI |   |
|                            |                 |                   |         | AVVIO NEGOZIAZIONE RICERCA FINANZIATA BANDI                                                   | - |
| N° Allegati 🕜              | Note Allegati 🗸 |                   |         |                                                                                               |   |
| Oggetto                    |                 |                   |         |                                                                                               | 1 |
|                            |                 |                   |         |                                                                                               |   |

Figura 28

 "Modalità di Trasmissione" (obbligatorio): indica la modalità con cui il documento è inviato dagli uffici dell'Ateneo. Fare clic sul tipo documento desiderato scegliendo dal menu a tendina che si apre cliccando sul campo (figura 29). Il campo dispone anche della funzione di ricerca, che in base al testo digitato riduce le opzioni di scelta disponibili. Nell'esempio riportato si sta protocollando un documento che si trasmetterà al destinatario tramite PEC.

| INDICI                     |                 |                   | 2                                      |
|----------------------------|-----------------|-------------------|----------------------------------------|
| Archivio                   |                 | Tipo documento    |                                        |
| 01 Protocollo Generale     | •               | Protocollo Uscita | •                                      |
| Numero di Protocollo       | Data Protocollo | Data Documento 🔍  | Tipo Doc. 🗸                            |
|                            | <b>=</b>        | <b>=</b>          |                                        |
| Modalità di Trasmissione 🗸 | Supporto 🗸      |                   | Protocollato Da 🗸                      |
| ×                          |                 |                   | UFFICIO PROCESSI DOCUMENTALI - 10895 🗙 |
| MEPA                       |                 |                   |                                        |
| PEC                        |                 |                   |                                        |
| PEO                        |                 |                   |                                        |
|                            |                 |                   |                                        |
|                            |                 |                   |                                        |
| POSTA INTERNA              | Note Allegati 🗸 |                   |                                        |
| POSTA ORDINARIA            |                 |                   |                                        |
| Oggetto                    |                 |                   | 4                                      |
|                            |                 |                   |                                        |
|                            |                 |                   |                                        |
|                            |                 |                   |                                        |
|                            |                 |                   |                                        |

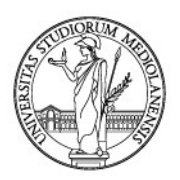

• "Supporto" (obbligatorio): se il documento da registrare è cartaceo selezionare "Analogico", in tutti gli altri casi (documenti firmati digitalmente, e-mail, etc.) selezionare "Digitale" (figura 30).

| INDICI                     |                 |                   | 2                                      |
|----------------------------|-----------------|-------------------|----------------------------------------|
| Archivio                   |                 | Tipo documento    |                                        |
| 01 Protocollo Generale     | •               | Protocollo Uscita | •                                      |
| Numero di Protocollo       | Data Protocollo | Data Documento 🗹  | Tipo Doc. 🗸                            |
|                            | =               | <b>H</b>          |                                        |
| Modalità di Trasmissione 🗸 | Supporto 🗸      |                   | Protocollato Da 🗸                      |
|                            | 1               | ]                 | UFFICIO PROCESSI DOCUMENTALI - 10895 × |
| Destinatario               | ANALOGICO       |                   | 1                                      |
|                            | DIGITALE        |                   |                                        |
| Struttura Competente       |                 |                   | 4                                      |
|                            |                 |                   |                                        |
| N° Allegati 🗸              | Note Allegati 🗸 |                   |                                        |
|                            |                 |                   |                                        |
| Oggetto                    |                 |                   | 1                                      |
|                            |                 |                   |                                        |
|                            |                 |                   |                                        |
|                            |                 |                   |                                        |

Figura 30

"Struttura Competente" (obbligatorio): per struttura competente si intende l'ufficio competente del procedimento/affare cui il documento fa riferimento (figura 31). Nel menu a tendina che si apre facendo clic sul campo "Struttura competente" si trovano tutti gli uffici e le strutture amministrative di Ateneo. Selezionare l'ufficio prescelto. Il campo dispone anche della funzione di ricerca, che in base al testo digitato riduce le opzioni di scelta disponibili.

| INDICI                                                 |                                                        |                                               |                                                   | Z |
|--------------------------------------------------------|--------------------------------------------------------|-----------------------------------------------|---------------------------------------------------|---|
| Archivio                                               |                                                        | Tipo documento                                |                                                   |   |
| 01 Protocollo Generale                                 | •                                                      | Protocollo Uscita                             |                                                   | • |
| Numero di Protocollo                                   | Data Protocollo                                        | Data Documento 🗹                              | Tipo Doc.                                         | 1 |
|                                                        | <b>=</b>                                               | =                                             |                                                   |   |
| Modalità di Trasmissione 🗸                             | Supporto                                               | /                                             | Protocollato Da                                   | ~ |
|                                                        |                                                        |                                               | UFFICIO PROCESSI DOCUMENTALI - 10895 🗙            |   |
| Destinatario                                           |                                                        |                                               |                                                   | 1 |
|                                                        |                                                        |                                               |                                                   |   |
| Struttura Competente                                   |                                                        |                                               |                                                   |   |
| SEGRETERIA                                             |                                                        |                                               |                                                   | × |
| DIREZIONE CONTABILITÀ BILANCIO E PROGRAMMAZIONE FIN    | IANZIARIA-SEGRETERIA DI DIREZIONE E PROTOCOLLO         |                                               |                                                   |   |
| DIREZIONE EDILIZIA SEGRETERIA RISERVATA DI DIREZIONE   |                                                        |                                               |                                                   |   |
| DIREZIONE GENERALE UFFICIO DI SEGRETERIA DIDATTICA INT | ERDIPARTIMENTALE DI MEDICINA VETERINARIA               |                                               |                                                   |   |
| DIREZIONE RISORSE UMANE UFFICIO SEGRETERIA E SPORTELL  | O DI DIREZIONE                                         |                                               |                                                   |   |
| DIREZIONE SEGRETERIE STUDENTLE DIRITTO ALLO STUDIO SE  | TTORE AMMISSIONI CARRIERE POSTLAUREA E COMUNICAZION    | E UFFICIO SEGRETERIA STUDENTI DOTTORATI DI RI | CERCA MASTER ESAMI DI STATO CORSI PERFEZIONAMENTO |   |
| DIREZIONE SEGRETERIE STUDENTI E DIRITTO ALLO STUDIO SE | TTORE AMMISSIONI CARRIERE POSTLAUREA E COMUNICAZION    | E UFFICIO SEGRETERIA STUDENTI SCUOLE DI SPECI | ALIZZAZIONE E CORSI FORMAZIONE DEGLI INSEGNANTI   |   |
| DIREZIONE SEGRETERIE STUDENTI E DIRITTO ALLO STUDIO SE | TTORE CORSI DI STUDIO AREA SCIENTIFICO TECNOLOGICA MED | DICO SANITARIA UFFICIO SEGRETERIA STUDENTI DI | MEDICINA E CHIRURGIA E SCIENZE MOTORIE            |   |
| DIREZIONE SEGRETERIE STUDENTI E DIRITTO ALLO STUDIO SE | TTORE CORSI DI STUDIO AREA SCIENTIFICO TECNOLOGICA MED | ICO SANITARIA UFFICIO SEGRETERIA STUDENTI DI  | MEDICINA VETERINARIA - POLO DI LODI               | - |
|                                                        |                                                        |                                               |                                                   |   |

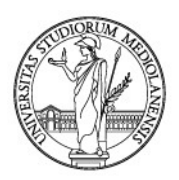

• **"Oggetto**" (obbligatorio): in questo campo bisognerà avere cura di inserire in modo più esaustivo possibile l'oggetto del documento che si deve registrare, funzionale anche per una futura ricerca nel gestionale (cfr. appendice 1 *Istruzioni operative e buone prassi* delle presenti Linee guida) (figure 32 e 33).

Anche in questo caso cliccando sul campo (come mostrato in figura 32) sarà visualizzato un menu a tendina da cui è possibile scegliere fra gli oggetti proposti, avendo poi cura di completare con i dati specifici del documento. Il campo dispone anche della funzione di ricerca, che in base al testo digitato riduce le opzioni di scelta disponibili dal menu a tendina.

Inoltre, scegliendo dall'oggettario proposto si ha, nella maggior parte dei casi, il rimando alla **classificazione archivistica** corretta, come meglio specificato nel paragrafo 5.2 *Classificare il documento* delle presenti Linee guida.

In alternativa è sempre possibile completare il campo senza scegliere dal menu a tendina, ma editando tutto il testo.

| INDICI                                    |                                               |                   |                                        | 2    |
|-------------------------------------------|-----------------------------------------------|-------------------|----------------------------------------|------|
| Archivio                                  |                                               | Tipo documento    |                                        |      |
| 01 Protocolio Generale                    |                                               | Protocollo Uscita |                                        | •    |
| Numero di Protocollo                      | Data Protocollo                               | Data Documento 🧹  | Tipo Doc.                              | ~    |
|                                           | <b>H</b>                                      | =                 |                                        |      |
| Modalità di Trasmissione                  | <ul> <li>Supporto</li> </ul>                  | ×                 | Protocollato Da                        | ~    |
|                                           |                                               |                   | UFFICIO PROCESSI DOCUMENTALI - 10895 🗙 |      |
|                                           |                                               |                   |                                        | -    |
| ART45 - LETTERA INCARICO DOTTOR/DOTTOR    |                                               |                   |                                        | Î    |
| ASSEGNO DI RICERCA TIPO A - LETTERA CONF  | ERIMENTO                                      |                   |                                        | - 11 |
| AUDIT - LETTERA DI INCARICO               |                                               |                   |                                        |      |
| BORSE GIOVANI PROMETTENTI - LETTERA DIN   | IIEGO                                         |                   |                                        |      |
| CONV RIC ISTITUZ - LETTERA TRASMISSIONE C | CONTRATTO/CONVENZIONE/ACCORDO SOTTOSCRITTO CO | N                 |                                        |      |
| LETTERA DI NOTIFICA DETERMINA COSTITUZIO  | ONE DI POSIZIONE ASSICURATIVA - C.P.A.        |                   |                                        |      |
| LETTERAL                                  |                                               |                   |                                        | _    |
| LEITERA                                   |                                               |                   |                                        | ×    |
|                                           |                                               |                   |                                        |      |
| Figura 32                                 |                                               | Ļ                 |                                        |      |
|                                           | Oggetto                                       |                   |                                        |      |
|                                           | ART45 - LETTERA INCARICO                      |                   |                                        |      |
|                                           |                                               |                   |                                        |      |

Figura 33

Nell'esempio proposto si completerà con il cognome e nome del collaboratore cui la lettera è indirizzata.

• **"Destinatario"** (obbligatorio): da compilare a cura dell'utente. Per la corretta compilazione di questo campo cfr. appendice 1 *Istruzioni operative e buone prassi* delle presenti Linee guida (figura 34).

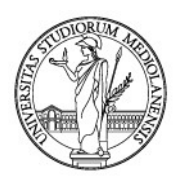

#### Destinatario

COGNOME NOME - CITTÀ

Figura 34

 "N. Allegati" e "Note Allegati" (non obbligatori): in "N. Allegati" segnare il numero totale degli allegati al documento principale e in "Note Allegati" eventuali annotazioni/segnalazioni (figura 35). Anche quest'ultimo campo dispone di un menu a tendina, che si attiva facendo clic sul campo stesso, dal quale è possibile selezionare una voce appropriata tra quelle disponibili; resta ferma la possibilità di inserire un testo non compreso tra quelli proposti dal menu a tendina. Esempio:

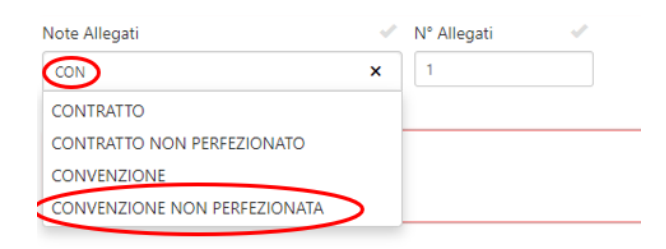

Figura 35

Compilati tutti i campi della sezione "Indici" (obbligatori e non, ove possibile), e una volta provveduto a classificare (vedi par. 5.2) e, nel caso, fascicolare la scheda (vedi par. 5.3), si prosegue condividendo il documento con l'ufficio/uffici interessati cliccando il tasto "Condividi", posto nell'angolo inferiore sinistro dello schermo (figura 36). Per la gestione delle condivisioni si veda il paragrafo 5.4 *La condivisione interna* delle presenti Linee guida.

#### Esempio:

| nserimento scheda      |                          |   |                     |                                |   |
|------------------------|--------------------------|---|---------------------|--------------------------------|---|
| INDICI                 |                          |   |                     | ~                              |   |
| Archivio               |                          |   | Tipo documento      |                                |   |
| 01 Protocollo Generale |                          | • | Protocollo Entrata  | •                              |   |
| Numero di Protocollo   | Data Protocollo          |   | Protocollo Mittente | Data Documento 🔍               |   |
|                        | <b></b>                  |   |                     | <b></b>                        |   |
| Tipo Doc.              | Modalità di Trasmissione | 1 | Data Arrivo 🗸       | Protocollato Da                | · |
|                        |                          |   | <b>ii</b>           | UFFICIO PROCESSI DOCUMENTALI 🗙 |   |
| Mittente               |                          |   |                     | 🗸 Supporto 🗸                   | - |
|                        |                          |   |                     |                                | 1 |
| Struttura Competente   |                          |   |                     |                                |   |
|                        |                          |   |                     |                                |   |
| Note Allegati          | 🗸 N° Allegati 🗸          |   |                     |                                |   |
| CON                    | 1                        |   |                     |                                |   |
| Oggetto                |                          |   |                     |                                | · |

Figura 36

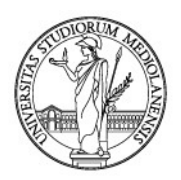

Si aprirà la seguente schermata; una volta selezionati gli uffici e/o utenti destinatari (cfr. paragrafo 5.4 *La condivisione interna* delle presenti Linee guida) cliccare "**Conferma**" per continuare (figura 37).

| Selezione visibilità                 | ×                                                                                                    |
|--------------------------------------|----------------------------------------------------------------------------------------------------|
| Utenti Gruppi Uffici 🔳 💽             | Competenza                                                                                                    |
| Inserisci testo per la ricerca * V   | <ul> <li>Uttru</li> <li>Uttru</li> <li>Università degli Studi di Milano - 1</li> <li>Direzione Generale - 374</li> <li>Direzione Affari Istituzionali - 10852</li> <li>Settore Gestione Documentale - 10891</li> <li>Ufficio Archivi e Protocollo - 10896</li> <li>Ufficio Processi Documentali - 10895</li> <li>Edirezione Segreterie Studenti e Diritto allo Studio - 379</li> <li>Direzione Segreterie Studenti e Diritto allo Studio - 379</li> <li>DEL_10 - CAPO DIVISIONE [379]</li> <li>DIRIGENTE RESPONSABILE - DIREZIONE SEGR. STUDENTI [379]</li> </ul> |
| Nessun modello disponibile V R Salva | Conferma                                                                                                    |

Figura 37

Dopo aver condiviso il documento, il sistema ritornerà in automatico sulla scheda degli indici assegnando il numero di **protocollo.** 

#### 3.1.3. Protocollo interno tra Uffici

Viene utilizzato per documenti scambiati tra le diverse Unità Organizzative Responsabili (UOR). I documenti interni sono quelli redatti dal personale nell'esercizio delle proprie funzioni al fine di documentare fatti inerenti all'attività svolta e alla regolarità delle azioni amministrative o qualsiasi altro documento dal quale possano nascere diritti, doveri o legittime aspettative di terzi.

Alcuni esempi:

- documenti a firma del Responsabile di una UOR alla Direzione Risorse Umane per la presa di servizio di personale nuovo assunto;
- scheda di rischio scheda individuale di destinazione lavorativa;
- autorizzazioni al pagamento di fatture, etc.

Per procedere alla registrazione di un documento, dalla **"Home"** cliccare su **"Nuova scheda"** (figura 38).

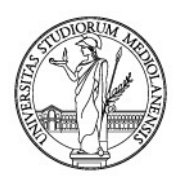

| $\equiv \bigwedge$ rchiflow | v                 |         |                     |                                 | C 0 0 4    | 🔅 🥂 🗕 Di FRJ |
|-----------------------------|-------------------|---------|---------------------|---------------------------------|------------|--------------|
| Creazione Schede            | Preferiti         | Ricerca | Posta               | Fascicolazione                  | Anagrafica | Attività     |
| Nuova Scheda                | 🖈 Scheda TEST (00 | Q       | •                   |                                 | <u>}</u> @ | C            |
|                             |                   | Scheda  | Posta in arrivo     | Archivistica                    | Contatti   | Tutte        |
|                             |                   |         | 🖂 Cassette esterne  | $\mathcal{O}$ Ricerca archivist | Aziende    | In attesa    |
|                             |                   |         | Settore Gestion     | Cestino                         | 🚇 Gruppi   | 🔇 In carico  |
|                             |                   |         | 🖂 Ufficio Processi  |                                 | 🗑 Rubriche |              |
|                             |                   |         | 🖂 Ufficio Archivi e |                                 |            |              |
|                             |                   |         | Fasecoli            |                                 |            |              |

Figura 38

In alternativa, è possibile cliccare sul tasto **"Menu Archiflow"**, posto in alto a sinistra e contrassegnato dal simbolo =, e poi selezionare **"Creazione Schede" -> "Nuova Scheda"** (figura 39).

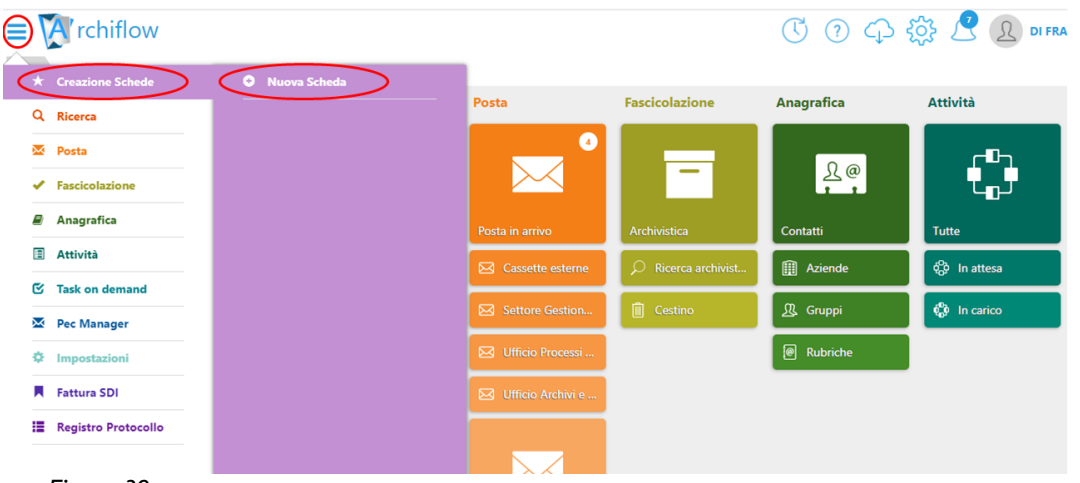

Figura 39

Si aprirà la pagina della nuova scheda documentale, formata da sezioni riportanti le varie parti della scheda. La sezione "Indici" andrà compilata come mostrato di seguito. Sarà anche possibile espandere la sezione per una migliore visualizzazione, facendo clic sulla piccola freccia a due punte presente nell'angolo superiore destro di ogni sezione (figura 40).

Per la registrazione di un documento la prima azione da compiere è la compilazione di questa sezione con l'inserimento delle informazioni che devono descrivere il documento (**metadati**) e permettere di ritrovarlo facilmente anche in funzione di una futura ricerca.

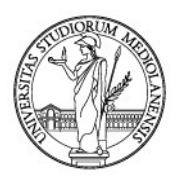

Per procedere alla registrazione di un documento scambiato tra uffici dell'Ateneo, fare clic sul campo "Archivio" e selezionare dal menu a tendina "**01 - Protocollo Generale**" (figure 41 e 42).

| ≡ 🕅 rchiflow                                |                | ⑦ 🗘 🎊 🥂 🗕 Di Francesco M |
|---------------------------------------------|----------------|--------------------------|
| f Inserimento scheda                        |                |                          |
| Archivio<br>Nessun elemento da visualizzare | Tipo documento | → Ø                      |
|                                             |                | (Aa )                    |

Figura 41

Il campo dispone anche della funzione di ricerca, che in base al testo inserito riduce le opzioni di scelta disponibili (figura 42).

| rchiflow Inserimento scheda | ⑦ ① 袋 2 DI FRANCESCO M |
|-----------------------------|------------------------|
| INDICI<br>Archivio          | Tipo documento         |
|                             | (Aa 🌒                  |

Figura 42

Selezionare dal menu a tendina **"Tipo Documento" -> "Protocollo Interno tra Uffici"** (come in figura 43).
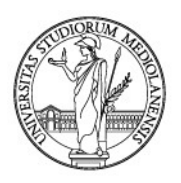

| INDICI                          | 2                             |
|---------------------------------|-------------------------------|
| Archivio                        | Tipo documento                |
| 01 Protocolio Generale 🔹        | Υ                             |
| Nessun elemento da visualizzare | ٩,                            |
|                                 |                               |
|                                 | Protocolio Entrata            |
|                                 | Protocollo Entrata Riservato  |
| •                               | Protocollo Interno tra Uffici |
|                                 | Protocollo Uscita             |
|                                 |                               |
|                                 |                               |
|                                 |                               |
|                                 |                               |
|                                 |                               |
|                                 |                               |
|                                 |                               |
|                                 |                               |
|                                 |                               |
|                                 |                               |

Figura 43

### > Metadati della scheda documentale

Una volta individuato **"Archivio"** e **"Tipo Documento"**, bisognerà completare i campi della scheda documentale. I campi da compilare saranno differenziati in base al "Tipo Documento" selezionato: in figura 6 sono visibili quelli relativi al "Protocollo Interno tra Uffici".

Per alcuni bisognerà scegliere obbligatoriamente dal menu a tendina che appare facendo clic sul relativo campo. I campi obbligatori sono segnalati dal riquadro colorato in rosa (figura 44).

| INDICI                     |                 |                               | 2                                      |
|----------------------------|-----------------|-------------------------------|----------------------------------------|
| Archivio                   |                 | Tipo documento                |                                        |
| 01 Protocollo Generale     | •               | Protocollo Interno tra Uffici | •                                      |
| Numero di Protocollo       | Data Protocollo | Data Documento 🗹              | Tipo Doc. 🗸                            |
|                            | #               | <b>=</b>                      |                                        |
| Modalità di Trasmissione 🗸 | Supporto 🗸      |                               | Protocollato Da                        |
|                            |                 |                               | UFFICIO PROCESSI DOCUMENTALI - 10895 X |
| Struttura Mittente         |                 |                               | 4                                      |
|                            |                 |                               |                                        |
| Struttura Competente       |                 |                               | 4                                      |
|                            |                 |                               |                                        |
| N° Allegati 🗸              | Note Allegati 🗸 |                               |                                        |
|                            |                 |                               |                                        |
| Oggetto                    |                 |                               |                                        |
|                            |                 |                               |                                        |
|                            |                 |                               |                                        |
|                            |                 |                               |                                        |

Figura 44

• "Data Documento" (se presente sul documento) (non obbligatorio): scegliere dal calendario proposto (figura 45).

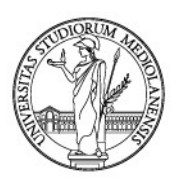

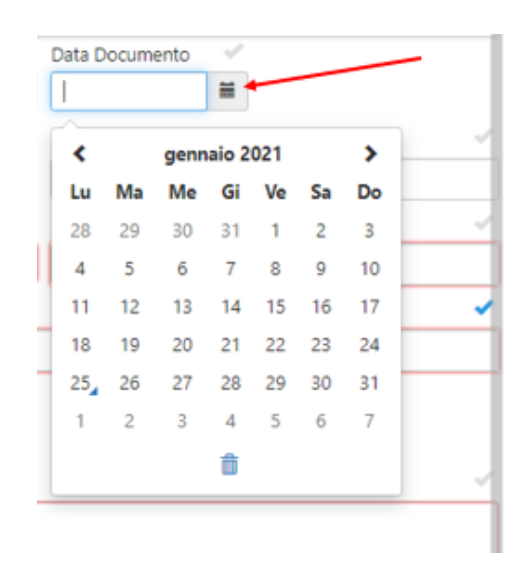

Figura 45

"Tipo Doc." (obbligatorio): tipo di documento che si sta protocollando. Questo campo è importante per capire la natura del documento, ad esempio se si tratta di una domanda/istanza/richiesta, una dichiarazione, una disdetta, una convocazione, etc. In alcuni casi può anche essere collegato a condivisioni predefinite. Fare clic sul tipo documento desiderato scegliendo dal menu a tendina che si apre cliccando sul campo (figura 46). Il campo dispone anche della funzione di ricerca, che in base al testo digitato riduce le opzioni di scelta disponibili.

Nell'esempio riportato si sta protocollando una dichiarazione/declaratoria.

| INDICI                     |                 |                               |                                             | 2 |
|----------------------------|-----------------|-------------------------------|---------------------------------------------|---|
| Archivio                   |                 | Tipo documento                |                                             |   |
| 01 Protocollo Generale     | <b>v</b>        | Protocollo Interno tra Uffici |                                             | • |
| Numero di Protocollo       | Data Protocollo | Data Documento 🔍              | Tipo Doc.                                   | ~ |
|                            | <b></b>         | <b></b>                       |                                             | × |
| Modalità di Trasmissione 🗸 | Supporto 🛷      |                               | CERTIFICAZIONE / CONFERMA DI CERTIFICAZIONE | • |
|                            |                 |                               | DICHIARAZIONE / DECLARATORIA                |   |
| Struttura Mittente         |                 |                               |                                             |   |
|                            |                 |                               | DISDETTA                                    |   |
| Charles Commentante        |                 |                               | FOGLIO DI CONGEDO INTERNO                   |   |
| Struttura Competente       |                 |                               | LETTERA / LETTERA DI TRASMISSIONE           |   |
|                            |                 |                               | LETTERA DI ADESIONE                         | - |
| N° Allegati                | Note Allegati   |                               |                                             |   |
|                            |                 |                               |                                             |   |
| Oggetto                    |                 |                               |                                             | ~ |
|                            |                 |                               |                                             | ٦ |
|                            |                 |                               |                                             |   |
| L                          |                 |                               |                                             |   |

Figura 46

• "Modalità di Trasmissione" (obbligatorio): indica la modalità con cui il documento è inviato dagli uffici dell'Ateneo. Fare clic sul tipo documento desiderato scegliendo dal menu a tendina che si apre cliccando sul campo (figura 47). Il campo dispone anche della funzione di ricerca, che in base al testo digitato riduce le opzioni di scelta disponibili.

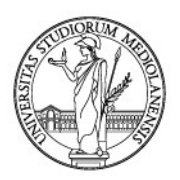

Nell'esempio riportato si sta protocollando un documento che si trasmetterà al destinatario tramite *Archiflow*.

| INDICI                     |                 |                               | 2                                      |
|----------------------------|-----------------|-------------------------------|----------------------------------------|
| Archivio                   |                 | Tipo documento                |                                        |
| 01 Protocolio Generale     | •               | Protocollo Interno tra Uffici | •                                      |
| Numero di Protocollo       | Data Protocollo | Data Documento 🧹              | Tipo Doc. 🗸                            |
|                            | <b>=</b>        | <b></b>                       |                                        |
| Modalità di Trasmissione 🛷 | Supporto 🗸      |                               | Protocollato Da                        |
| ×                          |                 |                               | UFFICIO PROCESSI DOCUMENTALI - 10895 X |
| ARCHIFLOW                  |                 |                               |                                        |
| ASSICURATA                 |                 |                               |                                        |
| CONSEGNA A MANO            |                 |                               |                                        |
| FAX                        |                 |                               |                                        |
| LETTERA ORDINARIA          |                 |                               |                                        |
| MEPA                       |                 |                               |                                        |
| NOTIFICA                   | Note Allegati   |                               |                                        |
| PIATTAFORMA TELEMATICA     |                 |                               |                                        |
| Oggetto                    |                 |                               | -17                                    |
|                            |                 |                               |                                        |
|                            |                 |                               |                                        |
|                            |                 |                               |                                        |
| (                          |                 |                               |                                        |

Figura 47

• "Supporto" (obbligatorio): se il documento da registrare è cartaceo selezionare "Analogico", in tutti gli altri casi (documenti firmati digitalmente, e-mail, etc.) selezionare "Digitale" (figura 48).

Nell'esempio il documento che si sta registrando è digitale.

| INDICI                     |                 |                   | 2                                      |
|----------------------------|-----------------|-------------------|----------------------------------------|
| Archivio                   |                 | Tipo documento    |                                        |
| 01 Protocollo Generale     | •               | Protocollo Uscita | •                                      |
| Numero di Protocollo       | Data Protocollo | Data Documento 🗹  | Tipo Doc. 🗸                            |
|                            | <b>H</b>        | <b></b>           |                                        |
| Modalità di Trasmissione 🗸 | Supporto 🗸      |                   | Protocollato Da 🗸                      |
|                            | 1               |                   | UFFICIO PROCESSI DOCUMENTALI - 10895 🗙 |
| Destinatario               | ANALOGICO       |                   | 1                                      |
|                            | DIGITALE        |                   |                                        |
| Struttura Competente       |                 |                   |                                        |
|                            |                 |                   |                                        |
| N° Allegati 🗸              | Note Allegati 🛷 |                   |                                        |
|                            |                 |                   |                                        |
| Oggetto                    |                 |                   |                                        |
|                            |                 |                   |                                        |
|                            |                 |                   |                                        |
|                            |                 |                   |                                        |

Figura 48

• "Struttura Mittente" (obbligatorio): ufficio/struttura che invia il documento ad un altro ufficio/struttura di Ateneo. Selezionare l'ufficio prescelto. Il campo dispone anche della funzione di ricerca, che in base al testo digitato riduce le opzioni di scelta disponibili (figura 49).

Nell'esempio riportato la "Struttura Mittente" è l'Ambulatorio del Medico Competente.

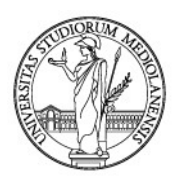

| rchivio                                     |                                                   | Tipo documento                |                                        |
|---------------------------------------------|---------------------------------------------------|-------------------------------|----------------------------------------|
| 01 Protocollo Generale                      |                                                   | Protocollo Interno tra Uffici |                                        |
| lumero di Protocollo                        | Data Protocollo                                   | Data Documento 🗹              | Tipo Doc.                              |
|                                             | <b>=</b>                                          | <b>=</b>                      |                                        |
| Iodalità di Trasmissione                    | 🗸 Supporto                                        | 1                             | Protocollato Da                        |
|                                             |                                                   |                               | UFFICIO PROCESSI DOCUMENTALI - 10895 × |
| truttura Mittente                           |                                                   |                               |                                        |
| MEDICO                                      |                                                   |                               |                                        |
| AMBULATORIO DEL MEDICO COMPETENTE           |                                                   |                               |                                        |
| BIBLIOTECA DI ANESTESIOLOGIA E TERAPIA INTE | NSIVA DIPARTIMENTO DI FISIOPATOLOGIA MEDICO-CHIR  | URGICA E DEI TRAPIANTI        |                                        |
| BIBLIOTECA DI DERMATOLOGIA AGOSTINO PASI    | NI DIPARTIMENTO DI FISIOPATOLOGIA MEDICO-CHIRURG  | ICA E DEI TRAPIANTI           |                                        |
| SIBLIOTECA DI FISIOLOGIA UMANA 1 DIPARTIME  | NTO DI FISIOPATOLOGIA MEDICO-CHIRURGICA E DEI TRA | PIANTI                        |                                        |
| BIBLIOTECA DI FISIOLOGIA UMANA 2 DIPARTIME  | NTO DI FISIOPATOLOGIA MEDICO-CHIRURGICA E DEI TRA | PIANTI                        |                                        |
| BIBLIOTECA DI MEDICINA INTERNA DIPARTIMEN   | TO DI FISIOPATOLOGIA MEDICO-CHIRURGICA E DEI TRAP | ANTI                          |                                        |
| BIBLIOTECA DI PSICOLOGIA DIPARTIMENTO DI F  | SIOPATOLOGIA MEDICO-CHIRURGICA E DEI TRAPIANTI    |                               |                                        |
| BIBLIOTECA DI SCIENZE MEDICO-CHIRURGICHE    | 5. DONATO DIPARTIMENTO DI SCIENZE BIOMEDICHE PER  | LA SALUTE                     |                                        |
|                                             |                                                   |                               |                                        |

#### Figura 49

• "Struttura Competente" (obbligatorio): ufficio/struttura cui il documento è destinato e UO di competenza. Selezionare l'ufficio prescelto. Il campo dispone anche della funzione di ricerca, che in base al testo digitato riduce le opzioni di scelta disponibili (figura 50). Nell'esempio il documento è inviato alla Direzione Centrale Acquisti.

|   | Modalità di Trasmissione 🗸 Supporto 🗸                                                                                    | Protocollato Da                        | ~ |
|---|----------------------------------------------------------------------------------------------------|----------------------------------------|---|
|   |                                                                                                    | UFFICIO PROCESSI DOCUMENTALI - 10895 🗙 |   |
|   | Struttura Mittente                                                                                                    |                                        | ~ |
|   |                                                                                                    |                                        |   |
|   | Struttura Competente                                                                                                    |                                        | ~ |
|   |                                                                                                    |                                        | × |
| < | DIREZIONE CENTRALE ACQUISTI                                                                                              |                                        | - |
|   | DIREZIONE CENTRALE ALQUISTI SETTORE GARE                                                                                 |                                        |   |
|   | DIREZIONE CENTRALE ACQUISTI SETTORE GARE UFFICIO GARE FORNITURE                                                          |                                        |   |
|   | DIREZIONE CENTRALE ACQUISTI SETTORE GARE UFFICIO GARE LAVORI E SERVIZI DI ARCHITETTURA E INGEGNERIA                      |                                        |   |
|   | DIREZIONE CENTRALE ACQUISTI SETTORE GARE UFFICIO GARE SERVIZI                                                            |                                        |   |
|   | DIREZIONE CENTRALE ACQUISTI SETTORE SERVIZI ECONOMALI CONTRATTI E CERTIFICAZIONI                                         |                                        | - |
|   | DIREZIONE CENTRALE ACQUISTI SETTORE SERVIZI ECONOMALI CONTRATTI E CERTIFICAZIONI UFFICIO ACQUISTI                        |                                        |   |
|   | DIREZIONE CENTRALE ACQUISTI SETTORE SERVIZI ECONOMALI CONTRATTI E CERTIFICAZIONI UFFICIO CERTIFICAZIONI E SERVIZI STAMPA |                                        |   |
|   |                                                                                                    |                                        | ÷ |
|   | Figura 50                                                                                                    |                                        |   |

• "Oggetto" (obbligatorio): in questo campo bisognerà avere cura di inserire in modo più esaustivo possibile l'oggetto del documento che si deve registrare, funzionale anche per una futura ricerca nel gestionale (cfr. appendice 1 *Istruzioni operative e buone prassi* delle presenti Linee guida) (figure 51 e 52).

Anche in questo caso cliccando sul campo (come mostrato in figura 51) sarà visualizzato un menu a tendina da cui è possibile scegliere fra gli oggetti proposti, avendo poi cura di completare con i dati specifici del documento. Il campo dispone anche della funzione di ricerca, che in base al testo digitato riduce le opzioni di scelta disponibili dal menu a tendina.

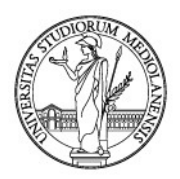

I.

### UNIVERSITÀ DEGLI STUDI DI MILANO

Inoltre, scegliendo dall'oggettario proposto si ha, nella maggior parte dei casi, il rimando alla **classificazione archivistica** corretta come meglio specificato nel paragrafo 5.2 *Classificare il documento* delle presenti Linee guida.

In alternativa è sempre possibile completare il campo senza scegliere dal menu a tendina, ma editando tutto il testo.

| Archivio              |                                 |                                      | Tipo documento |                               |                                        |          |
|-----------------------|---------------------------------|--------------------------------------|----------------|-------------------------------|----------------------------------------|----------|
| 01 Protocollo General | e                               |                                      | •              | Protocollo Interno tra Uffici |                                        | •        |
| Numero di Protocoll   | 0                               | Data Protocollo                      |                | Data Documento 🛛 🛷            | Tipo Doc.                              | ~        |
|                       |                                 | <b>=</b>                             |                | =                             |                                        |          |
| Modalità di Trasmiss  | ione 🗸                          | Supporto                             | ~              |                               | Protocollato Da                        | ~        |
|                       |                                 |                                      |                |                               | UFFICIO PROCESSI DOCUMENTALI - 10895 × |          |
| Struttura Mittente    |                                 |                                      |                |                               |                                        |          |
| ART 19 - TUTORATO     | O PER STUDENTLOOU ARORATORU     | DIPARTIMENTO DI, RICHIESTA DI PAGAN  | MENTO A FAVO   | DRE DI                        |                                        | <b>^</b> |
| ART45 - RICHIESTA     | DI PAGAMENTO A FAVORE DI        | CODICE SELEZIONE                     |                |                               |                                        |          |
| COMUNICAZIONE         | DI PROSSIMA SCADENZA ED INVIT   | O AL RINNOVO ORGANI DI GOVERNO DEL   | DIPARTIMEN     | то                            |                                        |          |
| CONTABILITÀ LETTE     | ERA DI RIPARTIZIONE DEI PROVENT | TI RISCOSSI                          |                |                               |                                        |          |
| CONTABILITÀ RICH      | IESTA EMISSIONE FATTURA ATTIVA  | DA PARTE DI STRUTTURA DI ATENEO      |                |                               |                                        |          |
| CONTABILITÀ RICH      | IESTA IMPEGNO DI SPESA DA PART  | E DI STRUTTURA DI ATENEO             |                |                               |                                        |          |
| LETTERA DI DECAD      | ENZA RAPPRESENTANTE DEGLI STU   | UDENTI NEL CONSIGLIO DI DIPARTIMENTO | )              |                               |                                        |          |
| here                  |                                 |                                      |                |                               |                                        | _        |
| ART                   |                                 |                                      |                |                               |                                        | ×        |
|                       |                                 |                                      |                |                               |                                        |          |
|                       |                                 |                                      |                |                               |                                        |          |
| Figure E1             |                                 |                                      |                |                               |                                        |          |
| rigura 51             |                                 |                                      |                |                               |                                        |          |
|                       | 0                               |                                      |                |                               |                                        |          |
|                       | Oggetto                         |                                      |                | •                             |                                        |          |
|                       |                                 |                                      |                | $\sim$                        |                                        |          |
|                       | ART45 - RICHIES                 | STA DI PAGAMENTO A FAV               | ORE DI         | CODICE SELEZION               | JE                                     |          |
|                       |                                 |                                      |                |                               | $\sim$                                 |          |
|                       |                                 |                                      |                |                               |                                        |          |
|                       |                                 |                                      |                |                               |                                        |          |
|                       |                                 |                                      |                |                               |                                        |          |

Figura 52

 "N. Allegati" e "Note Allegati" (non obbligatori): in "N. Allegati" segnare il numero totale degli allegati al documento principale e in "Note Allegati" eventuali annotazioni/segnalazioni (figura 53). Anche quest'ultimo campo dispone di un menu a tendina, che si attiva facendo clic sul campo stesso, dal quale è possibile selezionare una voce appropriata tra quelle disponibili; resta ferma la possibilità di inserire un testo non compreso tra quelli proposti dal menu a tendina. Esempio:

| Note Allegati                | ~ | N° Allegati | 1 |
|------------------------------|---|-------------|---|
| CON                          | × | 1           |   |
| CONTRATTO                    |   |             |   |
| CONTRATTO NON PERFEZIONATO   |   |             |   |
| CONVENZIONE                  |   |             |   |
| CONVENZIONE NON PERFEZIONATA | > |             |   |

Figura 53

Si aprirà la seguente schermata; una volta selezionati gli uffici e/o utenti destinatari (cfr. paragrafo 5.4 *La condivisione interna* delle presenti Linee guida) cliccare "**Conferma**" per continuare (figura 54).

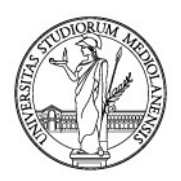

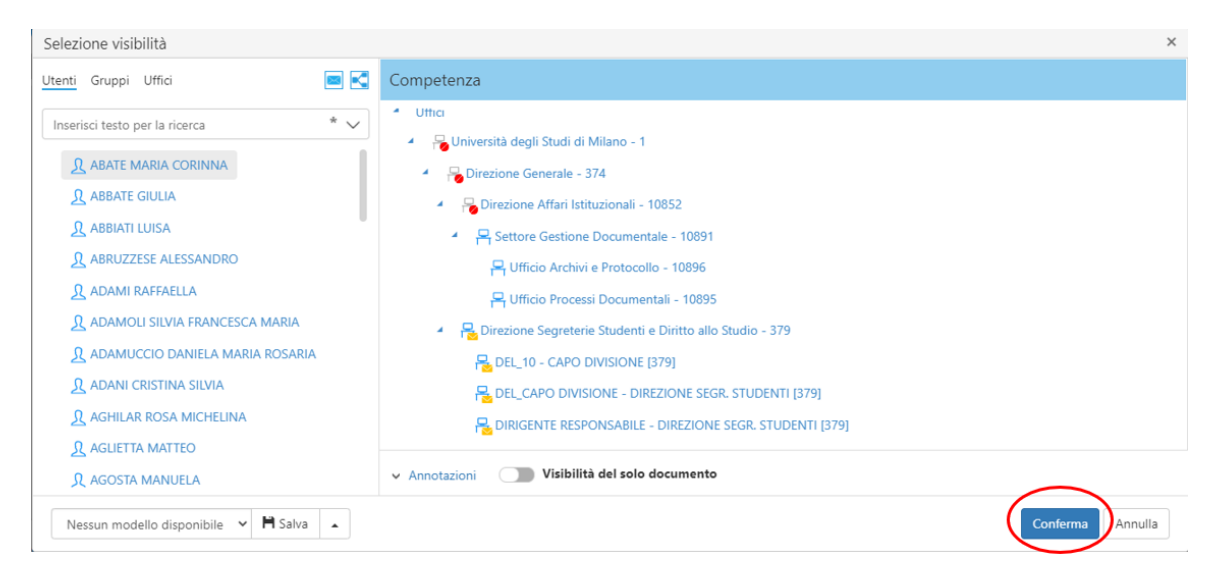

Figura 54

Dopo aver condiviso il documento, il sistema ritornerà in automatico sulla scheda degli indici assegnando il numero di **protocollo.** 

### 3.2. Repertorio / Registri

Per **Repertorio** si intende il registro in cui sono annotati con numerazione progressiva tutti i documenti per i quali è prevista la registrazione particolare; nel concreto tutti quei documenti prodotti dall'Ateneo soggetti a registrazione, ma che non rientrano, per la loro natura, nel protocollo in entrata, in uscita o tra uffici.

Il complesso dei documenti registrati a Repertorio per forma omogenea costituisce una **serie**, come ad esempio la serie delle Determine, dei Decreti, dei Contratti, delle Delibere degli Organi di Dipartimento, etc. Per procedere alla registrazione di un documento, dalla **"Home"** cliccare su **"Nuova scheda"** (figura 55).

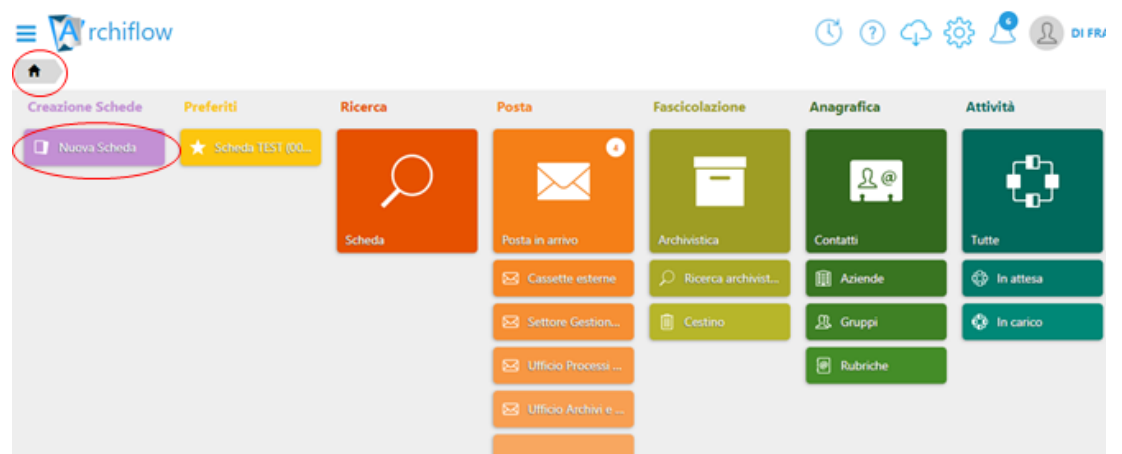

Figura 55

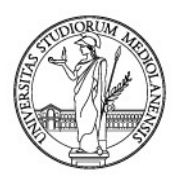

In alternativa, è possibile cliccare sul tasto **"Menu Archiflow"**, posto in alto a sinistra e contrassegnato dal simbolo =, e poi selezionare **"Creazione Schede"** -> **"Nuova Scheda"** (figura 56).

| Chiflow             |              |                     |                     | C 0 0       | 🔅 🥂 🗘 di Fra   |
|---------------------|--------------|---------------------|---------------------|-------------|----------------|
| * Creazione Schede  | Nuova Scheda | Posta               | Fascicolazione      | Anagrafica  | Attività       |
| Q Ricerca           |              |                     |                     |             |                |
| 🛛 Posta             |              |                     | -                   | <u>}@</u>   | ſÐ             |
| Fascicolazione      |              |                     |                     |             | т₀л            |
| Anagrafica          |              | Posta in arrivo     | Archivistica        | Contatti    | Tutte          |
| Attività            |              | 🖂 Cassette esterne  | ♀ Ricerca archivist | III Aziende | දිදී In attesa |
| Lask on demand      |              | Settore Gestion     | Cestino             | 🕂 Gruppi    | 🏟 In carico    |
| Impostazioni        |              | 🖂 Ufficio Processi  |                     | @ Rubriche  |                |
| Fattura SDI         |              | 🖂 Ufficio Archivi e |                     |             |                |
| Registro Protocollo |              |                     |                     |             |                |
|                     |              |                     |                     |             |                |
| C+ Disconnetti      |              | Fascicoli           |                     |             |                |

Figura 56

Si aprirà la pagina della nuova scheda documentale, formata da sezioni riportanti le varie parti della scheda. La sezione **"Indici"** andrà compilata come mostrato di seguito. Sarà anche possibile espandere la sezione per una migliore visualizzazione, facendo clic sulla piccola freccia a due punte presente nell'angolo superiore destro di ogni sezione (figura 57).

Per la registrazione di un documento la prima azione da compiere è la compilazione di questa sezione con l'inserimento delle informazioni che devono descrivere il documento (**metadati**) e permettere di ritrovarlo facilmente anche in funzione di una futura ricerca.

Per procedere alla registrazione di un documento in un Repertorio, fare clic sul campo **"Archivio"** e selezionare dal menu a tendina **"02 - Repertori Registri"** (figure 57 e 58).

| ≡ 🕅 rchiflow                                             | ⑦ 🗘 6 经 DI FRANCESCO M |
|----------------------------------------------------------|------------------------|
| f Inserimento scheda                                     |                        |
| INDICI                                                   | 2                      |
| Archivio                                                 | Tipo documento         |
|                                                          | *                      |
|                                                          |                        |
| 01 Brotocollo Generale<br>02 Repertori/Registri          |                        |
| 03 Repository Documentale<br>07 Fatturazione elettronica |                        |
| Personale                                                |                        |
| STORICO PROT GENERALE                                    |                        |
|                                                          |                        |
|                                                          |                        |
|                                                          |                        |
|                                                          |                        |

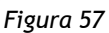

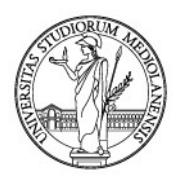

Nel menu a tendina del campo **"Tipo Documento"** si può scegliere fra tutte le tipologie di Repertori attualmente attivi in Ateneo. Il campo dispone anche della funzione di ricerca, che in base al testo digitato riduce le opzioni di scelta disponibili (figura 58).

| INDICI                          |                                | 2 |
|---------------------------------|--------------------------------|---|
| Archivio                        | Tipo documento                 |   |
| 02 Repertori/Registri 🔹         |                                | • |
| Nessun elemento da visualizzare | de                             | ٩ |
|                                 | Decreti Rettore                |   |
|                                 | Delibere CDA                   |   |
|                                 | Delibere Collegi Didattici     |   |
|                                 | Delibere Organi Dipartimento   |   |
|                                 | Delibere SA                    |   |
|                                 | DelibereComitati Direz.Facoitá |   |
|                                 | Determine                      |   |
|                                 | Verbali delibere altri organi  | - |
|                                 |                                |   |
|                                 |                                |   |
|                                 |                                |   |
|                                 |                                |   |
|                                 |                                |   |
|                                 |                                |   |
|                                 |                                |   |
|                                 |                                |   |
|                                 |                                |   |

Figura 58

La scelta è vincolata dal tipo di documento che si deve registrare: Contratti, Circolari di Ateneo, Decreti Rettore, Determine, Verbali delibere altri organi, Delibere Organi Dipartimento, etc.

### > Metadati della scheda documentale

La scheda degli indici cambierà per alcuni campi in base al "Tipo Documento" prescelto.

Le operazioni di **classificazione** e **fascicolazione** sono obbligatorie e descritte nel capitolo 5 delle presenti Linee guida.

Di seguito alcuni esempi di Repertori.

### Esempio: Decreti Rettore

Per registrare un decreto scegliere la voce corrispondente dal menu a tendina del campo **"Tipo Documento"** (figura 58).

Si aprirà la schermata mostrata in figura 59.

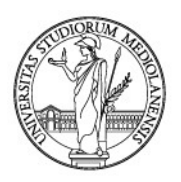

| INDICI                |                  |                                   |                                        | 2 |
|-----------------------|------------------|-----------------------------------|----------------------------------------|---|
| Archivio              |                  | Tipo documento                    |                                        |   |
| 02 Repertori/Registri | •                | Decreti Rettore                   |                                        | • |
| Progressivo           | Data Progressivo | Repertorio Progressivo Automatico | Data Documento 🔍                       |   |
|                       | <b>H</b>         |                                   |                                        |   |
| Organo 🗸              |                  | Supporto 🗸                        | Registrato da                          | ~ |
|                       |                  |                                   | UFFICIO PROCESSI DOCUMENTALI - 10895 🗙 |   |
| Struttura Competente  |                  |                                   |                                        | ~ |
|                       |                  |                                   |                                        |   |
| Resp. Procedimento 🗸  |                  |                                   |                                        |   |
|                       |                  |                                   |                                        |   |
| Oggetto               |                  |                                   |                                        | ~ |
|                       |                  |                                   |                                        |   |
|                       |                  |                                   |                                        |   |
|                       |                  |                                   |                                        |   |
|                       |                  |                                   |                                        |   |

Figura 59

Per alcuni campi bisognerà scegliere obbligatoriamente dal menu a tendina che appare facendo clic sul campo. I campi obbligatori sono segnalati dal bordo rosa del riquadro (figura 59).

• "Data Documento" (se presente sul documento): scegliere dal calendario proposto (figura 60).

| Data [ | Docum | ento | ~     |     |    |    |     |
|--------|-------|------|-------|-----|----|----|-----|
|        |       |      |       |     |    | _  |     |
| <      |       | genn | aio 2 | 021 |    | >  | 14  |
| Lu     | Ma    | Me   | Gi    | Ve  | Sa | Do |     |
| 28     | 29    | 30   | 31    | 1   | 2  | 3  | Ľ., |
| 4      | 5     | 6    | 7     | 8   | 9  | 10 |     |
| 11     | 12    | 13   | 14    | 15  | 16 | 17 |     |
| 18     | 19    | 20   | 21    | 22  | 23 | 24 |     |
| 25     | 26    | 27   | 28    | 29  | 30 | 31 | 1   |
| 1      | 2     | 3    | 4     | 5   | 6  | 7  |     |
|        |       |      | Î     |     |    |    |     |

Figura 60

• "Supporto" (obbligatorio): se il documento da registrare è cartaceo selezionare "Analogico", altrimenti selezionare "Digitale" (figura 61).

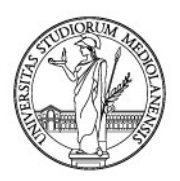

| INDICI                |                  |                                   |                                        | 2 |
|-----------------------|------------------|-----------------------------------|----------------------------------------|---|
| Archivio              |                  | Tipo documento                    |                                        |   |
| 02 Repertori/Registri | •                | Decreti Rettore                   |                                        | • |
| Progressivo           | Data Progressivo | Repertorio Progressivo Automatico | Data Documento 🔍                       |   |
|                       | <b></b>          |                                   | <b></b>                                |   |
| Organo 🗸              |                  | Supporto 🛷                        | Registrato o                           | ~ |
|                       |                  | 1                                 | UFFICIO PROCESSI DO UMENTALI - 10895 🗙 |   |
| Struttura Competente  |                  | ANALOGICO                         |                                        | ~ |
|                       |                  | DIGITALE                          |                                        |   |
| Resp. Procedimento 🛷  |                  |                                   |                                        |   |
|                       |                  |                                   |                                        |   |
| Oggetto               |                  |                                   |                                        | ~ |
|                       |                  |                                   |                                        |   |
|                       |                  |                                   |                                        |   |
| L                     |                  |                                   |                                        |   |

Figura 61

• "Organo" (obbligatorio): selezionare l'organo che sottoscrive il decreto "Delegato del Rettore" o "Rettore" (figura 62).

| 1 | NDICI                      |           |                        |              |                                        | 2 |
|---|----------------------------|-----------|------------------------|--------------|----------------------------------------|---|
|   | Archivio                   |           | Tipo documento         |              |                                        |   |
|   | 02 Repertori/Registri      | •         | Decreti Rettore        |              |                                        | • |
|   | Progressino Data Progressi | vo        | Repertorio Progressivo | Automatico 🦳 | Data Documento 🔍                       |   |
|   |                            | <b>II</b> |                        |              | =                                      |   |
| / | Organo 🗸                   |           | Supporto               | ~            | Registrato da                          | ~ |
|   | 1                          |           | ANALOGICO 🗙            |              | UFFICIO PROCESSI DOCUMENTALI - 10895 🗙 |   |
|   | DELEGATO DEL RETTORE       |           |                        |              |                                        | 1 |
|   | RETTORE                    |           |                        |              |                                        |   |
| N | esp. Procedimento          |           |                        |              |                                        |   |
|   |                            |           |                        |              |                                        |   |
|   | Oggetto                    |           |                        |              |                                        | 1 |
|   |                            |           |                        |              |                                        |   |
|   |                            |           |                        |              |                                        |   |
|   |                            |           |                        |              |                                        |   |
|   |                            |           |                        |              |                                        |   |

Figura 62

"Struttura Competente" (obbligatorio): per struttura competente si intende l'ufficio competente del procedimento/affare cui il decreto fa riferimento (figura 63). Nel menu a tendina che si apre facendo clic sul campo "Struttura competente" si trovano tutti gli uffici e le strutture amministrative di Ateneo. Selezionare l'ufficio prescelto. Il campo dispone anche della funzione di ricerca, che in base al testo digitato riduce le opzioni di scelta disponibili.

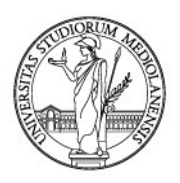

|                                                                                          |                                                    |                                              | 2        |
|------------------------------------------------------------------------------------------|----------------------------------------------------|----------------------------------------------|----------|
| 0                                                                                        | Tipo documento                                     |                                              |          |
| ertori/Registri                                                                          | ▼ Decreti Rettore                                  |                                              | •        |
| sivo Data Progressivo                                                                    | Repertorio Progressivo Automatico                  | 📄 Data Documento 🛛 🗹                         |          |
| <b></b>                                                                                  |                                                    | <b></b>                                      |          |
|                                                                                          | Supporto                                           | <ul> <li>Registrato da</li> </ul>            | ~        |
|                                                                                          |                                                    | UFFICIO PROCESSI DOCUMENTALI - 10895 🗙       |          |
| a Competente                                                                             |                                                    |                                              | ~        |
| TERIE                                                                                    |                                                    |                                              | ×        |
| DNE SEGRETERIE STUDENTI E DIRITTO ALLO STUDIO                                            |                                                    |                                              | <b>A</b> |
| ONE SEGRETERIE STUDENTI E DIRITTO ALLO STUDIO SETTORE AMMISSIONI CARRIERE POSTLAUREA E O | COMUNICAZIONE                                      |                                              |          |
| ONE SEGRETERIE STUDENTI E DIRITTO ALLO STUDIO SETTORE AMMISSIONI CARRIERE POSTLAUREA E ( | COMUNICAZIONE UFFICIO AMMISSIONI CORSI DI LAUREA   | RIENNALE E LAUREA MAGISTRALE                 |          |
| ONS SEGRETERIE STUDENTI E DIRITTO ALLO STUDIO SETTORE AMMISSIONI CARRIERE POSTLAUREA E ( | COMUNICAZIONE UFFICIO RELAZIONI CON IL PUBBLICO PE | R GLI STUDENTI                               |          |
| DNE SEGRETERIE STUDENTI E DIRITTO ALLO STUDIO SETTORE AMMISSIONI CARRIERE POSTLAUREA E G | COMUNICAZIONE UFFICIO SEGRETERIA STUDENTI DOTTOR   | ATI DI RICERCA MASTER ESAMI DI STATO CORSI   |          |
| IONAMENTO                                                                                |                                                    |                                              |          |
| ONE SEGRETERIE STUDENTI E DIRITTO ALLO STUDIO SETTORE AMMISSIONI CARRIERE POSTLAUREA E ( | COMUNICAZIONE UFFICIO SEGRETERIA STUDENTI SCUOLE   | DI SPECIALIZZAZIONE E CORSI FORMAZIONE DEGLI |          |
| VANTI                                                                                    |                                                    |                                              |          |
| ONE SEGRETERIE STUDENTI E DIRITTO ALLO STUDIO SETTORE AMMISSIONI CARRIERE POSTLAUREA E ( | COMUNICAZIONE UFFICIO STUDENTI INTERNAZIONALI E C  | ARRIERE DOUBLE DEGREE                        | Ψ.       |

• **"Oggetto"** (obbligatorio): in questo campo bisognerà avere cura di inserire in modo più esaustivo possibile l'oggetto del documento che si deve registrare, funzionale anche per una futura ricerca nel gestionale (cfr. appendice 1 *Istruzioni operative e buone prassi* delle presenti Linee guida) (figure 64 e 65).

Anche in questo caso cliccando sul campo (come mostrato in figura 64) sarà visualizzato un menu a tendina da cui è possibile scegliere fra gli oggetti proposti, avendo poi cura di completare con i dati specifici del documento. Il campo dispone anche della funzione di ricerca, che in base al testo digitato riduce le opzioni di scelta disponibili dal menu a tendina.

Inoltre, scegliendo dall'oggettario proposto si ha, nella maggior parte dei casi, il rimando alla **classificazione archivistica** corretta, come meglio specificato nel paragrafo 5.2 *Classificare il documento* delle presenti Linee guida.

In alternativa è sempre possibile completare il campo senza scegliere dal menu a tendina, ma editando tutto il testo. Esempio:

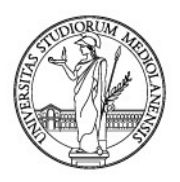

|                                                                                    |                                                                              |                                                                                                    |                                                   | _                                    |            |                                        |   |
|------------------------------------------------------------------------------------|------------------------------------------------------------------------------|----------------------------------------------------------------------------------------------------|---------------------------------------------------|--------------------------------------|------------|----------------------------------------|---|
| Archivio                                                                           |                                                                              |                                                                                                    |                                                   | Tipo documento                       |            |                                        |   |
| 02 Repertori/Registri                                                              |                                                                              |                                                                                                    | •                                                 | Decreti Rettore                      |            |                                        |   |
| Progressivo                                                                        |                                                                              | ata Progressivo                                                                                             |                                                   | Repertorio Progressivo               | Automatico | Data Documento                         |   |
| Drgano                                                                             | ~                                                                            |                                                                                                    |                                                   | Supporto                             | ~          | Registrato da                          |   |
| Struttura Competente                                                               |                                                                              |                                                                                                    |                                                   |                                      |            | UFFICIO PROCESSI DOCUMENTALI - 10895 X |   |
| ART45 - APPROVAZIONE A<br>ART45 - BANDO DI SELEZI<br>ART45 - NOMINA COMMI          | ATTI SELEZIONE PER IL CO<br>IONE PER IL CONFERIMEI<br>SSIONE SELEZIONE PER   | ONFERIMENTO DI ATTIVITÀ DIDA<br>NTO DI ATTIVITÀ DIDATTICA INT<br>IL CONFERIMENTO DI ATTIVITÀ L              | ATTICA INTEGRA<br>EGRATIVA CODI<br>DIDATTICA INTE | TIVA CODICE<br>CE                    |            |                                        |   |
| ART45 - APPROVAZIONE A<br>ART45 - BANDO DI SELEZI<br>ART45 - NOMINA COMMI<br>ART45 | ATTI SELEZIONE PER IL CO<br>IONE PER IL CONFERIMEI<br>SSIONE SELEZIONE PER   | ONFERIMENTO DI ATTIVITÀ DIDA<br>NTO DI ATTIVITÀ DIDATTICA INT<br>IL CONFERIMENTO DI ATTIVITÀ L              | ATTICA INTEGRA<br>EGRATIVA CODI<br>JUDATTICA INTE | TIVA CODICE<br>CE<br>GRATIVA CODICE  |            |                                        | × |
| ART45 - APPROVAZIONE A<br>ART45 - BANDO DI SELEZI<br>ART45 - NOMINA COMMI<br>ART45 | ATTI SELEZIONE PER IL CO<br>IONE PER IL CONFERIMEI<br>SSIONE SELEZIONE PER   | DNFERIMENTO DI ATTIVITÀ DIDA<br>NTO DI ATTIVITÀ DIDATTICA INT<br>IL CONFERIMENTO DI ATTIVITÀ (<br>Figura 64 | ATTICA INTEGRA<br>EGRATIVA CODI<br>JODATTICA INTE | TIVA CODICE<br>CE                    |            |                                        | × |
| ART45 - APPROVAZIONE A<br>ART45 - BANDO DI SELEZI<br>ART45 - NOMINA COMMI<br>ART45 | ATTI SELEZIONE PER IL CO<br>IONE PER IL CONFERIMEI<br>SSIONE SELEZIONE PER I | DNFERIMENTO DI ATTIVITÀ DIDA<br>NTO DI ATTIVITÀ DIDATTICA INT<br>Le CONFERIMENTO DI ATTIVITÀ L<br>Figura 64 | ATTICA INTEGRA<br>EGRATIVA CODI<br>DIDALTICA INTE | ITIVA CODICE<br>CE<br>GRATIVA CODICE |            |                                        | × |

• "Resp. Procedimento" (non obbligatorio): indicare cognome e nome del Responsabile del Procedimento Amministrativo cui il decreto fa riferimento (figura 66).

|      | Resp. Procedimento | × . |
|------|--------------------|-----|
|      | COGNOME NOME       |     |
| Figu | ıra 66             |     |

Compilati tutti i campi della sezione "Indici" (obbligatori e non, ove possibile), e una volta provveduto a classificare (vedi par. 5.2) e, nel caso, fascicolare la scheda (vedi par. 5.3), si prosegue condividendo il documento con l'ufficio/uffici interessati cliccando il tasto "Condividi", posto nell'angolo inferiore sinistro dello schermo (figura 67). Per la gestione delle condivisioni si veda il

paragrafo 5.4 La condivisione interna delle presenti Linee guida. Esempio:

|                                     |                              | <b></b>                 |                        |                                 |   |
|-------------------------------------|------------------------------|-------------------------|------------------------|---------------------------------|---|
| Registrato da                       | <ul> <li>Supporto</li> </ul> | 1                       | Organo                 | Struttura Competente            | ~ |
| SETTORE GESTIONE DOCUMENTAL X       | ANALOGICO 🗙                  |                         | RETTORE ×              | DIREZIONE SEGRETERIE STUDENTI 🗙 |   |
| Resp. Procedimento                  | ~                            |                         |                        |                                 |   |
| Oggetto                             |                              |                         |                        |                                 | ~ |
| ART45 - BANDO DI SELEZIONE PER IL C | CONFERIMENTO DI ATTIVITÀ     | À DIDATTICA INTEGRATIVA | CODICE <sub>co</sub> - |                                 |   |
|                                     |                              |                         |                        |                                 |   |
|                                     |                              |                         |                        |                                 |   |
|                                     | Salva                        |                         |                        |                                 |   |
| Ripristina a 🗖 🚽 🧳                  | template di                  |                         |                        |                                 |   |

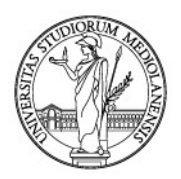

Si aprirà la seguente schermata; una volta selezionati gli uffici e/o utenti destinatari (cfr. paragrafo 5.4 *La condivisione interna* delle presenti Linee guida) cliccare "**Conferma**" per continuare (figura 68).

| Selezione visibilità                   | ×                                                                                                    |
|----------------------------------------|----------------------------------------------------------------------------------------------------|
| Utenti Gruppi Uffici 🔳 💽               | Competenza                                                                                                    |
| Inserisci testo per la ricerca * V     | <ul> <li>Uthci</li> <li>Uthci</li> <li>Uthci di Milano - 1</li> <li>Direzione Generale - 374</li> <li>Direzione Affari Istituzionali - 10852</li> <li>Settore Gestione Documentale - 10891</li> <li>Ufficio Archivi e Protocollo - 10896</li> <li>Ufficio Processi Documentali - 10895</li> <li>E Direzione Segreterie Studenti e Diritto allo Studio - 379</li> <li>DEL_10 - CAPO DIVISIONE [379]</li> <li>DEL_CAPO DIVISIONE - DIREZIONE SEGR. STUDENTI [379]</li> <li>Visibilità del solo documento</li> </ul> |
| Nessun modello disponibile 🗸 💾 Salva 🔺 | Conferma                                                                                                    |

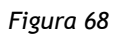

Dopo aver condiviso il documento, il sistema ritornerà in automatico sulla scheda degli indici assegnando il numero di **repertorio** e il **progressivo** (figura 69).

Il "**Repertorio Progressivo**" è il numero progressivo annuale all'interno del repertorio scelto; nell'esempio proposto è dunque il documento 1 del 2021 all'interno del "**Tipo documento**" -> "**Decreti Rettore**" e sarà il numero da apporre nel caso di registrazione di un documento analogico (esempio: UDSM Decreti Rettore 1/2021 del 27/01/2021).

Il "**Progressivo**" è invece il numero progressivo annuale di tutti i documenti dell'"**Archivio**" -> "**Repertori/Registri**" e non va apposto sul documento, ma è funzionale in fase di ricerca o nel caso si debbano allegare circolarmente due schede documentali (cfr. paragrafo 7.2 *Gli allegati interni (o allegati circolari)*).

Si rimanda ai capitoli 6 *Caricare il documento principale* e 7 *La gestione degli allegati del documento principale* delle presenti Linee guida.

Esempio:

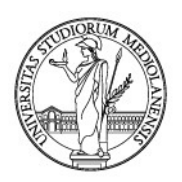

|                                                                                                    |                                                                                                    |                                                                                  | Nume<br>annua<br>nel<br>l'indio                                         | ero di Repertorio prog<br>Ile da apporre sul docu<br>caso sia analogico,<br>cazione del Tipo Docum | ressivo<br>imento<br>, con<br>hento      | ertorio Decreti<br>tore 1/2021 |
|----------------------------------------------------------------------------------------------------|----------------------------------------------------------------------------------------------------|----------------------------------------------------------------------------------|-------------------------------------------------------------------------|----------------------------------------------------------------------------------------------------|------------------------------------------|--------------------------------|
| Checket Constraints and the second second se | N<br>ocumen Progressivo P. Assoluto<br>ti Rett 000001/21 3108369                                                                                               | Data Progress<br>27/01/2021                                                      | ro di Progressivo<br>per la ricerca o per<br>re due schede<br>nentali   |                                                                                                    | ⑦ (小 袋)                                  | Corso                          |
| Tipo document       Image: Constraint of the second second se                                        | to: Decreti Rettore INDICI Progressivo 0000010/21 Registrato da SETTORE GESTIONE DOCUMENTALE Resp. Procedimento Oggetto ART45 - BANDO DI SELEZIONE PER IL CONF | Data Progressivo 27/01/2021 Supporto ANALOGICO ERIMENTO DI ATTIVITÀ DIDATTICA IN | Repertorio Progressi<br>1/2021<br>Organo<br>RETTORE<br>TEGRATIVA CODICE | Automatico Data Doc<br>Struttura<br>DIREZION                                                       | umento 🗸                                 |                                |
| <ul> <li>✓</li> <li>✓</li></ul>                                                                                                    | ANNOTAZIONI<br>via PEC 💉 Invio<br>estesa/esterna 👔 Di                                                                                                    | ALLEGATI IN<br>uplica 💽 🛧 Nuova<br>scheda                                        | ITERNI                                                                  | ALLEGATI EST                                                                                       | ERNI<br>Ripristina a 🏼 🌀 Aggi<br>default | iorna                          |

L'ultimo passaggio consiste nell'associare la scheda creata con il documento principale e i suoi eventuali allegati.

Per la gestione del documento principale - caricamento a sistema - si veda il capitolo 6 *Caricare il documento principale* e per la gestione degli allegati al documento principale si veda il capitolo 7 *La gestione degli allegati del documento principale* delle presenti Linee guida.

### > Esempio: Verbali delibere altri organi

La voce **"Verbali delibere altri organi"** ricomprende le tipologie di verbali, o le delibere, di tutti gli organi che non si trovano come voci a sé stanti nei repertori, come, ad esempio, i verbali/delibere di **Scuola di Specializzazione**, i verbali/delibere degli Organi di indirizzo dei Centri, verbali del Nucleo di Valutazione, etc.

Per registrare un documento in questa sezione scegliere dal menu "Tipo Documento" -> "Verbali delibere altri organi" (figura 70).

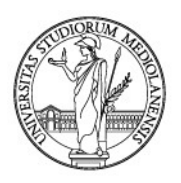

| INDICI                          |                               | 2  |
|---------------------------------|-------------------------------|----|
| Archivio                        | Tipo documento                |    |
| 02 Repertori/Registri 🗸 🗸       |                               | •  |
| Nessun elemento da visualizzare | de                            | ۹. |
|                                 | Decreti Rettore               |    |
|                                 | Delibere CDA                  |    |
|                                 | Delibere Collegi Didattici    |    |
|                                 | Delibere Organi Dipartimento  |    |
|                                 | Delibere SA                   |    |
|                                 | Determine                     |    |
|                                 | Verhali delihere altri ornani |    |
|                                 | Verball delibere altit organi | -  |
|                                 |                               |    |
|                                 |                               |    |
|                                 |                               |    |
|                                 |                               |    |
|                                 |                               |    |
|                                 |                               |    |
|                                 |                               |    |
|                                 |                               |    |
| Figura 70                       |                               |    |

Si aprirà la seguente schermata (figura 71).

| INDICI                   |                  |                                 |                                      | 2 |
|--------------------------|------------------|---------------------------------|--------------------------------------|---|
| Archivio                 |                  | Tipo documento                  |                                      |   |
| 02 Repertori/Registri    | •                | Verbali delibere altri organi   |                                      | • |
| Progressivo              | Data Progressivo | Repertorio Progressi Automatico | Data Seduta                          |   |
| Tipo Doc.                | 1                |                                 | Registrato da                        | ~ |
|                          |                  |                                 | UFFICIO PROCESSI DOCUMENTALI $	imes$ |   |
| Organo                   | `                |                                 |                                      | ~ |
| Struttura Competente     |                  |                                 |                                      | ~ |
| Segretario Verbalizzante | ×                |                                 |                                      |   |
| Oggetto                  |                  |                                 |                                      | ~ |
|                          |                  |                                 |                                      |   |
|                          |                  |                                 |                                      |   |

Figura 71

Per alcuni campi bisognerà scegliere obbligatoriamente dal menu a tendina che appare facendo clic sul campo. I campi obbligatori sono segnalati dal bordo rosa del riquadro (figura 71).

• "Data Seduta" (obbligatorio): scegliere dal calendario proposto; nel caso di una seduta telematica si sceglie, per convenzione, la data di chiusura dei lavori (figura 72).

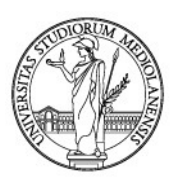

| Verbali delibere altri organi     |          |       |      |       |     |    | •  |
|-----------------------------------|----------|-------|------|-------|-----|----|----|
| Repertorio Progressi Automatico 🦳 | 🔵 Data S | eduta |      | ~     |     |    |    |
|                                   |          |       |      | =     |     |    | _  |
|                                   | <        |       | genn | aio 2 | 021 |    | >  |
|                                   | Lu       | Ma    | Me   | Gi    | Ve  | Sa | Do |
|                                   | 28       | 29    | 30   | 31    | 1   | 2  | 3  |
|                                   | 4        | 5     | 6    | 7     | 8   | 9  | 10 |
|                                   | 11       | 12    | 13   | 14    | 15  | 16 | 17 |
|                                   | 18       | 19    | 20   | 21    | 22  | 23 | 24 |
|                                   | 25       | 26    | 27   | 28    | 29  | 30 | 31 |
|                                   | 1        | 2     | 3    | 4     | 5   | 6  | 7  |
|                                   |          |       |      | Ô     |     |    |    |

Figura 72

• "Tipo Doc." (obbligatorio): fare clic sul tipo documento desiderato scegliendo dal menu a tendina che si apre cliccando sul campo (figura 73).

| rchivio                         | Tipo documento                                  |
|---------------------------------|-------------------------------------------------|
| 02 Repertori/Registri           | ▼ Verbali delibere altri organi                 |
| rogressivo Data Progressivo     | Repertorio Progressi Automatico 💭 Data Seduta 🤎 |
| ipo Doc.                        | Registrato da                                   |
|                                 | UFFICIO PROCESSI DOCUMENTALI                    |
| ESTRATTO DELIBERA               |                                                 |
| VERBALE DI SEDUTA ORDINARIA     |                                                 |
| VERBALE DI SEDUTA STRAORDINARIA |                                                 |
| VERBALE DI SEDUTA TELEMATICA    |                                                 |
|                                 |                                                 |
| egretario Verbalizzante         |                                                 |
|                                 |                                                 |
| lggetto                         |                                                 |
|                                 |                                                 |

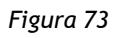

• "Organo" (obbligatorio): selezionare dal menu l'organo di cui il verbale/delibera è espressione. Il campo dispone anche della funzione di ricerca, che in base al testo digitato riduce le opzioni di scelta disponibili.

Nell'esempio proposto si è scelto il Consiglio di Scuola di Specializzazione di Area Medica (figura 74).

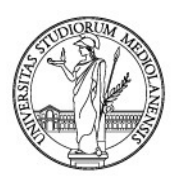

| rchivio                      |                                        | Tipo documento                                                       |
|------------------------------|----------------------------------------|----------------------------------------------------------------------|
| 02 Repertori/Registri        |                                        | ▼ Verbali delibere altri organi                                      |
| ogressivo                    | Data Progressivo                       | Repertorio Progressi Automatico 🚺 Data Seduta                        |
| po Doc.                      | ~                                      | Registrato da                                                        |
|                              |                                        | UFFICIO PROCESSI DOCUMENTALI X                                       |
| rgano                        |                                        |                                                                      |
| CON                          |                                        |                                                                      |
| COLLEGIO DEI REVISORI DEI CO | ONTI                                   |                                                                      |
| OMITATO UNICO DI GARANZI     | A PER LE PARI OPPORTUNITÀ, LA VALORIZZ | AZIONE DEL BENESSERE DI CHI LAVORA E CONTRO LE DISCRIMINAZIONI - CUG |
| CONFERENZA DEGLI STUDENTI    |                                        |                                                                      |
| CONSIGLIO DI SCUOLA DI SPEC  | CIALIZZAZIONE DI AREA MEDICA           |                                                                      |
| UNSIGUO DI SCUOLA DI SPEC    | CIALIZZAZIONE DI AREA VETERINARIA      |                                                                      |
| CONSIGLIO DI SCUOLA DI SPEC  | CIALIZZAZIONE IN FARMACIA OSPEDALIERA  |                                                                      |
| ONSIGLIO DIRETTIVO SCUOLA    | A DI DOTTORATO                         |                                                                      |
|                              |                                        |                                                                      |

Figura 74

• "Struttura Competente" (obbligatorio): per struttura competente si intende l'ufficio competente nella gestione dei procedimenti amministrativi trattati nel verbale o delibera. Nel menu a tendina che si apre facendo clic sul campo "Struttura competente" si trovano tutti gli uffici e le strutture amministrative di Ateneo. Selezionare l'ufficio prescelto. Il campo dispone anche della funzione di ricerca, che in base al testo digitato riduce le opzioni di scelta disponibili (figura 75).

Nel caso dell'esempio proposto sopra, Consiglio di Scuola di Specializzazione di Area Medica, il verbale andrà condiviso sicuramente con più uffici; si rimanda al paragrafo 5.4 *La condivisione interna* delle presenti Linee guida.

| Tipo Doc. 🗸                                                                                                    | Registrato da                        | ~      |
|----------------------------------------------------------------------------------------------------|--------------------------------------|--------|
|                                                                                                    | UFFICIO PROCESSI DOCUMENTALI $	imes$ |        |
| Organo                                                                                                    |                                      | ~      |
|                                                                                                    |                                      |        |
| Struttura Competente                                                                                                    |                                      | $\sim$ |
| MEDICINA                                                                                                    |                                      | ×      |
| DIPARTIMENTO DI MEDICINA VETERINARIA DIMEVET                                                                                 |                                      |        |
| DIREZIONE GENERALE-UFFICIO DI SEGRETERIA DIDATTICA INTERDIPARTIMENTALE DI MEDICINA VETERINARIA                               |                                      |        |
| DIREZIONE SEGRETERIE STUDENTE DIRETTO ALLO STUDIO SETTORE CORSI DI STUDIO AREA SCIENTIFICO TECNOLOGICA MEDICO SANITARIA UF   | FICIO SEGRETERIA STUDENTI DI         |        |
| MEDICINA E CHIRURGIA E SCIENZE MOTORIE                                                                                       |                                      |        |
| DIREZIONE SEGRETERIE STUDENTI E DIRITTO ALLO STUDIO SETTORE CORSI DI STUDIO AREA SCIENTIFICO TECNOLOGICA MEDICO SANITARIA UF | FICIO SEGRETERIA STUDENTI DI         | -1     |
| MEDICINA VETERINARIA - POLO DI LODI                                                                                          |                                      |        |
| FACOLTÀ DI MEDICINA E CHIRURGIA                                                                                              |                                      |        |
| FACOLTÀ DI MEDICINA VETERINARIA                                                                                              |                                      |        |
| SETTORE SEFA AREA MEDICO-SANITARIA UFFICIO GESTIONE CORSI DI STUDIO DI MEDICINA E CHIRURGIA E SCIENZE MOTORIE                |                                      | Ŧ      |

• "Segretario Verbalizzante" (non obbligatorio): campo da compilare con cognome e nome del sottoscrittore del documento (con descrizione della funzione, come nell'esempio in figura 76).

Figura 75

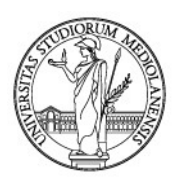

| Segretario Verbalizzante       | ~   |
|--------------------------------|-----|
| COGNOME NOME - DIRETTORE DELLA | SCU |
| igura 76                       |     |

• "Oggetto" (obbligatorio): per i verbali delle sedute scegliere dal menu a tendina del campo avendo poi cura di completare l'oggetto con i dati aggiuntivi necessari ad identificare in maniera univoca il documento, come nell'esempio (figure 77 e 78). Il campo dispone anche della funzione di ricerca, che in base al testo digitato riduce le opzioni di scelta disponibili.

|                                    |                                         | Verbail delibere autorgani                                                   |
|------------------------------------|-----------------------------------------|------------------------------------------------------------------------------|
| Progressivo                        | Data Progressivo                        | Repertorio Progressi Automatico 🚺 Data Seduta 🖌                              |
| Tipo Doc.                          |                                         | Registrato da                                                                |
|                                    |                                         | UFFICIO PROCESSI DOCUMENTALI 🗙                                               |
| Drgano<br>VERBALE COMITATO UNICO L | JI GARANZIA PER LE PARI OPPORTUNITA, I  | A VALOKIZZAZIONE DEL BENESSERE DI CHI LAVOKA E CON I KO LE DISCRIMINAZIONI - |
| CUG                                |                                         |                                                                              |
| VERBALE COMMISSIONE BRE            | VETTI                                   |                                                                              |
| VERBALE COMMISSIONE PER            | LE ATTIVITÀ CULTURALI E SOCIALI DELLE / | ASSOCIAZIONI STUDENTESCHE                                                    |
| VERBALE CONFERENZA DEGL            | I STUDENTI                              |                                                                              |
| VERBALE CONSIGLIO DI SCUC          | DLA DI SPECIALIZZAZIONE DI AREA MEDIC   | A (SPECIFICARE SCUOLA)                                                       |
| VERBALE CONSIGLIO DI SCUO          | OLA DI SPECIALIZZAZIONE DI AREA VETER   | INARIA (SPECIFICARE)                                                         |
| VERBALE CONSIGLIO DI SCUC          | DLA DI SPECIALIZZAZIONE IN FARMACIA C   | DSPEDALIERA                                                                  |
| VERBALE                            |                                         | ×                                                                            |
|                                    |                                         |                                                                              |
| zura 77                            | Calus                                   |                                                                              |
| gura 77<br>)ggetto                 | Calus                                   |                                                                              |

### Figura 78

Nella registrazione dei verbali, scegliendo l'oggetto dal menu, il sistema classificherà automaticamente il documento (figura 79).

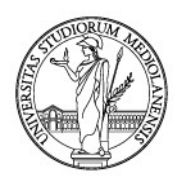

| A rchiflow                                                                   |                           |                                                                        |                              |          | C @ 🗘 {                                                                                              | 🔅 🛆 🧕 di Frances |
|------------------------------------------------------------------------------|---------------------------|------------------------------------------------------------------------|------------------------------|----------|----------------------------------------------------------------------------------------------------|------------------|
| Inserimento scheda                                                           |                           |                                                                        |                              |          |                                                                                                    |                  |
| INDICI<br>Archivio<br>02 Repertorl/Registri<br>Progressivo<br>D<br>Tipo Doc. | vata Progressivo          | Tipo documento<br>Verball delibere altri organi<br>Reper.,. Automatico | Data Seduta<br>Registrato da |          | FASCICOLAZIONE ARCHIVISTICA         Mantieni i dati in un nuovo inserimento         Anno/Legislatura | C 🕑 Z            |
| Organo<br>Struttura Competente                                               |                           |                                                                        |                              |          |                                                                                                    |                  |
| Segretario Verbalizza<br>COGNOME NOME - DIRET                                |                           |                                                                        |                              |          |                                                                                                    |                  |
| VERBALE CONSIGLIO DI SCUO<br>20/01/2021                                      | DLA DI SPECIALIZZAZIONE D | AREA MEDICA IN MEDICINA D'I                                            | EMERGENZA URGENZA            | DEL<br>X |                                                                                                    |                  |
| ondividi \overline 🐻 Ripristina a                                            | 💾 Salva 👔                 | Salva<br>template di<br>creazione<br>scheda                            |                              |          |                                                                                                    |                  |

#### Figura 79

Nella registrazione delle delibere, invece, l'oggetto andrà compilato manualmente, avendo avuto cura di scegliere il **"Tipo Doc."** e la **"Struttura Competente"** corretti (figura 80).

### Esempio:

| INDICI                                          |                                                               |                                                        | 2                                      |
|-------------------------------------------------|---------------------------------------------------------------|--------------------------------------------------------|----------------------------------------|
| Archivio                                        |                                                               | Tipo documento                                         |                                        |
| 02 Repertori/Registri                           |                                                               | Verbali delibere altri organi                          | •                                      |
| Progressivo                                     | Data Progressivo                                              | Repertorio Progressivo Automatico                      | Data Seduta 🗸                          |
|                                                 | <b>H</b>                                                      |                                                        | 27/01/2021                             |
| Tipo Doc.                                       | 4                                                             |                                                        | Registrato da 🛷                        |
| ESTRATTO DELIBERA X                             |                                                               |                                                        | UFFICIO PROCESSI DOCUMENTALI - 10895 X |
| Organo                                          |                                                               |                                                        |                                        |
| CONSIGLIO DI SCUOLA DI SPECIALIZZAZIONE DI AREA | MEDICA ×                                                      |                                                        |                                        |
| Struttura Competente                            |                                                               |                                                        | 4                                      |
| DIREZIONE LEGALE E PROCEDURE CONCORSUALI PERS   | ONALE DIPENDENTE SETTORE LEGALE UFFICIO CONVENZIONI SANITA    |                                                        |                                        |
| Segretario Verbalizzante                        | 4                                                             |                                                        |                                        |
| COGNOME NOME - DIRETTORE DELLA SCUOLA DI SPE    | CIALE                                                         |                                                        |                                        |
| Oggetto                                         |                                                               |                                                        | -                                      |
| PUNTO 4 - CONVENZIONE CON OSPEDALE MAGGIO       | RE - ESTRATTO VERBALE CONSIGLIO DI SCUOLA DI SPECIALIZZAZIONI | DI AREA MEDICA IN MEDICINA D'EMERGENZA URGENZA DEL 20/ | 01/2021                                |
| < C                                             |                                                               |                                                        |                                        |
|                                                 |                                                               |                                                        |                                        |
|                                                 |                                                               |                                                        |                                        |

#### Figura 80

Anche la classificazione andrà inserita manualmente. Per ulteriori specifiche inerenti la classificazione paragrafo 5.2 *Classificare il documento* delle presenti Linee guida.

Compilati tutti i campi della scheda "Indici", si prosegue condividendo il documento con l'ufficio/uffici interessati cliccando il tasto "Condividi", posto nell'angolo inferiore sinistro dello schermo (figura 81).

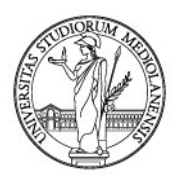

| Archivio                              |                                           | Tipo documento                  |                              | × |
|---------------------------------------|-------------------------------------------|---------------------------------|------------------------------|---|
| 02 Repertori/Registri                 | •                                         | Verbali delibere altri organi   |                              | • |
| Progressivo                           | Data Progressivo                          | Repertorio Progressi Automatico | Data Seduta 🛛 🗹              |   |
|                                       | <b>ii</b>                                 |                                 | 27/01/2021                   |   |
| Tipo Doc.                             | /                                         |                                 | Registrato da                |   |
| ESTRATTO DELIBERA X                   |                                           |                                 | UFFICIO PROCESSI DOCUMENTALI | × |
| Organo                                |                                           |                                 |                              | 1 |
| CONSIGLIO DI SCUOLA DI SPECIALIZZAZIO | NE DI AREA MEDICA ×                       |                                 |                              |   |
| Struttura Competente                  |                                           |                                 |                              | - |
| DIREZIONE LEGALE E PROCEDURE CONCOR   | SUALI PERSONALE DIPENDENTE SETTORE LEGALE | UFFICIO CONVENZIONI SANITARIE X |                              |   |
| Segretario Verbalizzante              | 1                                         |                                 |                              |   |
| COGNOME NOME - DIRETTORE DELLA SCI    |                                           |                                 |                              |   |
| Oagetta                               |                                           |                                 |                              |   |
| oggetto                               |                                           |                                 |                              |   |

Si aprirà la seguente schermata; una volta selezionati gli uffici e/o utenti destinatari (cfr. paragrafo 5.4 *La condivisione interna* delle presenti Linee guida) cliccare "**Conferma**" per continuare (figura 82).

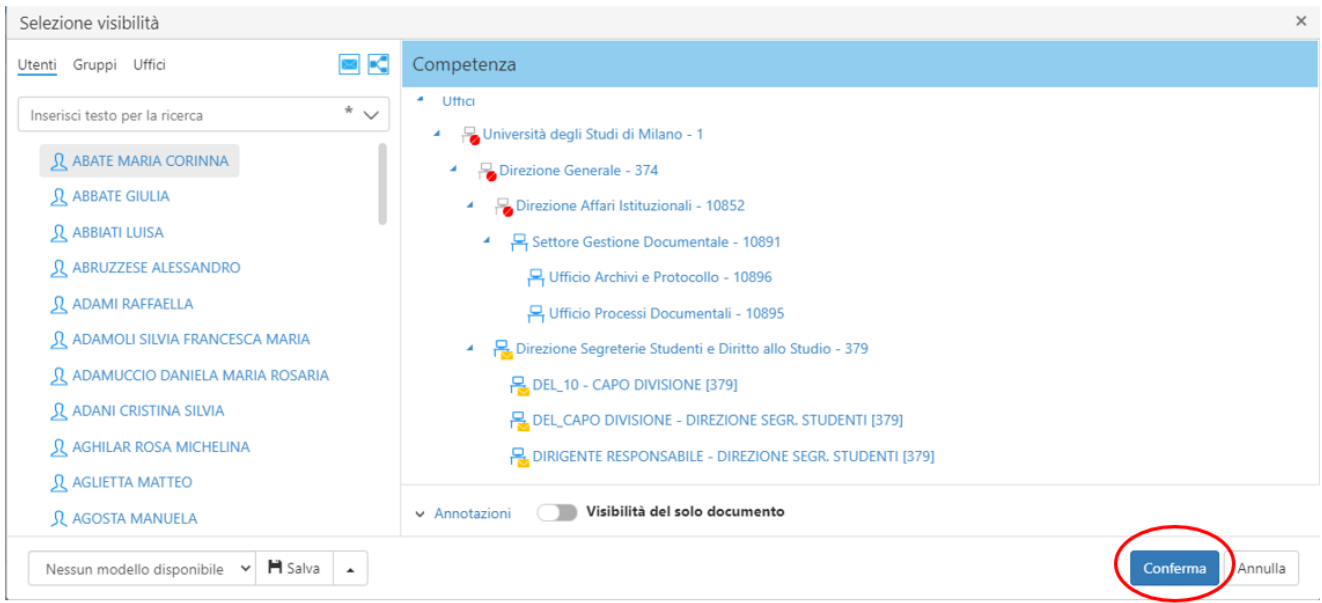

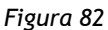

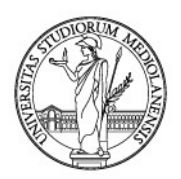

Dopo aver condiviso il documento, il sistema ritornerà in automatico sulla scheda "Indici" assegnando il <u>numero di repertorio</u> e il <u>progressivo</u> (figura 83).

Il **Repertorio Progressivo** è il numero progressivo annuale all'interno del repertorio scelto; nell'esempio proposto è dunque il documento 83 del 2019 all'interno del **"Tipo documento"** -> **"Verbali delibere altri organi"** e sarà il numero da apporre nel caso di registrazione di un documento analogico (esempio: **UDSM Verbali delibere altri organi 83/2019 del 18/02/2019**).

Il **Progressivo** è invece il numero progressivo annuale di tutti i documenti dell'"**Archivio**" -> "**Repertori/Registri**" e non va apposto sul documento, ma è funzionale in fase di ricerca o nel caso si debbano allegare circolarmente due schede documentali (allegati interni).

Si rimanda ai capitoli 6 *Caricare il documento principale* e 7 *La gestione degli allegati del documento principale* delle presenti Linee guida.

I campi compilati in precedenza appariranno in grigio poiché non sono più modificabili.

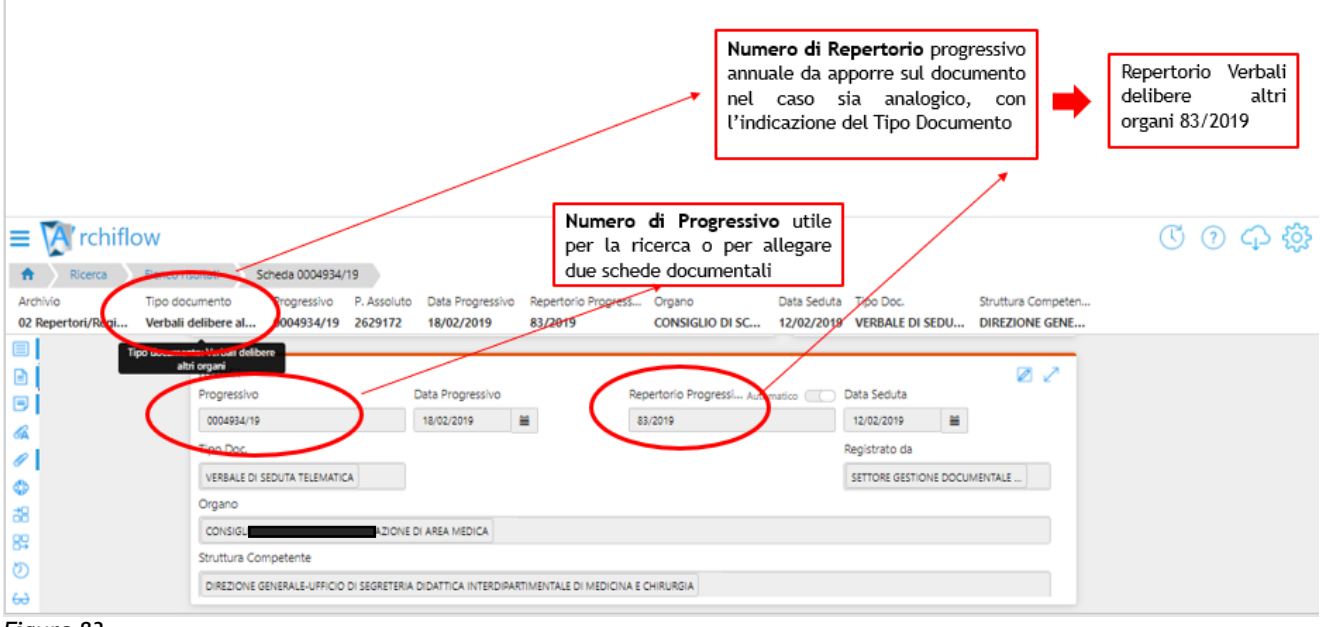

Figura 83

L'ultimo passaggio consiste nell'associare la scheda creata con il documento principale e i suoi eventuali allegati.

Per la gestione del documento principale - caricamento a sistema - si veda il capitolo 6 *Caricare il documento principale* e per la gestione degli allegati al documento principale si veda il capitolo 7 *La gestione degli allegati del documento principale* delle presenti Linee guida.

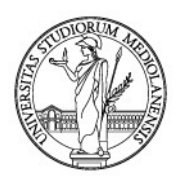

# 4. REPOSITORY DOCUMENTALE

Il Repository documentale è un archivio «di servizio», infatti in Ateneo è utilizzato **principalmente per la sottoscrizione dei documenti da parte dei responsabili**.

Utilizzare questa funzione di *Archiflow* permette di gestire il flusso dei documenti messi alla firma in maniera più razionale: da un lato facilita le operazioni di registrazione a firma avvenuta, dall'altro permette al responsabile con potere di firma di ricevere su un solo canale tutti i documenti da firmare, riducendo così la possibilità di dispersione dei documenti stessi.

I passaggi principali per arrivare al risultato finale, cioè documento firmato digitalmente e registrato (a protocollo o repertorio) sono:

- 1. **compilazione della scheda documentale** del Repository da parte dell'**utente** protocollista (cfr. paragrafo 4.1 *Registrare un documento nel Repository*), il quale provvede a caricare come documento principale un file in formato PDF/A e condivide con notifica la scheda con il responsabile (cfr. paragrafo 5.4.1 *Condividere un documento con notifica Workspace*);
- 2. ricezione della notifica su Posta Workspace personale da parte del **responsabile**, il quale provvede ad aprire la scheda e **firmare il documento** (cfr. paragrafo 4.2 *Firma del documento da parte del responsabile*);
- 3. a seguito della firma da parte del responsabile, duplicazione della scheda del Repository da parte dell'utente protocollista e sua **registrazione a protocollo o in repertorio idoneo** (cfr. paragrafo 4.3 *Recupero della scheda con documento firmato e registrazione a protocollo o repertorio*).

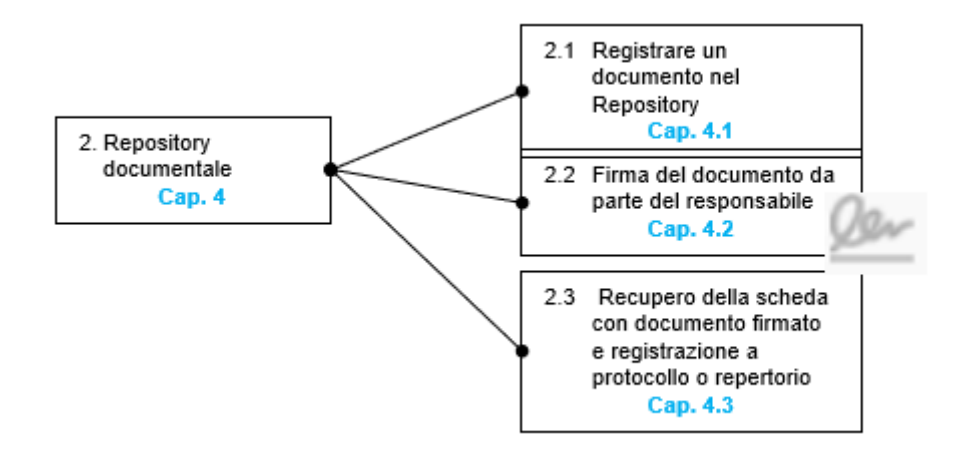

### 4.1. Registrare un documento nel Repository

Per procedere alla registrazione di un documento, dalla **"Home"** cliccare su **"Nuova scheda"** (figura 1).

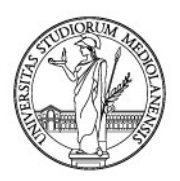

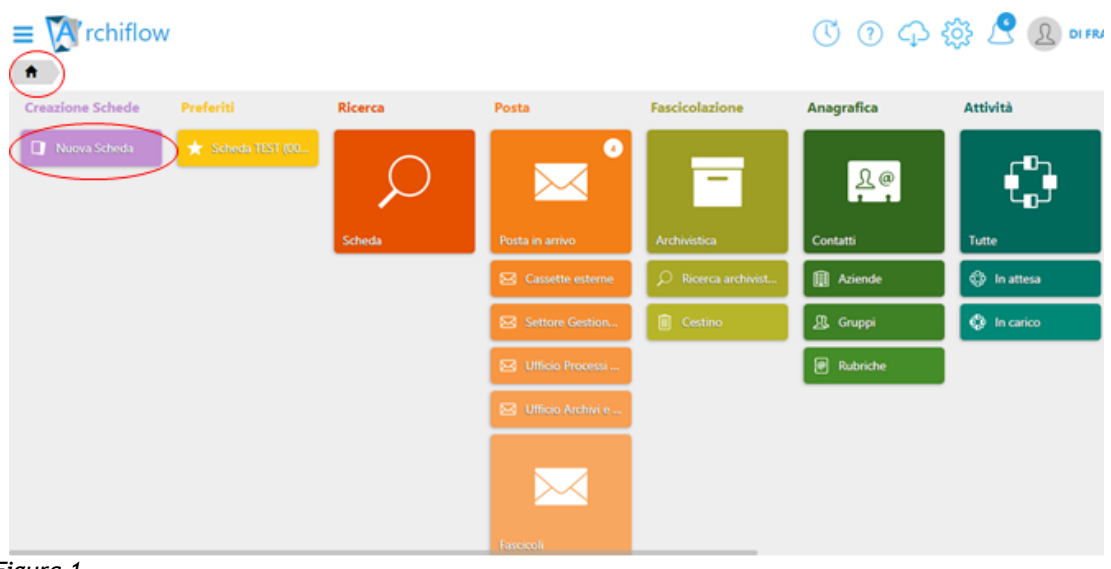

Figura 1

In alternativa, è possibile cliccare sul tasto **"Menu Archiflow"**, posto in alto a sinistra e contrassegnato dal simbolo =, e poi selezionare **"Creazione Schede"** -> **"Nuova Scheda"** (figura 2).

| Crchiflow                                                                                                    |                                                                                                    |                                                                                                    | C 🤉 🗘      | o 🔅 🥂 🙎 🗘 di FRA               |
|----------------------------------------------------------------------------------------------------|----------------------------------------------------------------------------------------------------|----------------------------------------------------------------------------------------------------|------------|--------------------------------|
| * Creazione Schede     • N       Q. Ricerca     •       2* Posta     •       • Fascicolazione     •       • Anagrafica     •       • Anagrafica     •       • Anagrafica     •       • Task on demand     •       • Pec Manager     •       • Impostazioni     •       • Fattura SDI     •       • Registro Protocollo     • | Nurva Scheds<br>Posta<br>Posta in arrivo<br>Cassette<br>Settore G<br>Utificio Pr<br>Utificio Pr<br>Utificio Pr | esterne  Cestion Chivi e Chivi e | Anagrafica | Attività<br>Tutte<br>In attesa |

Figura 2

Si aprirà la pagina della nuova scheda documentale, formata da sezioni riportanti le varie parti della scheda. La sezione **"Indici"** andrà compilata come mostrato di seguito. Sarà anche possibile espandere la sezione per una migliore visualizzazione, facendo clic sulla piccola freccia a due punte presente nell'angolo superiore destro di ogni sezione (figura 3).

Per la registrazione di un documento la prima azione da compiere è la compilazione di questa sezione con l'inserimento delle informazioni che devono descrivere il documento (metadati) e permettere di ritrovarlo facilmente anche in funzione di una futura ricerca.

La scheda degli indici del **Repository Documentale** presenta meno campi rispetto a quella del **Protocollo Generale** o a quella dei **Registri/Repertori** poiché non registrando il documento nel protocollo (o in un repertorio), le informazioni richieste sono più essenziali.

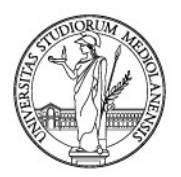

Per procedere alla registrazione di un documento da far perfezionare con la sottoscrizione digitale, fare clic sul campo **"Archivio"** e selezionare dal menu a tendina **"03 Repository Documentale"** (figure 3 e 4).

| rchiflow                                                              |                | <ol> <li>(?) (分 (分 / 200 )</li> <li>(?) (?) (?) (?) (?) (?) (?) (?) (?) (?)</li></ol> |
|-----------------------------------------------------------------------|----------------|---------------------------------------------------------------------------------------|
|                                                                       | Tipo documento |                                                                                       |
| 1                                                                     |                | v                                                                                     |
| 01 Protocollo Generale<br>02 Repertori/Registri                       |                |                                                                                       |
| 03 Repository Documentale<br>07 Fatturazione elettronica<br>Personale |                |                                                                                       |

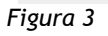

Selezionare dal menu a tendina **"Tipo Documento" -> "Documenti in Redazione Pades"** in modo che, apposta la firma digitale, il file firmato rimanga un PDF (figura 4).

Qualora si voglia un documento firmato Cades (".p7m"), selezionare "Documenti in Redazione Cades".

| INDICI                          |                              | 2 |
|---------------------------------|------------------------------|---|
| Archivio                        | Tipo documento               |   |
| 03 Repository Documentale       |                              | • |
| Nessun elemento da visualizzare |                              | Q |
|                                 |                              |   |
|                                 | Documenti in Redazione Cades |   |
|                                 | Documenti in Redazione Pades |   |
|                                 | Documento Contabile          |   |
|                                 |                              |   |
|                                 |                              |   |
|                                 |                              |   |
|                                 |                              |   |
|                                 |                              |   |
|                                 |                              |   |
|                                 |                              |   |
|                                 |                              |   |
|                                 |                              |   |
| Figura 4                        |                              |   |

### Metadati della scheda documentale

Per i campi **"Tipo Doc."** e **"Struttura Competente"** bisognerà scegliere obbligatoriamente dai menu a tendina che appaiono facendo clic sul campo (figura 5). I campi dispongono della funzione di ricerca, che in base al testo digitato riduce le opzioni di scelta disponibili.

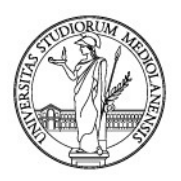

| INDICI                                            |                                          |                              | 2 |
|---------------------------------------------------|------------------------------------------|------------------------------|---|
| Archivio                                          |                                          | Tipo documento               |   |
| 03 Repository Documentale                         | •                                        | Documenti in Redazione Pades | • |
| Progressivo                                       | Data Inserimento                         |                              |   |
|                                                   | ₩                                        |                              |   |
| Tipo Doc. 🗸                                       |                                          |                              |   |
|                                                   |                                          |                              |   |
| Struttura Competente                              |                                          |                              | ~ |
| DOCUMENTALE                                       |                                          |                              | × |
| DIREZIONE AFFARI ISTITUZIONALI SETTORE GESTIONE D | DOCUMENTALE                              |                              |   |
| DIREZIONE AFFARI ISTITUZIONALI SETTORE GESTIONE D | OCUMENTALE UFFICIO ARCHIVI E PROTOCOLLO  |                              |   |
| DIREZIONE AFFARI ISTITUZIONALI SETTORE GESTIONE D | DOCUMENTALE UFFICIO PROCESSI DOCUMENTALI |                              |   |
|                                                   |                                          |                              | - |
|                                                   |                                          |                              |   |
|                                                   |                                          |                              |   |
|                                                   |                                          |                              |   |
|                                                   |                                          |                              | _ |

### Figura 5

Fare clic sul campo "**Tipo Doc**.", si aprirà un menu a tendina da cui selezionare la voce appropriata (figura 6). Il campo dispone anche della funzione di ricerca, che in base al testo digitato riduce le opzioni di scelta disponibili.

Nell'esempio proposto si vuole sottoporre alla firma del responsabile un'autorizzazione.

| INDICI                                   |                  |                              | 2 |
|------------------------------------------|------------------|------------------------------|---|
| Archivio                                 |                  | Tipo documento               |   |
| 03 Repository Documentale                | •                | Documenti in Redazione Pades | • |
| Progressivo                              | Data Inserimento |                              |   |
|                                          | <b></b>          |                              |   |
| Tipo Doc. 🛷                              |                  |                              |   |
| ×                                        |                  |                              |   |
| AUTORIZZAZIONE                           |                  |                              | 1 |
| DETERMINA DI AUTORIZZAZIONE RDO E NOMINA |                  |                              |   |
| RUP<br>DETERMINA DUNCAMERAMENTO CAUZIONE |                  |                              |   |
| DETERMINA DI INCAMENTI CADEIONE          |                  |                              | - |
|                                          |                  |                              |   |
|                                          |                  |                              |   |
|                                          |                  |                              |   |
|                                          |                  |                              |   |
|                                          |                  |                              |   |
|                                          |                  |                              |   |

Figura 6

Fare clic sul campo "**Struttura Competente**" si aprirà un menu a tendina da cui selezionare la voce appropriata. Il campo dispone anche della funzione di ricerca, che in base al testo digitato riduce le opzioni di scelta disponibili (figura 7).

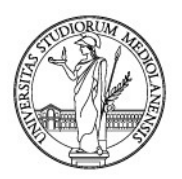

| INDICI                                                                                                    | 2                              |
|----------------------------------------------------------------------------------------------------|--------------------------------|
| Archivio                                                                                                    | Tipo documento                 |
| 03 Repository Documentale                                                                                                    | Documenti in Redazione Pades 🔹 |
| Progressivo Data Inserimento                                                                                                    |                                |
| Tipo Doc.                                                                                                    |                                |
| Struttura Competente                                                                                                    | √<br>                          |
| DOCUMENTALE                                                                                                    | ×                              |
| DIREZIONE AFFARI ISTITUZIONALI SETTORE GESTIONE DOCUMENTALE<br>DIREZIONE AFFARI ISTITUZIONALI <u>SETTORE GESTIONE DOCUMENTALE UFFICIO ARCHIVI E PROTOCOLLO</u> |                                |
| DIREZIONE AFFARI ISTITUZIONALI SETTORE GESTIONE DOCUMENTALE UFFICIO PROCESSI DOCUMENTALI                                                                       |                                |

### Figura 7

Il campo "**Oggetto**" andrà compilato manualmente, tenendo presente che potrebbe rimanere invariato anche quando verrà effettuata la registrazione nel protocollo o in un repertorio (esempio in figura 98).

### Oggetto

AUTORIZZAZIONE AL VERSAMENTO DI DOCUMENTI AMMINISTRATIVI ALLA SEZIONE DI DEPOSITO DELL'ARCHIVIO

### Figura 8

Anche nel Repository la **classificazione** e la **fascicolazione** sono obbligatorie (cfr. capitolo 5 *Compilazione della scheda documentale* delle presenti Linee guida).

### Condivisione Repository

Compilati tutti i campi della scheda "Indici" si prosegue condividendo il documento con il responsabile (scegliendo la condivisione per struttura e non per singolo utente, ove possibile) cliccando il tasto "Condividi" (figura 9). Per la gestione delle condivisioni si veda il paragrafo 5.4 *La condivisione interna* delle presenti Linee guida.

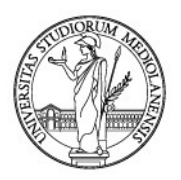

| INDICI                                   |                                                              |    | 7  |
|------------------------------------------|--------------------------------------------------------------|----|----|
| Archivio                                 | Tipo documento                                               | ×. |    |
| 03 Repository Documentale                | ▼ Documenti in Redazione Pades                               | ,  | -  |
| Progressivo                              | Data Inserimento                                             |    |    |
| Tipo Doc. 🗸                              |                                                              |    |    |
| AUTORIZZAZIONE 🗙                         |                                                              |    |    |
| Struttura Competente                     |                                                              | •  | 1  |
| DIREZIONE AFFARI ISTITUZIONALI SETTORE G | STIONE DOCUMENTALE UFFICIO PROCESSI DOCUMENTALI 🗙            |    |    |
| Oggetto                                  |                                                              |    | Z. |
| AUTORIZZAZIONE AL VERSAMENTO DI DO       | UMENTI AMMINISTRATIVI ALLA SEZIONE DI DEPOSITO DELL'ARCHIVIO |    |    |
|                                          |                                                              |    |    |

Figura 9

Si aprirà la seguente schermata; accertarsi di condividere il documento con il Rettore/Direttore Generale/Dirigente/Responsabile ovvero con chi ha il potere di firma sull'atto finale (cfr. paragrafo 5.4 *La condivisione interna*), quindi cliccare "**Conferma**" per continuare (figura 10).

| Condividi                              | x                                                                                                    |
|----------------------------------------|----------------------------------------------------------------------------------------------------|
| Utenti Gruppi Uffici 🔀                 | Competenza                                                                                                    |
| Inserisci testo per la ricerca *       | V 4 Utenti                                                                                                    |
|                                        | 2 DI FRANCESCO MARCO                                                                                                    |
| ABBATE GIULIA                          | Gruppi     Gruppi                                                                                                    |
|                                        | M DUEN                                                                                                    |
| ABRUZZESE ALESSANDRO                   | <ul> <li>Università degli Studi di Milano - 1</li> </ul>                                                                                                    |
|                                        | Porterista degli stati al milato - 1                                                                                                    |
| A ADAMI RAFFAELLA                      | Evicence of the second second se |
| ADAMOLI SILVIA FRANCESCA MARIA         | <ul> <li>Settore Gestione Documentale - 10891</li> </ul>                                                                                                    |
| ADAMUCCIO DANIELA MARIA ROSARIA        | RESPONSABILE DI SETTORE - SETTORE GESTIONE DOCUMENTALE [10891]                                                                                                    |
|                                        |                                                                                                    |
| AGHILAR ROSA MICHELINA                 | u Annotazioni Visihilità del solo documento                                                                                                    |
|                                        |                                                                                                    |
| Nessun modello disponibile 🗸 🗎 Salva 🔺 | Conferma Annulla                                                                                                    |

Figura 10

Condividere la scheda documentale <u>ANCHE</u> con il Dirigente che ha potere di firma sull'atto finale o con responsabile gerarchicamente sovraordinato (es. il capo Settore), nel caso si tratti di documenti relativi a procedimenti interni all'Ateneo.

Inoltre, condividendo la scheda con la propria utenza CON NOTIFICA, si potrà controllare direttamente sul proprio Workspace quando il Dirigente avrà firmato il documento: diventerà infatti

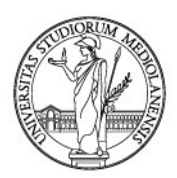

presente l'icona corrispondente alla presenza sul documento di una firma digitale (vedi più avanti figura 15).

Dopo aver condiviso il documento, il sistema ritornerà in automatico sulla scheda degli indici.

ATTENZIONE: il numero assegnato NON è il numero di protocollo o di repertorio, ma soltanto un numero progressivo della scheda nel Repository Documentale (figura 11).

I campi compilati in precedenza appariranno in grigio.

| = M rchiflov      | w                                  |                                            |                      | ⑦ 🗘 🔅                          |          | <b>//03</b> |  |  |  |
|-------------------|------------------------------------|--------------------------------------------|----------------------|--------------------------------|----------|-------------|--|--|--|
| ♠ Scheda 1/21     |                                    |                                            |                      |                                |          |             |  |  |  |
| Archivio Tipo d   | documen Progressivo P. Assoluto    | Data Inserime                              |                      |                                |          |             |  |  |  |
| 03 Repositor Docu | menti i 1/21 3108370               | 27/01/2021                                 |                      |                                |          | _           |  |  |  |
|                   |                                    |                                            |                      |                                |          |             |  |  |  |
|                   | INDICI                             |                                            |                      |                                |          |             |  |  |  |
| ≡                 | Progressivo                        | Data Inserimento                           | Tipo Doc.            | Struttura Competente           |          |             |  |  |  |
|                   | 1/21                               | 27/01/2021                                 | AUTORIZZAZIONE       | DIREZIONE AFFARI ISTITUZIONALI | SE       |             |  |  |  |
| ß                 | Oggetto                            |                                            |                      |                                | <u> </u> |             |  |  |  |
| R                 | AUTORIZZAZIONE AL VERSAMENTO DI DO | CUMENTI AMMINISTRATIVI ALLA SEZIONE DI DEF | POSITO DELL'ARCHIVIO |                                |          |             |  |  |  |
| Ø                 |                                    |                                            |                      |                                |          |             |  |  |  |
|                   |                                    |                                            |                      |                                |          |             |  |  |  |
| \$                |                                    |                                            |                      |                                |          |             |  |  |  |
| <b>→</b> □        |                                    |                                            |                      |                                |          |             |  |  |  |
| Ø                 |                                    |                                            |                      |                                | -        |             |  |  |  |

Figura 11

### > Inserire documento principale - Repository

L'ultimo passaggio consiste nell'associare la scheda creata con il documento principale da sottoporre alla firma.

Essendo sicuramente un documento digitale salvato sul pc o in una cartella condivisa, per associarlo alla scheda si può scegliere di trascinarlo nella sezione **"Documento principale"** oppure si può decidere di cercarlo e aprirlo con il pulsante **"Seleziona un file"** (figura 12).

Per la gestione del documento principale - caricamento a sistema - si veda anche il capitolo 6 Caricare il documento principale.

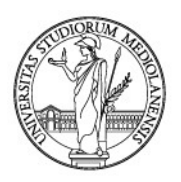

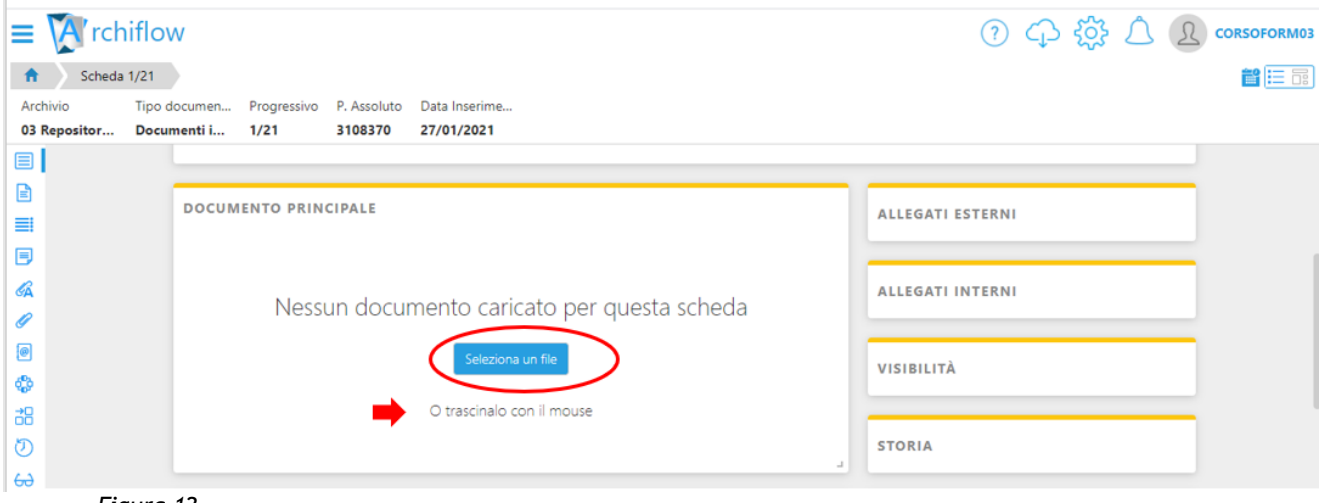

Figura 12

Il documento è stato quindi inviato per la firma al responsabile (per la firma da parte del responsabile si veda il paragrafo 4.2 *Firma del documento da parte del Responsabile*); una volta firmato bisognerà procedere con la registrazione vera e propria nel protocollo o in un repertorio.

### 4.2. Firma del documento da parte del responsabile

Per procedere alla firma dei documenti all'interno di *Archiflow*, il dirigente dovrà selezionare nel proprio spazio di lavoro "Posta - Workspace" (cfr. capitolo 9 *Posta - Workspace - I documenti in visibilità con notifica*) i documenti da firmare, portandosi nella relativa sezione.

A tal fine, va subito sottolineato che nella nuova interfaccia di *Archiflow* la presenza di documenti in "Posta - Workspace" è immediatamente evidenziata.

Al primo accesso, infatti, la presenza di documenti in "Posta - Workspace" da vedere o firmare è evidenziata dalla presenza di una notifica con il numero dei documenti da visionare.

Ovviamente le cassette di "Posta - Workspace" visualizzabili cambiano a seconda dell'afferenza del singolo utente. Di regola, ciascun utente visualizzerà solo una cassetta: quella dell'ufficio cui afferisce.

Ecco la pagina principale della ID di AF in caso di presenza di documenti da visionare (figura 13):

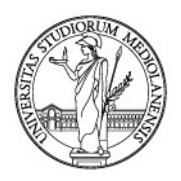

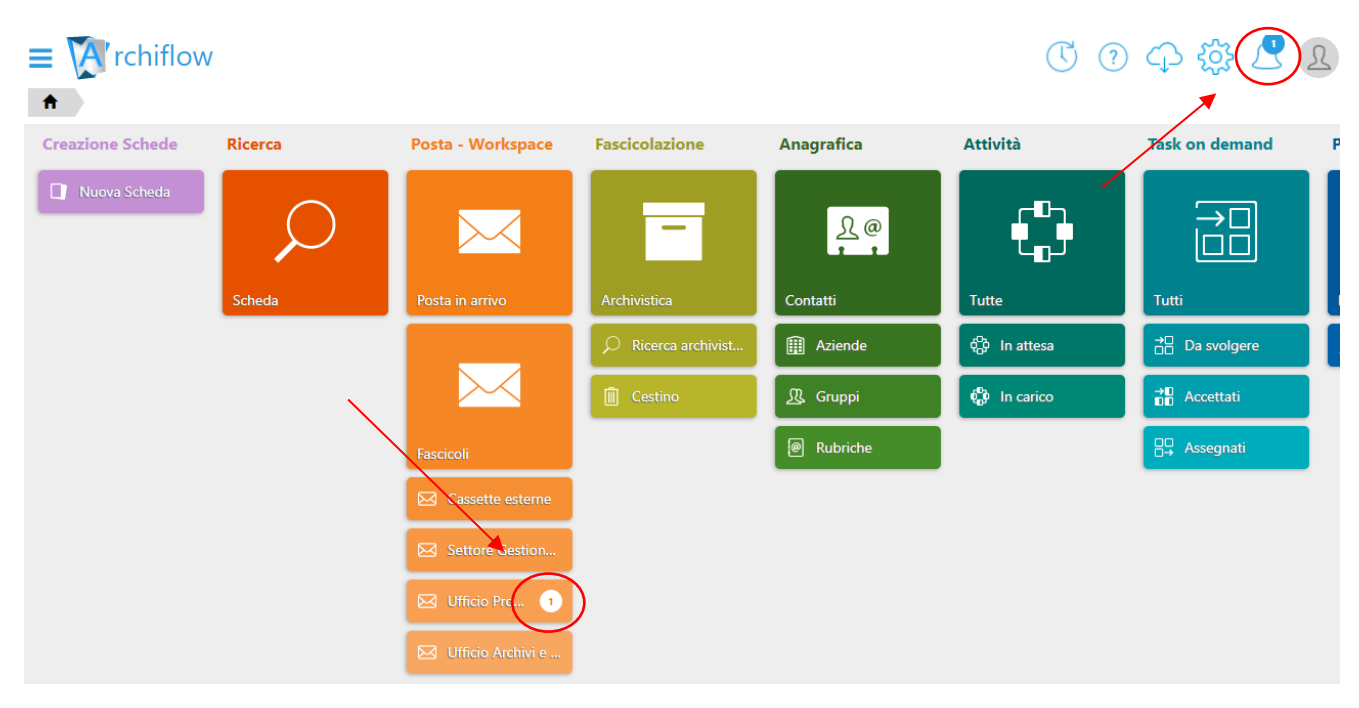

### Figura 13

Qualora siano presenti notifiche di documenti da consultare, cliccare sulla relativa cassetta che nell'esempio di cui alla figura 13 è "Ufficio Proc...".

Ecco i documenti presenti in quanto precedentemente condivisi con notifica (cfr paragrafo 4.4.1. Condividere un documento con notifica - WORKSPACE) (figura 14):

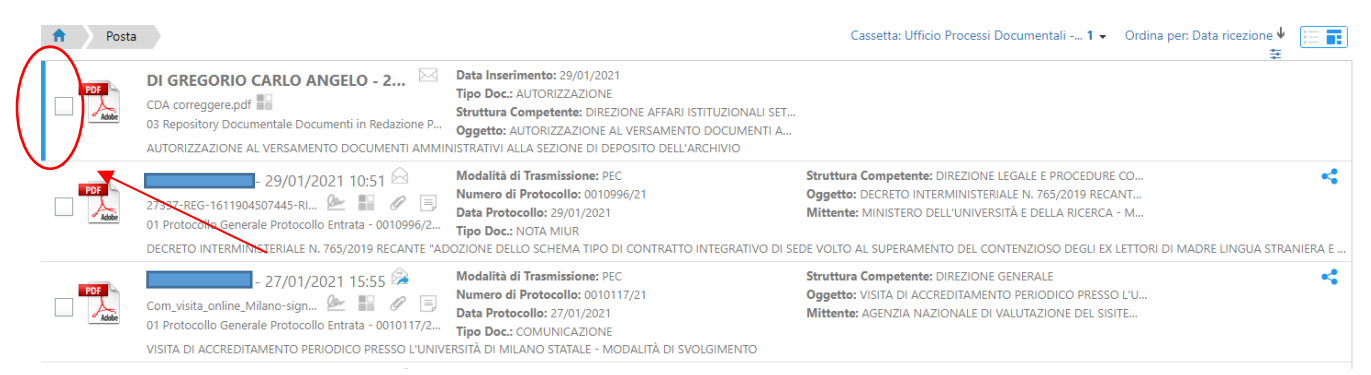

### Figura 14

Come si può subito notare, i documenti da leggere o firmare sono evidenziati sia perché il nome di chi li ha condivisi appare in neretto, sia perché in corrispondenza della riga della singola schedadocumento è presente una barra blu (figura 14).

Si noti, inoltre, che l'icona contrassegna i documenti firmati. Pertanto, qualora nella riga del singolo documento non appaia tale icona, si può esser certi che il documento non è firmato.

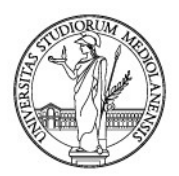

Quindi, tornando alla nostra cassetta di Posta-Workspace, si può vedere a colpo d'occhio che solo il primo documento non è firmato. Infatti, in corrispondenza della relativa riga, non è presente l'icona

| (f      | igura 15).                                                                                                    |                                                                                                    |                                                                                                    |
|---------|----------------------------------------------------------------------------------------------------|----------------------------------------------------------------------------------------------------|----------------------------------------------------------------------------------------------------|
| f Posta | a                                                                                                    |                                                                                                    | Cassetta: Ufficio Processi Documentali 1 → Ordina per: Data ricezione ♥ 📰 📻                                                                                                    |
| PDF     | DI GREGORIO CARLO ANGELO - 2<br>CDA correggere.pdf<br>3 Repository Documentale Documenti in Redazione P<br>AUTORIZZAZIONE AL VERSAMENTO DOCUMENTI AMMI | Data Inserimento: 29/01/2021<br>Tipo Doc.: AUTORIZZAZIONE<br>Struttura Competente: DIREZIONE AFFARI ISTITUZIONALI SET<br>Oggetto: AUTORIZZAZIONE AL VERSAMENTO DOCUMENTI A<br>NISTRATIVI ALLA SEZIONE DI DEPOSITO DELL'ARCHIVIO |                                                                                                    |
| PDF     | 29/01/2021 10:51<br>27337-REG-1611904507445-R                                                                                                    | Modalità di Trasmissione: PEC<br>Numero di Protocollo: 0010996/21<br>Data Protocollo: 29/01/2021<br>Tipo Doc: NOTA MIUR<br>DOZIONE DELLO SEREMA TIPO DI CONTRATTO INTEGRATIVO DI SE                                             | Struttura Competente: DIREZIONE LEGALE E PROCEDURE CO       Oggetto: DECRETO INTERMINISTERIALE N. 765/2019 RECANT         Mittente: MINISTERO DELL'UNIVERSITÀ E DELLA RICERCA - M         DE VOLTO AL SUPERAMENTO DEL CONTENZIOSO DEGLI EX LETTORI DI MADRE LINGUA STRANIERA E |
| PDF     | Com_visita_online_Milano-sign<br>01 Protocollo Generale Protocollo Entrata - 0010117/2<br>VISITA DI ACCREDITAMENTO PERIODICO PRESSO L'UNIV             | Modalità di Trasmissione: PEC<br>Numero di Protocollo: 0010117/21<br>Data Protocollo: 27/01/2021<br>Tipo Doc: COMUNICAZIONE<br>ERSITÀ DI MILANO STATALE - MODALITÀ DI SVOLGIMENTO                                               | Struttura Competente: DIREZIONE GENERALE     Oggetto: VISITA DI ACCREDITAMENTO PERIODICO PRESSO L'U       Mittente: AGENZIA NAZIONALE DI VALUTAZIONE DEL SISITE                                                                                                    |

### Figura 15

A questo punto, si può **prender visione del documento da firmare cliccando** sull'icona del documento che nel caso è **il simbolo di Adobe** (figura 16)

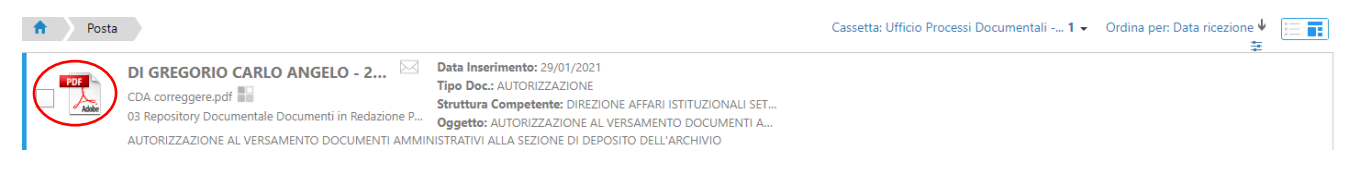

### Figura 16

**Se**, invece, si vuole **visionare** la **scheda** del documento da firmare e non solo il documento, cliccare "**Apri**" nella barra presente in fondo alla pagina (figura 17).

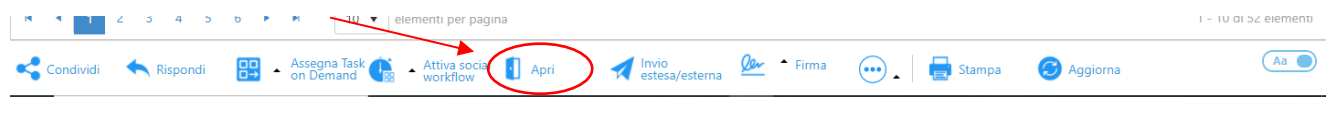

Figura 17

Si fa presente che i nomi delle icone appaiono solo se la levetta a destra è impostata su "Aa". Qualora la visualizzazione della barra in fondo alla pagina sia la seguente (figura 18):

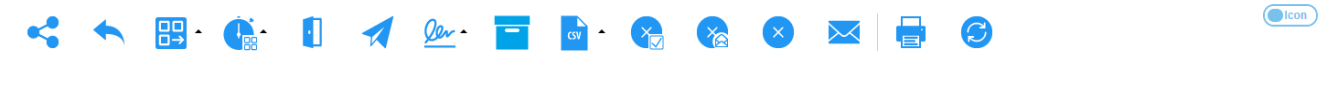

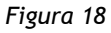

Si consiglia di **attivare la descrizione dei comandi** rappresentati dalle icone in parola, cliccando in basso a destra sulla levetta presente a destra (figura 19).

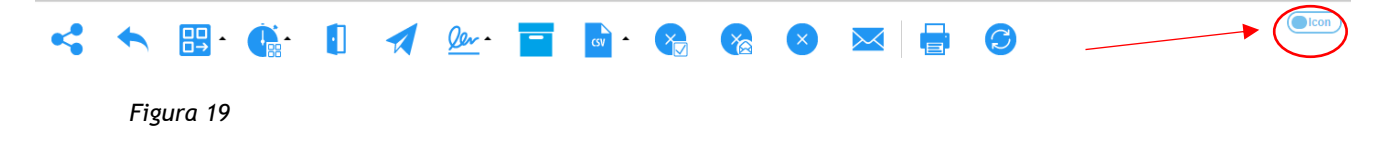

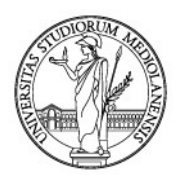

In questo modo, le icone della barra in fondo diventano parlanti, eccole (figura 20):

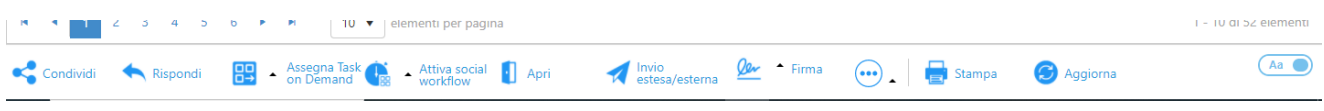

#### Figura 20

Sia come sia, cliccando "Apri", verrà aperta la scheda del documento da consultare e/o firmare.

L'opzione per firmare il documento, una volta aperta la scheda, è presente nel menù

Cliccando l'icona indicata, saranno visibili numerose funzionalità tra cui quella d'interesse: **"Firma Digitale Remota"** (figura 21)

| 5<br>44<br>10<br>10 | Allegati interni                                                                                                    |
|---------------------|----------------------------------------------------------------------------------------------------|
|                     | DirSegrStud/Sett. IV/ED/dg                                                                                                    |
| 0                   | IL DIRIGENTE Crea link completo                                                                                                    |
| ⇔<br>,              | Segnatura                                                                                                    |
|                     | INDICI     Firma       Progressivo     Data Inserimento       Firma il documento principale       61/21       11/02/2021                        |
|                     | Tipo Doc.  Tipo Doc.  DETERMINA DI DECADENZA  Struttura Competente  Firma tutta la scheda  Firma Digitale con Dispositivo Firma Digitale kemota |
|                     | DIREZIONE SEGRETERIE STUDENTI E DIRITTO ALLO STUDIO SETTORE DIRITTO ALLO STUDIO E CONTRIBUZI                                                    |
| Condividi           | n Demand 🐨 🔹 Antive social 🐨 Invia PEC 🏹 estesa/esterna 🖿 Duplica 🐨 🗠 🏠 🤯 🖓 Stampa 🥑 Aggiorna                                                   |

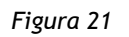

ATTENZIONE: si può firmare sia la scheda, sia il documento principale. Ciò che va firmato è il documento. Pertanto, assicurarsi di cliccare "Firma Digitale Remota" nella sezione "Firma il documento principale" del menù in parola.

**Cliccando "Firma Digitale Remota" nella sezione "Firma il documento principale",** si aprirà la finestra per inserire le credenziali di firma (figura 22):

|                  |                              | Firma Digitale Remota ×                      |  |
|------------------|------------------------------|----------------------------------------------|--|
| EI               |                              | Nome utente                                  |  |
|                  | 4                            |                                              |  |
| CÁ<br>CÁ         |                              | Password                                     |  |
|                  | UNIVERSITÀ DEC               |                                              |  |
| фр<br>20         |                              |                                              |  |
| őö               |                              | OTP                                          |  |
| G<br>1<br>1<br>1 | ESTRATTO DAL VERBALE         |                                              |  |
|                  | <                            | ArubaCall ArubaSMS                           |  |
|                  |                              | Delegato alla firma automatica               |  |
|                  | INDICI                       | Utilizza sempre questa credenziale d'accesso |  |
| 9                | Progressivo Data Inserimento |                                              |  |

Figura 22

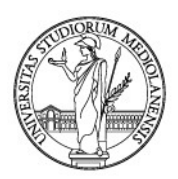

### Inserite le credenziali, cliccare "Firma" (figura 23).

| ල<br>ස  |                      | DEL CONSIGUO DI AMMINISTRAZIONE | ArubaCall ArubaSMS                           |  |
|---------|----------------------|---------------------------------|----------------------------------------------|--|
|         | INDICI               |                                 | Delegato alta firma automatica               |  |
| $\odot$ | Progressivo          | Data Inserimento                | Utilizza sempre questa credenziale d'accesso |  |
| ~       | 34/21                | 29/01/2021                      | Firma                                        |  |
|         | AUTORIZZAZIONE       |                                 |                                              |  |
|         | Struttura Competente |                                 |                                              |  |

Figura 23

Ecco la conferma dell'avvenuta firma del documento (figura 24):

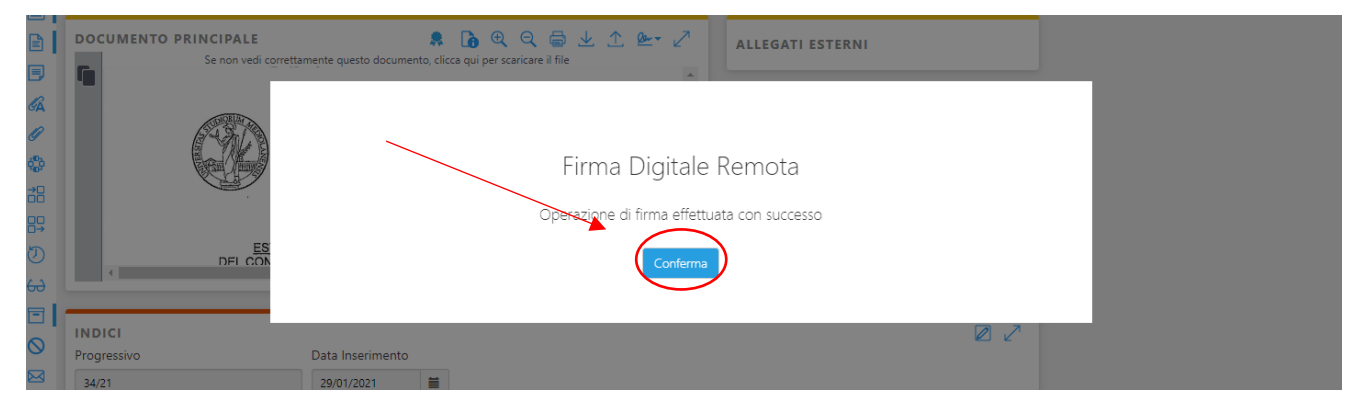

Figura 24

Cliccando "**Conferma**", Archiflow ci porterà nella pagina del documento con una novità: apparirà l'icona di firma (figura 25):

| Archivio<br>03 Repository        | Tipo documento         Progressivo         P. Assoluto         Data Inserimen         Tipo Doc.         Struttura Cc           Documenti in         34/21         3385812         29/01/2021         AUTORIZZAZI         DIREZIONE                                                                                                    | om Oggetto<br>E A AUTORIZZAZI        |
|----------------------------------|----------------------------------------------------------------------------------------------------|--------------------------------------|
|                                  | ENTO PRINCIPALE<br>Se non vedi correttamente questo documento vecca que pr scaricare il file<br>UNIVERSITÀ DEGLI STUDI DI MILANO                                                                                                    | ALLEGATI ESTERNI<br>ALLEGATI INTERNI |
|                                  | Libere COA<br>ESTRATIO DAL VERBALE<br>DEI CONSIGLIO DI AMMINISTRAZIONE<br>LIBERE COA<br>45/2020 dei 17/01/2020<br>CIANT, 3.14<br>HIMBRE MULTIMENTI DEI NO<br>HIMBRE MULTIMENTI DEI NO<br>HIMBR | SPEDIZIONI<br>STORIA                 |
| INDICI     Progressive     34/21 | 29/01/2021                                                                                                    |                                      |

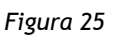

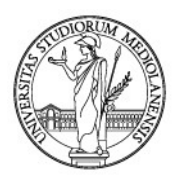

Cliccando sull'icona "Info", è possibile visualizzare numerose informazioni sul documento principale, nonché accertarsi ancora una volta che il documento è firmato (figura 26).

| Archivio | 0       | Tipo documento                                                                        | Progressivo                                                                                                    | P. Assoluto                          | Data Inserimen.          | Tipo Doc.   | Struttura Com | Oggetto                          |  |
|----------|---------|---------------------------------------------------------------------------------------|----------------------------------------------------------------------------------------------------|--------------------------------------|--------------------------|-------------|---------------|----------------------------------|--|
| 03 Rep   | ository | Documenti in                                                                          | 34/21                                                                                                    | 3385812                              | 29/01/2021               | AUTORIZZAZI | . DIREZIONE A | AUTORIZZAZI                      |  |
|          | DOCUME  | NTO PRINCIPAL<br>Informazi<br>• Est<br>• Su<br>• Firr<br>• Ma<br>• Ver<br>• Im<br>• E | E<br>oni document<br>ensione: PDF<br><u>mero Pagine: 3</u><br>ad digitale con<br>roca temporate<br>sione 2<br>pronta 91938FA | dispositivo SI<br>NO<br>I3B9A01AF134 | (PDE)<br>4E90CFD3ADF47AF | Q 🖨 生 🛧     | <u>₩</u> 2 AL | egati esterni<br>dizioni<br>pria |  |
|          |         |                                                                                       |                                                                                                    |                                      |                          |             |               |                                  |  |
|          | INDICI  |                                                                                       |                                                                                                    |                                      |                          |             |               |                                  |  |

Figura 26

A questo punto, si può tornare a visualizzare l'elenco dei documenti in "Posta-Workspace" cliccando l'icona "Pagina Principale" (figura 27).

| Posta         | Scheda 34/21   |             |             |                |             |               |             |  | <b>≅</b> ↑ ↑ ↓ | 1 :::::: |
|---------------|----------------|-------------|-------------|----------------|-------------|---------------|-------------|--|----------------|----------|
| Archivio      | Tipo documento | Progressivo | P. Assoluto | Data Inserimen | Tipo Doc.   | Struttura Com | Oggetto     |  |                |          |
| 03 Repository | Documenti in   | 34/21       | 3385812     | 29/01/2021     | AUTORIZZAZI | DIREZIONE A   | AUTORIZZAZI |  |                |          |
| ■             |                |             |             |                |             |               |             |  |                |          |

### Figura 27

Se si devono firmare più documenti, non è necessario aprire il singolo documento: basterà spuntare i documenti da firmare e poi cliccare "Firma" e selezionare, come già detto, "Firma Digitale Remota" (figura 28):

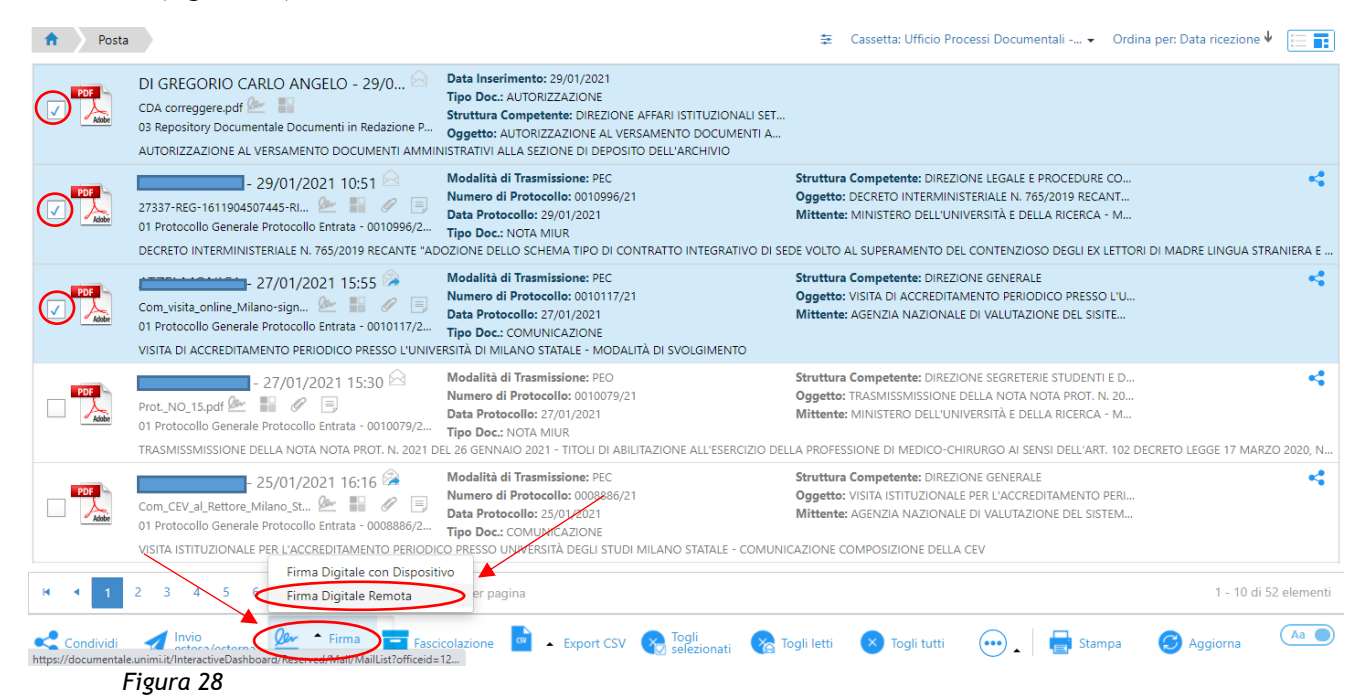

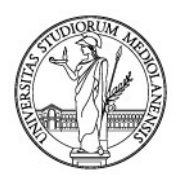

Cliccando "Firma Digitale Remota" sarà avviato il processo di firma per tutti i documenti selezionati, come già descritto in precedenza.

Firmato il documento è adesso necessario provvedere alla sua registrazione, ossia protocollazione o repertoriazione a seconda dei casi. Per registrare il documento, il funzionario incaricato dovrà recuperarlo effettuando una ricerca nel Repository, oppure se ha provveduto a condividerlo con notifica alla propria utenza lo troverà nel proprio Workspace.

# 4.3. Recupero della scheda con documento firmato e registrazione a protocollo o repertorio

Per farlo, portarsi su "Ricerca" (figura 29):

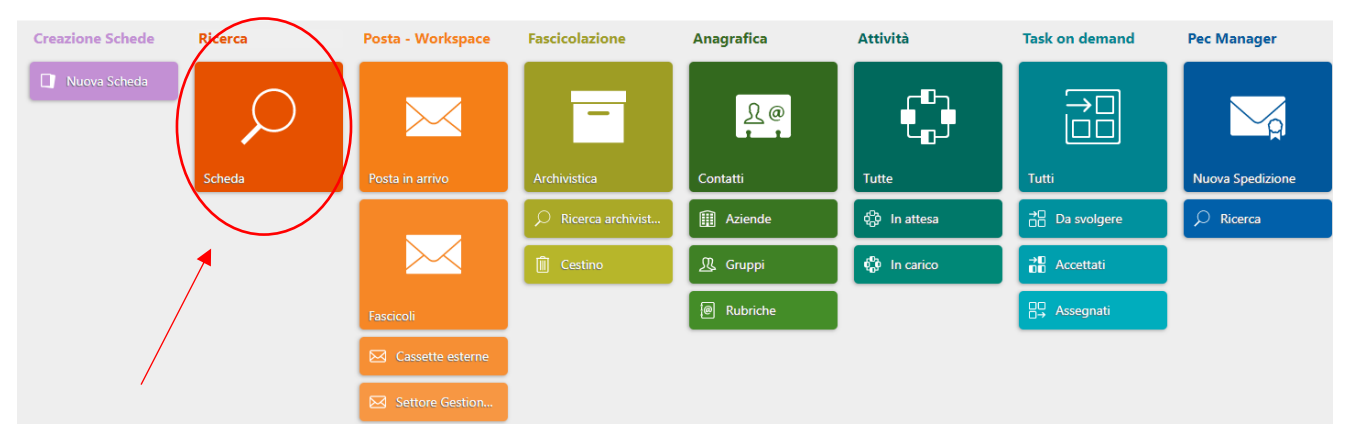

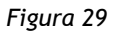

Selezionare l'archivio "03 Repository documentale" (figura 30)...

| ft Ricerca                  |                      |                             | Modelli di ricerca 👻 🧮 🕷 |
|-----------------------------|----------------------|-----------------------------|--------------------------|
| Ricerca indici              |                      |                             |                          |
| Archivi 🗸                   | Tipo documento       | Estendi a tipi documento  🗸 |                          |
|                             |                      | ×                           |                          |
| 01 Protocollo Generale      | Protocollo           | Data Protocollo             |                          |
| 02 Repertori/Registri       |                      |                             |                          |
| 03 Repository Documentale   | Da Da 21             | Da DA                       |                          |
| 04 Mail                     | A A 21               | A A 🖬                       |                          |
| 07 Fatturazione elettronica |                      |                             |                          |
| 08 Registro                 | Documento principale | Stato Documento             |                          |
| 09 Raccomandate             | Entrambi             | ✓ Qualunque ✓               |                          |

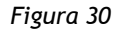

... e trovare la scheda del documento firmato, precedentemente creata. A tal fine, si consiglia di annotarsi il numero della scheda in fase di creazione in modo da poter usare questo parametro in ricerca.

Impostati i parametri di ricerca, cliccare "Cerca" nella barra in fondo (figura 31).

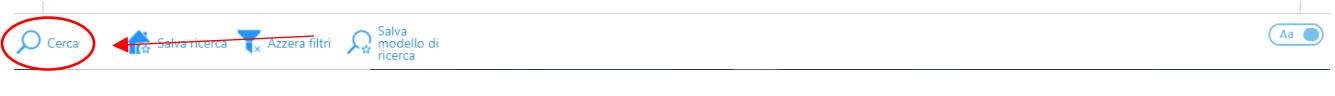

Figura 31

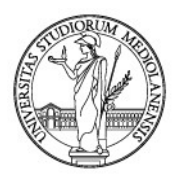

### Ecco un possibile risultato della ricerca in Repository (figura 32):

| A Rice       | erca Elenco risultati                                                                                                    |                                                                                                    | Ordina per: • |  |
|--------------|----------------------------------------------------------------------------------------------------|----------------------------------------------------------------------------------------------------|---------------|--|
| Adobe        | 34/21 del 29/01/2021<br>CDA correggere.pdf 🚈 🏭<br>03 Repository Documentale Documenti in Redazione P<br>AUTORIZZAZIONE AL VERSAMENTO DOCUMENTI AM                  | Data Inserimento: 29/01/2021<br>Tipo Doc: AUTORIZZAZIONE<br>Struttura Competente: DIREZIONE AFFARI ISTITUZIONALI SET<br>Oggette: AUTORIZZAZIONE AL VERSAMENTO DOCUMENTI A<br>MINISTRATIVI ALLA SEZIONE DI DEPOSITO DELL'ARCHIVIO |               |  |
| PDF<br>Addbe | 35/21 del 29/01/2021<br>INCAMERO TOTALE CAUZIONI 200 su 200 29-01<br>3 Repository Documentale Documenti in Redazione C<br>INCAMERO TOTALE CAUZIONI - STUDENTI VARI | Data Inserimento: 29/01/2021<br>Tipo Doc.: DETERMINA DI INCAMERAMENTO CAUZIONE<br>Struttura Competente: DIREZIONE SEGRETERIE STUDENTI E D<br>Oggetto: INCAMERO TOTALE CAUZIONI - STUDENTI VARI                                   |               |  |

Figura 32

Si presti, ancora una volta, attenzione alle icone. Solo i documenti che riportano l'icona sono da considerarsi firmati digitalmente (figura 33)

| Rice POE | Bienco risultati           34/21 del 29/07221         Data Inserimento: 29/01/2021           CDA correggere chi Controlitatione Pillione         Tipo Dec: AUTORIZZAZIONE AL VERSAMENTO DOCUMENTI AMMINISTRATIVI ALLA SEZIONE DI DEPOSITO DELL'ARC           AUTORIZZAZIONE AL VERSAMENTO DOCUMENTI AMMINISTRATIVI ALLA SEZIONE DI DEPOSITO DELL'ARC                            | Icona di firma PRESENTE =<br>documento firmato digitalmente |  |
|----------|----------------------------------------------------------------------------------------------------|-------------------------------------------------------------|--|
| PDE      | 35/21 del 29/01/2021       Data Inserimento: 29/01/2021         INCAMERO TOTALE CAUZIONI 200 su 200 29-01       No Dec. DETERMINA DI INCAMERAMENTO CAUZION         03 Repository Documentale Documenti in Redazione C       Stuttura Competente: DIREZIONE SE         Oggetto: INCAMERO TOTALE CAUZIONI - STUDENTI MARI       Oggetto: INCAMERO TOTALE CAUZIONI - STUDENTI MARI | a di firma ASSENTE = documento non<br>firmato               |  |

Figura 33

Il documento con icona

è firmato e va registrato.

Per registrarlo, selezionarlo cliccando nel quadratino a fianco (figura 34).

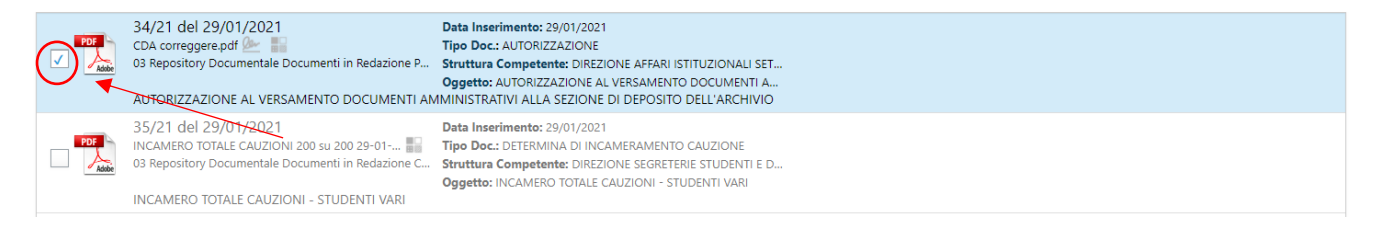

Figura 34

Aprire la scheda, cliccando "Apri" (figura 35) nella barra in fondo alla pagina.

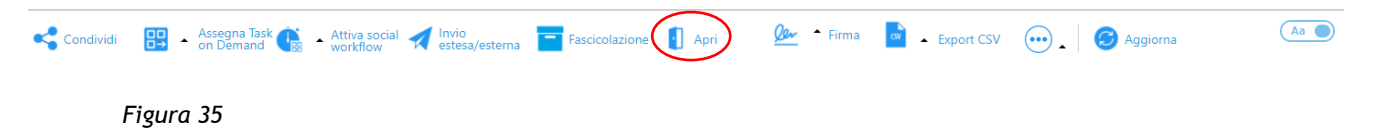

Schiacciando il tasto "Apri", si apre la scheda da Repository con il documento firmato da registrare. A questo punto bisogna cliccare "**Duplica**" (figura 36).
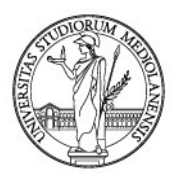

| 03 R         | Repository Documenti in 34/21 3385812 29/01/2021 AUTORIZZAZI DIREZIONE A                                                                                                    | AUTORIZZAZI                                           |
|--------------|----------------------------------------------------------------------------------------------------|-------------------------------------------------------|
|              |                                                                                                    |                                                       |
|              | DOCUMENTO PRINCIPALE 🔅 🚺 🍳 🤤 🛓 🛧 🚈 🧭                                                                                                    | ALLEGATI ESTERNI                                      |
| GA<br>Ø      | II Rettore ricorda che in data é stato sottoscritto un accordo quadro<br>per lo sviluppo di collaborazioni nell'ambito della ricorca scier<br>didattica è della divulgazione culturale di durata triennale.<br>In a ora proposto la stipula di una convenzione per co<br>scientifica nel campo della Neurogenomica, come meglio dettagliatto nell'apposito allegato | ALLEGATI INTERNI                                      |
| \$<br>28     | convenzione, di cui costituisce parte integrante.<br>Tale allegato è suscettibile di aggiornamento periodico d'intesa tra le Parti sulla<br>programmazione scientifica della<br>Secondo quanto illustrato nelle premesse della convenzione, di cui costituiscono parte                                                                                              | SPEDIZIONI                                            |
| 5∓<br>©<br>⇔ | In considerazione del prestigio internazionale connesso al progetto     all'opportunità, per l'Università, di poter accedere – attraverso il proprio personale ac +                                                                                                    | STORIA                                                |
|              |                                                                                                    |                                                       |
| $^{\circ}$   | INDICI                                                                                                    |                                                       |
|              | 34/21   29/01/2021                                                                                                    |                                                       |
|              | Tipo Doc.                                                                                                    |                                                       |
|              | AUTORIZZAZIONE                                                                                                    |                                                       |
|              | Struttura Competente                                                                                                    |                                                       |
|              | DIREZIONE AFFARI ISTITUZIONALI SETTORE GESTIONE DOCUMENTALE                                                                                                    |                                                       |
|              | Condividi 🔛 - Assegna Task 👔 - Attiva social 🍖 Invia PEC 🛛 🚀 Invio<br>on Demand 🙀 - Workflow                                                                                                    | ) 💮 🖌 👫 Aggiungi 📑 Ripristina a 🖶 Stampa 🕝 Aggiorna 🔒 |

#### Figura 36

Cliccando "Duplica", si aprirà una finestra per scegliere cosa duplicare. Accertarsi che sia selezionato "Indici", "Documento principale", "Allegati esterni" ed "Allega circolarmente le due schede" (figura 37).

| 11.0 | Duplica s | cheda                                                                                    | × |  |
|------|-----------|------------------------------------------------------------------------------------------|---|--|
|      |           | Indici<br>Documento principale<br>Allegati esterni<br>Allega circolarmente le due schede |   |  |
|      |           | Includi annotazioni                                                                      |   |  |
|      |           | <b>Duplica</b> Annulla                                                                   | ] |  |

Figura 37

Scelto cosa duplicare come indicato, cliccare "Duplica" (figura 38).

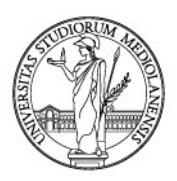

| <br>Duplica s | cheda ×                            |  |
|---------------|------------------------------------|--|
|               |                                    |  |
|               | Indici                             |  |
|               | Documento principale               |  |
|               | Allegati esterni                   |  |
|               | Allega circolarmente le due schede |  |
|               | Includi annotazioni                |  |
|               | Duplica Annulla                    |  |
|               |                                    |  |

Figura 38

Procedendo come indicato, *Archiflow* mostrerà la finestra per registrare il documento, prendendo i valori presenti negli indici della scheda precedentemente creata in Repository (figura 39).

| 1DICI<br>Archivio                     |                            | Tipo documento             |                      | 2 | FASCICOLAZIONE ARCHIV         Q         ⊕           ✓         Mantieni i dati in un nuovo inserimento |
|---------------------------------------|----------------------------|----------------------------|----------------------|---|----------------------------------------------------------------------------------------------------|
| 03 Repository Documentale             | Data Inserimento           | Documenti in Redazione Pac | les                  | • | Anno/Legisl - Classifica / Fascicolo<br>Seleziona classifica d<br>1.7 - Archivio                      |
| DIREZIONE AFFARI ISTTUZIONALI SET     | ORE GESTIONE DOCUMENTALE × |                            |                      |   |                                                                                                    |
| ESTINATARI<br>Modelli di condivisione | ORE GESTIONE DOCUMENTALE X | 2                          | DOCUMENTO PRINCIPALE |   | pala varrà duplicata                                                                                  |

Figura 39

A questo punto, è necessario cambiare l'Archivio in quanto, duplicando, *Archiflow* proporrà subito lo stesso archivio della scheda di partenza che, nel nostro caso, è il Repository.

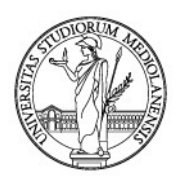

A tal fine, si ricorda che i documenti inviati da un ufficio di Ateneo ad un altro, vanno registrati nell'Archivio "01 Protocollo Generale" - Tipo documento "Protocollo tra Uffici" mentre i documenti inviati verso docenti o studenti o altri enti vanno registrati nell'Archivio "01 Protocollo Generale" - Tipo documento "Protocollo in Uscita".

Invece, i provvedimenti dell'Ateneo, quali Decreti, Determine, Delibere e Verbali degli organi accademici vanno registrati nell'Archivio "02 Repertori/Registri".

# Scelto l'archivio corretto, nonché il tipo documento idoneo, *Archiflow* ne mostrerà gli indici che andranno compilati come mostrato in precedenza.

Compilati tutti i campi, e fascicolato il documento se necessario, cliccare "**Condividi**" per creare la scheda di protocollo o repertorio del documento firmato digitalmente.

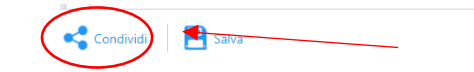

Se si è proceduto come indicato, il sistema genererà una scheda documentale cui assocerà il documento firmato presente nella scheda di Repository, nonché gli allegati ivi presenti.

Diversamente gli allegati andranno caricati. Per la gestione degli allegati si veda il capitolo 7 *La gestione degli allegati al documento principale*.

(Aa )

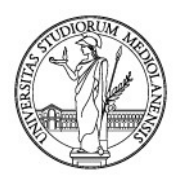

### 5. COMPILAZIONE DELLA SCHEDA DOCUMENTALE

Compilare la scheda documentale significa:

- 1. popolare i campi previsti dalla scheda documentale (cfr. paragrafo 5.1);
- 2. classificare il documento (cfr. paragrafo 5.2), sulla base del Titolario di Classificazione adottato dall'Ateneo;
- 3. fascicolare il documento (cfr. paragrafo 5.3);
- 4. condividere il documento; la condivisione può essere:
  - a. INTERNA, ossia fatta con le strutture dell'Ateneo e/o con singoli utenti di Archiflow (cfr. paragrafo 5.4);
  - b. ESTERNA, ossia con docenti dell'Ateneo o persone fisiche o giuridiche estranee all'Ateneo - si veda capitolo 8. Trasmettere/condividere un documento registrato all'esterno (condivisione ESTERNA).

Il Titolario di Classificazione è un sistema logico di partizioni astratte, di solito denominate titoli, classi e sottoclassi, gerarchicamente ordinate (un titolo si compone di più classi, ciascuna classe di più sottoclassi), determinate sulla base delle funzioni dell'ente.

L'operazione di classificazione consiste nell'associare a ciascun documento una voce del titolario (titolo, classe, sottoclasse), individuando così la posizione logica di ciascuno di essi all'interno dell'archivio, indipendentemente dalle unità organizzative che li hanno prodotti, acquisiti o gestiti.

Il titolario non riflette l'organizzazione per uffici, perché la struttura organizzativa è soggetta a molti più cambiamenti.

**Classificare e fascicolare sono obblighi di legge** (art 56 DPR 445/00 e art 41 CAD), oltre ad essere un mezzo per tenere in ordine un archivio. Il **fascicolo**, infatti, **è l'unità base dell'archivio**. In esso vanno inseriti i documenti relativi alla trattazione di uno stesso oggetto.

Con la progressiva digitalizzazione dei documenti amministrativi, anche il fascicolo diventa digitale.

Archiflow permette di creare fascicoli digitali in conformità alla normativa nazionale ed alle buone pratiche di tenuta di un archivio.

Il **titolario** adottato in Ateneo è *Titulus 97* versione 2013 reperibile **all'allegato 3** del Manuale di Gestione documentale -> Determine -> Aggiornamento del Titolario di classificazione in uso presso l'Università degli Studi di Milano in vigore dal 20 settembre 2019.

Per la fascicolazione si veda l'allegato 15 del Manuale di Gestione documentale -> Linee Guida per la gestione dei fascicoli e delle aggregazioni documentali informatiche.

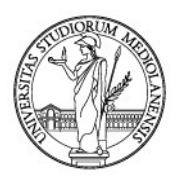

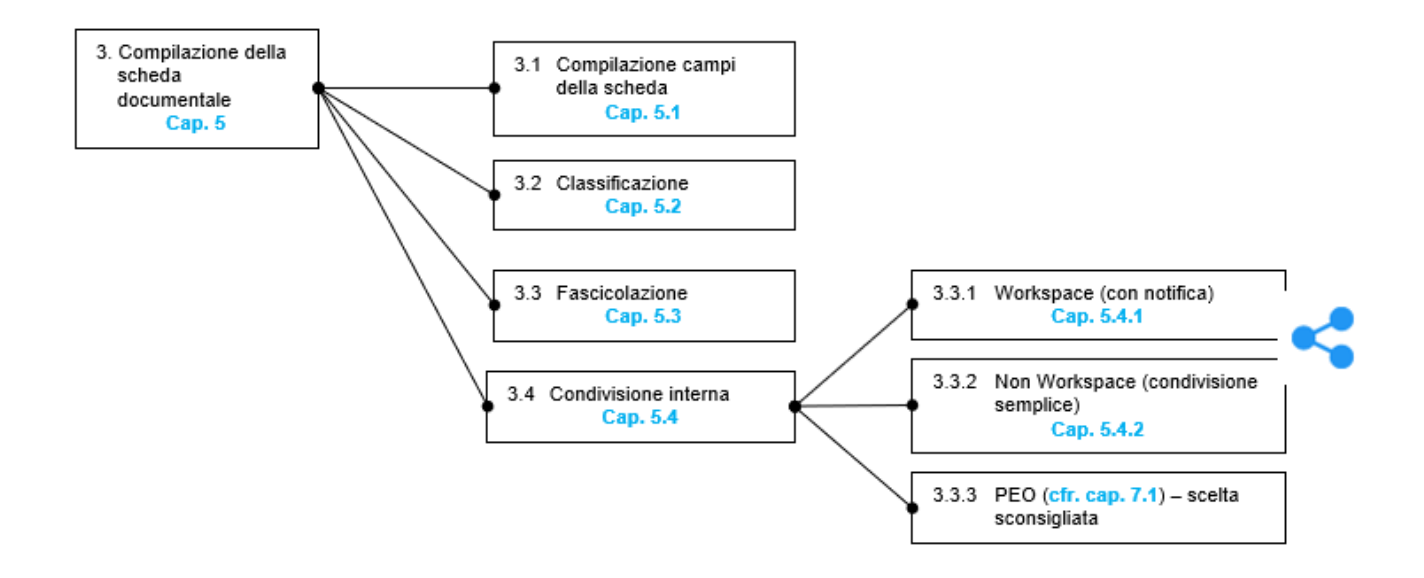

### 5.1. Compilare i campi previsti dalla scheda documentale

Dopo aver scelto quale "Archivio" (Protocollo, Repertorio etc.) e quale "Tipo Documento" utilizzare, vanno compilati i campi previsti nella scheda documentale, come illustrato nel capitolo 3 Scelta dell'archivio e metadati della scheda documentale.

Tra i campi obbligatori della scheda documentale di Archiflow, vi è la classificazione.

Tutti i documenti vanno classificati, ai sensi di legge (art 56 DPR 445/00), prima di poter cliccare

<u>"Condividi"</u> -> < Condividi

Per la gestione delle condivisioni si vedano il paragrafo 5.4 e il capitolo 8 *Trasmettere/condividere un documento registrato all'esterno (condivisione ESTERNA)* delle presenti Linee guida.

### 5.2. Classificare il documento

Come detto, classificare è obbligatorio (art 56 DPR 445/00), ciò nonostante la **classificazione** serve a tenere in ordine un vasto complesso di documenti disomogenei quale è l'archivio di un ente pubblico o privato che sia.

L'operazione di classificazione, infatti, attribuendo a ciascun documento un indice detto **«indice di** classificazione», dedotto da una struttura di voci (c.d. Titolario di classificazione) comune a tutte le università italiane, crea un legame tra documenti omogenei: tutti i documenti che riguardano uno stesso argomento (ad esempio una gara oppure un concorso) avranno la stessa classifica.

Di conseguenza, è facile intuire che classificare consente la logica organizzazione dei documenti all'interno dell'archivio, inteso come insieme di documenti di un Ente.

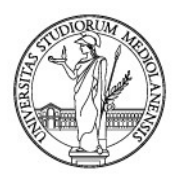

**Per classificare** si deve usare la sezione **"Fascicolazione archivistica"** che, in una visualizzazione a elenco della Interactive Dashboard (di seguito ID), appare alla propria destra (figura 1):

| nserimento scheda       |                                              |                       |                                                             |
|-------------------------|----------------------------------------------|-----------------------|-------------------------------------------------------------|
|                         |                                              |                       |                                                             |
| INDICI                  |                                              |                       | FASCICOLAZIONE ARCHIV Q 🕀 🔀                                 |
| Archivio                |                                              | Tipo documento        | <ul> <li>Mantieni i dati in un nuovo inserimento</li> </ul> |
| 01 Protocollo Generale  |                                              | ▼ Protocollo Entrata  | <ul> <li>Anno/Legisli - Classifica / Fascicolo</li> </ul>   |
| Numero di Protocollo    | Data Protocollo                              | Protocollo Mittente   | Data Documento 🖉                                            |
|                         | <b></b>                                      |                       |                                                             |
| Tipo Doc.               | <ul> <li>Modalità di Trasmissione</li> </ul> | 🗸 Data Arrivo 🗸       | Protocollato Da                                             |
|                         |                                              |                       |                                                             |
| Mittente                |                                              |                       | Supporto                                                    |
|                         |                                              |                       |                                                             |
|                         |                                              |                       |                                                             |
|                         |                                              | 2                     |                                                             |
| DESTINATARI             |                                              | <i>∠</i> ′            | DOCUMENTO PRINCIPALE                                        |
| Modelli di condivisione |                                              |                       | Aggiungi un decumente alle nueva schede                     |
|                         |                                              | ~                     | Aggiungi un documento alla nuova scheda                     |
| Competenza <u>N</u>     |                                              | Inserisci in posta    | Seleziona un file                                           |
| Seleziona i destinatari |                                              |                       |                                                             |
| Annotazione             |                                              | Visibilità completa 🗾 | O trascinalo con il mouse                                   |
|                         |                                              |                       |                                                             |

Figura 1

Qualora si voglia cambiare la visualizzazione della ID da elenco a griglia o viceversa, cliccare su una delle due icone in alto alla propria destra.

Individuata la sezione "Fascicolazione archivistica", portarsi sul **campo "Seleziona classifica"** (figura 2):

| FASCICOLAZIONE ARCHIV Q ⊕ ∠<br>✓ Mantieni i dati in un nuovo inserimento |  |  |  |  |  |  |  |
|--------------------------------------------------------------------------|--|--|--|--|--|--|--|
| Anno/Legisli - Classifica / Fascicolo                                    |  |  |  |  |  |  |  |
| Seleziona classifica                                                     |  |  |  |  |  |  |  |

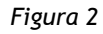

A questo punto, **per assegnare una classe** al documento in corso di registrazione, si può alternativamente cliccare in qualsiasi modo nel campo **"Seleziona classifica" e digitare il codice della classifica desiderata** (per farlo è necessario avere il titolario di classificazione a portata di mano) oppure aprire il titolario cliccando sull'icona a destra (figura 3):

| Seleziona classifica |  |
|----------------------|--|
|                      |  |

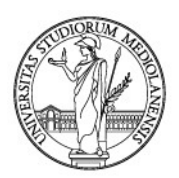

Ecco il titolario aperto cliccando sull'icona indicata (figura 4):

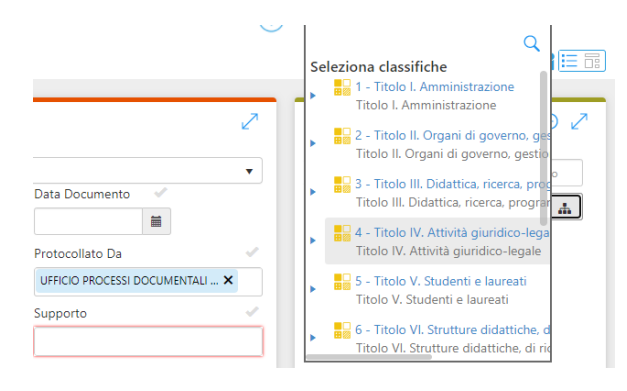

Figura 4

**)** 

Si tenga presente che vengono presentati i Titoli in cui è suddiviso il titolario e non tutte le sue voci (classi). Queste sono raggruppate all'interno dei titoli.

Quindi, dato che classificare significa assegnare una classe al documento, bisogna espandere i singoli titoli e cercare la classifica desiderata, conforme al contenuto del documento.

Per espandere i Titoli, cliccare sulla freccia grigia accanto al nome del Titolo che, nel nostro Seleziona classifiche 1 - Titolo I. Amministrazione

esempio, è il Titolo I ->

Cliccando sulla freccia grigia indicata, vengono presentate le classi del singolo Titolo (figura 5):

Titolo I. Amministrazione

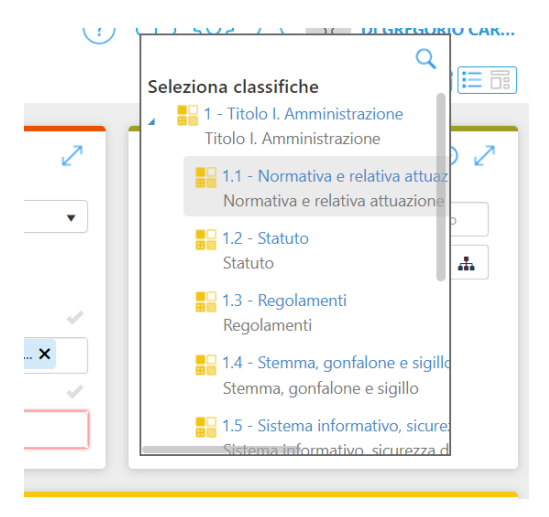

Figura 5

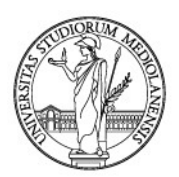

Per scorrerle usare le barre grigie laterali (figura 6):

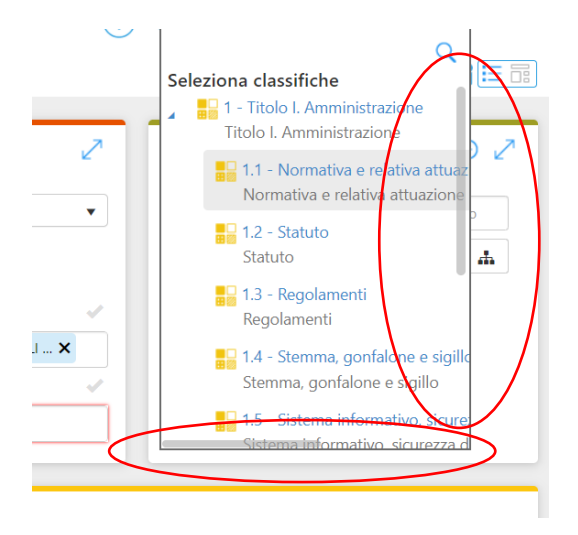

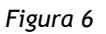

Trovata la classifica desiderata, conforme al contenuto del documento, selezionarla cliccandovi due volte con il tasto sinistro del mouse.

Ecco la scheda classificata con una classifica d'esempio (figura 7):

|                   | 2 | FASCICOLAZIONE ARCHIV Q ⊕ ∠<br>✓ Mantieni i dati in un nuovo inserimento |                                                 |   |           |  |  |  |
|-------------------|---|--------------------------------------------------------------------------|-------------------------------------------------|---|-----------|--|--|--|
| nto 🗸             | • | Anno/Legisli<br>Seleziona classi                                         | - Classifica<br>ifica<br><b>hivio(Archivio)</b> | / | Fascicolo |  |  |  |
| SSI DOCUMENTALI 🗙 |   |                                                                          |                                                 |   |           |  |  |  |

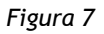

1.5

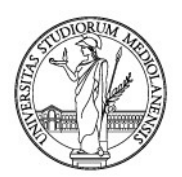

### 5.3. Fascicolare il documento

Una volta **classificato** il **documento**, questo andrebbe **fascicolato**. Si ricorda, infatti, che anche fascicolare è **obbligatorio** ai sensi dell'art. 41 CAD.

Attualmente, in Ateneo si fascicolano le determine di acquisto ed i documenti riguardanti le gare, la documentazione inerente a selezioni del personale e dei collaboratori inferiori o superiori a 5000 Euro, i documenti riguardanti le collaborazioni studentesche, i premi e le borse di studio.

Al di là dei casi sopra indicati, la fascicolazione è comunque fortemente consigliata.

Si tenga, a tal fine, presente che per ora **i fascicoli sono aperti centralmente** dal Settore Gestione Documentale con il quale **bisogna concordare le modalità di fascicolazione** dei documenti.

La fascicolazione permette di inserire il singolo documento classificato nel fascicolo corretto.

Per inserire il documento nel fascicolo, bisogna **usare la già nota sezione "Fascicolazione archivistica**" (figura 8):

|              | 2 | FASCICOLAZIONE ARCHIVQ(+)Mantieni i dati in un nuovo inserimento |        |            |   |           |
|--------------|---|------------------------------------------------------------------|--------|------------|---|-----------|
|              | • | Anno/Legisli                                                     | -      | Classifica | 1 | Fascicolo |
| to 🖌         |   | Seleziona clas                                                   | sifica |            |   |           |
|              | 1 | 1.7 - Arc                                                        | chivio | (Archivio) |   |           |
| DCUMENTALI 🗙 |   |                                                                  |        |            |   |           |
|              | ~ |                                                                  |        |            |   |           |
|              |   |                                                                  |        |            |   |           |

#### Figura 8

Una volta individuata la sezione "Fascicolazione archivistica", **cercare il fascicolo** usando l'icona della lente di ingrandimento (figura 9):

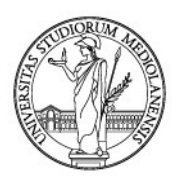

| FASCICOLA<br>Mantieni i | <b>ZIC</b><br>dati                | DNE ARCHIN | V | Q ⊕ ⊿<br>rimento |  |  |  |
|-------------------------|-----------------------------------|------------|---|------------------|--|--|--|
| Anno/Legisla            | /Legisla - Classifica / Fascicolo |            |   |                  |  |  |  |
| Seleziona classifica    |                                   |            |   |                  |  |  |  |

Figura 9

Cliccando sulla lente di ingrandimento, si aprirà la schermata di ricerca del fascicolo (figura 10):

| ↑ Inserimento scheda Ricerca fasc. archivistica |                                  |
|-------------------------------------------------|----------------------------------|
| ✓ Dati di profilo generali                      |                                  |
| Codice                                          | Denominazione del tipo fascicolo |
| ANNO/LEGISLATURA - CLASSIFICA / FASCICOLO       | Tutti V                          |
|                                                 | Da     DA     A                  |
| Oggetto Fascicolo                               | Descrizione                      |
| Voci d'indice del fascicolo                     |                                  |
| ✓ Titolario                                     |                                  |
| Titulus v2013                                   | ✓                                |
| Includi sotto-classifiche Includi voci obsolete |                                  |
| ~ Campi personalizzati                          |                                  |
| <ul> <li>Contesto archivistico</li> </ul>       |                                  |
| Stato del fascicolo                             | Stato conservazione              |
| 🔎 Cerca 🛛 🏹 Azzera filtri                       | (Aa )                            |

Figura 10

Per cercare un fascicolo sono disponibili diversi parametri.

**Innanzitutto**, per rendere più comprensibili le icone presenti nella bara in fondo alla pagina, si consiglia di **attivare la descrizione dei comandi** rappresentati dalle icone in parola, cliccando in basso a destra sulla levetta presente a destra (figura 11).

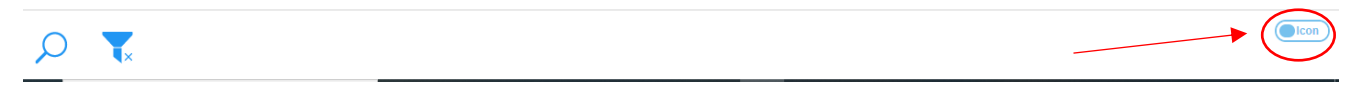

#### Figura 11

In questo modo, le icone della barra in fondo diventano parlanti, eccole (figura 12):

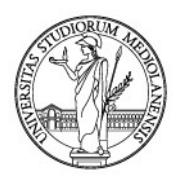

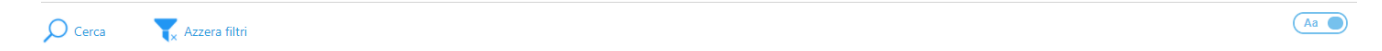

Figura 12

Tornando alla schermata della ricerca fascicolo (figura 10), quest'unità archivistica può essere ricercata inserendo una parola chiave nel campo Oggetto.

A tal fine, tutti i fascicoli dei concorsi riportano nell'oggetto il numero della selezione, i fascicoli relativi alle gare riportano il codice identificativo della stessa mentre i fascicoli inerenti ai premi di studio sono contrassegnati dal nome del premio.

Ovviamente la visibilità dei fascicoli non è uguale per tutti: ogni ufficio vede quei fascicoli che apre o che le sono assegnati dal Settore Gestione Documentale il quale, come detto, li apre centralmente su richiesta della singola struttura titolare del procedimento.

Ecco un esempio di ricerca per codice di selezione (nell'esempio viene usato il codice 4523 relativo ad una selezione per docente): basta inserirlo nel campo oggetto... (figura 13)

| Codice                                    | Denominazione del tipo fascicolo |   |
|-------------------------------------------|----------------------------------|---|
| ANNO/LEGISLATURA - CLASSIFICA / FASCICOLO | Tutti                            | ` |
|                                           | Numero fascicolo                 |   |
|                                           | Da DA A A                        |   |
| Oggetto Fascicolo                         | Descrizione                      |   |
| 4523                                      |                                  |   |
| Voci d'indice del fascicolo               |                                  |   |

#### Figura 13

...e lanciare la ricerca, cliccando sull'icona "Cerca" in fondo a destra (figura 14).

| Oggetto Fascicolo            | Descrizione         |            | Voci d'indice del fascicolo |
|------------------------------|---------------------|------------|-----------------------------|
| 4523                         |                     |            |                             |
| - Titolario                  |                     |            |                             |
| Titulus v2013                |                     | <i>o</i> # | Includi sotto-classifiche   |
| Campi personalizzati         |                     |            |                             |
| Contesto archivistico        |                     |            |                             |
| itato del fascicolo          | Stato conservazione |            | Data invio in conservazione |
| Tutti i fascicoli aperti     | Nessuno             | ~          | Da DA 🖬 A A 🖬               |
| Codice univoco di versamento |                     |            |                             |
|                              |                     |            |                             |

Ecco il risultato della nostra ricerca: il fascicolo della selezione codice 4523 (figura 15)

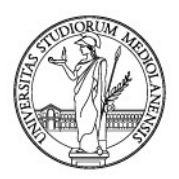

|                                                                             |                  |            |                |                                                                |                                                                | (            | ۹ |
|-----------------------------------------------------------------------------|------------------|------------|----------------|----------------------------------------------------------------|----------------------------------------------------------------|--------------|---|
| Oggetto Fascicolo                                                           | Anno/Legislatura | Classifica | Num. Fascicolo | UO Assegnataria                                                | UO Responsabile                                                | Responsabile |   |
| VALCOMP - PROCEDURA PRIMA FASCIA CON<br>FINANZIAMENTO ESTERNO - CODICE 4523 | 2021             | 7.1        | 28             | Ufficio Concorsi<br>Personale Docente e<br>Ricercatore - 11027 | Ufficio Concorsi<br>Personale Docente e<br>Ricercatore - 11027 | SUPERVISORE  |   |

#### Figura 15

A questo punto, il fascicolo in cui inserire il documento va selezionato; basterà cliccare sulla riga del fascicolo trovato con il tasto sinistro del mouse, la riga diventerà blu... (figura 16)

| Inserimento scheda Ricerca fasc. archivistica                               | Elenco risultati |            |                |                                                                |                                                                |              |
|-----------------------------------------------------------------------------|------------------|------------|----------------|----------------------------------------------------------------|----------------------------------------------------------------|--------------|
|                                                                             |                  |            |                |                                                                |                                                                | Q            |
| Oggetto Fascicolo                                                           | Anno/Legislatura | Classifica | Num. Fascicolo | UO Assegnataria                                                | UO Responsabile                                                | Responsabile |
| VALCOMP - PROCEDURA PRIMA FASCIA CON<br>FINANZIAMENTO ESTERNO - CODICE 4523 |                  |            |                | Ufficio Concorsi<br>Personale Docente e<br>Ricercatore - 11027 | Ufficio Concorsi<br>Personale Docente e<br>Ricercatore - 11027 | SUPERVISORE  |

#### Figura 16

...e saranno visibili in basso a sinistra delle nuove opzioni tra le quali "Seleziona" che serve per selezionare il fascicolo in cui inserire il documento che si sta registrando (figura 17):

|                                                                             |                  |            |                |                                                                |                                                                | -            |
|-----------------------------------------------------------------------------|------------------|------------|----------------|----------------------------------------------------------------|----------------------------------------------------------------|--------------|
| Oggetto Fascicolo                                                           | Anno/Legislatura | Classifica | Num. Fascicolo | UO Assegnataria                                                | UO Responsabile                                                | Responsabile |
| VALCOMP - PROCEDURA PRIMA FASCIA CON<br>FINANZIAMENTO ESTERNO - CODICE 4523 | 2021             | 7.1        | 28             | Ufficio Concorsi<br>Personale Docente e<br>Ricercatore - 11027 | Ufficio Concorsi<br>Personale Docente e<br>Ricercatore - 11027 | SUPERVISORE  |

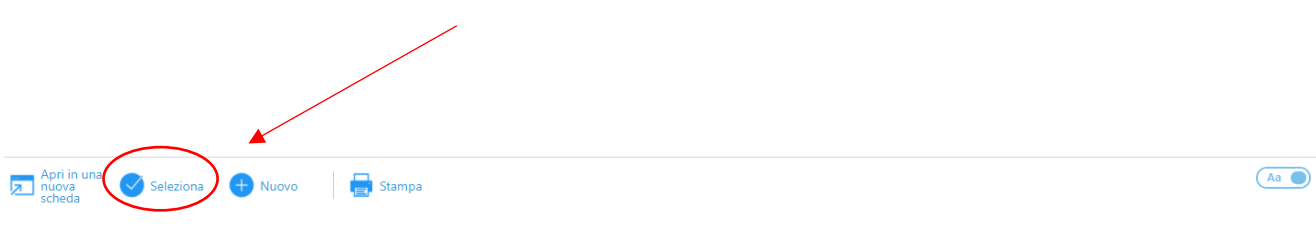

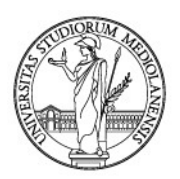

A questo punto, cliccando "Seleziona" (figura 17), Archiflow ci riporterà nella schermata di registrazione del documento con una novità: nel riquadro "Fascicolazione archivistica" alla classifica si aggiungerà l'indicazione del fascicolo in cui il documento in corso di registrazione sarà inserito (figura 18)

| FASCICOLAZI<br>Mantieni i da Anno/Legisli - | ONE ARCH<br>ti in un nuovo<br>Classifica | o inseriment | to       | <br>Indice di |
|---------------------------------------------|------------------------------------------|--------------|----------|---------------|
| Seleziona classific                         | a<br>orsi e selezion<br>IP - PROCEDI     | ni(<br>UR    | <b>A</b> | <br>Fascicolo |

Figura 18

In caso di errore si può selezionare la riga del fascicolo e cliccare "Elimina" (figura 19)

| inserimento scheda                                 |                                                                                                    |
|----------------------------------------------------|----------------------------------------------------------------------------------------------------|
| /littente                                          | Supporto                                                                                                    |
| ESTINATARI<br>Modelli di condivisione              | ✓ FASCICOLAZIONE ARCHIV Q ⊕ Z<br>✓ Mantieni i dati in un nuovo inserimento<br>Anno/Legisli - Classifica / Fascicolo |
| Competenza <u>&amp;</u><br>Seleziona i destinatari | Inserisci in posta                                                                                                  |
| Annotazione                                        | Visibilità completa                                                                                                 |

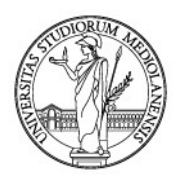

Ecco che il fascicolo viene deselezionato e rimane attiva la sola classifica selezionata (figura 20)

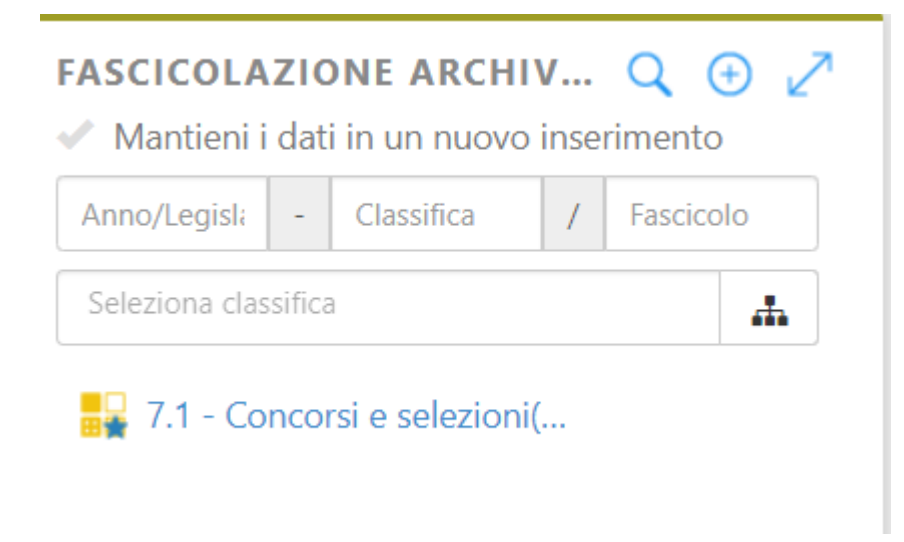

Figura 20

Approfittiamone per cercare un altro fascicolo con un altro sistema. Infatti, qualora non si disponga di un parametro da inserire nell'oggetto, è possibile cercare il fascicolo a partire dalla classifica.

Ecco la già nota schermata di ricerca del fascicolo (figura 21)

| Codice                                    | Denominazione del tipo fascicolo |     | Numero fascicolo                              |
|-------------------------------------------|----------------------------------|-----|-----------------------------------------------|
| ANNO/LEGISLATURA - CLASSIFICA / FASCICOLO | Tutti                            | ~   | Da DA A A                                     |
| Iggetto Fascicolo                         | Descrizione                      |     | Voci d'indice del fascicolo                   |
| Titolario                                 |                                  |     |                                               |
| Titulus v2013                             | •                                | Ø # | Includi sotto-classifiche Includi voci obsole |
| Campi personalizzati                      |                                  |     |                                               |
| / Contesto archivistico                   | Nessun elemento da visualizzare  |     |                                               |
| tato del fascicolo                        | Stato conservazione              |     | Data invio in conservazione                   |
| Tutti i fascicali aperti                  | Nessuno                          | ~   | Da DA 🗰 A A 🗰                                 |
| Tutti Tascicoli aperu                     |                                  |     |                                               |
| codice univoco di versamento              |                                  |     |                                               |

Tx Azzera filtri

Cerca

Aa 🔵

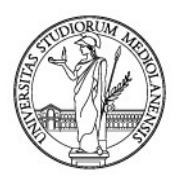

Per cercare i fascicoli aperti in corrispondenza di una voce del titolario, bisogna inserire il codice della classifica usata per classificare il documento in corso di registrazione nel campo bianco nella sezione "Titolario" (figura 22)

| n Inserimento scheda Ricerca fasc. archivistica |                                  |                                                 |
|-------------------------------------------------|----------------------------------|-------------------------------------------------|
| → Dati di profilo generali                      |                                  |                                                 |
| Codice                                          | Denominazione del tipo fascicolo | Numero fascicolo                                |
| ANNO/LEGISLATURA - CLASSIFICA / FASCICOLO       | Tutti                            | Da DA A                                         |
| Oggetto Fascicolo                               | Descrizione                      | Voci d'indice del fascicolo                     |
| <ul> <li>Titolario</li> </ul>                   |                                  |                                                 |
| Titulus v2013 🗸                                 | 9 à                              | Includi sotto-classifiche Includi voci obsolete |
| <ul> <li>Campi personalizzati</li> </ul>        |                                  |                                                 |

#### Figura 22

Inserito il codice della classe in corrispondenza della quale ricercare i fascicoli (figura 23)...

| Codice                                    | Denominazione del tipo fascicolo | Numero fascicolo                                    |
|-------------------------------------------|----------------------------------|-----------------------------------------------------|
| ANNO/LEGISLATURA - CLASSIFICA / FASCICOLO | Tutti                            | ✓ Da DA A A                                         |
| Dggetto Fascicolo                         | Descrizione                      | Voci d'indice del fascicolo                         |
| - Titolario                               |                                  | [                                                   |
| Titulus v2013                             | 1.7 - Archivio(Archivio) ×       | Includi sotto-classifiche     Includi voci obsolete |
| <ul> <li>Campi personalizzati</li> </ul>  |                                  |                                                     |
|                                           | Nessun elemento da visualizzare  |                                                     |
| Contesto archivistico                     |                                  |                                                     |
| itato del fascicolo                       | Stato conservazione              | Data invio in conservazione                         |
| Tutti i fascicoli aperti                  | ✓ Nessuno                        | ✓ Da DA                                             |
| Codice univoco di versamento              |                                  |                                                     |
|                                           |                                  |                                                     |

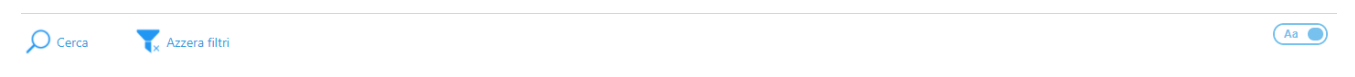

#### Figura 23

...cliccare "Cerca" in basso a sinistra... (figura 24)

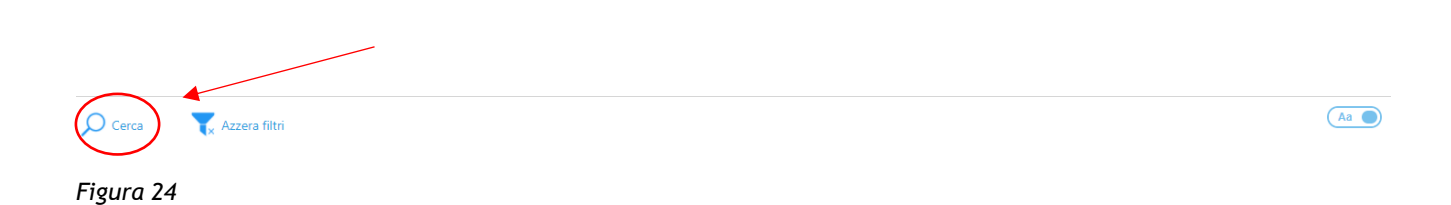

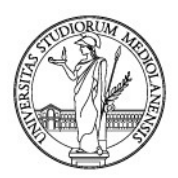

...ecco che la Interactive Dashboard di Archiflow ci mostrerà tutti i fascicoli aperti alla voce del titolario usata come parametro di ricerca (figura 25)

| Inserimento scheda     Ricerca fasc. archivistica                                                        | Elenco risultati |            |                |                                           |                                           |                       |
|----------------------------------------------------------------------------------------------------|------------------|------------|----------------|-------------------------------------------|-------------------------------------------|-----------------------|
| Dggetto Fascicolo                                                                                        | Anno/Legislatura | Classifica | Num. Fascicolo | UO Assegnataria                           | UO Responsabile                           | Responsabile          |
| AVVIO SERVIZIO DI PROTOCOLLO INFORMATICO E<br>GESTIONE FLUSSI DOCUMENTALI                                | 2016             | 1.7        | 1              | SETTORE GESTIONE<br>DOCUMENTALE -<br>6181 | SETTORE GESTIONE<br>DOCUMENTALE -<br>6181 | ESPOSITO<br>ANTONELLA |
| ADOZIONE MANUALE DI GESTIONE DEL<br>PROTOCOLLO INFORMATICO, DEI DOCUMENTI E<br>DELL'ARCHIVIO ED ALLEGATI | 2016             | 1.7        | 2              | SETTORE GESTIONE<br>DOCUMENTALE -<br>6181 | SETTORE GESTIONE<br>DOCUMENTALE -<br>6181 | SUPERVISORE           |
| CONSERVAZIONE DIGITALE SIAV SPA                                                                          | 2016             | 1.7        | 3              | SETTORE GESTIONE<br>DOCUMENTALE -<br>6181 | SETTORE GESTIONE<br>DOCUMENTALE -<br>6181 | SUPERVISORE           |
| INDAGINE PER SMALTIMENTO DOCUMENTI                                                                       | 2017             | 1.7        | 1              | SETTORE GESTIONE<br>DOCUMENTALE -<br>6181 | SETTORE GESTIONE<br>DOCUMENTALE -<br>6181 | SUPERVISORE           |
| GESTIONE ARCHIVI EX CIDIS PA DIGITALE                                                                    | 2017             | 1.7        | 3              | SETTORE GESTIONE<br>DOCUMENTALE -<br>6181 | SETTORE GESTIONE<br>DOCUMENTALE -<br>6181 | SUPERVISORE           |
| RICHIESTE SCARTO DA STRUTTURE UNIMI 2020                                                                 | 2020             | 1.7        | 1              | SETTORE GESTIONE<br>DOCUMENTALE -<br>6181 | SETTORE GESTIONE<br>DOCUMENTALE -<br>6181 | SUPERVISORE           |
| VERSAMENTO IN ARCHIVIO DI DEPOSITO - 2020                                                                | 2020             | 1.7        | 2              | SETTORE GESTIONE<br>DOCUMENTALE -<br>6181 | SETTORE GESTIONE<br>DOCUMENTALE -<br>6181 | ESPOSITO<br>ANTONELLA |

#### Figura 25

Come già visto, a questo punto, selezionare il fascicolo in cui si vuole inserire il documento in corso di registrazione. Una volta selezionato il fascicolo, la relativa riga sarà evidenziata in blu ed apparirà il già noto comando "Seleziona" (figura 26)

| getto Fascicolo                                                                                          | Anno/Legislatura | Classifica | Num. Fascicolo | UO Assegnataria                           | UO Responsabile                           | Responsabile          |
|----------------------------------------------------------------------------------------------------|------------------|------------|----------------|-------------------------------------------|-------------------------------------------|-----------------------|
| AVVIO SERVIZIO DI PROTOCOLLO INFORMATICO E<br>GESTIONE FLUSSI DOCUMENTALI                                | 2016             | 1.7        | 1              | SETTORE GESTIONE<br>DOCUMENTALE -<br>6181 | SETTORE GESTIONE<br>DOCUMENTALE -<br>6181 | ESPOSITO<br>ANTONELLA |
| ADOZIONE MANUALE DI GESTIONE DEL<br>PROTOCOLLO INFORMATICO, DEI DOCUMENTI E<br>DELL'ARCHIVIO ED ALLEGATI | 2016             | 1.7        | 2              | SETTORE GESTIONE<br>DOCUMENTALE -<br>6181 | SETTORE GESTIONE<br>DOCUMENTALE -<br>6181 | SUPERVISORE           |
| CONSERVAZIONE DIGITALE SIAV SPA                                                                          |                  | 1.7        |                | SETTORE GESTIONE<br>DOCUMENTALE -<br>6181 | SETTORE GESTIONE<br>DOCUMENTALE -<br>6181 | SUPERVISORE           |
| INDAGINE PER SMALTIMENTO DOCUMENTI                                                                       | 2017             | 1.7        | 1              | SETTORE GESTIONE<br>DOCUMENTALE -<br>6181 | SETTORE GESTIONE<br>DOCUMENTALE -<br>6181 | SUPERVISORE           |
| GESTIONE ARCHIVI EX CIDIS PA DIGITALE                                                                    | 2017             | 1.7        | 3              | SETTORE GESTIONE<br>DOCUMENTALE -<br>6181 | SETTORE GESTIONE<br>DOCUMENTALE -<br>6181 | SUPERVISORE           |
| RICHIESTE SCARTO DA STRUTTURE UNIMI 2020                                                                 | 2020             | 1.7        | 1              | SETTORE GESTIONE<br>DOCUMENTALE -<br>6181 | SETTORE GESTIONE<br>DOCUMENTALE -<br>6181 | SUPERVISORE           |
| VERSAMENTO IN ARCHIVIO DI DEPOSITO - 2020                                                                | 2020             | 1.7        | 2              | SETTORE GESTIONE<br>DOCUMENTALE -<br>6181 | SETTORE GESTIONE<br>DOCUMENTALE -<br>6181 | ESPOSITO<br>ANTONELLA |

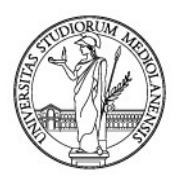

Cliccando "Seleziona" (figura 26), la Interactive Dashboard ci riporterà nella pagina di creazione della scheda documentale e mostrerà nella sezione "Fascicolazione archivistica" classifica e fascicolo di riferimento (figura 27)

| Inserimento scheda                      |                                                                                |
|-----------------------------------------|--------------------------------------------------------------------------------|
|                                         | UFFICIO PROCESSI DOCUMENTALI X                                                 |
| Mittente                                | Supporto                                                                       |
|                                         | Indice di                                                                      |
| DESTINATARI Z                           | Classificazione                                                                |
| Modelli di condivisione                 | Mantieni i dati in un nuovo inserimento Anno/Legisli, - Classifica / Fascicolo |
| Competenza <u>B</u> Inserisci in posta  | Seleziona classifica                                                           |
| Seleziona i destinatari                 | 🙀 7.1 - Concorsi e selezioni(                                                  |
| Annotazione Visibilità completa         | 🔡 1.7 - Archivio                                                               |
|                                         |                                                                                |
|                                         |                                                                                |
|                                         |                                                                                |
| DOCUMENTO PRINCIPALE                    |                                                                                |
| Aggiungi un documento alla nuova scheda | Fascicolo                                                                      |
| Seleziona un file                       |                                                                                |

#### Figura 27

Una volta scelta la classifica e, se previsto, anche il fascicolo, per ultimare la registrazione del documento vanno compilati tutti gli altri campi della scheda, i cosiddetti "Indici" (obbligatori e facoltativi, ove possibile), come mostrato nel capitolo 3 *Scelta dell'archivio e metadati della scheda documentale*. Eccoli (figura 28):

| INDICI                 |                                              |                                 |                    |                              | 2      |  |  |  |
|------------------------|----------------------------------------------|---------------------------------|--------------------|------------------------------|--------|--|--|--|
| Archivio               |                                              | Tipo docun                      | Tipo documento     |                              |        |  |  |  |
| 01 Protocollo Generale |                                              | Protocollo E                    | Protocollo Entrata |                              |        |  |  |  |
| Numero di Protocollo   | Data Protocollo                              | Protocollo N                    | /littente          | Data Documento 🛛 🗸           |        |  |  |  |
|                        | <b></b>                                      |                                 |                    | <b></b>                      |        |  |  |  |
| Tipo Doc.              | <ul> <li>Modalità di Trasmissione</li> </ul> | <ul> <li>Data Arrivo</li> </ul> | <i>s</i>           | Protocollato Da              | ~      |  |  |  |
|                        |                                              |                                 | <b></b>            | UFFICIO PROCESSI DOCUMENT    | TALI 🗙 |  |  |  |
| Mittente               |                                              |                                 |                    | <ul> <li>Supporto</li> </ul> | ~      |  |  |  |
|                        |                                              |                                 |                    |                              |        |  |  |  |
| Struttura Competente   |                                              |                                 |                    |                              | ~      |  |  |  |
|                        |                                              |                                 |                    |                              |        |  |  |  |
| Note Allegati          | 🗸 N° Allegati 🗸                              |                                 |                    |                              |        |  |  |  |
|                        |                                              |                                 |                    |                              |        |  |  |  |
| Oggetto                |                                              |                                 |                    |                              |        |  |  |  |
|                        |                                              |                                 |                    |                              |        |  |  |  |
|                        |                                              |                                 |                    |                              |        |  |  |  |

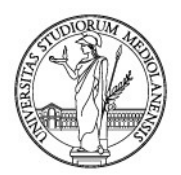

### 5.4. La condivisione INTERNA

**Compilati** gli **indici** della scheda, proseguire condividendo il documento con l'ufficio/uffici interessati. Per farlo **cliccare "Condividi"** (figura 29)

| INDICI                                                                                                    |                                              |                    |            | × ×                                                                                                    |  |
|----------------------------------------------------------------------------------------------------|----------------------------------------------|--------------------|------------|----------------------------------------------------------------------------------------------------|--|
| Archivio                                                                                                    |                                              | Tipo docume        | ento       |                                                                                                    |  |
| 01 Protocollo Generale                                                                                                    |                                              | Protocollo Ent     | trata      | <b>*</b>                                                                                                    |  |
| Numero di Protocollo                                                                                                    | Data Protocollo                              | Protocollo Mi      | ttente     | Data Documento 🗸                                                                                                    |  |
|                                                                                                    | <b></b>                                      |                    |            | <b>m</b>                                                                                                    |  |
| Tipo Doc.                                                                                                    | <ul> <li>Modalità di Trasmissione</li> </ul> | 🗸 Data Arrivo      | ~          | Protocollato Da 🗸                                                                                                    |  |
| COMUNICAZIONE ×                                                                                                    | × I_PEC ×                                    | 26/01/2021         | <b>111</b> | UFFICIO PROCESSI DOCUMENTALI 🗙                                                                                                    |  |
| Mittente                                                                                                    |                                              |                    |            | Supporto                                                                                                    |  |
|                                                                                                    |                                              |                    |            |                                                                                                    |  |
| MINISTERO DELLA UNIVERSITÀ E DELL                                                                                                    | LA RICERCA MUR                               |                    | _          |                                                                                                    |  |
| MINISTERO DELLA UNIVERSITÀ E DELL<br>DESTINATARI<br>Modelli di condivisione                                                                  | LA RICERCA MUR                               |                    | 27         |                                                                                                    |  |
| MINISTERO DELLA UNIVERSITÀ E DELL<br>DESTINATARI<br>Modelli di condivisione                                                                  | LA RICERCA MUR                               |                    | 2          |                                                                                                    |  |
| MINISTERO DELLA UNIVERSITÀ E DELL<br>DESTINATARI<br>Modelli di condivisione<br>Competenza 👧                                                  | LA RICERCA MUR                               | Inserisci in posta |            |                                                                                                    |  |
| MINISTERO DELLA UNIVERSITÀ E DELL<br>DESTINATARI<br>Modelli di condivisione<br>Competenza <u>M</u><br>Seleziona i destinatari                | LA RICERCA MUR                               | Inserisci in posta | ×<br>a     | DigITALE X         FASCICOLAZIONE ARCHIV       Q       Q         Image: Anno/Legisl:       -       Classifica         Seleziona classifica       Image: Anno/Legisl:       -         Seleziona classifica       Image: Anno/Legisl:       -         Image: T.1 - Concorsi e selezioni(       -       - |  |
| MINISTERO DELLA UNIVERSITÀ E DELL<br>DESTINATARI<br>Modelli di condivisione<br>Competenza <u>M</u><br>Seleziona i destinatari<br>Annotazione | LA RICERCA MUR                               | Inserisci in posta |            |                                                                                                    |  |

Figura 29

Per la gestione delle condivisioni si veda il successivo paragrafo 5.4 e il capitolo 8 *Trasmettere/condividere un documento registrato all'esterno (condivisione ESTERNA)* delle presenti Linee guida.

Cliccando "Condividi", si aprirà la seguente schermata (figura 30):

| Selezione visibilità                                                                                                    | ×                                                                                                    |
|----------------------------------------------------------------------------------------------------|----------------------------------------------------------------------------------------------------|
| Utenti Gruppi Uffici 🔚 📴 💌 📢                                                                                                    | Competenza                                                                                                    |
| Inserisci testo per la ricerca * V<br>Gestione INBOUND<br>Resp<br>Ufficio di test<br>Gestione dell'Azienda Agraria Didattico-Sperimentale "Angelo M<br>Cascina Baciocca - Sezione dell'Azienda Sperime<br>RESPONSABILE AMM.VO CONTABILE - AZ.AGRA<br>Azienda Agraria Didattico-Sperimentale - G.P. Guic<br>Cascina Agraria Didattico-Sperimentale F. Dotti (Ai<br>RESPONSABILE AMM.VO CONTABILE - AZ.AGRA | Utenti<br>Gruppi<br>SUPER_GRUPPO<br>Uffici<br>Uffici<br>Gunversità degli Studi di Milano - 1<br>Gunversità degli Studi di Milano - 1<br>Gunversità degli Studi d |
| <ul> <li>P C.I.MA.I.NA Centro di Eccellenza Interdisciplinare N</li> </ul>                                                                                                    | ✓ Annotazioni                                                                                                    |

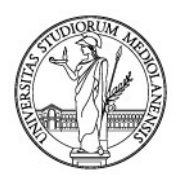

È la schermata per determinare la visibilità della scheda documentale e del relativo documento, comprensivo degli eventuali allegati.

Può essere che vengano proposti uffici e/o singoli utenti in condivisione predefinita. Si sconsiglia di toglierli: le condivisioni predefinite sono concordate con le Strutture; per chiedere di modificarle, bisogna scrivere a gestione.documentale@unimi.it. In generale, è consigliabile aggiungere utenti e/o uffici solo qualora ritenuto necessario.

Per aggiungere uffici e/o utenti, ricercarli usando il campo "Inserisci testo per la ricerca" (figura 31)

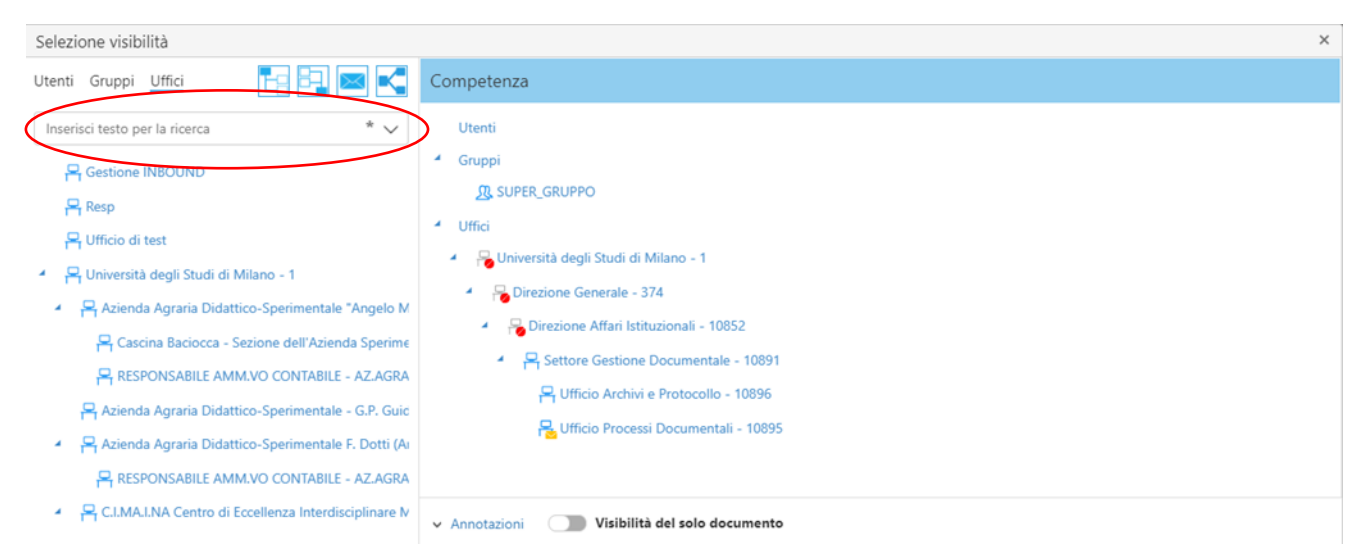

#### Figura 31

Basta digitare una parola presente nel nome dell'ufficio e questo viene immediatamente presentato nell'alberatura. Nell'esempio seguente si è provato a ricercare l'ufficio Rettorato (figura 32):

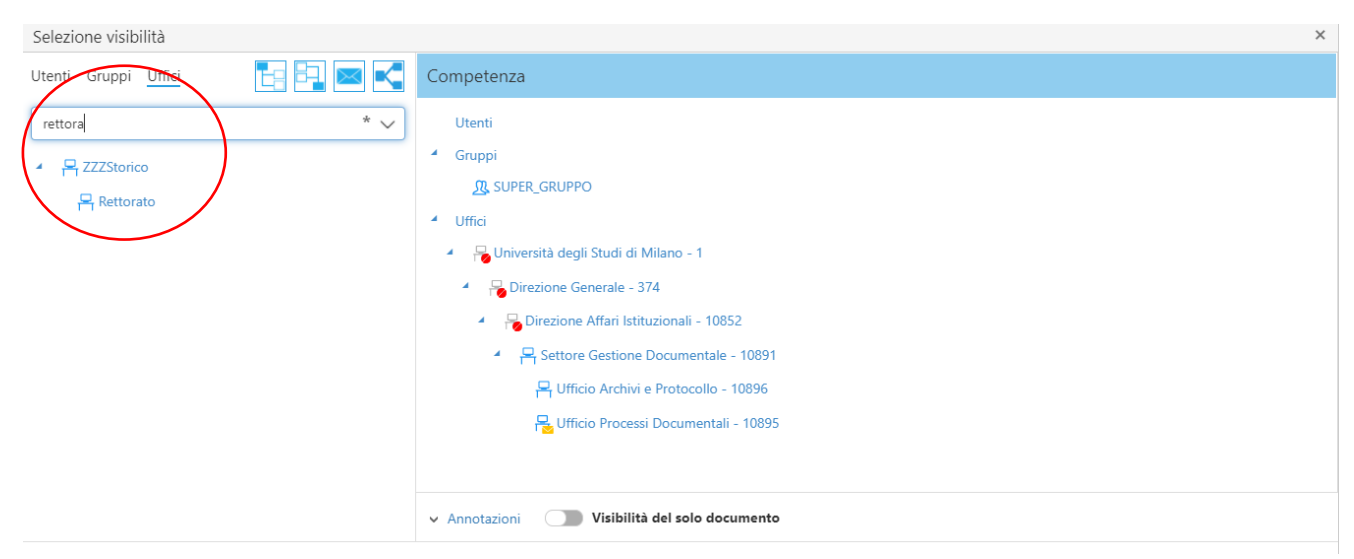

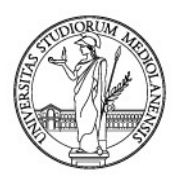

A questo punto, **per aggiungere l'ufficio individuato**, lo si può **trascinare** tra i destinatari **oppure** si può **cliccare su di esso con il tasto destro del mouse**: apparirà l'opzione **"Includi"** (figura 33):

| Selezione visibilità        |             |                                               | ×       |
|-----------------------------|-------------|-----------------------------------------------|---------|
| Utenti Gruppi <u>Uffici</u> | E9 B3 🖂 📢   | Competenza                                    |         |
| rettora                     | * ~         | 4 Gruppi                                      |         |
| ZZZStorice                  |             |                                               |         |
| Rettorato                   |             | ▲ Uffici                                      |         |
| (+) Includi                 |             | Iniversità degli Studi di Milano - 1          |         |
|                             |             | Direzione Generale - 374                      |         |
|                             |             | 🖌 🔒 Direzione Affari Istituzionali - 10852    |         |
|                             |             | ✓ ₽ Settore Gestione Documentale - 10891      |         |
|                             |             | 💾 Ufficio Archivi e Protocollo - 10896        |         |
|                             |             | 📇 Ufficio Processi Documentali - 10895        |         |
|                             |             |                                               |         |
|                             |             |                                               |         |
|                             |             |                                               |         |
|                             |             | Annotazioni     Visibilità del solo documento |         |
| Nessun modello disponibile  | ✓ 💾 Salva 🔺 | Conferma                                      | Annulla |

#### Figura 33

Cliccando Includi, l'ufficio sarà inserito a destra tra i destinatari per "Competenza". Eccolo aggiunto (figura 34):

| Selezione visibilità                   | :                                                                                                    | × |
|----------------------------------------|----------------------------------------------------------------------------------------------------|---|
| Utenti Gruppi <u>Uffici</u>            | Competenza                                                                                                    |   |
| rettora * V                            | <ul> <li>Gruppi         <ul> <li>SUPER_GRUPPO</li> </ul> </li> <li>Uffici         <ul> <li>Università degli Studi di Milano - 1</li> <li>Direzione Generale - 374</li> <li>Direzione Affari Istituzionali - 10852</li> <li>Settore Gestione Documentale - 10891</li> <li>Ufficio Archivi e Protocollo - 10896</li> </ul> </li> </ul> |   |
| Nessun modello disponibile 🗸 🛱 Salva 🔺 | Conferma     Annulla                                                                                                    |   |

#### Figura 34

Ora, si può scegliere se condividere con notifica oppure senza notifica il documento in corso di registrazione.

La condivisione proposta, quando si aggiunge un ufficio, è sempre senza notifica.

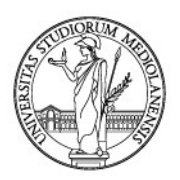

Per aggiungere la notifica, cliccare con il tasto destro del mouse sull'ufficio e poi selezionare "Posta".

I destinatari riceveranno una notifica, in Archiflow, dell'avvenuta registrazione del documento (figura 35).

| Selezione visibilità                   |                                                            | × |
|----------------------------------------|------------------------------------------------------------|---|
| Utenti Gruppi Uffici                   | Competenza                                                 |   |
| rettora * 🗸                            | 4 Gruppi                                                   |   |
| ZZZStorico                             | ⚠ SUPER_GRUPPO                                             |   |
| Rettorato                              | 4 Uffici                                                   |   |
|                                        | 🖌 🖓 Università degli Studi di Milano - 1                   |   |
|                                        | Direzione Generale - 374                                   |   |
| $\sim$                                 | 🖌 😽 Direzione Affari Istituzionali - 10852                 |   |
|                                        | <ul> <li>P Settore Gestione Documentale - 10891</li> </ul> |   |
|                                        | R Ufficio Archivi e Protocollo - 10896                     |   |
|                                        | 🗧 Ufficio Processi Documentali - 10895                     |   |
|                                        | Annotazioni Visioni del solo documento                     |   |
| Nessun modello disponibile 🗸 🗎 Salva 🔺 | Conferma                                                   | ] |

#### Figura 35

Si notino le diverse icone che distinguono la presenza o meno della notifica in sede di condivisione del documento (figura 36):

| Utenti Gruppi <u>Uffici</u> | Competenza                                    | Tondo rosso      | _                |
|-----------------------------|-----------------------------------------------|------------------|------------------|
| rettora * 🗸                 | ▲ Gruppi                                      | assenza di visib | pilità           |
| ZZZStorico                  | SUPER_GRUPPO                                  |                  |                  |
| 📮 Rettorato                 | ▲ Uffici                                      |                  |                  |
|                             | 🕞 Università degli Studi di Milano - 1        |                  |                  |
| Assenza di bustina          | <ul> <li>Poirezione Generale - 374</li> </ul> |                  |                  |
| - condivisione              | 🔺 🛛 🗧 Direzione Affari Istituzionali - 1      | 0852             |                  |
|                             | Settore Gestione Documenta                    | ıle - 10891      |                  |
| senza notifica              | H Ufficio Archivi e Protocollo                | o - 10896        |                  |
|                             | 🛛 🕂 Uficio Processi Document                  | ali - 10895      |                  |
|                             | ZZZStorico                                    |                  | Bustina gialla = |
|                             | Rettorato                                     |                  | condivisione con |
|                             | ✓ Annotazioni                                 | ocumento         | notifica         |

#### Figura 36

La bustina gialla indica la presenza della notifica. La sua assenza indica che il documento non sarà condiviso con notifica.

Il tondo rosso, invece, indica che il relativo ufficio non vede il documento.

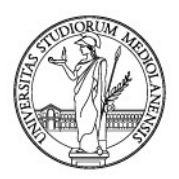

Ultimata la scelta degli uffici e/o utenti cui condividere il documento, cliccare "Conferma", in basso sulla destra (figura 37):

| Selezione visibilità                   | X                                                      |
|----------------------------------------|--------------------------------------------------------|
| Utenti Gruppi <u>Uffici</u>            | Competenza                                             |
| rettora * V                            | 4 Gruppi                                               |
| ✓ ₽ ZZZStorico                         | <u>A</u> SUPER_GRUPPO                                  |
| Rettorato                              | 4 Uffici                                               |
|                                        | <ul> <li>Hoursità degli Studi di Milano - 1</li> </ul> |
|                                        | <ul> <li>Birezione Generale - 374</li> </ul>           |
|                                        | Direzione Affari Istituzionali - 10852                 |
|                                        | Settore Gestione Documentale - 10891                   |
|                                        | 💾 Ufficio Archivi e Protocollo - 10896                 |
|                                        | 🔒 Ufficio Processi Documentali - 10895                 |
|                                        | ✓ <sup>™</sup> ZZZStorico                              |
|                                        | Rettorato                                              |
|                                        | ✓ Annotazioni                                          |
| Nessun modello disponibile 🗸 💾 Salva 🔺 | Conferma Annulla                                       |

#### Figura 37

In questo modo, il sistema ritornerà in automatico sulla scheda documentale nella quale si potrà vedere come assegnato il numero di protocollo/registrazione (figura 38):

| <b>A</b> | Scheda                                                                                                    | 0009494/21                                                                                  | _                | _                                                                  |                                     |                               |                                                  |          |                           |                                                                               |                  |                      |            |    |
|----------|----------------------------------------------------------------------------------------------------|---------------------------------------------------------------------------------------------|------------------|--------------------------------------------------------------------|-------------------------------------|-------------------------------|--------------------------------------------------|----------|---------------------------|-------------------------------------------------------------------------------|------------------|----------------------|------------|----|
| Archi    | vio<br>ntocollo                                                                                            | Tipo documento<br>Protocollo En                                                             | Numero<br>000949 | di Pro                                                             | P. Assoluto<br>3381814              | Data Protocollo<br>26/01/2021 | Modalità di Tra                                  | Tipo Doc |                           | Struttura Com<br>DIREZIONE A                                                  | Oggetto<br>PROVA |                      |            |    |
|          |                                                                                                    |                                                                                             |                  | $\sim$                                                             |                                     |                               | 0.00                                             |          |                           |                                                                               |                  |                      |            |    |
|          | INDICI<br>Numero d<br>0009494/2<br>Tipo Doc.<br>COMUNIC<br>Mittente<br>MINISTER<br>Struttura C<br>DIREZION | i Protocollo<br>21<br>AZIONE<br>O DELLA UNIVERSITÀ E<br>Competente<br>E AFFARI ISTITUZIONAL | DELLA RICE       | Data Pro<br>26/01/20<br>Modalità<br>ILPEC<br>RCA MUR<br>ESTIONE DO | tocollo<br>021 🗮<br>di Trasmissione | 2                             | Protocollo Mittente<br>Data Arrivo<br>26/01/2021 |          | ~                         | Data Documento<br>Protocollato Da<br>UFFICIO PROCESSI<br>Supporto<br>DIGITALE | DOCUMEN          | ✓ TALI               |            |    |
|          | ANNOTA<br>PROCESS<br>DOCUMI                                                                                | IZIONI<br>SI<br>ENTO PRINCIPAI                                                              | LE               |                                                                    | ALLEG                               | ATI INTERNI<br>ON DEMAND      | IN CARICO                                        |          | ALLEG<br>DATI A<br>STORIA | ATI ESTERNI<br>Aggiuntivi<br>A                                                |                  |                      |            |    |
| <        | ondividi                                                                                                   | Assegna 1<br>on Demai                                                                       | fask 🕞           | Attiva<br>workfl                                                   | social 🕋 Inv                        | via PEC 🛛 🛃                   | Invio<br>estesa/esterna                          | Duplica  |                           | 🕽 🛓 👘 Age                                                                     | giungi<br>Home   | Ripristina a default | 🕝 Aggiorna | Aa |

#### Figura 38

Inoltre, tutti i campi, compilati in precedenza, appariranno in grigio in quanto immodificabili.

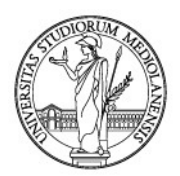

Per completare la registrazione, bisognerà ora acquisire, alla scheda creata, il documento principale ed i suoi eventuali allegati.

Per la gestione del documento principale - caricamento a sistema - si veda il capitolo 5 *Caricare il documento principale* mentre, per la gestione degli allegati al documento principale, si veda il capitolo 7 *La gestione degli allegati del documento principale* delle presenti Linee guida.

### 5.4.1. Condividere un documento con notifica - POSTA - WORKSPACE

Condividere un documento con notifica significa che i componenti dell'ufficio destinatario troveranno il documento immediatamente disponibile in **Posta - Workspace** senza dover lanciare una ricerca per ritrovarlo (cfr. capitolo 9 *Posta - Workspace - I documenti in visibilità con notifica* delle presenti Linee Guida).

Compilati gli indici della scheda, cliccando su "Condividi"... (figura 39)

| Archivio                           |            | Tipo documento              |   |                      |         |                      |                            |         |  |
|------------------------------------|------------|-----------------------------|---|----------------------|---------|----------------------|----------------------------|---------|--|
| 01 Protocollo Generale             |            |                             | • | Protocollo Entrata 🔹 |         |                      |                            |         |  |
| Numero di Protocollo               |            | Data Protocollo             |   | otocollo Mitt        | ente    |                      | Data Documento 🛛 🗸         |         |  |
|                                    |            | <b>m</b>                    |   |                      |         |                      | <b>iii</b>                 |         |  |
| Tipo Doc.                          | ~          | Modalità di Trasmissione    | ~ | Data Arrivo          | 1       |                      | Protocollato Da            | ×       |  |
| COMUNICAZIONE ×                    | ×          | I_PEC ×                     |   | 26/01/2021           | <b></b> |                      | UFFICIO PROCESSI DOCUMENTA | ALI 🗙   |  |
| Mittente                           |            |                             |   |                      |         | ~                    | Supporto                   | ~       |  |
| MINISTERO DELLA UNIVERSITÀ E       | DELLA RICE | RCA MUR                     |   |                      |         |                      | DIGITALE ×                 |         |  |
| Competenza <u>R</u>                |            |                             |   | Inserisci in posta   | ~       | Anno/Leg<br>Selezion | isi: - Classifica / Fa     | scicolo |  |
| Seleziona i destinatari            |            |                             |   |                      |         | 7.1                  | - Concorsi e selezioni(    |         |  |
| Annotazione                        |            |                             | V | sibilità completa    |         | 1.7                  | - Archivio                 |         |  |
|                                    |            |                             |   |                      |         | <b></b>              | ONSERVAZIONE DIGIT         |         |  |
| Condividi) 📅 Ripristin:<br>default | aa   [2    | Salva<br>Salva 🏠 template d | i |                      |         |                      |                            |         |  |

#### Figura 39

### ...si aprirà la schermata per la condivisione del documento (figura 40)

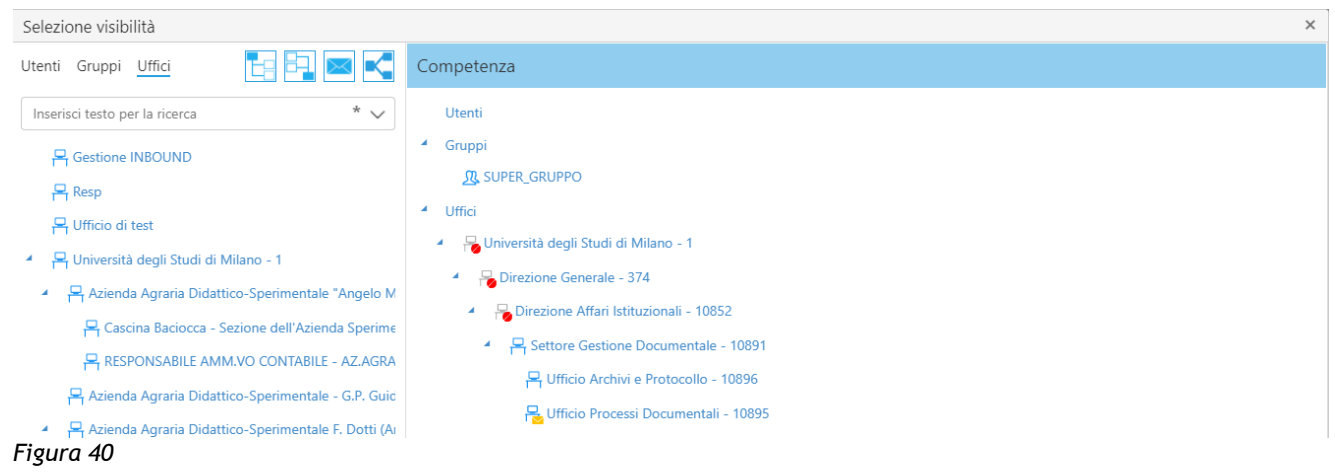

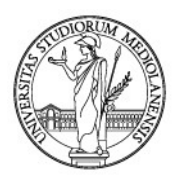

Come già visto (cfr. par. 5.4) è possibile ricercare una struttura da aggiungere in condivisione.

Una volta trovato, selezionato e trascinato tra i destinatari in "Competenza" l'ufficio cui dare la visibilità del documento, cliccare con il tasto destro sulla struttura precedentemente trascinata nel campo "Competenza".

Apparirà un menù, come di seguito mostrato: per notificare il documento al destinatario selezionare "Posta" (figura 41).

| Selezione visibilità                   |                                                                                                    |            | ×      |
|----------------------------------------|----------------------------------------------------------------------------------------------------|------------|--------|
| Utenti Gruppi Uffici 🔚 📴 💌 📢           | Competenza                                                                                                    |            |        |
| rettora * V                            | <ul> <li>Gruppi         SUPER_GRUPPO         Utfici         Università degli Studi di Milano - 1         Direzione Generale - 374         Direzione Affari Istituzionali - 10852         Piczione Affari Istituzionali - 10892         Piccio Protocollo - 10896         Piccio Protocollo - 10896         Piccio Processi Documentali - 10895         Posta         Escludi         Annotazioni         Visiona del solo documento     </li> </ul> |            |        |
| Nessun modello disponibile 🗸 🗎 Salva 🔺 |                                                                                                    | Conferma A | nnulla |

#### Figura 41

Questa operazione muterà l'icona accanto alla denominazione dell'ufficio, facendo comparire una bustina gialla (figura 42).

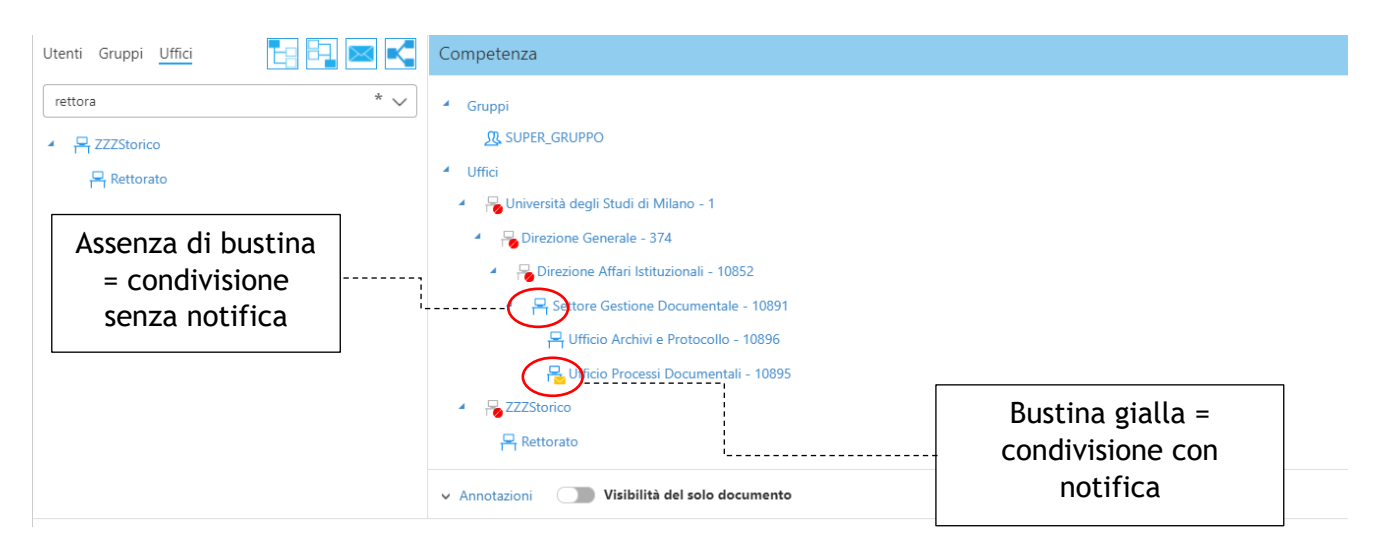

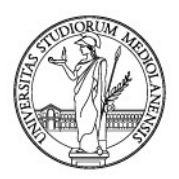

Ultimate queste operazioni, cliccare "Conferma" (figura 43):

| Selezione visibilità             |             |                                              | × |
|----------------------------------|-------------|----------------------------------------------|---|
| Utenti Gruppi <u>Uffici</u>      | E: B. 🖂 <   | Competenza                                   |   |
| rettora                          | * ~         | 4 Gruppi                                     |   |
| <ul> <li>R ZZZStorico</li> </ul> |             | <u>R</u> SUPER_GRUPPO                        |   |
| Rettorato                        |             | 4 Uffici                                     |   |
|                                  |             | 🖌 📙 Università degli Studi di Milano - 1     |   |
|                                  |             | <ul> <li>Birezione Generale - 374</li> </ul> |   |
|                                  |             | 🖌 📙 Direzione Affari Istituzionali - 10852   |   |
|                                  |             | Settore Gestione Documentale - 10891         |   |
|                                  |             |                                              |   |
|                                  |             | 🔒 Ufficio Processi Documentali - 10895       |   |
|                                  |             | 4 GZZZStorico                                |   |
|                                  |             | Rettorato                                    |   |
|                                  |             | ✓ Annotazioni                                |   |
| Nessun modello disponibile       | ✓ Ħ Salva ▲ | Conferma Annulla                             | ] |

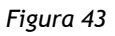

### 5.4.2. Condividere un documento con sola visibilità in ricerca (condivisione semplice)

Se i documenti non sono stati condivisi con notifica secondo le modalità descritte nel precedente paragrafo 5.4.1, essi saranno visibili dall'Ufficio con il quale è stata effettuata la condivisione ma non saranno presenti in Posta-Workspace. In tal caso i documenti andranno perciò rintracciati tramite la funzione di ricerca di Archiflow (cfr. in tal senso quanto riportato nel capitolo 10 Cercare un documento in Archiflow delle presenti Linee guida).

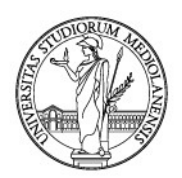

### 6. CARICARE IL DOCUMENTO PRINCIPALE

Dopo aver compilato la scheda documentale (sezione "Indici") e completato le condivisioni, bisogna associare la scheda creata al documento principale (capitolo 6) ed ai suoi eventuali allegati (cfr. capitolo 7 La gestione degli allegati del documento principale).

Possono presentarsi due casistiche:

- il documento originale è **analogico**;
- il documento originale è digitale.

**Per documento analogico** si intende il documento **nativo cartaceo**, sottoscritto con firma autografa, a cui, per legge (art 55 DPR 445/00), <u>va apposta la segnatura di protocollo che può esser scritta a mano sullo stesso documento oppure può essere stampata su etichetta adesiva con periferica dedicata (stampante Zebra, in dotazione ad alcune postazioni di protocollo).</u>

Solo dopo l'apposizione della segnatura, il documento analogico può esser acquisito a sistema tramite scansione (cfr. paragrafi 6.1.1 e 6.1.2).

**Per documento digitale** si intende, invece, un documento **nativo digitale** (un file informatico), eventualmente sottoscritto con firma elettronica.

Il documento digitale va acquisito direttamente a sistema senza necessità di dover effettuare una preventiva stampa (con successiva scansione) e senza necessità di apporvi alcuna segnatura.

Al documento digitale, infatti, la segnatura di protocollo non è apposta ma associata come prescritto dall'art. 55 del DPR 445. In particolare, la segnatura associata consiste in un file **«.xml**», accluso in automatico al documento dal gestionale documentale *Archiflow* (cfr. paragrafo 6.2).

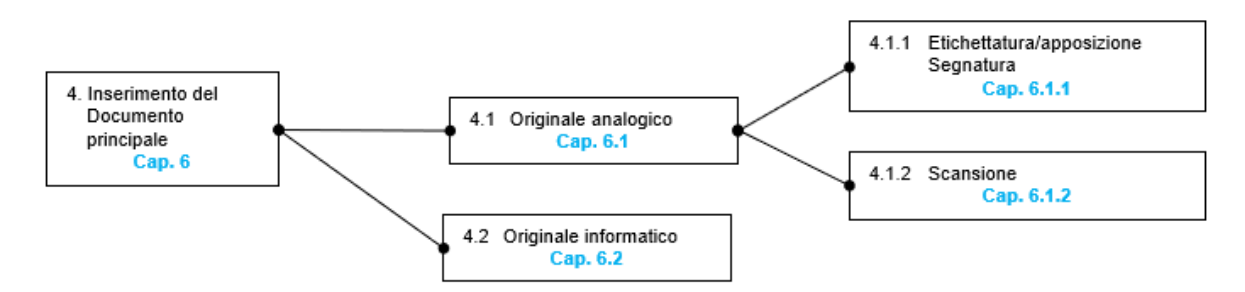

### 6.1. Gestione dei documenti analogici

### 6.1.1. Stampare l'etichetta con la segnatura

Dopo aver compilato tutti gli indici della scheda documentale, classificato ed eventualmente fascicolato, nonché aver determinato le visibilità della scheda condividendola (capitolo 5), la Interactive Dashboard (di seguito ID) mostrerà la seguente schermata (figura 1):

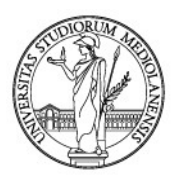

| <b>f</b>              | Scheda (  | 0009817/21             |                                |                |                 |                       |           |      |                  |                                           |            | <b>11</b> |  |
|-----------------------|-----------|------------------------|--------------------------------|----------------|-----------------|-----------------------|-----------|------|------------------|-------------------------------------------|------------|-----------|--|
| Archiv                | vio       | Tipo documento         | Numero di Pro                  | P. Assoluto    | Data Protocollo | Modalità di Tra       | Tipo Doc. |      | Struttura Com    | Oggetto                                   |            |           |  |
| 01 Pr                 | otocollo  | Protocollo En          | 0009817/21                     | 3382668        | 27/01/2021      | POSTA INTER           | COMUNIC   | AZI  | DIREZIONE A      | PROVA                                     |            |           |  |
|                       |           | Num                    | ero di Protocollo: 0009        | 817/21         |                 |                       | _         |      |                  |                                           |            |           |  |
|                       | DOCUME    | NTO PRINCIPAL          | E                              |                |                 |                       |           | ALLE | GATI ESTERNI     |                                           |            |           |  |
|                       |           |                        |                                |                |                 |                       |           |      |                  |                                           |            |           |  |
| GA                    |           |                        |                                |                |                 |                       |           |      |                  |                                           |            |           |  |
| 0                     |           | Nessun d               | locumento d                    | aricato p      | er questa s     | scheda                |           | ANNO | DIAZIONI         |                                           |            |           |  |
| ٠                     |           |                        | _                              |                |                 |                       |           |      |                  |                                           |            |           |  |
| 38                    |           |                        | Sele                           | eziona un file |                 |                       |           | ALLE | GATI INTERNI     |                                           |            |           |  |
| ee                    |           |                        | O trascir                      | alo con il moi | ISP.            |                       |           |      |                  |                                           |            |           |  |
| ୭                     |           |                        | O trabel                       |                |                 |                       |           |      | 7.01             |                                           |            |           |  |
| 69                    |           |                        |                                |                |                 |                       |           | SPED |                  |                                           |            |           |  |
| EL.                   |           |                        |                                |                |                 |                       |           |      |                  |                                           |            |           |  |
| $\overline{\diamond}$ | INDICI    |                        |                                |                |                 |                       |           |      |                  |                                           |            |           |  |
|                       | Numero di | Protocollo             | Data Pro                       | tocollo        |                 | Protocollo Mittente   |           |      | Data Documento   | ~                                         |            |           |  |
| ~                     | 0009817/2 | 1                      | 27/01/20                       | 021            |                 |                       |           |      |                  | =                                         |            |           |  |
|                       | Tipo Doc. |                        | <ul> <li>Modalità</li> </ul>   | di Trasmission | e 🖌             | Data Arrivo           | 1         |      | Protocollato Da  | ×                                         |            |           |  |
|                       | COMUNICA  | ZIONE                  | POSTA IN                       | ITERNA         |                 | 27/01/2021            | 韴         |      | UFFICIO PROCESSI | DOCUMENTALI                               |            |           |  |
|                       | Mittente  |                        |                                |                |                 |                       |           | ~    | Supporto         | ~                                         |            |           |  |
|                       | PROVA     |                        |                                |                |                 |                       |           |      | ANALOGICO        |                                           |            |           |  |
| <b>&lt;\$</b> C       | ondividi  | Assegna Ta<br>on Deman | ask 🧰 🔺 Attiva<br>nd 🐨 workfle | social 🍖 Inv   | via PEC 🛛 🛃 🕯   | nvio<br>stesa/esterna | Duplica   | •    | 🕑 🛓 🗼 🏠 Ago      | jiungi 🛛 📻 Ripristina a<br>Home 🖬 default | 🕝 Aggiorna | Aa        |  |

#### Figura 1

Ovviamente gli indici della scheda varieranno a seconda del documento che si sta registrando (la figura 1 è solo un esempio).

A questo punto, PRIMA di completare la scheda acquisendo il documento principale è necessario che sull'originale cartaceo sia presente la segnatura di registrazione.

Questa può essere apposta:

- a mano, ossia scritta a penna (nera o blu)
  - a tal fine, le informazioni minime da inserire nella **segnatura dei documenti registrati a protocollo** sono le seguenti:
    - Sigla che indentifica la AOO Università degli Studi di Milano (UDSM)
    - Nome del Registro (es. Protocollo in Entrata; Protocollo uscita etc.)
    - Numero di protocollo (es. Per la scheda nella figura 1, 009817/21)
    - Data di registrazione
    - Classificazione (opzionale)

Esempio di segnatura del documento di cui alla figura 1: UDSM - Protocollo Entrata 009817/21 del 27/01/2021

- Invece, le informazioni minime da inserire nella segnatura dei documenti registrati in uno dei repertori alternativi al registro di protocollo ossia dei documenti registrati nell'archivio 02 Repertori/registri sono le seguenti:
  - Sigla che indentifica la AOO Università degli Studi di Milano (UDSM)
  - Progressivo (Per la scheda nella figura 2, il Progressivo è 2823/21)
  - Nome del Registro (es. Determine; Decreti Rettore; Verbali CDA etc.)

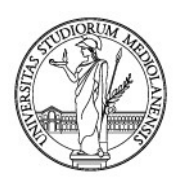

- Numero di Repertorio Progressivo (es. Per la scheda nella figura 2, il numero di Repertorio Progressivo è 1000/2021)
- Data di registrazione

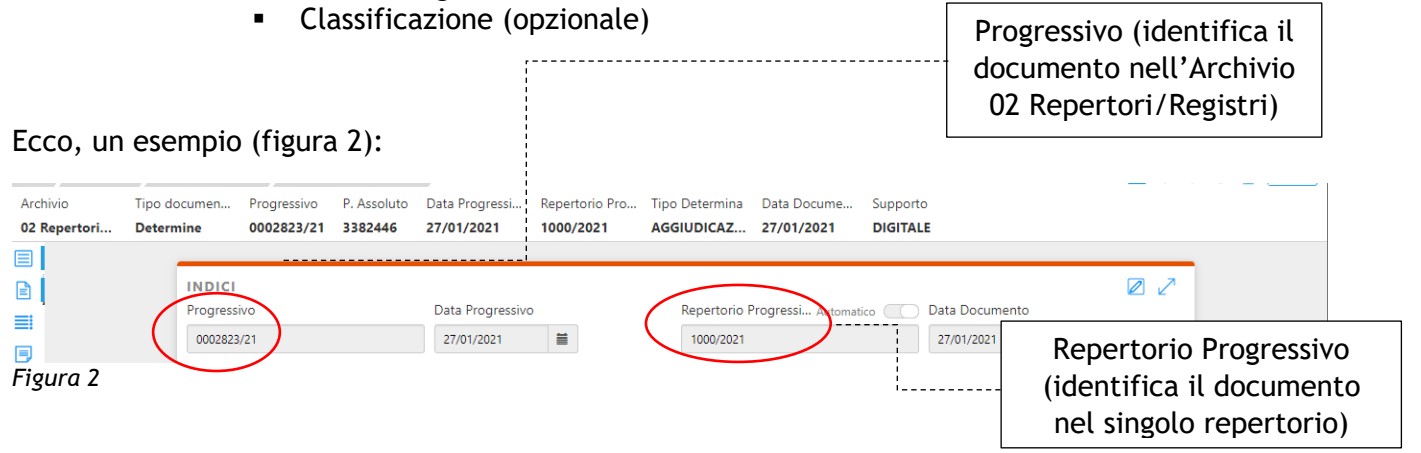

Esempio di segnatura per il documento nella figura 2: UDSM - Progr. 2823/21 rep. Determine numero 1000/2021 del 27/01/2021

Al fine di rendere omogenea l'apposizione manuale della segnatura sui documenti analogici (cartacei), ogni singola struttura può predisporre le bozze dei propri documenti prevedendo un riquadro dedicato a questa operazione (figura 3).

| UNIVERSITÀ DEGLI STU<br>UFFICIO DEL SERVIZIO PE<br>E SICUREZZA SUL LAVORO                                      | DI DI MILANO<br>REVENZIONE<br>D                                                                 |  |
|----------------------------------------------------------------------------------------------------|-------------------------------------------------------------------------------------------------|--|
| Università degli Studi di Milano<br>Protocollo n. <u>22791 116</u><br>del <u>01 107 12016</u><br>Classif. 7.12 | Al Direttore<br>Dipartimento di<br>Scienze Farmaceutiche<br>Via Mangiagalli, 25<br>20133 Milano |  |

Figura 3

• La segnatura può, in alternativa, essere apposta sui documenti analogici tramite etichetta se si registra il documento da postazioni con in dotazione l'apposita periferica (c.d. stampante «Zebra»). In tal caso, creata la scheda come visto nei precedenti capitoli (cfr capitoli 2, 3 e 4), ci si troverà in questa schermata (figura 4):

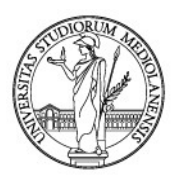

| Ricerca         Elenco           Archivio         Tipo docun           01 Protocollo         Protocollo | risultati         Scheda 0009817/21           nento         Numero di Pro         P. Assoluto           En         0009817/21         3382668 | Data Protocollo Modalità di Tra T<br>27/01/2021 POSTA INTER C              | ipo Doc. Struttura Com<br>OMUNICAZI DIREZIONE A                                                                                                    | Cggetto<br>PROVA                                                              | ↓ ★ 🖽 📰 |  |  |
|----------------------------------------------------------------------------------------------------|----------------------------------------------------------------------------------------------------|----------------------------------------------------------------------------|----------------------------------------------------------------------------------------------------|-------------------------------------------------------------------------------|---------|--|--|
|                                                                                                    | DOCUMENTO PRINCIPALE                                                                                                    |                                                                            |                                                                                                    | ALLEGATI ESTERNI                                                              |         |  |  |
| GA<br>I                                                                                                 | Nessun docun                                                                                                    | nento caricato per quest                                                   | a scheda                                                                                                    | ANNOTAZIONI                                                                   |         |  |  |
| *<br>#                                                                                                  |                                                                                                    | Seleziona un file                                                          |                                                                                                    | ALLEGATI INTERNI                                                              |         |  |  |
| ی<br>د<br>د                                                                                             |                                                                                                    | U trascinalo con li mouse                                                  |                                                                                                    | SPEDIZIONI                                                                    |         |  |  |
|                                                                                                    | INDICI<br>Numero di Protocollo<br>0009817/21<br>Tipo Doc.<br>COMUNICAZIONE<br>Mittente                                                        | Data Protocollo<br>27/01/2021<br>Modalità di Trasmissione<br>POSTA INTERNA | Protocollo Mittente<br>Data Arrivo<br>27/01/2021                                                                                                    | Data Documento<br>Protocollato Da<br>UFFICIO PROCESSI DOCUMENTALI<br>Supporto |         |  |  |
| Condividi 🔛 🔺 Ass<br>on                                                                                 | egna Task 🚯 🔸 Attiva social 🍖 In<br>Demand                                                                                                    | via PEC 🛛 🖈 Invio<br>estesa/esterna 👔 👔                                    | Duplica Ag                                                                                                    | ANALOGICO<br>glungi<br>Home 🔂 Ripristina a 🖶 Stampa 🎯 Aggiorr                 | na 🚺 Aa |  |  |
| Figura 4                                                                                                | tura" à not monù                                                                                                    | "Altri" (figura 5)                                                         |                                                                                                    |                                                                               |         |  |  |
| Condividi                                                                                               | PKUVA<br>gna Task 💽 - Attiva social 💽 Inv<br>emand                                                                                            | ALUT (TIQUIA 3)                                                            | uplica 💮 🏠 Age                                                                                                    | jiungi 📑 Ripristina a 🖶 Stampa 🌀 Aggiorr<br>Home                              | Ia 🔒    |  |  |
| Figura 5                                                                                                |                                                                                                    | $\frown$                                                                   |                                                                                                    |                                                                               |         |  |  |
| Cliccando sul t                                                                                         | asto con icona                                                                                                    | ••••• •                                                                    |                                                                                                    |                                                                               |         |  |  |
| Si aprirà il mei                                                                                        | nù con la funzione                                                                                                    | e <b>"Segnatura"</b> (fig                                                  | gura 6)                                                                                                    |                                                                               |         |  |  |
| ↔<br>〒<br>◎<br>∞                                                                                        | INDICI<br>Numero di Protocollo<br>0009817/21<br>Tipo Doc.<br>COMUNICAZIONE<br>Mittente<br>PROVA                                               | Data Protocollo<br>27/01/2021<br>Modalità di Trasmissione<br>POSTA INTERNA | Protocolk<br>Link alla scheda<br>Crea link completo<br>Crea link porzione i<br>Crea germalink<br>27/01/20 Segnatura<br>Acquisisci da Scanne<br>Annulla scheda | criptata<br>collato Da<br>IO PROCESSI DOCUMENTALI<br>orto<br>OGICO            |         |  |  |
| Condividi 🔛 🔺 Ass<br>on                                                                                 | egna Task 👘 🔹 Attiva social  In<br>Demand 👘 🔹 workflow                                                                                        | via PEC 🛛 🚀 Invio<br>estesa/esterna 👔 🕻                                    | Duplica 💮 🛦 🏠 Ag                                                                                                    | giungi 📻 Ripristina a 🔒 Stampa 🔗 Aggiorr<br>Home 💼 default                    | ia 🚺 Aa |  |  |

#### Figura 6

Cliccando su "Segnatura", la stampante «Zebra» in dotazione genererà un'etichetta da apporre sul documento, preferibilmente sulla prima pagina, avendo cura di non coprirne il testo o l'intestazione.

Si noti che la visualizzazione della barra presente in basso potrebbe essere del tipo "solo icone" (figura 7):

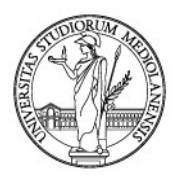

### < 🖫 🕼 🦪 🖈 📭 🚄 🚣 🗗 🏠 📑 🖶 🤤

Figura 7

In tal caso, l'icona "Segnatura" è rappresentata da un timbro (figura 8)

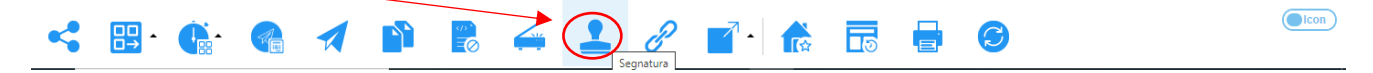

Figura 8

Cliccando sull'icona indicata, sarà generata l'etichetta con la segnatura da apporre sul documento analogico.

Si ribadisce che questa visualizzazione della barra dei comandi non è parlante. Per renderla tale ossia per far comparire anche la descrizione della funzione rappresentata dalle icone in parola, bisogna cliccare sulla levetta a destra (figura 9). Inoltre, passando con la freccia del mouse sull'icona il sistema mostrerà un piccolo pop up esplicativo della funzione del tasto.

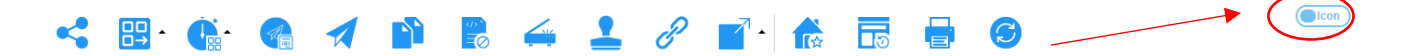

Figura 9

Ecco che compaiono le descrizioni delle icone (figura 10) ma, occupando più spazio, alcune funzionalità vengono raggruppate nel menù "Altri"

| Condividi | ₽₽ | Assegna Task | Attiva social | 🕋 Invia PEC | Invio<br>estesa/esterna | $\bigcirc$ | Aggiungi<br>alla Home | Ripristina a default | 📑 Stampa | 🕝 Aggiorna | Aa 🔵 |
|-----------|----|--------------|---------------|-------------|-------------------------|------------|-----------------------|----------------------|----------|------------|------|
| •         |    |              | WORKHOW       | 89          | Coccody coccinia        | $\smile$   | and frome             |                      |          |            |      |

Figura 10

### 6.1.2. Acquisire la scansione del documento analogico

Dopo aver apposto la segnatura di registrazione sul documento analogico, tramite etichetta oppure manualmente, se ne deve acquisire la scansione nel sistema *Archiflow*.

Per farlo, qualora si disponga di postazione con scanner dedicato, cliccare su "Acquisisci da scanner" nel menu "Altri" (figura 11)

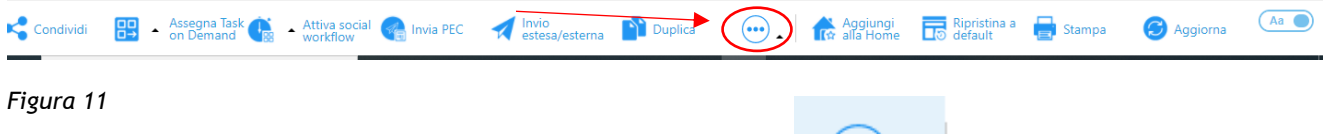

Anche in questo caso, bisogna cliccare sul tasto con icona

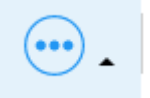

ANALOGICO

Si aprirà il menù con la funzione **"Acquisisci da scanner"** (figura 12)

lcon

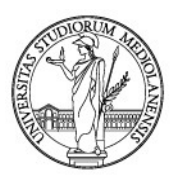

| Archiv                                                                     | vio                                           | Tipo documento  | Numero di Pro                    | P. Assoluto                        | Data Protocollo | Modalità di Tra                    | Tipo Doc.  | Struttura Com                                                                 | Oggetto                               |          |            |    |
|----------------------------------------------------------------------------|-----------------------------------------------|-----------------|----------------------------------|------------------------------------|-----------------|------------------------------------|------------|-------------------------------------------------------------------------------|---------------------------------------|----------|------------|----|
| 01 Pr                                                                      | otocollo                                      | Protocollo En   | 0009817/21                       | 3382668                            | 27/01/2021      | POSTA INTER                        | COMUNICAZI | DIREZIONE A                                                                   | PROVA                                 |          |            |    |
|                                                                            | DOCUME                                        | NTO PRINCIPAL   | E                                |                                    |                 |                                    | ALLE       | GATI ESTERNI                                                                  |                                       |          |            |    |
| Ø                                                                          |                                               | Nessun d        | ocumento d                       | caricato p                         | per questa :    | scheda                             |            |                                                                               |                                       |          |            |    |
| <b>∂</b> 8                                                                 |                                               |                 | Sel                              | eziona un file                     |                 |                                    | ALLE       | GATI INTERNI                                                                  |                                       |          |            |    |
| 00<br>00<br>00<br>00<br>00<br>00<br>00<br>00<br>00<br>00<br>00<br>00<br>00 |                                               |                 | O trascir                        | nalo con il mo                     | use             |                                    | SPED       | IZIONI                                                                        |                                       |          |            |    |
|                                                                            | INDICI<br>Numero di<br>0009817/2<br>Tipo Doc. | Protocollo<br>1 | Data Pro<br>27/01/20<br>Modalità | tocollo<br>021 🗮<br>di Trasmission | le              | Protocollo Mittente<br>Data Arrivo |            | ink alla scheda<br>Crea link completo<br>Crea link porzione<br>Crea permalink | criptata                              |          |            |    |
|                                                                            | Mittente                                      |                 | POSIAI                           | NTERNA                             |                 | 27/01/2021                         |            | Acquisisci da Scanne<br>Annulla scheda                                        |                                       |          |            |    |
| <b>&lt;\$</b> c                                                            | PROVA                                         | Assegna Ta      | ask 💼 🔺 Attiva<br>d              | social 🕋 In                        | via PEC 🛛 🛃 🖁   | nvio<br>istesa/esterna             | Duplica    | Ag                                                                            | giungi 💦 Ripristina a<br>Home default | 📑 Stampa | S Aggiorna | Aa |

#### Figura 12

Qualora la barra in basso mostri solo delle icone, cliccare sull'icona indicata di seguito (figura 13):

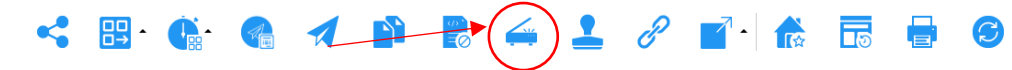

#### Figura 13

Comunque sia, cliccando dove indicato, verrà mostrata la seguente finestra (figura 14)

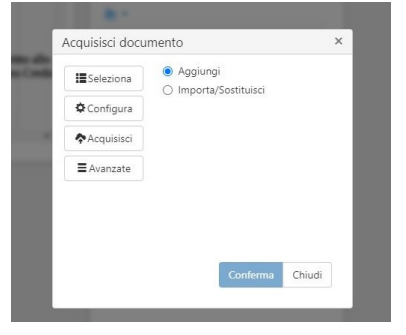

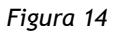

Per attivare lo scanner della postazione, cliccare "Acquisisci" (figura 15)

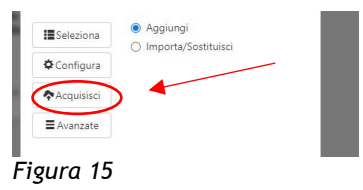

lcon

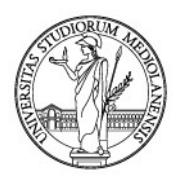

Cliccando "Acquisisci", lo scanner della postazione dedicata alla registrazione dei documenti assocerà, alla scheda documentale, la copia per immagine del documento originale analogico e restituirà il seguente avviso (figura 16):

|                   | <ul> <li>Importa/Sostituisci</li> </ul>                               |
|-------------------|-----------------------------------------------------------------------|
| Configura         |                                                                       |
| Acquisisci        |                                                                       |
| <b>≡</b> Avanzate |                                                                       |
|                   | <ul><li>✿ Configura</li><li>✿ Acquisisci</li><li>■ Avanzate</li></ul> |

Figura 16

A questo punto, cliccare "Conferma" (figura 17).

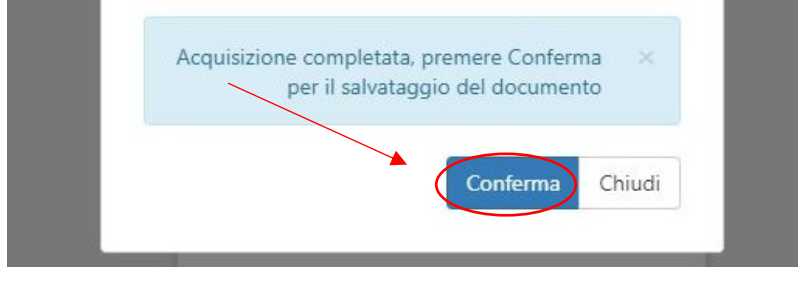

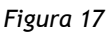

Se, invece, non si dispone di uno scanner dedicato, dopo aver apposto la segnatura sul documento analogico, lo si dovrà scansionare a parte e salvare in un file a parte (ad es. con una multifunzione). Per farlo, cliccare su "Seleziona un file" (figura 18).

| Archivio<br>01 Protocollo | Tipo documento<br>Protocollo En | Numero di Pro<br>0009817/21 | P. Assoluto<br>3382668 | Data Protocollo<br>27/01/2021 | Modalità di Tra<br>POSTA INTER | Tipo Doc.<br>COMUNICAZI | Struttura Com<br>DIREZIONE A | Oggetto<br>PROVA |  |
|---------------------------|---------------------------------|-----------------------------|------------------------|-------------------------------|--------------------------------|-------------------------|------------------------------|------------------|--|
| Docum                     | ENTO PRINCIPAL                  | E                           |                        |                               |                                | ALLE                    | GATI ESTERNI                 |                  |  |
| GA<br>Ø                   | Nessun d                        | locumento d                 | caricato p             | oer questa s                  | scheda                         | ANN                     | OTAZIONI                     |                  |  |
| <b>⇔</b>                  |                                 | Sele                        | eziona un file         |                               |                                | ALLE                    | GATI INTERNI                 |                  |  |
| Figura 18                 |                                 |                             | $\sim$                 |                               |                                |                         |                              |                  |  |

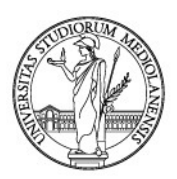

In questo modo, si aprirà una finestra per ricercare il documento sul proprio PC. Nella finestra di ricerca del documento, **cliccare "Seleziona il file"** (figura 19)...

| a garch | flow<br>Sectores | Street Street | A Anna A | Cara Protocola | Managers & Tax. | Aprilia | Status Lat.     |   |
|---------|------------------|---------------|----------|----------------|-----------------|---------|-----------------|---|
|         |                  |               |          |                |                 |         |                 |   |
|         |                  |               |          | Carica docun   | nento           |         | 0742.080        | × |
|         |                  |               |          |                |                 | C       | Conferma Chiudi |   |

#### Figura 19

### ...cercarlo sul proprio PC (figura 20)

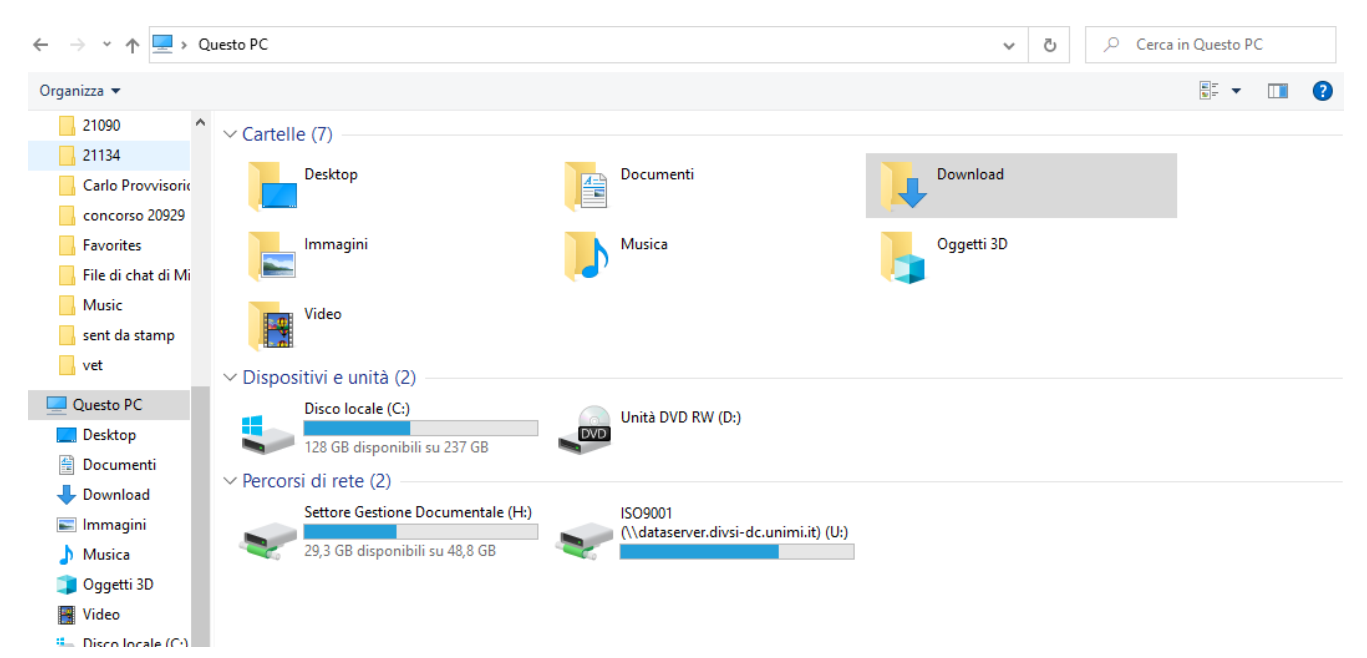

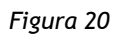

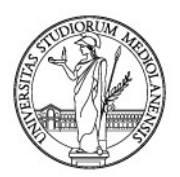

Trovato il file da caricare in Archiflow, cliccare "Conferma" (figura 21)

| E 🕅 Id          |                |                      |              |                    |                |          |                  |
|-----------------|----------------|----------------------|--------------|--------------------|----------------|----------|------------------|
| All Contraction | Ter Street and | T Annual Contraction |              | NUMBER OF THE      |                | lana in. | i ya shi<br>Mara |
|                 |                |                      |              |                    |                |          |                  |
|                 |                |                      | Carica docur | nento              |                | 07421040 | ×                |
|                 |                |                      | Selezio      | ona il file        |                |          |                  |
|                 |                |                      | 📩 verbale    | _tutorato1_20_sign | ed (393.18 KB) |          |                  |
|                 |                |                      |              |                    |                | Conferma |                  |

#### Figura 21

Ecco che il documento verrà visualizzato nella scheda (figura 22):

| Archivio      | Tipo documento              | Numero di Pro                | P. Assoluto       | Data Protocollo          | Modalità di Tra     | Tipo Doc.  | Struttura Com    | Oggetto     |   |
|---------------|-----------------------------|------------------------------|-------------------|--------------------------|---------------------|------------|------------------|-------------|---|
| 01 Protocollo | Protocollo En               | 0009817/21                   | 3382668           | 27/01/2021               | POSTA INTER         | COMUNICAZI | DIREZIONE A      | PROVA       |   |
|               | ENTO PRINCIPAL<br>Se non ve | E<br>edi correttamente quest | to documento. cli | icca qui per scaricare i | 🖶 上 🛧 🚈             | ALLE       | GATI ESTERNI     |             |   |
| GA<br>Q       |                             |                              |                   |                          |                     | ANN        | OTAZIONI         |             | ] |
| **<br>78      |                             | 32) la si                    | eanat             | ura sui                  | docum               |            | GATI INTERNI     |             | ] |
| ت<br>ب        |                             |                              | ognat             |                          |                     | , SPEC     | DIZIONI          |             | ] |
|               |                             |                              |                   |                          |                     |            |                  |             |   |
| Numero d      | li Protocollo               | Data Prot                    | tocollo           |                          | Protocollo Mittente |            | Data Documento   |             |   |
| 0009817/2     | 21                          | 27/01/20                     | 021               |                          |                     |            |                  | <b></b>     |   |
| Tipo Doc.     |                             | Modalità                     | di Trasmission    | e                        | Data Arrivo         |            | Protocollato Da  |             |   |
| COMUNIC       | AZIONE                      | POSTA IN                     | ITERNA            |                          | 27/01/2021          | <b>=</b>   | UFFICIO PROCESSI | DOCUMENTALI |   |
| Mittente      |                             |                              |                   |                          |                     |            | Supporto         |             |   |
| Figura 22     |                             |                              |                   |                          |                     |            | ANALOGICO        |             |   |

Non è più necessario cliccare "Salva".

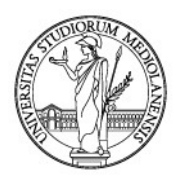

### 6.2. Gestione dei documenti informatici

Nel caso di documento originale digitale (ad es. un documento firmato digitalmente), non è necessario apporre sullo stesso alcun numero di registrazione in quanto, per i documenti digitali, la segnatura consiste in un file «.xml» che viene ad esso associato automaticamente dal sistema.

Per procedere al caricamento del documento nel gestionale documentale, **trascinare il file** all'interno della sezione "Documento principale" oppure cliccare sul tasto "Seleziona un file" (figura 23).

| Archivio<br>01 Proto | collo | Tipo documento<br>Protocollo En | Numero di Pro<br>0009817/21 | P. Assoluto<br>3382668         | Data Protocollo<br>27/01/2021 | Modalità di Tra<br>POSTA INTER | Tipo Doc.<br>COMUNICAZI | Struttura Com<br>DIREZIONE A | Oggetto<br>PROVA |  |  |
|----------------------|-------|---------------------------------|-----------------------------|--------------------------------|-------------------------------|--------------------------------|-------------------------|------------------------------|------------------|--|--|
|                      | OCUME | NTO PRINCIPAL                   | E                           |                                |                               |                                | ALLE                    | GATI ESTERNI                 |                  |  |  |
| GA<br>II<br>A        |       | Nessun d                        | ocumento c                  | aricato p                      | per questa s                  | scheda                         | ANN                     | OTAZIONI                     |                  |  |  |
| *ø*<br>200<br>000    |       |                                 | O trascin                   | ziona un file<br>alo con il mo | J                             |                                | ALLE                    | ALLEGATI INTERNI             |                  |  |  |
| ی<br>ج               |       |                                 |                             |                                |                               |                                | SPED                    | IZIONI                       |                  |  |  |
| Figura               | 23    |                                 |                             |                                |                               |                                |                         |                              | ~ .              |  |  |

Cliccando "Seleziona un file", si aprirà la già nota finestra per ricercare il documento sul proprio PC.

Nella finestra di ricerca del documento, cliccare "Seleziona il file" (figura 24)...

| ner<br>Netterstein | Taxabase and the second second | A Annual Distance |              | House a fair, | Designation.    |   |
|--------------------|----------------------------------------------------------------------------------------------------|-------------------|--------------|---------------|-----------------|---|
|                    |                                                                                                    |                   |              |               |                 |   |
|                    |                                                                                                    |                   |              |               | <br>07421040    |   |
|                    |                                                                                                    |                   | Carica docun | ona il file   |                 | × |
|                    |                                                                                                    |                   |              |               | Conferma Chiudi |   |

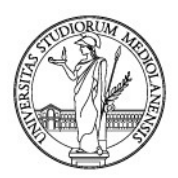

Anche in questo caso, trovato il file da caricare in Archiflow, confermare (figura 25).

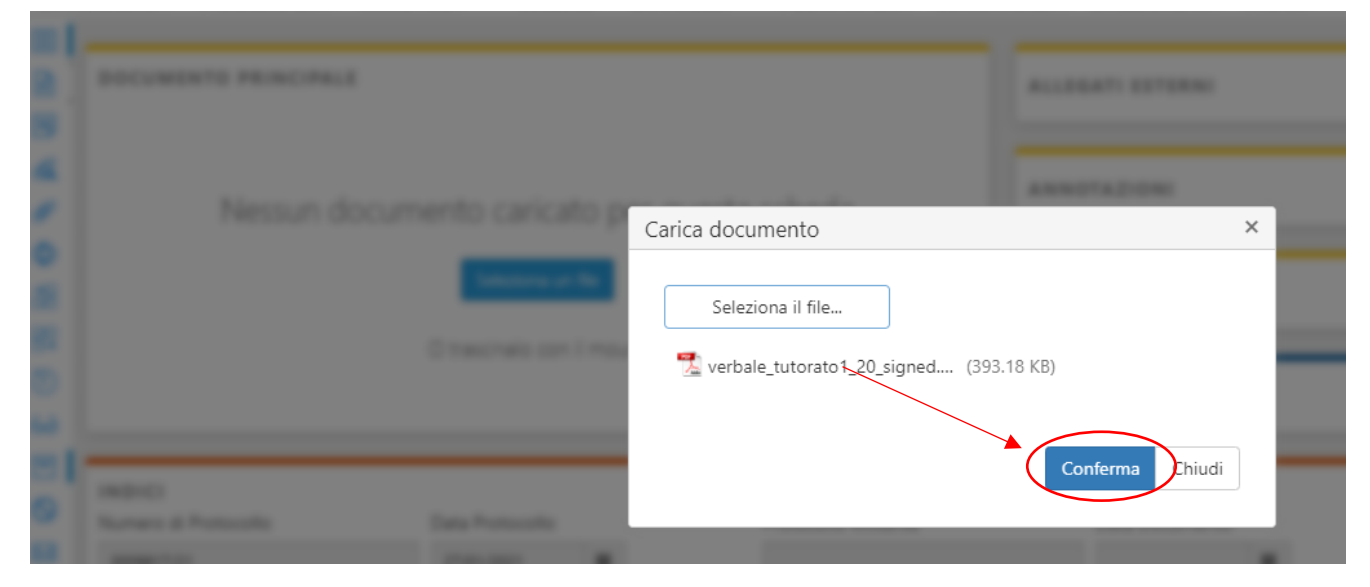

Figura 25

Ecco che il documento verrà visualizzato nella scheda (figura 26):

|                 | DOCUMENTO PRINCIPALE . C Q Q D L C Y                                                |
|-----------------|-------------------------------------------------------------------------------------|
|                 | Se non vedi correttamente questo documento, clicca qui per scanicare il file        |
| Ø               |                                                                                     |
| *?<br>22        | Selet toptic. Diversione e<br>Aministratione<br>42123 Regio Imilia<br>Va Rochala, 5 |
| ₽               | Tel. (522 54011 r.a.<br>560 602 54018<br>Information of P                           |
| ${\mathfrak O}$ | www.coperne.it                                                                      |
| မေ              |                                                                                     |

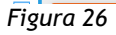

Non è più necessario cliccare "Salva".

Si noti che è disponibile uno strumento per la verifica delle firme. Cliccando sulla coccarda (figura 27)...

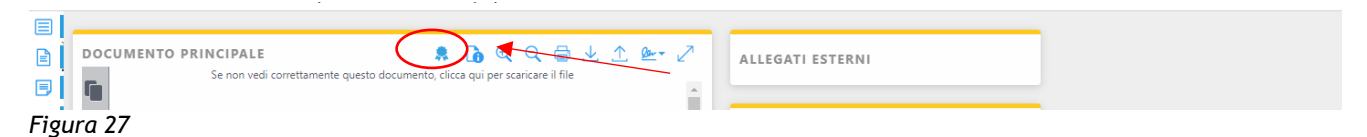

...viene mostrato il certificato di firma del documento originale digitale (se firmato digitalmente) (figura 28).
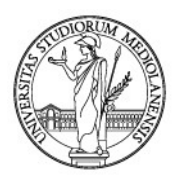

| Cer              | tificati<br>Firma digitale<br>Firmatario:<br>Data di firma:<br>Firma integra:<br>Scadenza certificato:<br>Stato di revoca:<br>Certificato credibile: | MALPELI FRANCESCO<br>11/01/2021 10:05:22<br>Si<br>valido dal 21/03/2019 al 21/03/2022<br><u>crl non verificata</u><br><u>crl non verificata</u> |       |
|------------------|----------------------------------------------------------------------------------------------------|----------------------------------------------------------------------------------------------------|-------|
| Carlo Protocollo |                                                                                                    |                                                                                                    | Chiud |

#### Figura 28

È anche possibile ottenere informazioni sul documento: formato, presenza o meno di firma e/o marca. In tal caso, bisogna cliccare sull'icona "Informazioni" (figura 29).

| DOCUMENTO PRINCIPALE<br>Se non vedi correttamente questo documento, clicca qui per scaricare il file | ALLEGATI ESTERNI |
|----------------------------------------------------------------------------------------------------|------------------|

#### Figura 29

Ecco le informazioni inerenti al documento digitale caricato (figura 30):

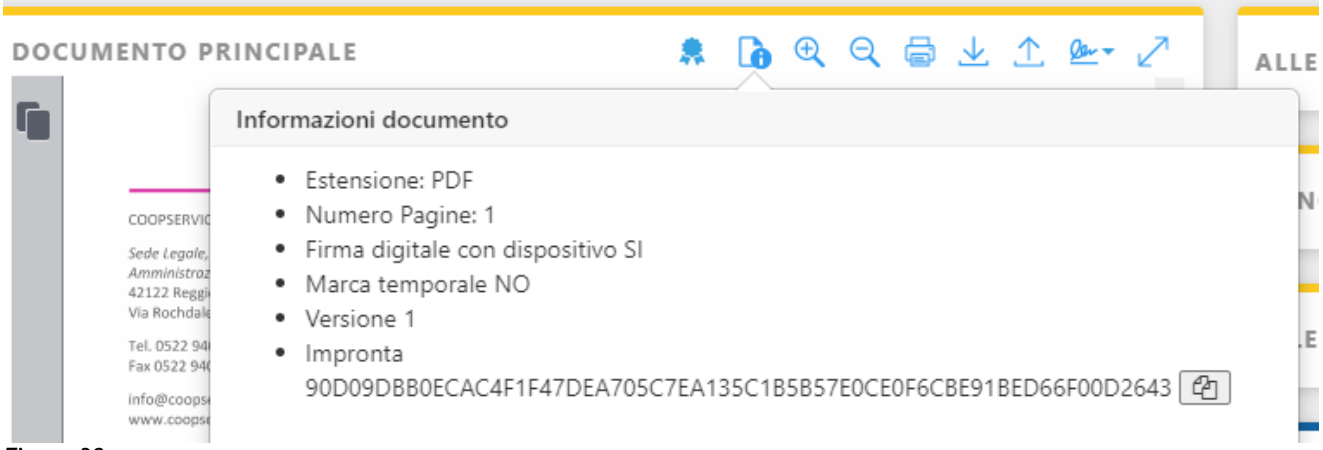

#### Figura 30

Si raccomanda da ultimo, di fare molta ATTENZIONE al file che si sta caricando. Se scorretto, infatti, la sostituzione di un documento originale digitale è impossibile. La scheda andrà annullata.

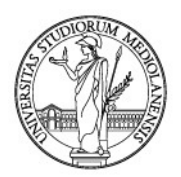

## 7. LA GESTIONE DEGLI ALLEGATI DEL DOCUMENTO PRINCIPALE

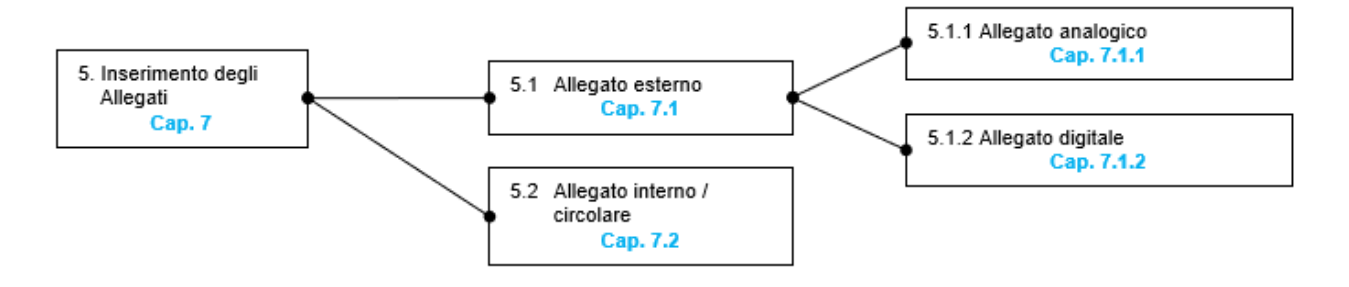

Può capitare che il documento abbia degli allegati (es. pubblicazioni o certificati allegati ad una domanda di partecipazione ad un concorso, allegati di un'offerta di gara etc.).

In questo caso, il numero di allegati andrà subito segnalato nell'apposito campo "**N**° **Allegati**" (figura 1) delle schede documentali con una precisazione: tale campo è presente solo nelle schede documentali del Protocollo Generale (in Entrata, in Uscita o Interno tra Uffici, cfr. paragrafo 3.1).

| INDICI                 |                          |              |            |     |                             | 2   | FASCICOLAZIONE ARCHIV Q 🕀 🖉                                 |
|------------------------|--------------------------|--------------|------------|-----|-----------------------------|-----|-------------------------------------------------------------|
| Archivio               |                          | Tipo docum   | ento       |     |                             |     | <ul> <li>Mantieni i dati in un nuovo inserimento</li> </ul> |
| 01 Protocollo Generale |                          | Protocollo E | ntrata     |     |                             | •   | Anno/Legisli - Classifica / Fascicolo                       |
| Numero di Protocollo   | Data Protocollo          | Protocollo N | littente   |     | Data Documento 🗸            |     | Seleziona classifica                                        |
|                        |                          |              |            |     |                             |     |                                                             |
| Tipo Doc.              | Modalita di Trasmissione | Data Arrivo  |            |     | Protocollato Da             |     |                                                             |
|                        |                          |              | <b>iii</b> |     | UFFICIO PROCESSI DOCUMENTAL | I × |                                                             |
| Mittente               |                          |              |            | × 1 | Supporto                    | × . |                                                             |
|                        |                          |              |            |     |                             |     |                                                             |
| Struttura Competente   |                          |              |            |     | ·                           | ~   |                                                             |
|                        |                          |              |            |     |                             |     |                                                             |
| N° Allegati            | Note Allegati            | 1            |            |     |                             |     |                                                             |
|                        |                          |              |            |     |                             |     |                                                             |
| Consetto               |                          |              |            |     |                             |     |                                                             |
| Cossento               |                          |              |            |     |                             |     |                                                             |
|                        |                          |              |            |     |                             |     |                                                             |
|                        |                          |              |            |     |                             |     |                                                             |
| L                      |                          |              |            |     |                             |     |                                                             |

Figura 1

Dopo aver compilato la scheda documentale (capitolo 5) e caricato il documento principale (capitolo 6) arriva il momento di caricare in *Archiflow* anche l'eventuale allegato o gli eventuali allegati.

A questo punto, preme precisare che in *Archiflow* gli allegati possono essere di due tipologie (figura 2):

- allegati esterni che possono essere cartacei o digitali (cfr. paragrafo 7.1) e che consistono in documenti acclusi al documento principale in modo da completarne il contenuto;
- allegati interni (o c.d. 'collegamenti circolari') (cfr. paragrafo 7.2) che sono collegamenti tra due o più schede documentali interne ad Archiflow ossia già presenti in Archiflow.

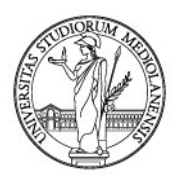

| DOCUMENTO PRINCIPALE                                 | 🔓 🖻 🔍 Q 🖨 坐 🛆 🚈 🖉               | ALLEGATI ESTERNI |                           |
|------------------------------------------------------|---------------------------------|------------------|---------------------------|
| "Allegati Esterni" sono gli                          | licca qui per scaricare il file |                  |                           |
| eventuali documenti acclusi                          |                                 | ANNOTAZIONI      |                           |
| al documento principale                              |                                 |                  |                           |
|                                                      |                                 | ALLEGATI INTERNI |                           |
|                                                      |                                 | SPEDIZIONI       | "Allegati interni" sono i |
| ⇔                                                    | •                               | JPEDIEIONI       | collegamenti tra schede   |
|                                                      |                                 |                  | interne ad Archiflow      |
| Numero di Protocollo Data Protocollo <b>Figura 2</b> | Protocollo Mittente             | Data Documento   |                           |

### 7.1. Allegati esterni

#### 7.1.1. Gestione degli allegati (esterni) analogici

Se il documento (accluso al documento principale) da allegare in *Archiflow* è cartaceo, esso andrà scansionato.

Qualora si stia usando una **postazione dedicata**, sarà possibile **acquisire** l'allegato in *Archiflow*, **cliccando "Allegati esterni"** (figura 3).

|    | DOCUMENTO PRINCIPALE                        | ALLEGATI ESTERNI |  |
|----|---------------------------------------------|------------------|--|
| ۳  |                                             |                  |  |
| GA |                                             | ANNOTAZIONI      |  |
| Ø  | Nessun documento caricato per questa scheda |                  |  |
| ٩  |                                             |                  |  |
| 38 | Seleziona un file                           | ALLEGATI INTERNI |  |
| ₽₽ | O trascinalo con il mouse                   |                  |  |
| O  |                                             | SPEDIZIONI       |  |
| 69 |                                             |                  |  |

Figura 3

In questo modo si allargherà la finestra per l'acquisizione del documento, accluso al documento principale (figura 4).

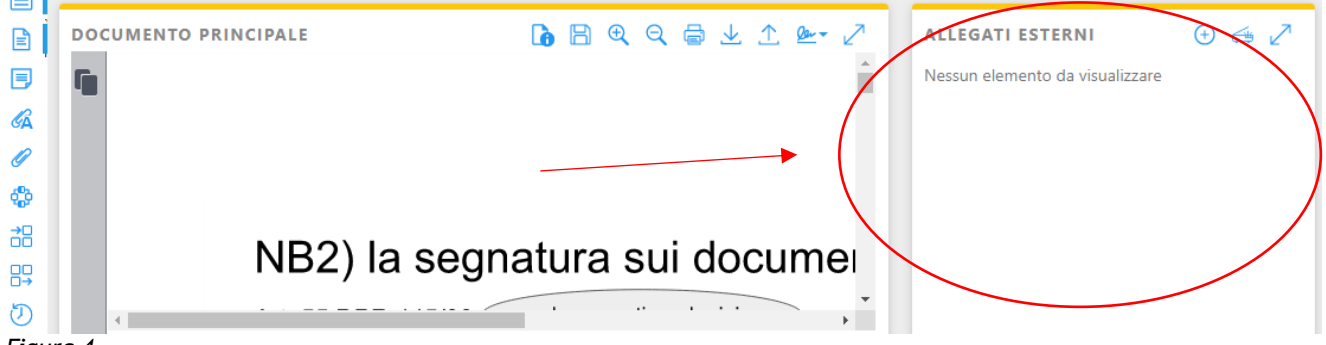

Figura 4

Se si utilizza una postazione dotata di scanner, cliccare sull'icona dello scanner (figura 5).

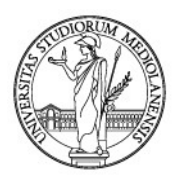

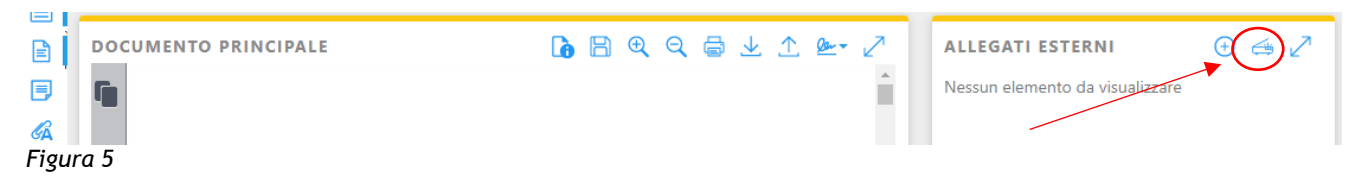

In questo modo, Archiflow avvierà lo scanner e mostrerà la seguente schermata (figura 6).

| Seleziona Nome File |  |
|---------------------|--|
| €Configura          |  |
| Acquisisci          |  |
| Avanzate            |  |
|                     |  |
|                     |  |
|                     |  |

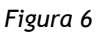

Prima di cliccare "**Acquisisci**", ricordarsi di **descrivere** l'allegato utilizzando il campo "**Note**" (figura 7) ed evitando caratteri speciali quali barre "/", parentesi "(" o ")", segni matematici "%" o "+" ed altri.

| Ad | cquisisci allega    | ato ×                   |
|----|---------------------|-------------------------|
|    | <b>Seleziona</b>    | Nome File               |
|    | Configura           | bando premio fondazione |
|    | <b>♠</b> Acquisisci | Sicurezza Allegati      |
|    | <b>≡</b> Avanzate   | Note                    |
|    |                     |                         |

#### Figura 7

**Descritto l'allegato da acquisire, cliccare "Acquisisci".** Se l'operazione va a buon fine, viene mostrato l'avviso "Acquisizione completata, premere Conferma per il salvataggio del documento" (figura 8).

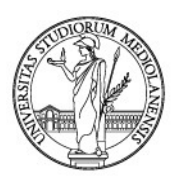

| ALLEGATI ESTERNI                                                                                            |                                                                                      | • 4 2 |
|----------------------------------------------------------------------------------------------------|--------------------------------------------------------------------------------------|-------|
| Nessun elemento da visualizzare<br>Acquisisci allega<br>Eseleziona<br>Configura<br>Acquisisci<br>E Avanzate | Nome File<br>bando premio fondazione<br>Sicurezza Allegati                           |       |
| Acquisizione                                                                                                | completata, premere Conferma ×<br>er il salvataggio del documento<br>Conferma Chiudi |       |

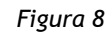

Premendo "**Conferma**", come da istruzioni di *Archiflow*, ecco che il documento sarà mostrato tra gli "Allegati esterni" (figura 9):

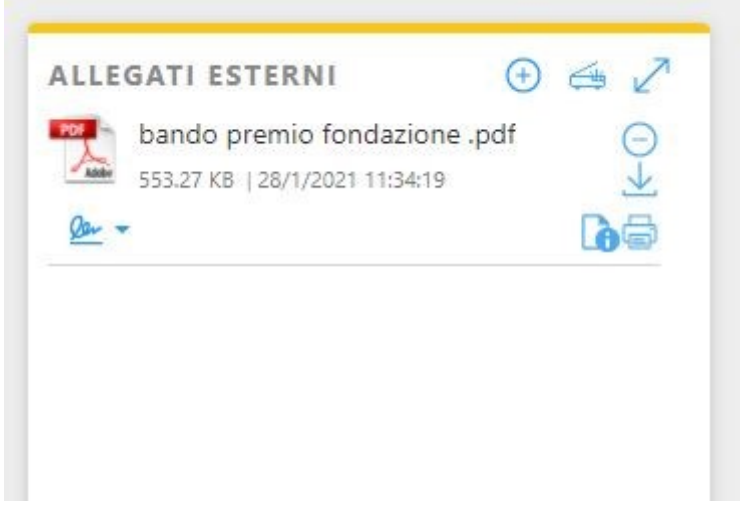

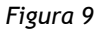

Se non si dispone di scanner dedicato, l'allegato cartaceo andrà scansionato tramite multifunzione o altro dispositivo. In tal caso, il file della copia per immagine dell'originale cartaceo andrà caricato in Archiflow.

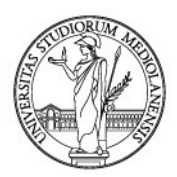

Per caricare in Archiflow un file esterno, cliccare sull'icona "+" (figura 10).

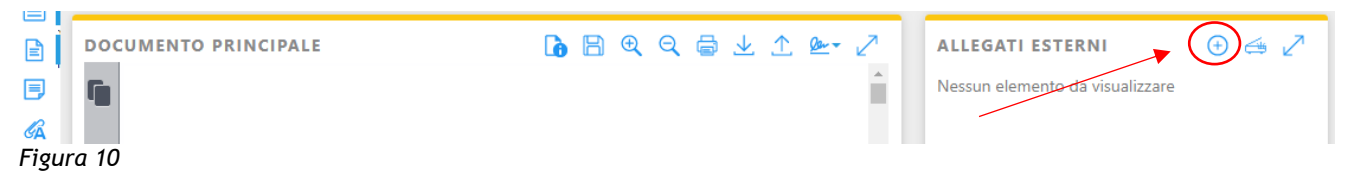

In questo modo, si aprirà una schermata per caricare l'allegato dal proprio PC (figura 11).

|        | Aggiunta allegato      |           |                 | × |
|--------|------------------------|-----------|-----------------|---|
|        | Sicurezza allegati 🛛 🦲 | $\supset$ |                 |   |
| egnati | Nota                   |           |                 |   |
| -      | Seleziona i file       | ]         |                 |   |
|        |                        |           | Conferma Chiudi |   |
|        |                        |           | ANNOTADORE      |   |
|        |                        |           |                 |   |

#### Figura 11

Anche in questo caso, prima di selezionare il file da acquisire, descriverlo utilizzando il campo "Nota" (figura 12).

|     | Aggiunta allegato  | × |
|-----|--------------------|---|
|     | Sicurezza allegati |   |
| ati | Nota               |   |

#### Figura 12

Descritto l'allegato, **cliccare su "Seleziona i file"** (figura 13); se ne possono selezionare fino a cinque ma in tal caso, la nota sarà ripresa per tutti i file caricati. Si sconsigliano caricamenti massivi se si vuole usare il campo "Nota".

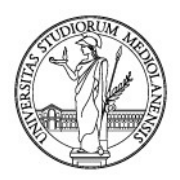

| Aggiunta allegato  |                                                                     |                                                                     | ×                                                                      |                                                                                          |
|--------------------|---------------------------------------------------------------------|---------------------------------------------------------------------|------------------------------------------------------------------------|------------------------------------------------------------------------------------------|
| Sicurezza allegati |                                                                     |                                                                     |                                                                        |                                                                                          |
| Nota               |                                                                     |                                                                     |                                                                        |                                                                                          |
| Seleziona i file   | $\sum$                                                              |                                                                     |                                                                        |                                                                                          |
|                    |                                                                     | Conferma Ch                                                         | iudi                                                                   |                                                                                          |
|                    |                                                                     | ASSESSMENT                                                          |                                                                        |                                                                                          |
|                    | Aggiunta allegato<br>Sicurezza allegati<br>Nota<br>Seleziona i file | Aggiunta allegato<br>Sicurezza allegati<br>Nota<br>Seleziona i file | Aggiunta allegato Sicurezza allegati Nota Seleziona i file Conferma Ch | Aggiunta allegato ×<br>Sicurezza allegati<br>Nota<br>Seleziona i file<br>Conferma Chiudi |

Figura 13

Selezionati i file, cliccare **"Conferma"** (figura 14). Attenzione: in caso di caricamento contemporaneo di più allegati, il testo inserito nel campo "Nota" sarà associato a tutti i file caricati.

| Sicurezza allegati |                          |
|--------------------|--------------------------|
| Nota               | allegati                 |
| Seleziona i file   |                          |
| 📆 ALLEGATO 03. AT  | TTI FORMALI (1.60 MB)    |
| 🔁 Allegato2DetRip  | artizionePot (182.00 KB) |
| 📆 CDA correggere.  | pdf (140.99 KB)          |
|                    | Conferma Chiudi          |

Figura 14

Cliccando "Conferma", si torna alla scheda di *Archiflow* che risulterà ora completa del documento principale e dei suoi allegati (figura 15).

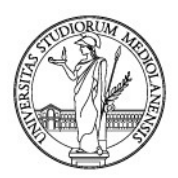

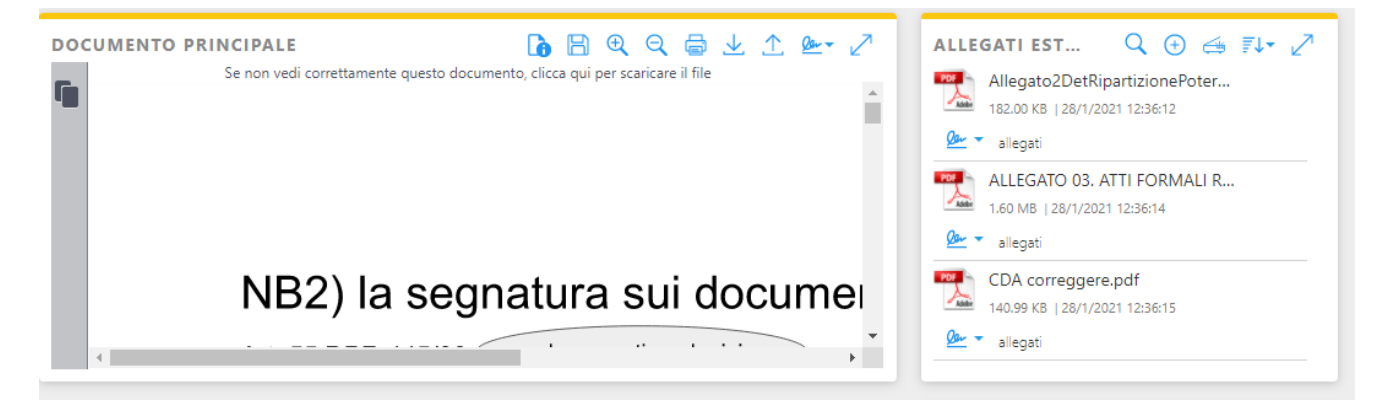

#### Figura 15

In caso di errore, è possibile rimuovere l'allegato erroneamente caricato, posizionandosi con il mouse sulla destra della finestra e cliccando sull'icona  $\bigcirc$  che ivi apparirà (figura 16).

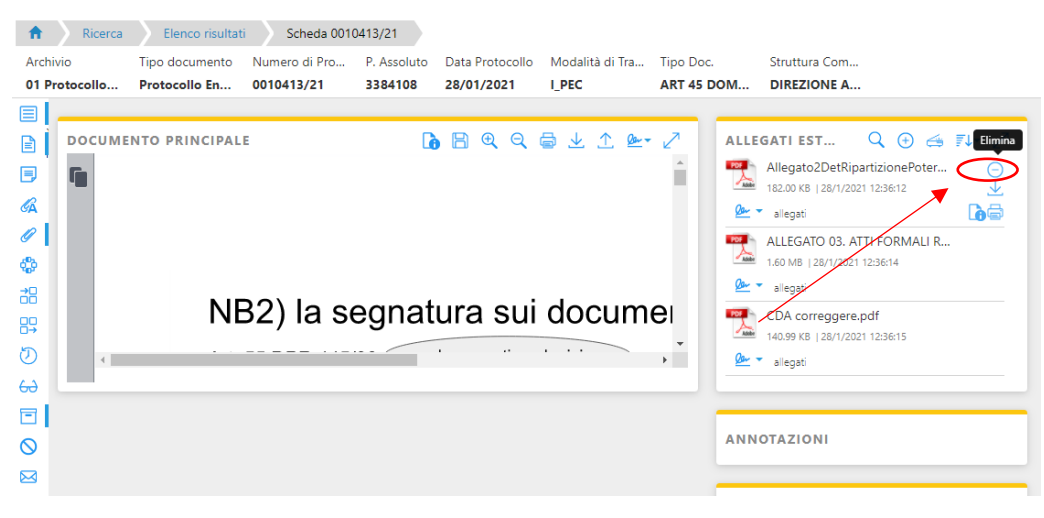

Figura 16

Cliccando sull'icona indicata (figura 16), *Archiflow* chiederà conferma della volontà di eliminare l'allegato esterno selezionato (figura 17).

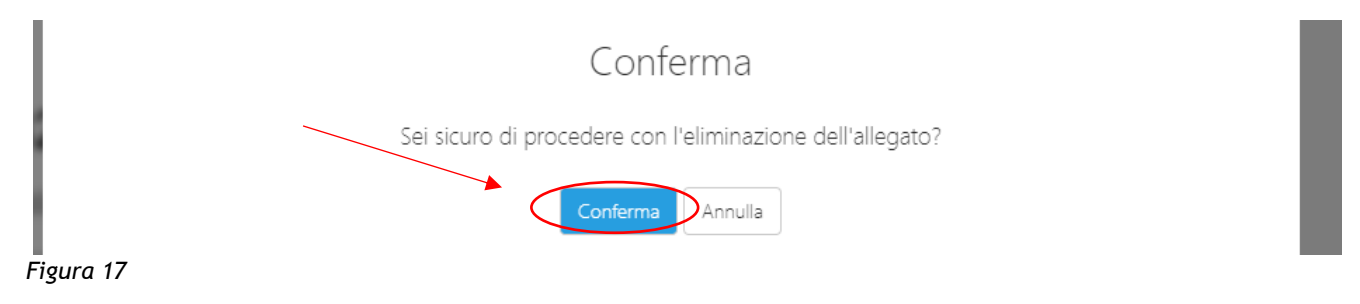

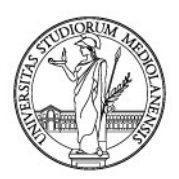

### 7.1.2. Gestione degli allegati digitali

Può capitare che il documento da caricare come allegato sia un originale digitale.

In tal caso, bisognerà procedere come già visto per gli allegati cartacei scansionati da multifunzione (paragrafo 7.1.1).

Come già detto, per caricare in *Archiflow* un file esterno, **cliccare sull'icona "+"** (figura 18) nella sezione "Allegati esterni".

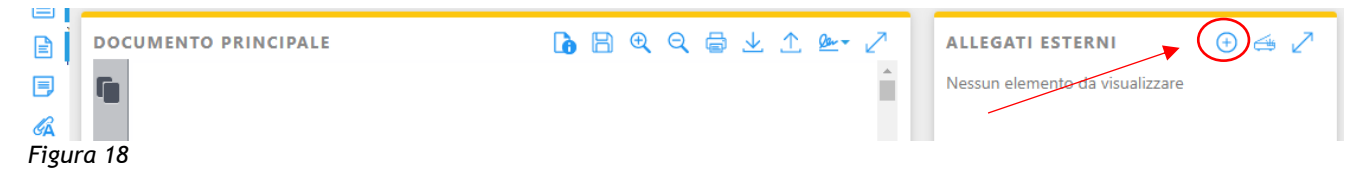

In questo modo, si aprirà una schermata per caricare l'allegato dal proprio PC (figura 19).

|        | Aggiunta allegato    |           |                 | × |
|--------|----------------------|-----------|-----------------|---|
|        | Sicurezza allegati 🦳 | $\supset$ |                 |   |
| egnati | Nota                 |           |                 |   |
| -      | Seleziona i file     |           |                 |   |
|        |                      |           | Conferma Chiudi |   |

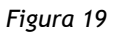

Anche in questo caso, **prima di selezionare il file o i file (fino a un massimo di 5 alla volta), lo si può descrivere utilizzando il campo "Nota"** (figura 20). Attenzione: in caso di caricamento contemporaneo di più allegati, il testo inserito nel campo "Nota" sarà associato a tutti i file caricati.

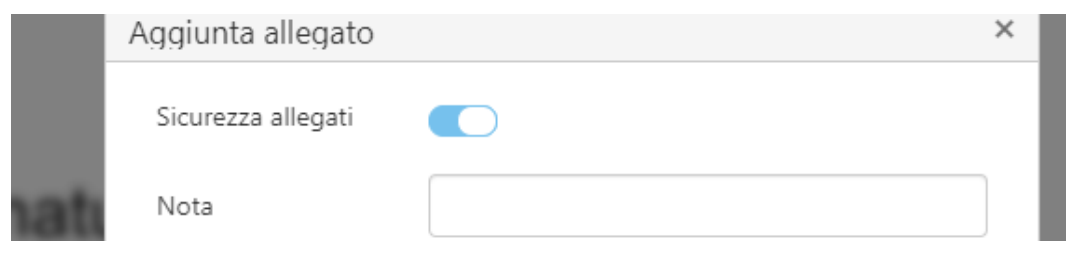

Figura 20

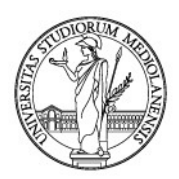

### Descritto l'allegato, cliccare su "Seleziona i file" (figura 21):

|       | Aggiunta allegato  |   |            | ×      |
|-------|--------------------|---|------------|--------|
|       | Sicurezza allegati | ) |            |        |
| egnat | Nota               |   |            |        |
| -     | Seleziona i file   |   |            |        |
|       |                    |   | Conferma   | Chiudi |
|       |                    |   | Annotation |        |
|       |                    |   |            |        |

Figura 21

#### Selezionati i file, cliccare "Conferma" (figura 22).

| Sicurezza allegati |                          |
|--------------------|--------------------------|
| Nota               | allegati                 |
| Seleziona i file   |                          |
| 🔁 ALLEGATO 03. AT  | TTI FORMALI (1.60 MB)    |
| 🔁 Allegato2DetRip  | artizionePot (182.00 KB) |
| 🔁 CDA correggere.  | .pdf (140.99 KB)         |
|                    | Conferma Chiudi          |

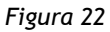

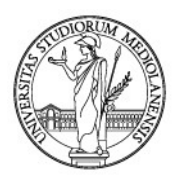

Cliccando "Conferma", si torna alla scheda di *Archiflow* che risulterà ora completa con il documento principale ed i suoi allegati come già visto al paragrafo 7.1.1. (figura 23).

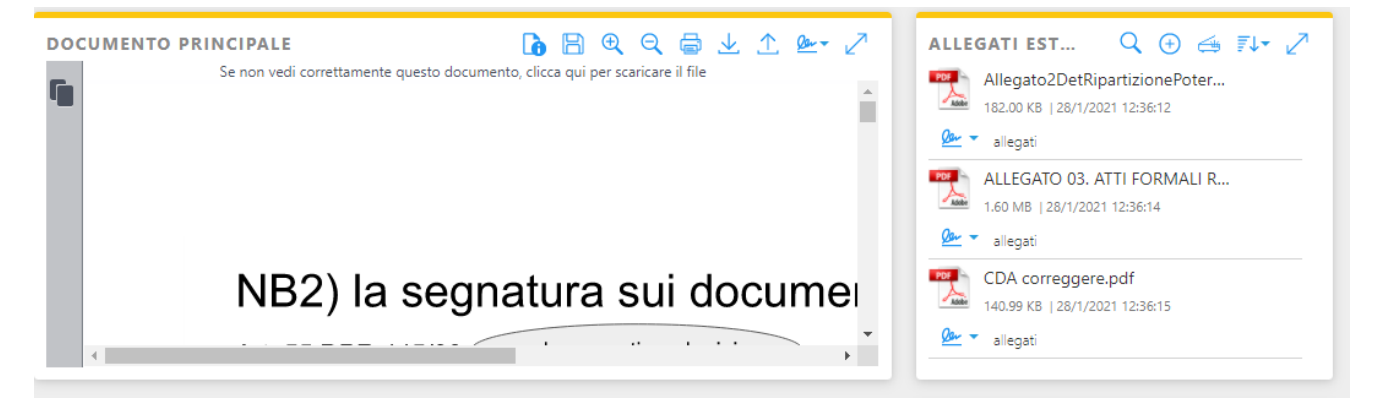

#### Figura 23

### 7.2. Gli allegati interni (o allegati circolari)

Archiflow permette di stabilire collegamenti tra una scheda documentale ed un'altra. Questa funzione può essere utile per poter richiamare facilmente un documento già registrato in un'altra scheda. Si pensi al caso in cui vada protocollata una risposta ad un'istanza già presente nel gestionale. In ricerca, potrebbe essere efficace poter richiamare immediatamente la risposta all'istanza o viceversa.

Per stabilire un legame circolare tra due schede, cliccare su "Allegati interni" (figura 24).

| Ricerca Elenco risultati                                   | Scheda 0010413/21                                              |                                |                                                                       |
|------------------------------------------------------------|----------------------------------------------------------------|--------------------------------|-----------------------------------------------------------------------|
| Archivio Tipo documen Nur<br>01 Protocoll Protocollo E 001 | nero di Pr P. Assoluto Data Proto<br>0413/21 3384108 28/01/202 | collo Modalità di Tr Tipo Doc. | Struttura Com OM DIREZIONE A                                          |
| 01 Protocollo E 001                                        | 2) la segnatura                                                |                                | OM DIREZIONE A<br>ALLEGATI ESTERNI<br>ANNOTAZIONI<br>ALLEGATI INTERNI |
| Ю<br>са                                                    |                                                                |                                | SPEDIZIONI                                                            |
| INDICI       Numero di Protocollo       0010413/21         | Data Protocollo<br>28/01/2021                                  | Protocollo Mittente            | Data Documento                                                        |
| Tipo Doc.<br>ART 45 DOMANDA / ISTANZA / RICH               | Modalità di Trasmissione                                       | Data Arrivo<br>28/01/2021      | Protocollato Da UFFICIO PROCESSI DOCUMENTALI                          |

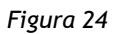

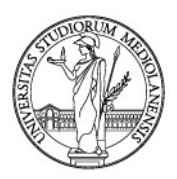

Si aprirà la relativa finestra (figura 25):

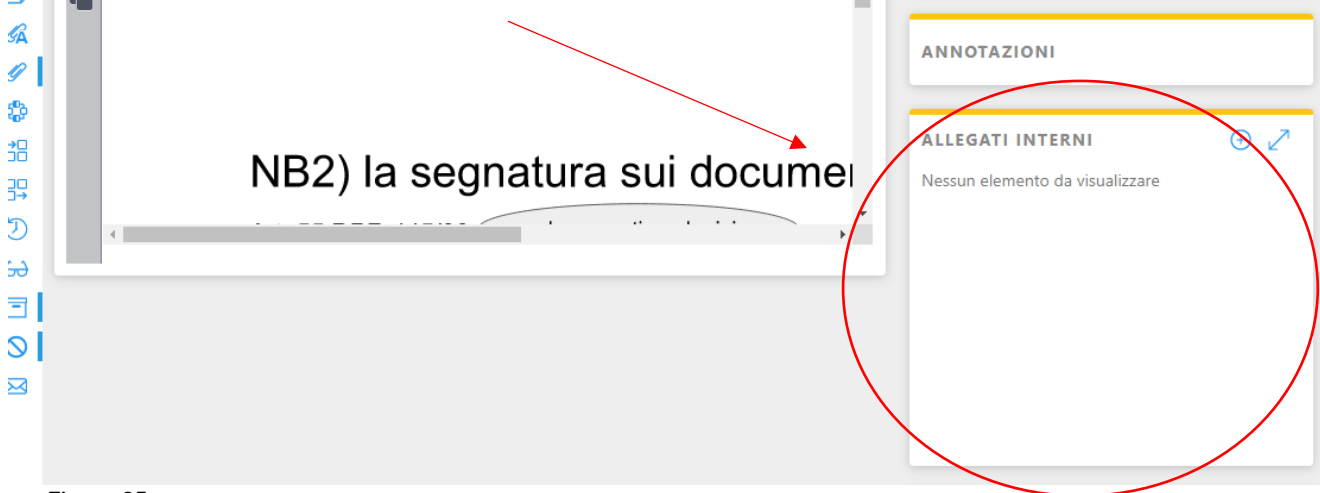

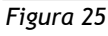

A questo punto, per allegare una scheda all'altra, cliccare sull'icona con il simbolo "+" (figura 26)

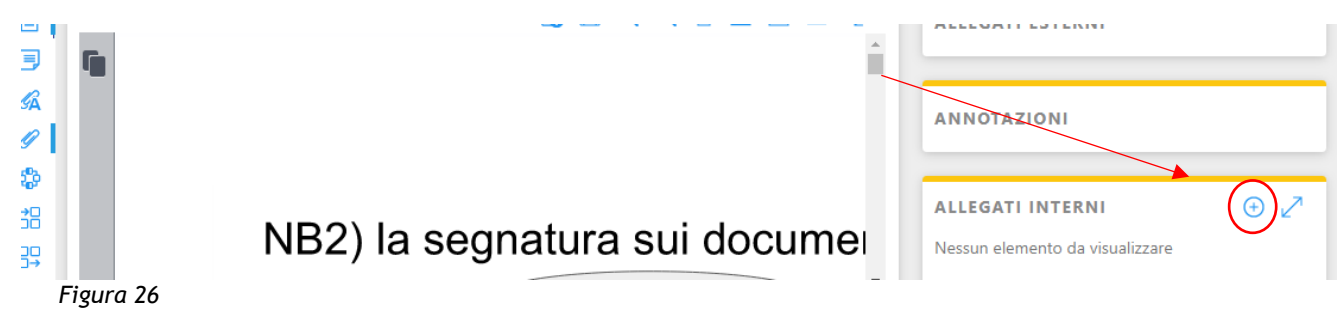

Verrà aperta una nuova finestra per richiamare la scheda già esistente in *Archiflow* da allegare circolarmente alla scheda in corso di compilazione (figura 27).

|                       | Aggiunta allegato  |                          | × |  |
|-----------------------|--------------------|--------------------------|---|--|
|                       | Sicurezza allegati |                          |   |  |
|                       | Allegato circolare |                          |   |  |
|                       | Archivio           | 01 Protocollo Generale 🔹 |   |  |
| 2) la segni           | Progressivo scheda | 1/21 or 1/2021           |   |  |
| and the second second | Nota               |                          |   |  |
|                       | Nota circolare     |                          |   |  |

Figura 27

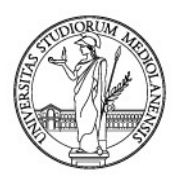

Per richiamare una scheda già esistente e creare il cosiddetto legame circolare, aggiungendo alla scheda di *Archiflow* in corso di compilazione il c.d. allegato interno, **attivare la levetta "Allegato Circolare"** (figura 28):

| Aggiunta allegato  |                          | × |
|--------------------|--------------------------|---|
| Sicurezza allegati |                          |   |
| Allegato circolare |                          |   |
| Archivio           | 01 Protocollo Generale 🔹 | ] |

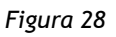

Selezionare l'Archivio in cui si trova la scheda che si vuole allegare circolarmente tramite l'apposito menù a tendina "Archivio" (figura 29):

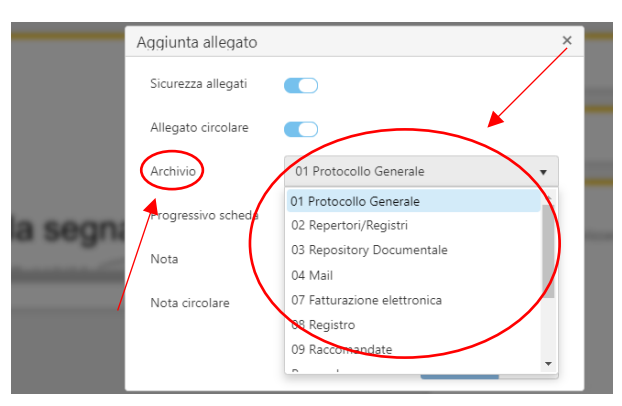

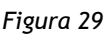

Selezionato l'Archivio corretto, richiamare la scheda digitando nel campo "Progressivo scheda" il numero di protocollo, per i documenti registrati nell'Archivio "01 Protocollo Generale", oppure il progressivo, per i documenti presenti nell'Archivio "02 Repertori/Registri" (figura 30).

| Sicurezza allegati |                          |
|--------------------|--------------------------|
| Allegato circolare |                          |
| Archivio           | 01 Protocollo Generale 🔹 |
| Progressivo scheda | 1/21 or 1/2021           |

Figura 30

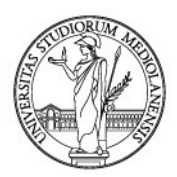

#### Fatto questo, cliccare "Conferma" (figura 31).

| - | Aggiunta allegato  |                          | × |  |
|---|--------------------|--------------------------|---|--|
|   | Sicurezza allegati |                          |   |  |
|   | Allegato circolare |                          |   |  |
|   | Archivio           | 01 Protocollo Generale 🔹 | ] |  |
| 1 | Progressivo scheda | 2020/2020                |   |  |
| i | Nota               | Protocollo precedente    | ] |  |
|   | Nota circolare     | Protocollo successivo    | ] |  |
|   |                    | Conferma Chiudi          | ] |  |

#### Figura 31

È altresì possibile descrivere la scheda che si sta richiamando nel campo "Nota" (figura 32)...

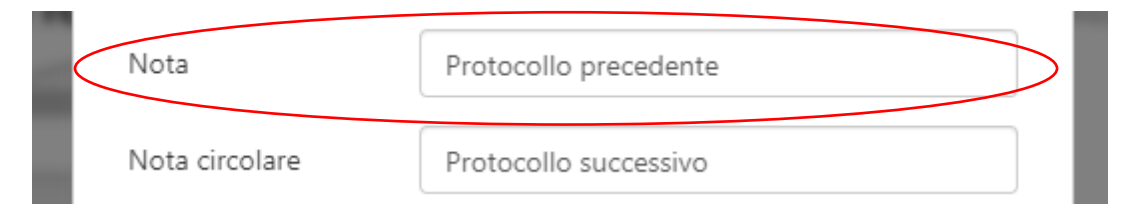

#### Figura 32

...e la scheda corrente in corso di compilazione, nel campo "Nota circolare" (figura 33).

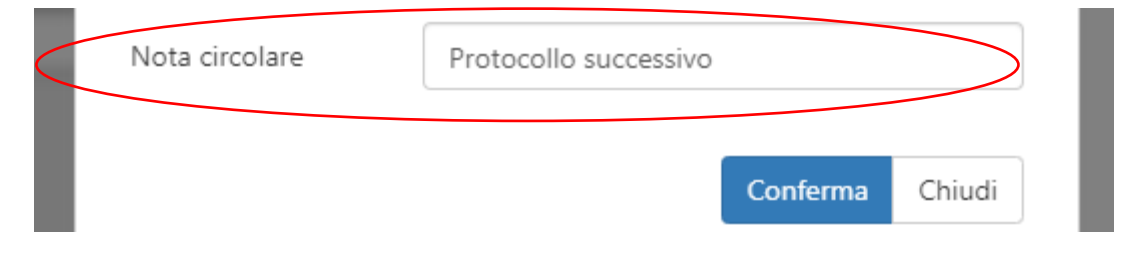

#### Figura 33

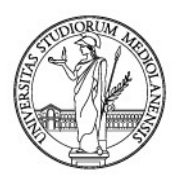

Ultimate le operazioni e cliccato "Conferma" (figura 33), Archiflow ci riporterà sulla scheda documentale con una novità: ecco presente un allegato circolare nella sezione "Allegato interno" (figura 34):

|   |            |                 | <u>^</u> |                     |                        |
|---|------------|-----------------|----------|---------------------|------------------------|
|   |            |                 |          | ANNOTAZIONI         |                        |
|   |            |                 |          |                     |                        |
|   |            |                 |          | ALLEGATI INTERNI    | Q ⊕ ≣↓ <del>+</del> ∠^ |
|   | NB2) la se | egnatura sui de | ocumer   | 01 Protocollo Gener | ale                    |
| 4 |            |                 | •        | domanda             |                        |
|   |            |                 |          |                     |                        |
|   |            |                 | $\sim$   |                     |                        |
|   |            |                 |          |                     | /                      |

#### Figura 34

Collegate le schede, è possibile aprire il documento contenuto nella scheda allegata oppure la stessa scheda allegata circolarmente. Per farlo, posizionarsi con il mouse sulla destra della finestra "Allegati interni". Appariranno delle opzioni (figura 35).

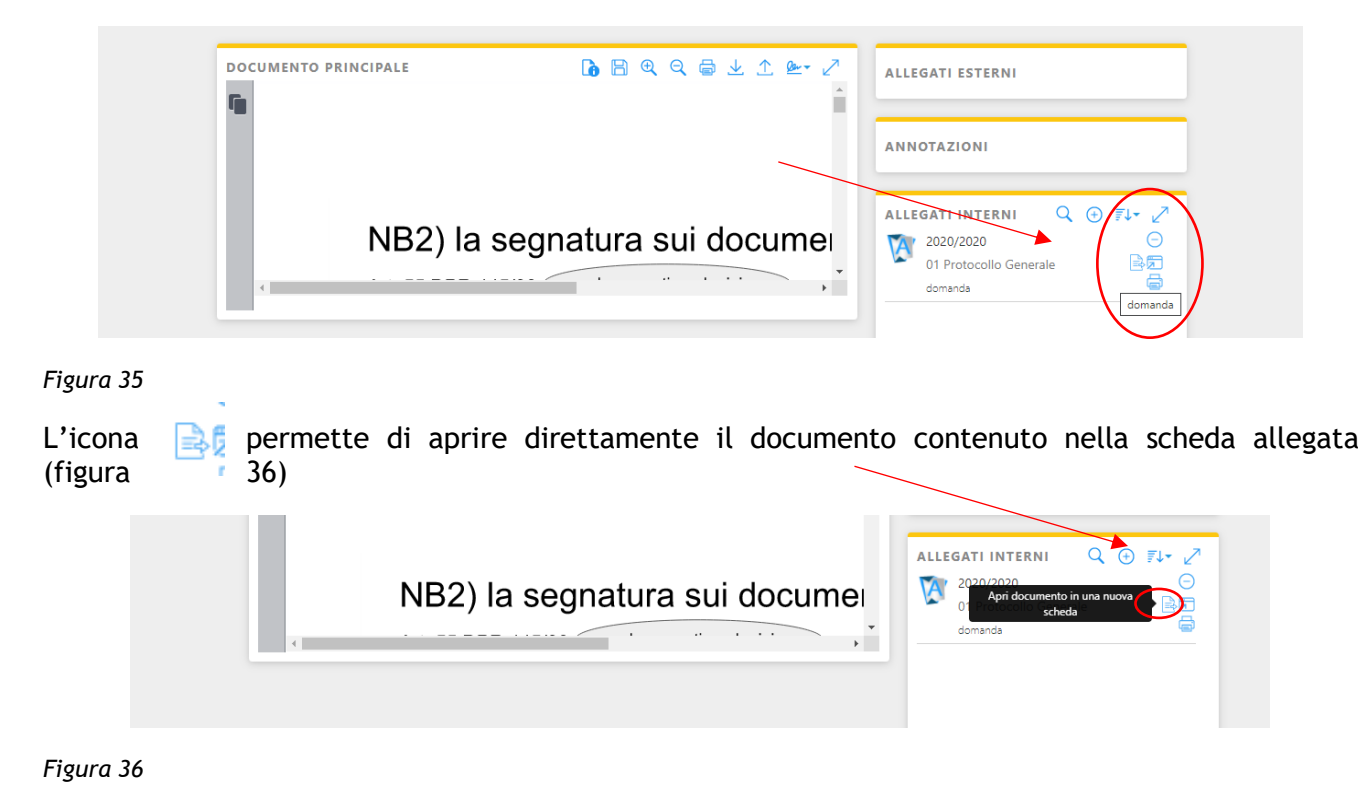

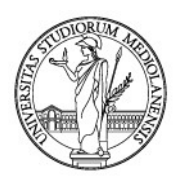

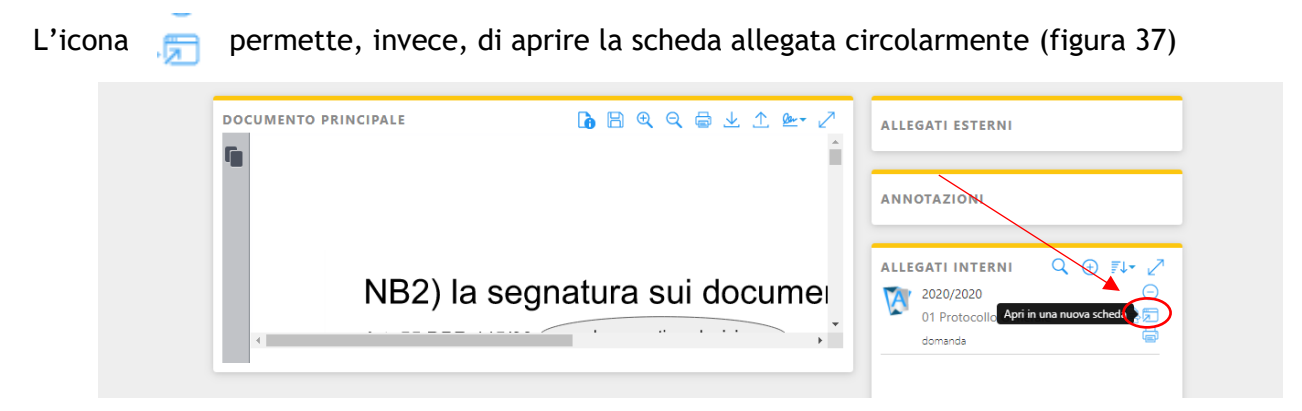

Figura 37

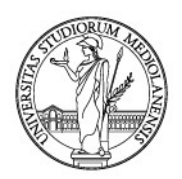

# 8. TRASMETTERE/CONDIVIDERE UN DOCUMENTO REGISTRATO ALL'ESTERNO (CONDIVISIONE ESTERNA)

Una volta registrato il documento a repertorio o a protocollo, questo può essere inviato sempre tramite *Archiflow* verso l'esterno.

In particolare, l'utente potrà scegliere se inviare questo documento:

- via PEO Posta Elettronica Ordinaria (cfr. paragrafo 8.1);
- via PEC Posta Elettronica Certificata (cfr. paragrafo 8.2).

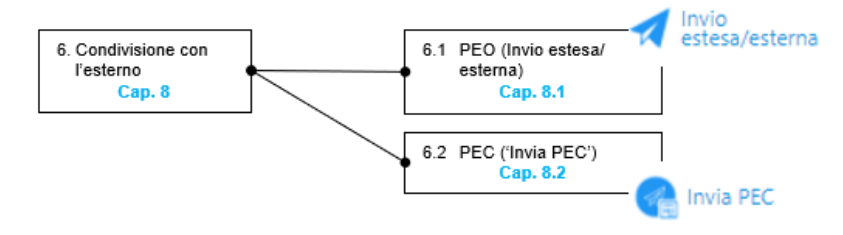

### 8.1. Inviare via PEO un documento già registrato (posta estesa)

Nel caso che l'utente sia abilitato, *Archiflow* consente di inviare il documento registrato tramite posta elettronica UniMi verso qualsiasi indirizzo di posta elettronica sia interno, sia esterno all'Ateneo.

Per farlo, è necessario trovare il documento registrato. Si veda in merito il capitolo 10 *Cercare un documento in Archiflow* delle presenti Linee guida.

Effettuata la ricerca, Archiflow mostrerà i documenti reperiti (figura 1).

| = 🕅 r        | chiflow                                                                                                    |                                                                                                    | ⑦ ♀ 錄 ♪ 见                                                                                                    | DI FRANCESCO M        |
|--------------|----------------------------------------------------------------------------------------------------|----------------------------------------------------------------------------------------------------|----------------------------------------------------------------------------------------------------|-----------------------|
| Rio          | erca Elenco risultati                                                                                                    |                                                                                                    | Ordina p                                                                                                    | er.• 📄 🔚 🖬            |
| Adde         | 0000589/20 del 10/01/2020<br>Bando n. 20-2020 signed pdf 🖉 🔲 🔚<br>02 Repertori/Registri Determine<br>BANDO 150 ORE STUDENTI PRESSO LA BIBLIOTECA DI                                                                                                    | Repertorio Progressivo: 158/2020<br>Data Progressivo: 10/01/2020<br>Tipo Determina: BANDO COLLABORAZIONI STUDENTESCHE<br>Data Documento: 04/11/2019<br>STUDI UMANISTICI - AA. 2019/2020                         | Supporto: DIGITALE<br>Struttura Competente: BIBLIOTECA DI STUDI GIURIDICI E UMANI<br>Oggetto: BANDO 150 ORE STUDENTI PRESSO LA BIBLIOTECA DI S                                                                    | ~≌                    |
| Adde         | 0001345/20 del 17/01/2020<br>CDE Bando.2020.signed.pdf 🚈 📰 🏭<br>02 Repertori/Registri Determine<br>BANDO COLLABORAZIONI STUDENTESCHE 150 ORE C/                                                                                                    | Repertorio Progressivo: 462/2020<br>Data Progressivo: 17/01/2020<br>Tipo Determina: BANDO COLLABORAZIONI STUDENTESCHE<br>Data Documento 20/21/2019<br>O IL CDE - CENTRO DI DOCUMENTAZIONE EUROPEA               | Supporto: DIGITALE<br>Struttura Competente: BIBLIOTECA DI SCIENZE POLITICHE ENRIC<br>Oggetto: BANDO COLLABORAZIONI STUDENTESCHE 150 ORE C/                                                                        | <b>₩</b>              |
| PDF<br>Adobe | 0001438/20 del 20/01/2020<br>BANDO 150 ORE COD 55_2020 (2).pdf 🏭 🖉<br>02 Repertori/Registri Determine<br>150 ORE STUDENTI BANDO PRESSO IL DIPARTIMENTO                                                                                                    | Repertorio Progressivo: 493/2020<br>Data Progressivo: 20/01/2020<br>Tipo Determina: BANDO COLLABORAZIONI STUDENTESCHE<br>Data Documento: 10/01/2020<br>DI FSICA - N. 55/2020                                    | Supporto: ANALOGICO<br>Struttura Competente: DIVISIONE SEGRETERIE STUDENTI-UFFICL<br>Oggetto: 150 ORE STUDENTI BANDO PRESSO IL DIPARTIMENTO                                                                       | 4                     |
| Adobe        | 0001602/20 del 21/01/2020<br>Bando, Biblio, SP-Cedoc, Stint, 2020, ( Territoria Control Control Contro | Repertorio Progressivo: 565/2020<br>Data Progressivo: 21/01/2020<br>Tipo Determina: BANDO COLLABORAZIONI STUDENTESCHE<br>Data Documento: 28/11/2019<br>O BILUTECA DI SCIENZE POLITICHE "ENRICA COLLOTTI PISCHEL | Supporto: DIGITALE<br>Struttura Competente: BIBLIOTECA DI SCIENZE POLITICHE ENRIC<br>Oggetto: BANDO COLLABORAZIONI STUDENTESCHE 150 ORE C/<br>*, CENTRO DI DOCUMENTAZIONE DEL DIPARTIMENTO DI SCIENZE SOCIALI E P | 4                     |
| Adabe        | 0004501/20 del 11/02/2020<br>Bando 54_2020.pdf 📄 📓<br>02 Repertori/Registri Determine                                                                                                    | Repertorio Progressivo: 1722/2020<br>Data Progressivo: 11/02/2020<br>Tipo Determina: BANDO COLLABORAZIONI STUDENTESCHE<br>Data Documento: 08/01/2020                                                            | Supporto: ANALOGICO<br>Struttura Competente: BIBLIOTECA DI SCIENZE DELL'ANTICHITÀ<br>Oggetto: BANDO N. 54/2020 150 ORE STUDENTI PRESSO BIBLIOT                                                                    | 4<br>12               |
| н н 1        | ▶ ▶ 200 ▼ elementi per pagina                                                                                                    |                                                                                                    |                                                                                                    | 1 - 17 di 17 elementi |
| Expo         | rt CSV 🖻 🔺 Esportazione 🖶 🖌 Stampa 🥝                                                                                                    | Aggiorna                                                                                                    |                                                                                                    | Aa                    |

#### Figura 1

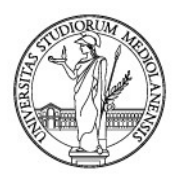

Per consultarne uno, basta fare doppio clic sulla relativa riga con il tasto sinistro del mouse. Verrà mostrata la scheda del documento già protocollato o repertoriato (figura 2).

| ≡ 🕅 rchiflow                                                                                                    | ⑦ 介 袋 化 I FRANCESCO M                                  |
|----------------------------------------------------------------------------------------------------|--------------------------------------------------------|
| Ricerca Elenco risultati Scheda 0000589/20                                                                                                    | <b>當</b> ↑ ↑ ↓ <b>Ⅲ</b> ः                              |
| Archivio         Tipo documen         Progressivo         P. Assoluto         Data Progress         Repertorio Pr         Tipo Determina           02 Repertori         Determine         0000589/20         2995062         10/01/2020         158/2020         BANDO COL                                                                                                    | Data Docume     Supporto       04/11/2019     DIGITALE |
| DOCUMENTO PRINCIPALE                                                                                                    | ALLEGATI ESTERNI 🕢 🥌 🌽                                 |
|                                                                                                    | ALLEGATI INTERNI                                       |
| Condividi  Assegna Task Assegna Task Assegna Task Attiva social Attiva social Attiv | Aggiungi 📑 Ripristina a 🖶 Stampa 🎯 Aggiorna 🚺          |

Figura 2

Cliccando sul tasto **"Invio estesa/esterna"**, posto in basso nella schermata (figura 2), si verrà trasferiti nella pagina per l'invio del documento a qualsiasi indirizzo di posta elettronica tramite PEO UniMI (figura 3).

| $\equiv M$ rchiflow                                                                                                    |                                                                                                    |                                     |                                                                                  | C O 🗘 🔅 🙎 🛛                            | DI FRANCESCO M |
|----------------------------------------------------------------------------------------------------|----------------------------------------------------------------------------------------------------|-------------------------------------|----------------------------------------------------------------------------------|----------------------------------------|----------------|
| Ricerca         Elenco risultati         Scheda (           Archivio         Tipo documento         Num           01 Protocollo Generale         Protocollo Entrata         0002 | 002796/20         Invio estesa/esterna           ero di Protocollo         P. Assoluto         Data Protocollo           1796/20         2996312         13/01/2020 |                                     |                                                                                  |                                        |                |
| Invio estesa/esterna                                                                                                    |                                                                                                    |                                     |                                                                                  |                                        |                |
| Mittente:                                                                                                    | marco.difrancesco@unimi.it - "marco.difrancesco@unimi.it"                                                                                                    | ~                                   |                                                                                  |                                        |                |
| A:                                                                                                    | gestione.documentale@unimi.it ×                                                                                                    |                                     |                                                                                  | ×                                      |                |
| CC:                                                                                                    | Seleziona                                                                                                    |                                     |                                                                                  | 1                                      |                |
| CCn:                                                                                                    | Seleziona                                                                                                    |                                     |                                                                                  | 1                                      |                |
| Oggetto:                                                                                                    | Università degli Studi di Milano, Protocollo Entrata del 13/01/2020 oggetto: S                                                                                      | EGRETERIE STUDENTI - TRASMISSIONE A | ALLEGATI A CONVENZIONE PER ACCESSO BANCA D                                       | DATI STUDENTI O LAUREATI (2996312.pdf) |                |
| Opzioni posta estesa:                                                                                                    | Invio per posta estesa                                                                                                    |                                     |                                                                                  |                                        |                |
|                                                                                                    | Inserisci indici<br>Inserisci documento principale<br>Inserisci allegati esterni                                                                                    |                                     | Inserisci dati aggiuntivi<br>Inserisci annotazioni<br>Inserisci allegati interni |                                        |                |
| Allegati Scheda:                                                                                                    | Documento identità Re V Moduli richiesta di ade<br>Dim: 276.72 KS V Dim: 5.16 MS                                                                                    | Envelope.eml     Dim:: 7.57 MB      | ~                                                                                |                                        |                |
| Messaggio:                                                                                                    |                                                                                                    |                                     |                                                                                  |                                        |                |
| Spedisci S Aggiorna                                                                                                    |                                                                                                    |                                     |                                                                                  |                                        | (As )          |

Figura 3

Come si può notare, il campo "Mittente" risulta già compilato con l'indirizzo associato all'utente. Ugualmente, anche il campo "Oggetto" è già predefinito dal sistema con gli elementi identificativi

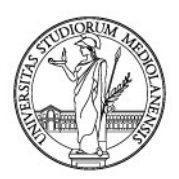

del documento. Per completezza, si evidenzia che il campo "**Oggetto**", pur essendo precompilato, è modificabile.

A questo punto basterà digitare gli indirizzi dei destinatari e selezionare cosa inviare. Infatti, a scelta dell'utente, può essere inviato il solo documento principale o anche gli allegati.

In particolare, **"Inserisci documento principale"** permette di inviare il solo documento principale contenuto nella scheda documentale aperta. **"Inserisci allegati esterni"** consente, invece, di inviare anche i documenti contenuti nella sezione **"Allegati"** della scheda documentale aperta (per la gestione degli allegati vedi capitolo 7). **"Inserisci allegati interni"**, infine, abilita l'utente ad inviare anche i documenti contenuti nella scheda documentale allegata circolarmente alla scheda documentale aperta (per il concetto di allegato circolare cfr. paragrafo 7.2). Per scegliere cosa inviare, spuntare la casella in corrispondenza della relativa voce (figura 4).

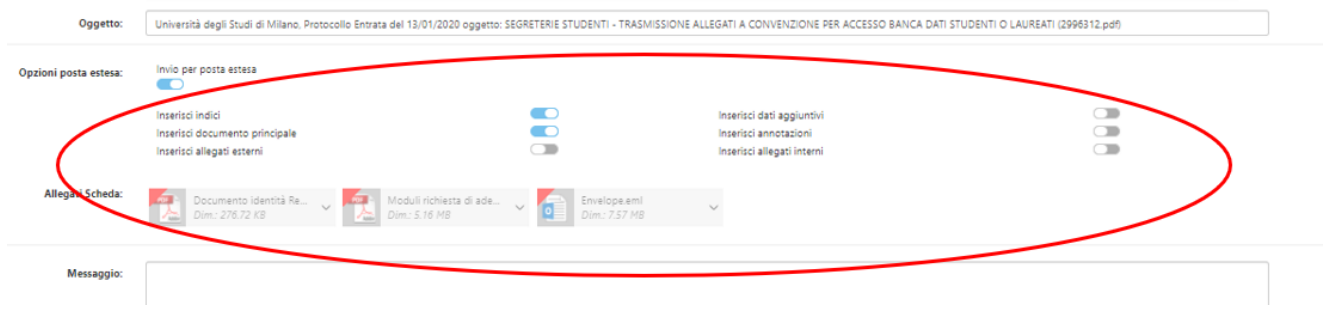

Figura 4

Si noti che, spuntando la casella in corrispondenza dell'opzione di spedizione "Inserisci allegati esterni", il sistema allega automaticamente al messaggio tutti gli allegati presenti, come segnalato dal triangolino rosso presente sull'icona dei vari file (figura 5).

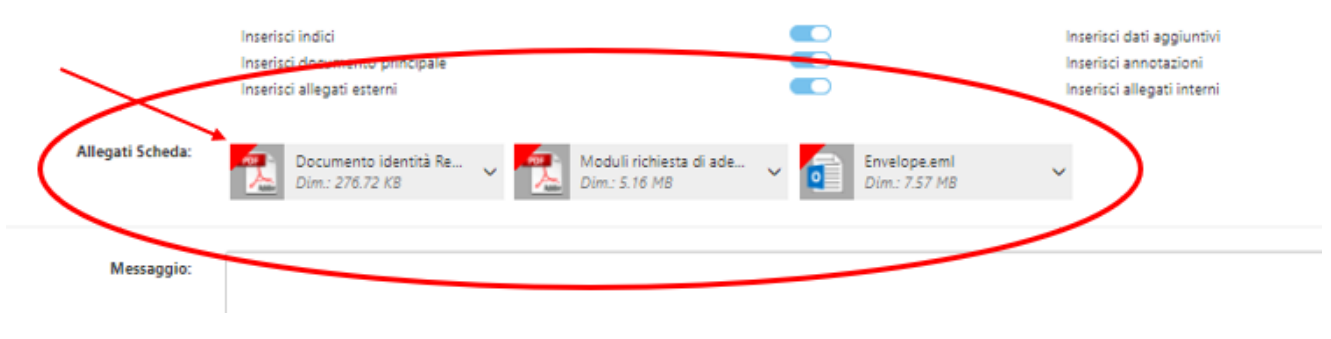

Figura 5

Per deselezionare eventuali allegati esterni che non si voglia inviare, cliccare con il tasto sinistro del mouse in corrispondenza della freccina nera posta sulla destra dell'icona di ogni file: apparirà un tasto con la dicitura "Deseleziona", sulla quale si deve cliccare (figura 6).

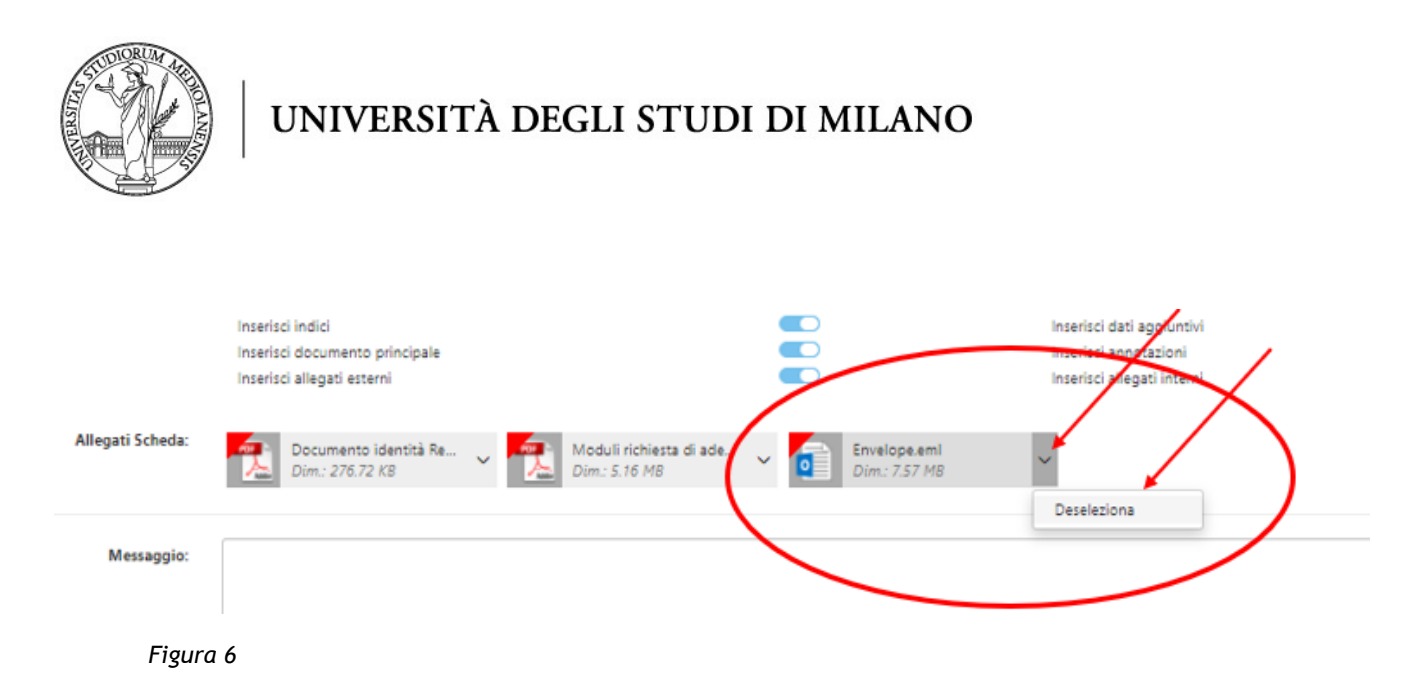

In questo modo il file non sarà inviato al destinatario. Qualora si voglia nuovamente allegare il documento al messaggio, basterà fare clic con il tasto sinistro del mouse in corrispondenza della freccina nera posta sulla destra dell'icona di ogni file: apparirà un tasto con la dicitura "Seleziona", sulla quale si deve cliccare (figura 7).

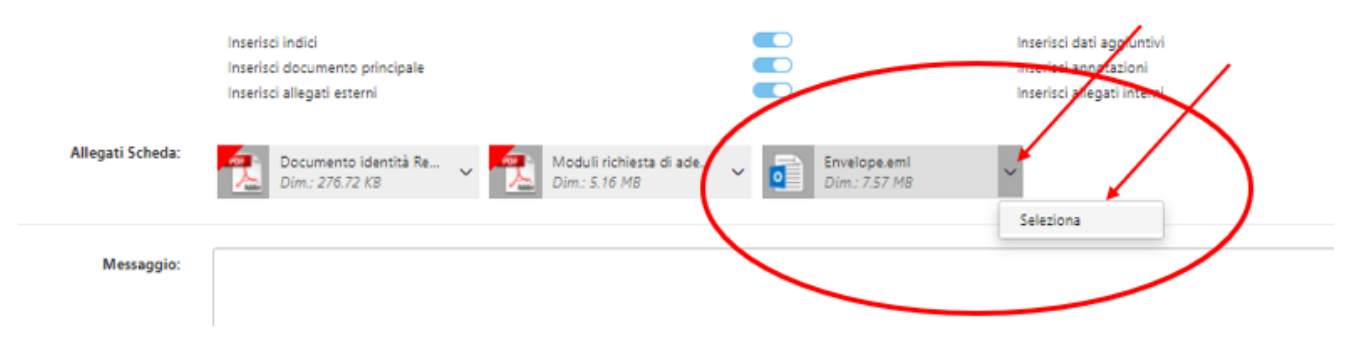

Figura 7

Digitato l'indirizzo del destinatario e selezionati i documenti da inviare, cliccare sul tasto "**Spedisci messaggio**" posto in basso a sinistra (figura 8).

| ≡ 🕅 rchiflow                                                                                                    |                                                                                                    |                                            |                                                       |                                      | · \$\$ \$P ① D                     |            |
|----------------------------------------------------------------------------------------------------|----------------------------------------------------------------------------------------------------|--------------------------------------------|-------------------------------------------------------|--------------------------------------|------------------------------------|------------|
| Ricerca         Elenco risultati           Archivio         Tipo documento           01 Protocollo Ge         Protocollo Entrata | Scheda 0002796/20         Invio estes           Numero di Protoc         P. Assoluto         0           0002796/20         2996312         1 | v/esterna<br>lata Protocolio<br>3/01/2020  |                                                       |                                      |                                    |            |
| A:                                                                                                    | gestione.documentale@unimi.it                                                                                                    | ×                                          |                                                       |                                      |                                    | 1          |
| CC:                                                                                                    | Seleziona                                                                                                    |                                            |                                                       |                                      |                                    | 1          |
| CCn:                                                                                                    | Seleziona                                                                                                    |                                            |                                                       |                                      |                                    | 1          |
| Oggetto:                                                                                                    | Università degli Studi di Milano, Pro                                                                                                    | ocolio Entrata del 13/01/2020 oggetto: 5   | SEGRETERIE STUDENTI - TRASMISSION                     | E ALLEGATI A CONVENZIONE PE          | R ACCESSO BANCA DATI STUDENTI O LA | UREATI (2! |
| Opzioni posta estesa:                                                                                                    | Invio per posta estesa                                                                                                    |                                            |                                                       |                                      |                                    |            |
|                                                                                                    | Inserisci indici<br>Inserisci documento principale<br>Inserisci allegati esterni                                                              |                                            | Inserisci dati i<br>Inserisci anno<br>Inserisci alleg | aggiuntivi<br>tazioni<br>ati interni |                                    |            |
| Allegati Scheda:                                                                                                    | Documento identità Re<br>Dim.: 276.72 KB                                                                                                    | V Moduli richiesta di ade<br>Dim.: 5.16 MB | Envelope.eml     Dim:: 7.57 MB                        | ~                                    |                                    |            |
| Messaggio:                                                                                                    | invio di test                                                                                                    |                                            |                                                       |                                      |                                    |            |
| Spedisci<br>messaggio 🕜 Aggioma                                                                                                  |                                                                                                    |                                            |                                                       |                                      |                                    | Aa 🔵       |

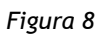

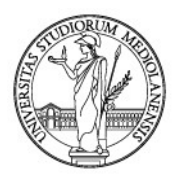

Dell'avvenuto invio sarà automaticamente generata un'annotazione visibile nella sezione "Annotazioni" della scheda documentale come mostrato di seguito (figura 9).

| = 🕅 rch                  | flow                                                                                                    | ⑦ ① 鈴 산 오 비 FRANCESCO M                                                                                                    |
|--------------------------|----------------------------------------------------------------------------------------------------|----------------------------------------------------------------------------------------------------|
| Ricerca                  | Elenco risultati Scheda 0000589/20                                                                                                    | <b>≅</b> ↑ ↓ ↓ 🖽 <b>≡</b>                                                                                                    |
| Archivio<br>02 Repertori | Tipo documen         Progressivo         P. Assoluto         Data Progress         Repertorio Pr         Tipo Determina         Data Docume         Supporto           Determine         0000589/20         2995062         10/01/2020         158/2020         BANDO COL         04/11/2019         DIGITALE                                                                                                    | < 8                                                                                                    |
|                          | 1 di 4 > Q Q Q C S E<br>Se non vedi correttamente questo documento, clicca qui per scaricare il file          I di 4       > Q Q Q C S E<br>Se non vedi correttamente questo documento, clicca qui per scaricare il file         I di 4       > Q Q Q C S E<br>Se non vedi correttamente questo documento, clicca qui per scaricare il file         I di 4       > D Q Q Q C S E<br>Se non vedi correttamente questo documento, clicca qui per scaricare il file         I di 4       > D Q Q Q C S E<br>D D D D D D D D D D D D D D D D D D D | INDICI      ASCICOLAZIONE ARCHIVISTICA      ANNOTAZIONI     O C      DI FRANCESCO MARCO     Zavo1/2021 18:18 Inviato a: gestione.documentale@unimi.it Inviato a: gestione.documentale@unimi.it Invia |
| \$<br>88<br>89           | BANDO, DA ESPLETARSI CON PROCEDURA D'URGENZA, PER L'ATTIVAZIONE DI N. 26<br>COLLABORAZIONI DI STUDENTI, DA SVOLGERSI PRESSO LA BIBLIOTECA DI STUDI UMANISTICI                                                                                                    | marco.difrancesco@unimi.it<br>• ALLEGATI INTERNI<br>• ALLEGATI ESTEKNI                                                                                                    |
| ୍ଡ<br>କ                  | a. a. 2019-20                                                                                                    | SPEDIZIONI                                                                                                    |
|                          | 1 - SPECIFICAZIONE DEI SERVIZI                                                                                                    | STORIA                                                                                                    |
|                          | Assistenza alla custodia e alla sorveglianza nelle sale consultazione,     eservizi di accoglienza, presti lo libri, fotocoglatura,     etichettatura, magnetizzazione e timbratura di volumi e riviste, preparazione di fascicoli per la                                                                                                    | • VISIBILITÀ                                                                                                    |
| Condividi                | 🞛 🔸 Assegna Task 🕼 🔺 Attiva social 🌑 Invia PEC 🛛 Invio<br>on Demand 🕼 🔺 Workflow 💽 Invia PEC 🚽 Invio<br>default                                                                                                    | a a 📑 Stampa 🎯 Aggiorna 🚺 🛆                                                                                                    |

### 8.2. Inviare via PEC un documento già registrato

*Archiflow* permette di recuperare un documento già presente nel gestionale e di inviarlo dalla finestra della scheda documentale. Per farlo, è necessario trovare il documento registrato. Si veda in merito il capitolo 10 *Cercare un documento in Archiflow* delle presenti Linee guida.

Effettuata la ricerca, Archiflow mostrerà i documenti reperiti (figura 10).

| ≡   | A'ro    | chiflow                                                                                                    |                                                                                                    | ⑦ 수 錄 스 🛽                                                                                                    | DI FRANCESCO M        |
|-----|---------|----------------------------------------------------------------------------------------------------|----------------------------------------------------------------------------------------------------|----------------------------------------------------------------------------------------------------|-----------------------|
| •   | Rice    | Elenco risultati                                                                                                    |                                                                                                    | Ordina                                                                                                    | per: •                |
|     | PDF     | 0000589/20 del 10/01/2020<br>Bando n. 20-2020, signed pdf 🚈 🔄 🔚<br>02 Repertori/Registri Determine<br>BANDO 150 ORE STUDENTI PRESSO LA BIBLIOTECA DI S   | Repertorio Progressivo: 158/2020<br>Data Progressivo: 10/01/2020<br>Tipo Determina: BANDO COLLABORAZIONI STUDENTESCHE<br>Data Documento: 04/11/2019<br>STUDI UMANISTICI - AA. 2019/2020                           | Supporto: DIGITALE<br>Struttura Competente: BIBLIOTECA DI STUDI GIURIDICI E UMANL<br>Oggetto: BANDO 150 ORE STUDENTI PRESSO LA BIBLIOTECA DI S                                                                    | 48                    |
|     | PDE     | 0001345/20 del 17/01/2020<br>CDE_Bando_2020_signed.pdf 🚈 🔄 🕌<br>02 Repertori/Registri Determine<br>BANDO COLLABORAZIONI STUDENTESCHE 150 ORE C/          | Repertorio Progressivo: 462/2020<br>Data Progressivo: 17/01/2020<br>Tipo Determina: BANDO COLLABORAZIONI STUDENTESCHE<br>Data Documento: 02/12/2019<br>OI LCDE - CENTRO DI DOCUMENTAZIONE EUROPEA                 | Supporte: DIGITALE<br>Struttura Competente: BIBLIOTECA DI SCIENZE POLITICHE ENRIC<br>Oggette: BANDO COLLABORAZIONI STUDENTESCHE 150 ORE C/                                                                        | 4                     |
|     | PDF     | 0001438/20 del 20/01/2020<br>BANDO 150 ORE COD 55_2020 (2).pdf 🌇 🖉<br>02 Repertori/Registri Determine<br>150 ORE STUDENTI BANDO PRESSO IL DIPARTIMENTO I | Repertorio Progressivo: 493/2020<br>Data Progressivo: 20/01/2020<br>Tipo Determina: BANDO COLLABORAZIONI STUDENTESCHE<br>Data Documento: 10/01/2020<br>D ISICA - N. 52/2020                                       | Supporto: AVALOGICO<br>Struttura Competente: DIVISIONE SEGRETERIE STUDENTI-UFFICL<br>Oggetto: 150 ORE STUDENTI BANDO PRESSO IL DIRARTIMENTO                                                                       | 48                    |
|     | PDF     | 0001602/20 del 21/01/2020<br>Bando, Biblio, SP-Cedoc, StInt, 2020<br>22 Repertori/Registri Determine<br>BANDO COLLABORAZIONI STUDENTESCHE 150 ORE C/     | Repertorio Progressivo: 565/2020<br>Data Progressivo: 21/01/2020<br>Tipo Determina: BANDO COLLABORAZIONI STUDENTESCHE<br>Data Documento: 28/11/2019<br>O BIALIOTECA DI SCIENZE POLITICHE "ENRICA COLLOTTI PISCHEL | Supportor DIGITALE<br>Struttura Competente: BIBLIOTECA DI SCIENZE POLITICHE ENRIC<br>Oggette: BANDO COLABORAZIONI STUDENTESCHE '150 ORE C/<br>*, CENTRO DI DOCUMENTAZIONE DEL DIPARTIMENTO DI SCIENZE SOCIALI E P | ₹8                    |
|     | PDF     | 0004501/20 del 11/02/2020<br>Bando 54_2020.pdf 🔁 🚮<br>02 Repertori/Registri Determine                                                                    | Repertorio Progressivo: 1722/2020<br>Data Progressivo: 11/02/2020<br>Tipo Determina: BANDO COLLABORAZIONI STUDENTESCHE<br>Data Documento: 08/01/2020                                                              | Supporto: ANALOGICO<br>Struttura Competente BIBLIOTECA DI SCIENZE DELL'ANTICHITÀ<br>Oggetto: BANDO N. 54/2020 150 ORE STUDENTI PRESSO BIBLIOT                                                                     | 4                     |
| н   | < 1     | ▶ ▶ 200 ▼ elementi per pagina                                                                                                    |                                                                                                    |                                                                                                    | 1 - 17 di 17 elementi |
| CST | - Expor | t CSV 📑 🔹 Esportazione 🖶 🔹 Stampa 🧭                                                                                                    | Aggiorna                                                                                                    |                                                                                                    | Aa 🔵                  |

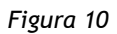

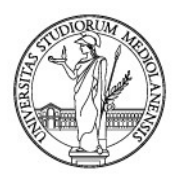

Per consultarne uno, basta fare doppio clic sulla riga di quello desiderato con il tasto sinistro del mouse. Verrà mostrata la scheda del documento già protocollato o repertoriato (figura 11).

| ≡ 🕅 rchiflow                                                                                                    | ③ ① 袋        | DI FRANCESCO M |
|----------------------------------------------------------------------------------------------------|--------------|----------------|
| Ricerca         Elenco risultati         Scheda 0000589/20                                                                                                    |              | 🛍 ↑ ↑ ↓ 🛓 🛄 📰  |
| Archivio         Tipo documen         Progressivo         P. Assoluto         Data Progress         Repertorio Pr         Tipo Determina         Data Docume         Supporto           02 Repertori         Determine         0000589/20         2995062         10/01/2020         158/2020         BANDO COL         04/11/2019         DIGITALE                                                                                                    |              | < 18           |
| DOCUMENTO PRINCIPALE     Image: Control of the second second s | ⊕ ఉ ⁄ੈ<br>°e |                |
| Condividi 🔡 • Assegna Task 🚯 • Attiva s cial 💽 Invia PEC 📢 Invia estesa/esterna 💮 . 🕅 🔂 Aggiungi 💽 Ripristini<br>Figura 11                                                                                                    | a a 📑 Stampa | Aggiorna 🔒     |

Ora, l'utente potrà inviare il documento con la sicurezza di inviare un documento protocollato. Cliccando su "Invia PEC", si aprirà questa finestra nella quale viene chiesto se "Si vuole inviare un messaggio PEC di tipo protocollo di interoperabilità conforme alla 'Circolare dell'Agenzia per l'Italia Digitale del 23 gennaio 2013, n° 60'" (figura 12): cliccando su "Si" verrà allegato alla PEC un file XML contenente la segnatura del documento ai sensi di legge. È consigliato inviare sempre le PEC per interoperabilità.

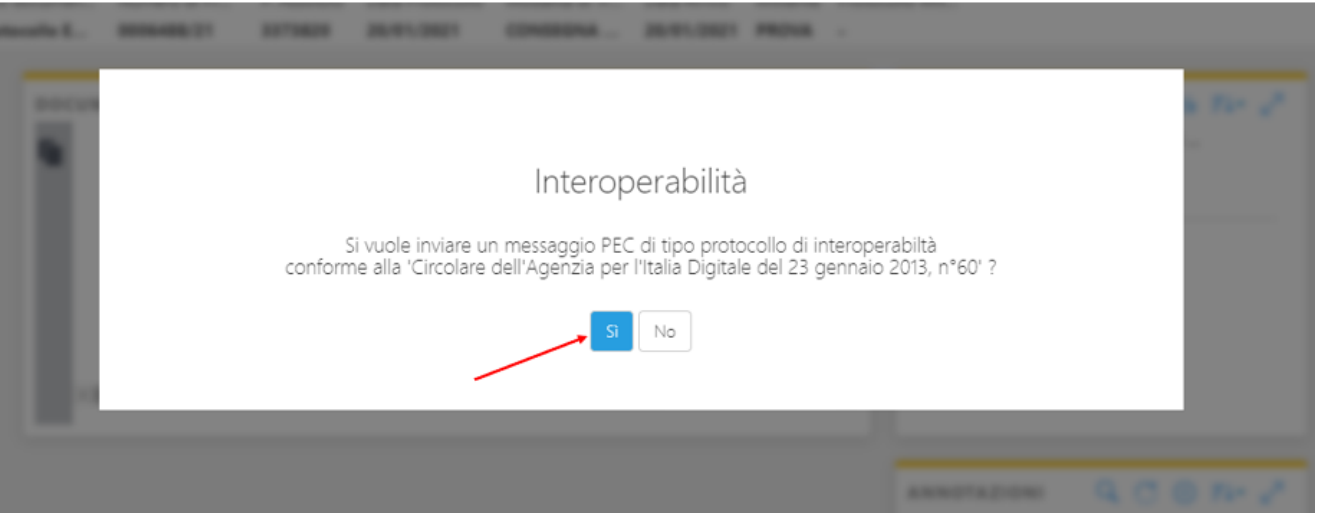

Figura 12

Come si può notare, il campo "**Mittente**" risulta già compilato con l'indirizzo PEC di Ateneo. A questo punto basterà digitare gli indirizzi dei destinatari, il testo dei campi "Oggetto" e "Messaggio" e selezionare cosa inviare. Infatti, a scelta dell'utente, può essere inviato il solo documento principale

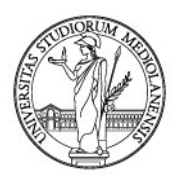

o anche gli allegati della scheda, o anche dei nuovi allegati da aggiungere al messaggio di PEC (figura 13).

| ≡ 🕅 rchiflow                                                                                                    |                                                                                                    |             | (1) (1) (1) (1) (1) (1) (1) (1) (1) (1)                                                                                                    | DI FRANCESCO M |
|----------------------------------------------------------------------------------------------------|----------------------------------------------------------------------------------------------------|-------------|----------------------------------------------------------------------------------------------------|----------------|
| Posta         Scheda 0006488/21         Invio           Archivio         Tipo documento         Num           01 Protocollo Generale         Protocollo Entrata         0006 | email<br>erro di Protocollo P. Atsoluto Data Protocollo<br>488/21 3373820 20/01/2021                                                                                                    |             |                                                                                                    |                |
| Invio email                                                                                                    |                                                                                                    |             |                                                                                                    |                |
| Mittente:                                                                                                    | unimi@postecert.it - "unimi@postecert.it OUT"                                                                                                    |             |                                                                                                    |                |
| A:                                                                                                    | marco.difrancesco@arubapec.it ×                                                                                                    |             | ×                                                                                                    | Ł              |
| CC:                                                                                                    | Seleziona                                                                                                    |             |                                                                                                    | 2              |
| Oggetto:                                                                                                    | invio di test                                                                                                    |             |                                                                                                    |                |
| Allegati Scheda:                                                                                                    | Documento Principale (<br>Dim: 77.66 K8 Dim: 204.91 K8 View Dim: 204.91 K8 View Dim: 204.11 K8 View Dim: 204.11 K8 View Dim: |             |                                                                                                    |                |
| Allegati:                                                                                                    | Aggiungi allegato                                                                                                    |             |                                                                                                    |                |
| Opzioni:                                                                                                    | Imria mail singola per clascun destinatario                                                                                                    | Visibilità: | <ul> <li>Agil utanti/uffici che vedono la cassetta</li> <li>Al solo utenne che l'ha inviata</li> <li>La stessa visibilità della schada da cuì si genera</li> </ul> |                |
| Messaggio:                                                                                                    | invio di test                                                                                                    |             |                                                                                                    |                |
| n Spedisci 🛛 💾 Salva 🛛 🗙 Chiudi                                                                                                    | 🔜 Ripristina a 🎯 Aggiorna                                                                                                    |             |                                                                                                    | As 🔵           |

#### Figura 13

Attenzione: i file selezionati per l'invio sono contrassegnati da un triangolino rosso presente sull'icona del file (in figura 13 è allegato al messaggio di PEC il solo documento principale della scheda, che rappresenta l'opzione di default del sistema).

Per inserire nel messaggio anche uno o più allegati alla scheda, basterà fare clic con il tasto sinistro del mouse in corrispondenza della freccina nera posta sulla destra dell'icona di ogni file: apparirà un tasto con la dicitura "Seleziona", sulla quale si deve cliccare con il tasto sinistro del mouse (figura 14).

| A:               | Seleziona                                                                                     | 1 |
|------------------|-----------------------------------------------------------------------------------------------|---|
| CC:              | Seleziona                                                                                     | 1 |
| Oggetto:         | Oggetto                                                                                       |   |
| Allegati Scheda: | Documento Principale (<br>Dim.: 77.66 KB allegato JPEG di provaj<br>Dim.: 204.91 KB Seleziona | > |
| Allegati:        | Aggiungi allegato                                                                             |   |

#### Figura 14

Analogamente, per deselezionare eventuali allegati della scheda che non si voglia inviare, cliccare con il tasto sinistro del mouse in corrispondenza della freccina nera posta sulla destra dell'icona di ogni file: apparirà un tasto con la dicitura "Deseleziona", sulla quale si deve cliccare (figura 15).

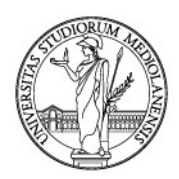

| A:               | Seleziona                                                                                           | 1 |
|------------------|----------------------------------------------------------------------------------------------------|---|
| CC:              | Seleziona                                                                                           | 1 |
| Oggetto:         | Oggetto                                                                                             |   |
| Allegati Scheda: | Documento Principale (<br>Dim.: 77.66 KB allegato JPEG di prova.j<br>Dim.: 204.91 KB Dim.: 82.11 KB | > |
| Allegati:        | Aggiungi allegato                                                                                   |   |

Figura 15

Sarà inoltre possibile allegare al messaggio di PEC ulteriori file presenti sulla propria postazione o in cartelle di rete. Per farlo fare clic sul tasto "Aggiungi allegato" (figura 16).

| Oggetto:         | Oggetto                                                                                                    |  |
|------------------|----------------------------------------------------------------------------------------------------|--|
| Allegati Scheda: | Documento Principale (       Image: 204.91 KB       allegato JPEG di prova.j       allegato di prova.pdf       Juma: 82.11 KB       Image: 82.11 KB                                    |  |
| Allegati:        | Aggiungi allegato                                                                                                    |  |
| Opzioni:         | Invia mail singola per ciascun destinatario Visibilità: O Agli utenti/uffici che vedono la cassetta Al solo utente che l'ha inviata La stessa visibilità della scheda da cui si genera |  |

#### Figura 16

Il sistema presenterà una schermata di Esplora Risorse dalla quale selezionare uno o più file da allegare (figura 17). Selezionare i file e poi fare clic su "Apri".

| A Posta Scheda 000        | 6488/21 Invio email                                                                                      |                                                                         |
|---------------------------|----------------------------------------------------------------------------------------------------|-------------------------------------------------------------------------|
| Archivio Tipo documen     | © Apri                                                                                                   | ×                                                                       |
| Or Protocoll Protocollo E | $\leftarrow$ $\rightarrow$ $\checkmark$ $\uparrow$ Questo PC $\Rightarrow$ Desktop $\Rightarrow$ ricerca | ✓ ð 🖉 Cerca in ricerca                                                  |
| oggetter                  | Organizza 🔻 Nuova cartella                                                                               | 88 - 💷 🔞                                                                |
|                           | Questo PC                                                                                                |                                                                         |
| Allegati Scheda:          | Export.zip                                                                                               |                                                                         |
|                           | 🔁 Documenti                                                                                              |                                                                         |
|                           | 🕂 Download                                                                                               |                                                                         |
|                           | 📰 Immagini                                                                                               |                                                                         |
| Allegati:                 | h Musica                                                                                                 |                                                                         |
|                           | 🧊 Oggetti 3D                                                                                             |                                                                         |
|                           | 📓 Video 🛛 🗡                                                                                              |                                                                         |
| Opzioni:                  | Nome file: "Export.zip" "Export ricerca.csv"                                                             | Tutti Ge (**) vetta                                                     |
|                           |                                                                                                    | الله.<br>La stessa visibilità della scheda da cui si genera المالية الم |

Figura 17

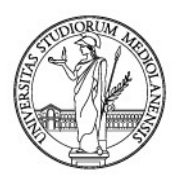

I file selezionati risulteranno caricati quali allegati al messaggio di PEC. Per deselezionare uno degli allegati esterni alla scheda, fare clic sulla piccola x presente sulla destra dell'icona del file (figura 18)

| = 🕅 rchiflow                                      | V                | C                                                                                                    | )<br>0 G       | 袋 🛆 | DI FRANCESCO M |
|---------------------------------------------------|------------------|----------------------------------------------------------------------------------------------------|----------------|-----|----------------|
| 🔒 🔪 Posta 🔪 Sche                                  | eda 0006488/21   | Invio email                                                                                                    |                |     |                |
| Archivio Tipe                                     | o documento      | Numero di Protoc P. Assoluto Data Protocolio                                                                                          |                |     |                |
| 01 Protocollo Ge Pro                              | otocollo Entrata | 0006488/21 3373820 20/01/2021                                                                                                    |                |     |                |
| Invio email                                       |                  |                                                                                                    |                |     |                |
|                                                   | Mittente:        | unimi@postecert.it - "unimi@postecert.it OUT"                                                                                         |                |     |                |
|                                                   | A:               | Seleziona                                                                                                    |                |     | 1              |
|                                                   |                  |                                                                                                    |                |     | -              |
|                                                   | CC:              | Seecona.                                                                                                    |                |     | 1              |
|                                                   | Oggetto:         | Oggetto                                                                                                    |                |     |                |
| All                                               | legati Scheda:   | Documento Principale (     allegato JPEG di prova.j     allegato di prova.pdf       Dim: 77.66 KB     Dim: 204.91 V     Dim: 82.11 KB |                |     |                |
|                                                   | Allegati:        | Aggiungi allegato                                                                                                    |                |     |                |
|                                                   |                  | Export ricerca.cvv X Export.zip X<br>Dim: 930.00 8 Dim: 1.12 MB                                                                       |                |     |                |
|                                                   | Opzioni:         | Invia mail singola per ciascun destinatario Visibilità: O Agli utenti/uffici che vedon                                                | 10 la cassetta |     |                |
|                                                   |                  | Al solo utente che l'ha invia                                                                                                    | ata            |     |                |
| Spedisci 📄 Si Si Si Si Si Si Si Si Si Si Si Si Si | ialva 🔀 🤇        | Chiudi 📑 Ripristina a 🛞 Aggiorna                                                                                                    |                |     | Aa             |

#### Figura 18

Sono poi presenti l'opzione "Invia mail singola per ciascun destinatario" e le opzioni relative alla configurazione della visibilità. Si consiglia, per garantire la visibilità della PEC inviata a chi già poteva consultare il documento registrato, di mantenere la spunta su "La stessa visibilità della scheda da cui si genera" (figura 19).

| ≡ W rchiflow                                                                                                 |                                                                                                    | () ① 谷 錄 △ 见 🛚                                                                                                    |
|----------------------------------------------------------------------------------------------------|----------------------------------------------------------------------------------------------------|----------------------------------------------------------------------------------------------------|
| Posta Scheda 0006488/21 Archivio Tipo documento Ni 01 Protocollo Ge Protocollo Entrata 00 Protocollo Lincula | Invio email<br>umero di Protoc P. Assoluto Data Protocollo<br>200488/21 3373820 20/01/2021<br>Documento Principale ( elle elle elle elle elle elle el |                                                                                                    |
| Allegati: G                                                                                                  | Aggiungi allegato<br>Export ricerca.csv X Export.zip X<br>Dim:: 930.00 8                                                                              |                                                                                                    |
| Opzioni:                                                                                                    | Invia mail singola per ciascun destinatario Visibilità:                                                                                               | <ul> <li>Agli utenti/uffici che vedono la cassetta</li> <li>Al solo utente che l'ha invieta</li> <li>La stessa visibilità della scheda da cui si genera</li> </ul> |
| Messaggio:                                                                                                   |                                                                                                    |                                                                                                    |
| Figura 19                                                                                                    |                                                                                                    |                                                                                                    |

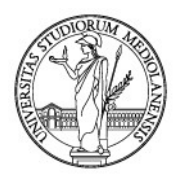

Ultimata la predisposizione del messaggio, il tasto "Spedisci messaggio" in basso a sinistra consentirà di inviare il documento precedentemente protocollato (figura 20).

| ≡ 🕅 rchiflow                                                                                                    |                                                                                                    |             | 0 0                                                                                                    | (<br>)<br>(<br>)<br>(<br>)<br>(<br>)<br>(<br>)<br>(<br>)<br>(<br>)<br>(<br>)<br>(<br>)<br>(<br>) |   |
|----------------------------------------------------------------------------------------------------|----------------------------------------------------------------------------------------------------|-------------|----------------------------------------------------------------------------------------------------|--------------------------------------------------------------------------------------------------|---|
| Scheda 0006488/21 Invio email     Archivio Tipo documento No     O1 Protocollo Generale Protocollo Entrata 00     Invio email | mero di Protocollo P. Assoluto Data Protocollo<br>6448/21 3373820 20/01/2021                                                                                                    |             |                                                                                                    |                                                                                                  |   |
| Mittente:                                                                                                    | unimi@pottacert.k - "unimi@pottacert.k OUT"                                                                                                    |             |                                                                                                    |                                                                                                  |   |
| A:                                                                                                    | marco.difrancesco@arubapec.it ×                                                                                                    |             |                                                                                                    |                                                                                                  | 1 |
| CC:                                                                                                    | Seleziona                                                                                                    |             |                                                                                                    |                                                                                                  | 1 |
| Oggetto:                                                                                                    | invio di prova                                                                                                    |             |                                                                                                    |                                                                                                  |   |
| Allegati Scheda:                                                                                                    | Documento Principale (         Image: Difficional allegato (IPEG di prova) v         Image: allegato di prova poff         v           Dim: 27.66 KB         Dim: 204.31 KB         Dim: 204.31 KB         v         Dim: 22.11 KB         v |             |                                                                                                    |                                                                                                  |   |
| Allegati:                                                                                                    | Aggiungi allegato      Export linetra.cvv     Dom: 330.00 8      X      Dom: 11.2 MB                                                                                                    |             |                                                                                                    |                                                                                                  |   |
| Opzioni:                                                                                                    | Invia mail singola per clascun destinatario                                                                                                    | Visibilità: | Agli utenti/uffci che vedono la cassetta     Al solo utente che l'ha inviata     La stessa visibilità della scheda da cui si genera |                                                                                                  |   |
| Messaggio:                                                                                                    | invia al prova                                                                                                    |             |                                                                                                    |                                                                                                  |   |
| Spedisci 📄 🎴 Salva 🛛 🗙 Chiudi                                                                                                 | Te default * 😵 Applorna                                                                                                    |             |                                                                                                    |                                                                                                  |   |

Figura 20

Spedito il messaggio, *Archiflow* visualizzerà nuovamente la schermata relativa alla scheda di protocollo/repertorio: nella sezione "**Spedizioni**" sarà possibile visionare l'elenco degli invii effettuati e del loro stato, come mostrato di seguito (figura 21):

| = 🕅 rch                  | hiflow                           |                            |                        |                               |                            |                           | 🕻 ? 🗘 🎊 🛆 🙎 🛚                                                                                                    | FRANCESCO M |
|--------------------------|----------------------------------|----------------------------|------------------------|-------------------------------|----------------------------|---------------------------|----------------------------------------------------------------------------------------------------|-------------|
| Scheda                   | 0006488/21                       |                            |                        |                               |                            |                           |                                                                                                    |             |
| Archivio<br>01 Protocoll | Tipo documen<br>Protocollo E     | Numero di Pr<br>0006488/21 | P. Assoluto<br>3373820 | Data Protocollo<br>20/01/2021 | Modalità di Tr<br>CONSEGNA | Data Arrivo<br>20/01/2021 | Mittente Protocollo Mit PROVA -                                                                                                    | < 18        |
|                          | po documenta: Protoco<br>Entrata | SNo                        |                        |                               |                            |                           | SPEDIZIONI Q C F4+ O A<br>Bozze<br>Nessun elemento da visualizzare<br>Spedizioni<br>prova invio<br>Seedita li: 29/01/2021 11:37<br>Stato: In spedizione<br>invio PEC di prova<br>Spedita li: 20/01/2021 16:06<br>Stato: Consegnata |             |
| Numero d                 | di Protocollo                    | Data F                     | rotocollo              | -                             | Protocollo Mitte           | nte                       | Data Documento                                                                                                    |             |
| Condividi                | Assegna<br>on Dema               | Task 💼 🔺 Atti<br>and 🐨 wor | va social 🕋            | Invia PEC 🛛 🛃                 | Invio<br>estesa/esterna    | ••••                      | 📸 Rimuovi 🕞 Ripristina a 🖶 Stampa 🎯 Aggiorna                                                                                                    | Aa          |

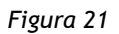

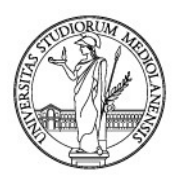

Inoltre, cliccando sulla doppia freccia presente nell'angolo superiore destro della sezione, è possibile allargare il riquadro della sezione portandola in primo piano (figura 22).

| SPEDI   | ZIONI                                                                   | Q C ≢+ ⊕ Z       |
|---------|-------------------------------------------------------------------------|------------------|
| Bozze   |                                                                         |                  |
| Nessun  | elemento da visualizzare                                                |                  |
| Spedizi | oni                                                                     |                  |
| $\succ$ | prova invio<br>Spedita il: 29/01/2021 11:37<br>Stato: In spedizione     | л <mark>а</mark> |
| $\succ$ | invio PEC di prova<br>Spedita il: 20/01/2021 16:06<br>Stato: Consegnata | <u> </u>         |

Figura 22

Cliccando sull'oggetto della PEC spedita, come indicato dalla freccia rossa in figura 22, viene aperta una schermata contenente le informazioni relative al messaggio spedito e che consente il download del messaggio medesimo (figura 23).

| Dettaglio spedizion | e                                           | ×                   |
|---------------------|---------------------------------------------|---------------------|
| Mittente            | unimi@postecert.it OUT (unimi@postecert.it) |                     |
| A                   | marco.difrancesco@arubapec.it               |                     |
| cc                  | marco.difrancesco@unimi.it                  |                     |
| Oggetto             | invio PEC di prova                          |                     |
| Messaggio           | invio di prova                              |                     |
|                     |                                             |                     |
|                     |                                             | Scarica mail thiudi |

Figura 23

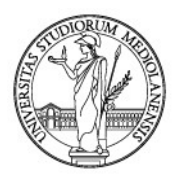

Da notare, infine, che, per ogni messaggio inviato, *Archiflow* genera una nuova scheda documentale che allega circolarmente a quella del documento inviato via PEC, visibile nella sezione "Allegati interni" (figura 24).

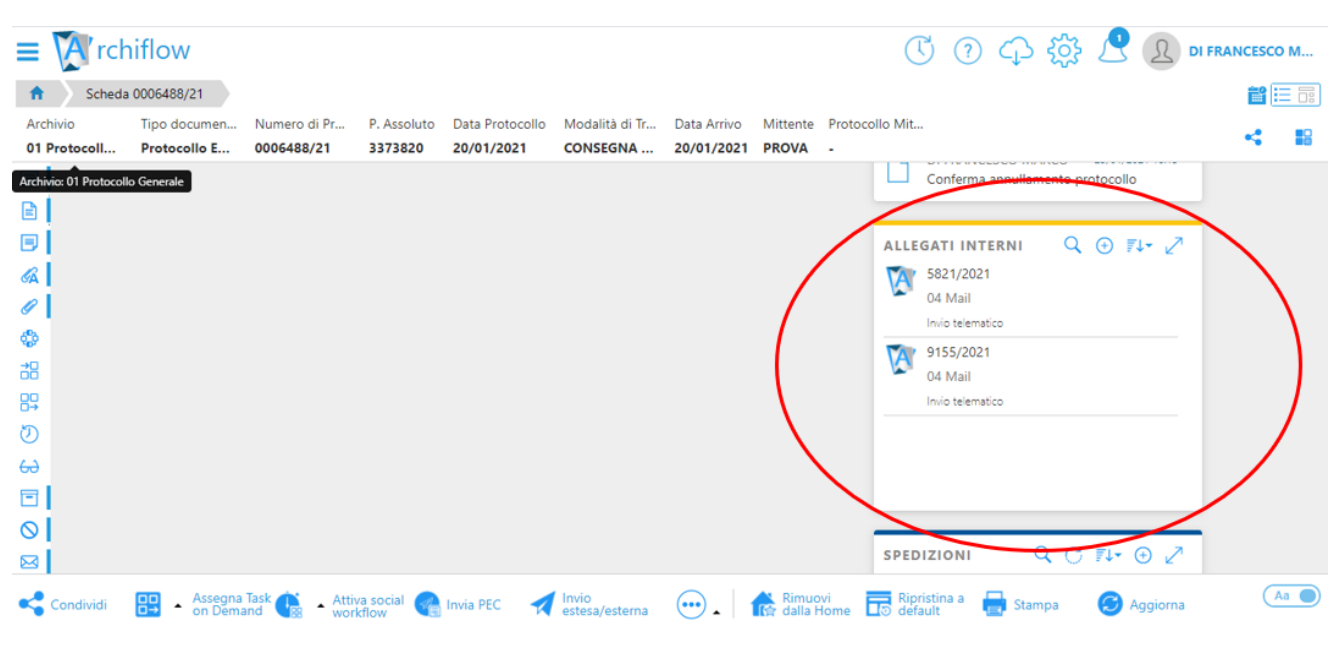

Figura 24

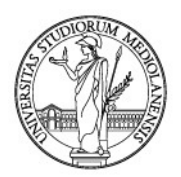

# 9. POSTA - WORKSPACE. I DOCUMENTI IN VISIBILITÀ CON NOTIFICA

Posta - Workspace è l'area che raccoglie le cassette postali interne (è lo spazio in cui si ricevono le notifiche dei documenti registrati) ed esterne (sono gli indirizzi di posta elettronica, solitamente PEC, collegati ad *Archiflow*), se configurate.

### 9.1. Documenti condivisi con notifica

In particolare, all'interno della propria Posta - Workspace ogni utente troverà i documenti che gli sono stati condivisi con notifica. La sezione è accessibile dalla pagina **"Home"** di Archiflow (figura 1).

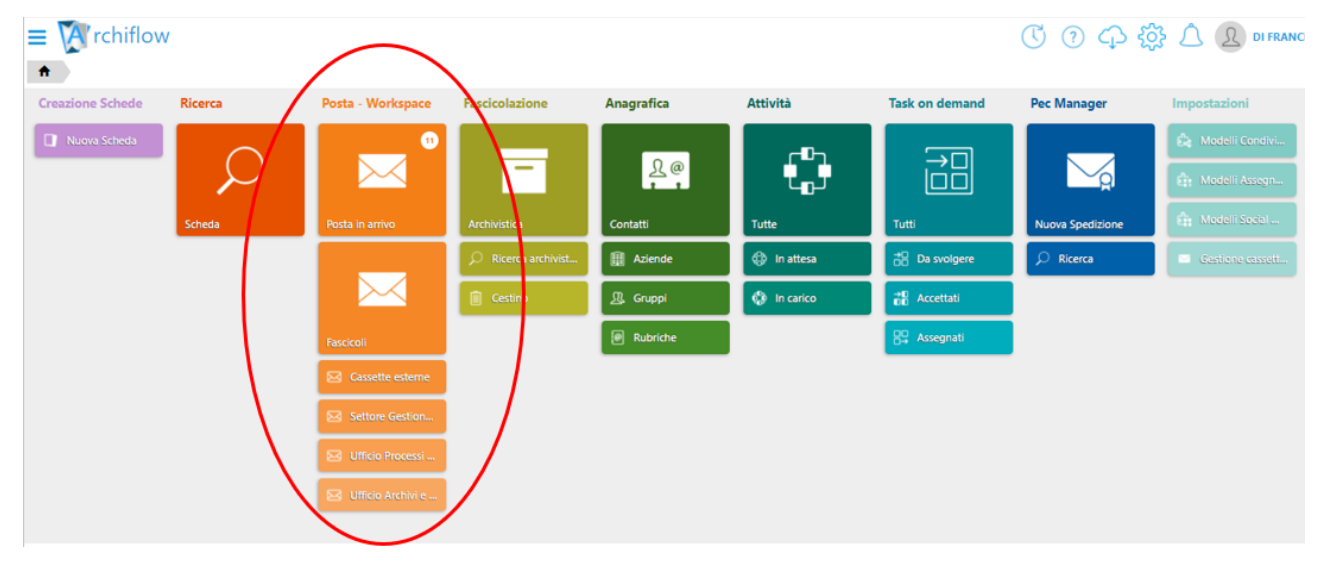

#### Figura 1

Dal menu è possibile gestire le eventuali cassette postali associate ad *Archiflow* e soprattutto accedere al pannello per vedere i documenti condivisi con notifica al proprio ufficio o alla propria utenza. Per accedere alla propria cassetta personale sarà necessario fare clic con il tasto sinistro del mouse sul tasto "**Posta in arrivo**" (figura 2).

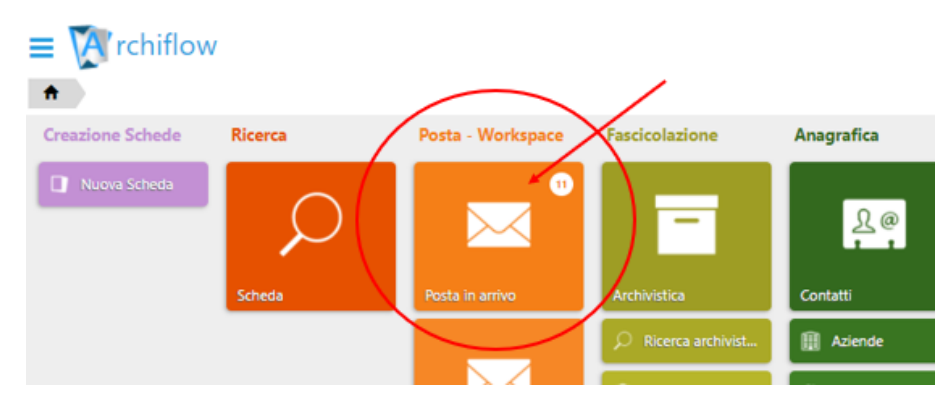

Figura 2

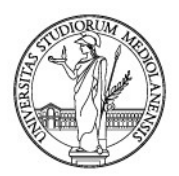

Si aprirà una schermata con l'elenco dei documenti condivisi con notifica (figura 3).

| = 🕅 ro | hiflow                                                                                                    |                                                                                                    |                                                                                                    | () () () ()                                |                                                                                                    |
|--------|----------------------------------------------------------------------------------------------------|----------------------------------------------------------------------------------------------------|----------------------------------------------------------------------------------------------------|--------------------------------------------|----------------------------------------------------------------------------------------------------|
| Posta  |                                                                                                    |                                                                                                    |                                                                                                    | 🎄 🛛 Cassetta: Privata 11 👻                 | Ordina per: Data ricezione 🕈 🛛 📑                                                                                                    |
|        | - 30/07/2019 10:54 -                                                                                                    | Numero di Protocollo: 0076259/19<br>Data Protocollo: 23/07/2019<br>Modalità di Transissione: POSTA<br>Modalità di Transissione: POSTA<br>RANAZIONE - NOVEMBRE 2019                                                             | Struttura Competente: DIREZIONE RISORSE UMANE UFFICIO FORMAZIONE<br>Oggetto: RISORSE UMANE - LETTERE DI INCARICO DI FRANCESCO MARCO PE                                                                                                    | R CORSI DI F                               | 4 B                                                                                                    |
|        | - 09/01/2020 18/21<br>Lettera incarico Di Francesco, gen2020 Jajmed per (Per Talla)<br>Ol Protocollo Generale Protocollo Uscia: - 0128948/19 del 17/12/2019<br>RISORSE UMARE - LETTERE DI INCARICO DI FRANCESCO MARCO PER CORSI DI I                                                                                                    | Numero di Protocollo: 112884/19<br>Data Protocollo: 17/12/2019<br>Modalità di Transisione POSTA INTERNA<br>Destinatario: Di FRANCESCO MARCO<br>OMAZCINE L'UNIZZO DELLA PATRATORINA DI GESTIONE DOCUMENTALE ARCHIFLOW - GI      | Struttura Competente: DIREZIONE RISORSE UMANE UFFICIO FORMAZIONE<br>Oggetto: RISORSE UMANE - LETTERE DI INCARICO DI FRANCESCO MARCO PE<br>INNAIO 2020                                                                                      | R CORSI DI F                               | 4 B                                                                                                    |
|        | - 31/01/2020 9:57 C<br>Lettera Incarico Di Francesco, felo200 "igined poli Per<br>11 Protocollo Generale Protocollo Uscia - 009120/20 del 29/01/2020<br>RISORSE UMARE - Di FRANCESCO MARCO LETTRE DI INCARICO DI DOCENZA F                                                                                                    | Numero di Protocolio: 2009/12/20<br>Data Protocolio: 29/01/2020<br>Modalità di Tramissione: POSTA ORDINARIA<br>Destinatario: Di FARVESSO MARCO<br>Rei CORSO Di FONNACIONE L'UTULZO DELLA PIATTAFORMA DI GESTIONE DOCUMENTALE A | Struttura Competente: DIREZIONE RISORSE UMANE UFFICIO FORMAZIONE<br>Oggetto: RISORSE UMANE - DI FRANCESCO MARCO LETTERE DI INCARICO DI<br>RCHIFLOW                                                                                         | DOCENZA P                                  | V 20                                                                                                    |
|        | - 07/07/2020 16/49 C<br>Latters Incarice Di Gregorie Jug0020 signed pël Cer Jili La Jili Jili Se Jili Se  | Numero di Protocolio: 0559151/20<br>Data Protocolio:07.07.020<br>Modellià di Travicissone: PCO 2011/01<br>Destinatario: Di TRAVCESSO MARCO<br>SSO MARCO - DOCRA CORSO UTILIZZO DELLA PATTAFORMA DI GESTIONE DOCUMENTI          | Struktura Competente: DIREZIONE RISORSE UMANE SETTORE GESTIONE GU<br>Oggetto: RISORSE UMANE – LETTERE DI INCARICO PER CORSI DI FORMAZION<br>LE ARCHIRLOW                                                                                   | RIDICA DEL P<br>IE DI FRANC                | 1<br>1<br>1<br>1<br>1<br>1<br>1<br>1<br>1<br>1<br>1<br>1<br>1<br>1<br>1<br>1<br>1<br>1<br>1                                                                                                    |
|        | 13/10/2020 11:28 C<br>Verbale CDI 12 ottobre 2020 - CdI Ostericia, Jigned, Jigned, Jigned Jigned | Repertorio Progressivo: 361/2020<br>Data Progressivo: 131/0/2020<br>Tipo di Seduta: TELMATICA<br>Data Seduta: 12/10/2020<br>DI AURARI NI GERIFICIA DEL GIORNO 12 OTTOBRE 2020                                                  | Corso di Studio: OSTETRICIA CLASSE L SNT1<br>Struttura Competente: SETTORE SERA AREA MEDICO-SANITARIA<br>Oggetto: VERBALE DEL COLLEGIO DIDATTICO INTERDIRARTIMENTALE TELEMA                                                                | TICO CORSO                                 | 4                                                                                                    |
|        | - 14/10/2020 16:53<br>20201012 Verbaic CPOS - Orterrida; signed pdf 📂 📓<br>02 Repertori/Registri Verbail delibere attri organi - 0030052/20 del 14/10/2020<br>COMMISSIONE PARTETICA DOCENTI/STUDENTI (CPOS) CDL IN OSTETRICIA VER                                                                                                    | Repertorio Progressivo: 504/2020<br>Data Progressivo: 14/10/2020<br>Organo: COMMUSIONI PARTETICHE DOCENTI STUDENTI<br>Data Seduta: 12/10/2020<br>ALE SEDUTA TELENITICA DE 11 COTOSRE 2020                                      | Tipo Doc: VERBALE DI SEDUTA TELEMATICA<br>Struttura Competente: DIREZIONE SEGRETERIE STUDENTI E DIRITTO ALLO ST<br>Oggetto: COMMISSIONE PARTETICA DOCENTI/STUDENTI (CPOS) CDL IN OST                                                       | UDIO SETTO<br>ETRICIA VER                  | <ul> <li>2</li> <li>2</li> <li>2</li> <li>3</li> <li>4</li> <li>4</li></ul> |
|        | DI FRANCESCO MARCO - 29/10/2020 12:41 🔗<br>32757-REG-1603794527047-trasmissione-note-tecrich 🖭 🎬 🥓 🗐<br>01 Protocollo Generale Protocollo Entrata - 094945/20 del 27/10/2020                                                                                                    | Numero di Protocollo: 0054945/20<br>Data Protocollo: 27/10/2020<br>Modalità di Trasmissione: PEC<br>Data Arrivo: 27/10/2020                                                                                                    | Mittente: MIUR - DIREZIONE GENERALE PER LA FORMAZIONE UNIVERSITARIJ<br>Protocollo Mittente: 12180<br>Struttura Competente: DIREZIONE CONTABILITÀ BILANCIO E PROGRAMMAZ<br>Oggetto: COMMISSIONE PER LA CONTABILITÀ ECONOMICO-PATRIMONIALE L | A, L'INCLUSIO<br>IONE FINAN<br>DELLE UNIVE | 4<br>12                                                                                                    |
| R 4 1  | ▶ ▶ 200 ▼ elementi per pagina                                                                                                    |                                                                                                    |                                                                                                    |                                            | 1 - 20 di 20 elementi                                                                                                    |
| Export | CSV 😪 Togli letti 🛛 😸 Togli tutti 🛛 🧐 Aggiorna                                                                                                    |                                                                                                    |                                                                                                    |                                            | Aa                                                                                                    |

#### Figura 3

Per ognuno dei documenti di propria competenza, saranno immediatamente visibili numerosi indici della scheda, che varieranno in base all'archivio e al tipo documento della scheda. Per esempio, per un documento registrato al Protocollo in entrata, verranno visualizzati "Archivio", "Tipo Documento", "Numero di protocollo", "Data di protocollo", "Modalità di trasmissione", Data arrivo", "Mittente", "Protocollo Mittente", "Struttura competente" e "Oggetto" (figura 4).

| Data Protocolio Struttura Competente: 12180     Data Protocolio Mittente: 12180       32757-REG-1603794527047-trasmissione:     Deta Protocolio Competente: DIREZIONE CONTABILITÀ BILANCIO E PROGRAMM       01 Protocolio Generale Protocolio Entrata - 0094945/20 del 27/10     Data Arrivo: 27/10/2020       COMMISSIONE PER LA CONTABILITÀ ECONOMICO-PATRIMONIALE DELLE UNIVERSITÀ - NOTE TECNICHE     Oggetto: COMMISSIONE PER LA CONTABILITÀ ECONOMICO-PATRIMONIALE | DI FRANCESCO MARCO - 29/10/2020 12:41<br>32757-REG-1603794527047-trasmissione<br>1 Protocollo Generale Protocollo Entrata - 0094945/20 del 27/10<br>COMMISSIONE PER LA CONTABILITÀ ECONOMICO-PATRIMONIALE | Numero di Protocollo: 0094945/20<br>Data Protocollo: 27/10/2020<br>Modallità di Trasmissione: PEC<br>Data Arrivo: 27/10/2020<br>DELLE UNIVERSITÀ - NOTE TECNICHE | Mittente: MIUR - DIREZIONE GENERALE PER LA FORMAZIONE UNIVERSIT<br>Protocollo Mittente: 12180<br>Struttura Competente: DIREZIONE CONTABILITÀ BILANCIO E PROGRAMM<br>Oggetto: COMMISSIONE PER LA CONTABILITÀ ECONOMICO-PATRIMONIA |
|----------------------------------------------------------------------------------------------------|----------------------------------------------------------------------------------------------------|----------------------------------------------------------------------------------------------------|----------------------------------------------------------------------------------------------------|
|----------------------------------------------------------------------------------------------------|----------------------------------------------------------------------------------------------------|----------------------------------------------------------------------------------------------------|----------------------------------------------------------------------------------------------------|

#### Figura 4

Qualora il testo riportato in uno degli indici sia troppo lungo per essere visibile nella griglia riassuntiva, passando con il puntatore del mouse sul nome dell'indice verrà mostrata una finestra contenente l'intero testo (figura 5).

| Numero di Protocollo: 0094945/20                            | Mittente: MIUR - DIREZIONE GENERALE PER LA FORMAZIONE UNIVERSIT                          |
|-------------------------------------------------------------|------------------------------------------------------------------------------------------|
| Data Protocollo: 27/10/2020                                 | Protocollo Mittente: 12180                                                               |
| Modalità di Trasmissione: PEC                               | Struttura Competente: DIREZIONE CONTABILITÀ BILANCIO E PROGRAMM                          |
| Data Arrivo: 27/10/2020<br>DELLE UNIVERSITÀ - NOTE TECNICHE | DIREZIONE CONTABILITÀ BILANCIO E PROGRAMMAZIONE FINANZIARIA-SETTORE CONTABILITÀ GENERALE |

Figura 5

Selezionando una delle schede presenti in elenco comparirà in basso il pannello dei comandi. Per accedere alla scheda selezionata e visualizzarne integralmente gli indici, il documento e relativi allegati, basterà fare clic sul tasto "Apri" (figura 6).

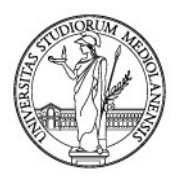

| = Arc     | hiflow                                                                                                    |                                                                                                    | C 🧿 🗘 👯                                                                                                    |                       |
|-----------|----------------------------------------------------------------------------------------------------|----------------------------------------------------------------------------------------------------|----------------------------------------------------------------------------------------------------|-----------------------|
|           | 30/07/2019 10:54 Lettera incarico Di Francesci Jene de Perezi III                                                                                                    | Numero di Protocollo: 0078259/19<br>Data Protocollo: 21/07/2019<br>Modalità di Trasmissione: POSTA INTERNA<br>Destinatario Di FRANCESCO MARCO<br>RE CORS DI FORMZOINE - NOVEMBRE 2019                                                                                        | Struttura Competente: DIREZIONE RISORSE UMANE UFFICIO FORMAZIONE<br>Oggetto: RISORSE UMANE - LETTERE DI INCARICO DI FRANCESCO MARC                                            |                       |
| - 📜       | • 09/01/2020 18:21 ↔ Lettera incarico DI Francesco_gen2020_signed pdf      ﷺ     11 Protocolio Generale Protocolio Uscita - 0128948/19 del 17/12/ RISORSE UMANE - LETTERE DI INCARICO DI FRANCESCO MARCO P                                 | Numero di Protocollo: 0128948/19<br>Data Protocollo: 17/12/2019<br>Modalità di Trasmissione: POSTA INTERNA<br>Destinatario I FRANCESCO NARCO<br>ER CORSI DI FORMAZIONE L'UTILIZZO DELLA PIATTAFORMA DI GESTIONE DOI                                                          | Struttura Competente: DREZIONE RISORSE UMANE UFFICIO FORMAZIONE<br>Oggetto: RISORSE UMANE - LETTERE DI INCARICO DI FRANCESCO MARC<br>CUMENTALE ARCHIFLOW - GENNAIO 2020       | 4 B                   |
| - 🔁       | 31/01/2020 9:57       Interes incarico Di Francesco, teb2020, signed par      Em     10 Protocollo Generale Protocollo Uscita - 0009120/20 del 29/01/ RISORSE UMANE - DI FRANCESCO MARCO LETTERE DI INCARICO D                             | Numero di Protocollo 0009120/20<br>Data Protocollo 23/07/2020<br>Modalità di Tramissioner 0507A ORDINARIA<br>Destinatario Di FRANCESCO MARCO<br>DOCINZA FRE COSS DI FORMAZIONE LUTULIZZO DELLA PIATAFORMA DI<br>DOCINZA FRE COSS DI FORMAZIONE LUTULIZZO DELLA PIATAFORMA DI | Struttura Competente: DIREZIONE RISORSE UMANIE UFRICIO FORMAZIONE<br>Oggetto: RISORSE UMANE - DI FRANCESCO MARCO LETTERE DI INCARIC<br>GESTIONE DOCUMENTALE ARCHIRLOW         | 4                     |
|           | - 07/07/2020-16c49<br>Letters incarico-01-Gregorio_Jug000_stign<br>01-Protocollo-Generale Protocollo-Uscha-000955/1/0-del0707//<br>RISORSC-UMANCLETTERC-01-INCARICO-9ER-CONSI-01-FORMAZIO                                                  | Numero di Protocollo:0054/51/20<br>Date Protocollo:07/07/2000<br>Modaliti di Tramisioner 9/06-@UNMA<br>Destinatario:0-IFAAHCESCO MARCO<br>I-O-IFAAHCESCO MARCO-DOCOLAR COBSO UVTIUZZO-05214-94774/-0AM                                                                       | Strutture Compatente: DREZIONE RISORSC UMARIE SETTORE GESTIONE<br>Oppetter HISORSC UMARIE - LETTERE DE MEARIEO PER CORE DE FORMARI<br>A DE GESTIONE: DO CUMENTALE - ARCHIFLOW | 4                     |
|           | 13/10/2020 11:28 Verbale CDI 12 ottobre 2020 - Cel Ostetricla,sig     Werbale CDI 12 ottobre 2020 - Cel Ostetricla,sig     Werbale CDI 12 ottobre 2020 - Cel Ostetriclo,sig     Werbale DEL CollEgio Didattico Interdipartimentale Tellem. | Repertorio Progressivo: 18/1/2020<br>Data Progressivo: 13/10/2020<br>Tipo di Seduta: TELENATICA<br>Data Seduta: 12/10/2020<br>NICC CORSO DI LUREA IN OSTETRICIA DEL GIORNO 12 OTTOBRE 2020                                                                                   | Cono di Studio OSTETRICIA CLASSE L'SNT1<br>Struttura Competente: SETTORE SERA AREA MEDICO-SANITARIA<br>Oggettor VERBALE DEL COLLEGIO DIDATTICO INTERDIPARTIMENTALE TELE       | 4                     |
|           | - 14/10/2020 16:53 🔗                                                                                                    | Repertorio Progressivo: 504/2020                                                                                                    | Tipo Doc.: VERBALE DI SEDUTA TELEMATICA                                                                                                    | 4                     |
| н н т     | ▶ № 200 ▼ elementi per pagina                                                                                                    |                                                                                                    |                                                                                                    | 1 - 20 di 20 elementi |
| Condividi | <ul> <li>Rispondi</li> <li>Assegna Task in Attiva so</li> <li>on Demand</li> <li>workflow</li> </ul>                                                                                                    | 🚺 Apri 🖌 Invio 🖉 - Firma 📑 F                                                                                                    | ascicolazione 📄 🛛 Export CSV 💮 🚬 🗮 Stampa 🚳                                                                                                    | Aggioma               |

#### Figura 6

Sarà inoltre possibile visionare immediatamente il documento, facendo clic sulla relativa icona (figura 7). Il sistema aprirà una schermata contenente l'anteprima del documento (figura 8).

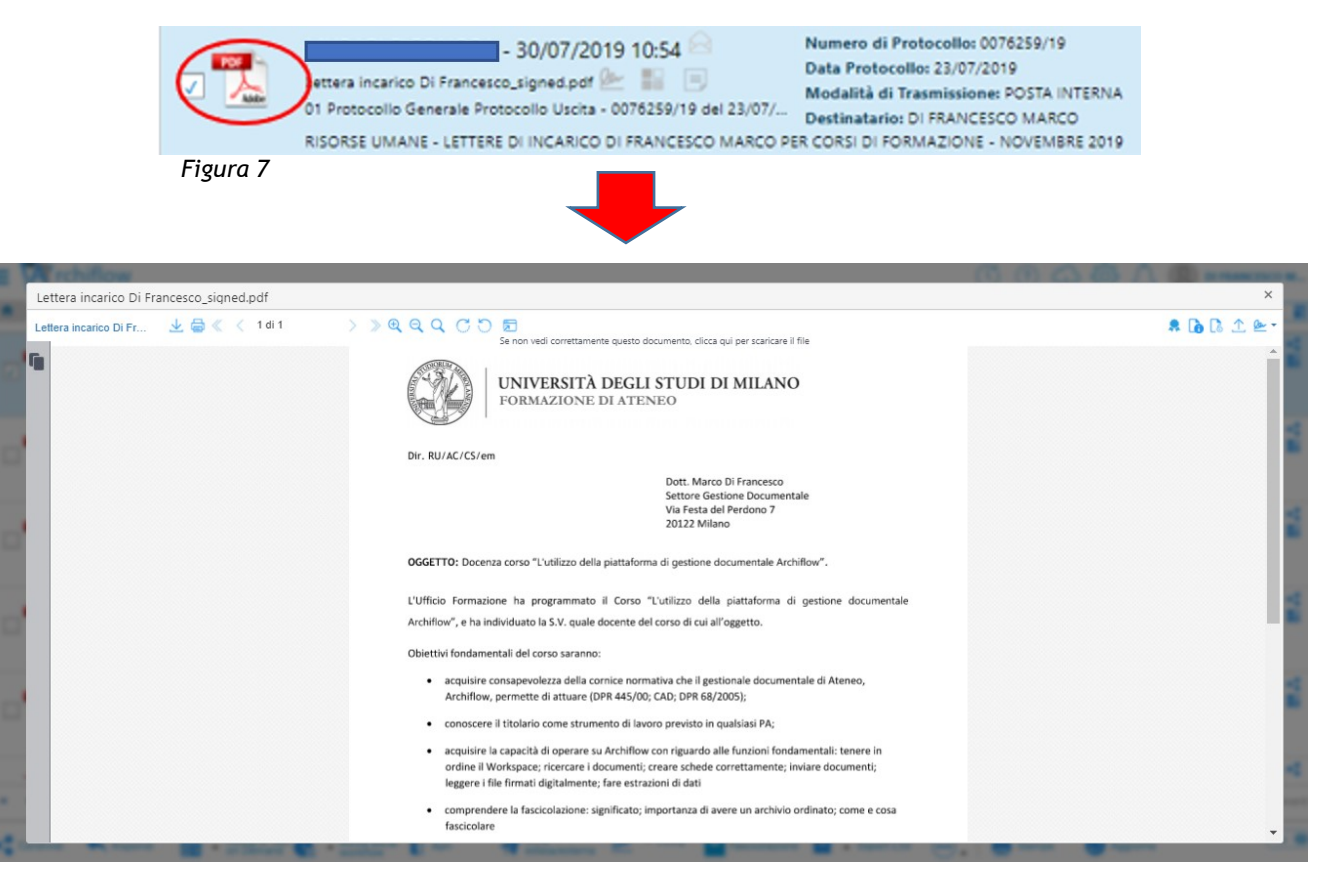

Figura 8

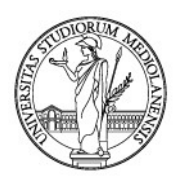

### 9.2. Documenti condivisi in sola visibilità

Come detto, i documenti possono essere stati sia condivisi con notifica, sia condivisi senza notifica.

In quest'ultimo caso, tali documenti non saranno immediatamente visibili in **Posta - Workspace** ma andranno ricercati a cura dell'utente, con le modalità descritte nel successivo capitolo 10 *Cercare un documento in Archiflow*.

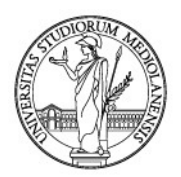

### **10. CERCARE UN DOCUMENTO IN ARCHIFLOW**

Come detto, i documenti possono essere stati sia condivisi con notifica, sia condivisi senza notifica (cfr. paragrafo 5.4 e capitolo 9). In quest'ultimo caso, tali documenti non saranno immediatamente visibili in Posta - Workspace ma andranno ricercati a cura dell'utente.

Per cercare un documento, cliccare sul tasto "Scheda" (icona con lente di ingrandimento) nella sezione "Ricerca" all'interno della pagina "Home" (figura 1).

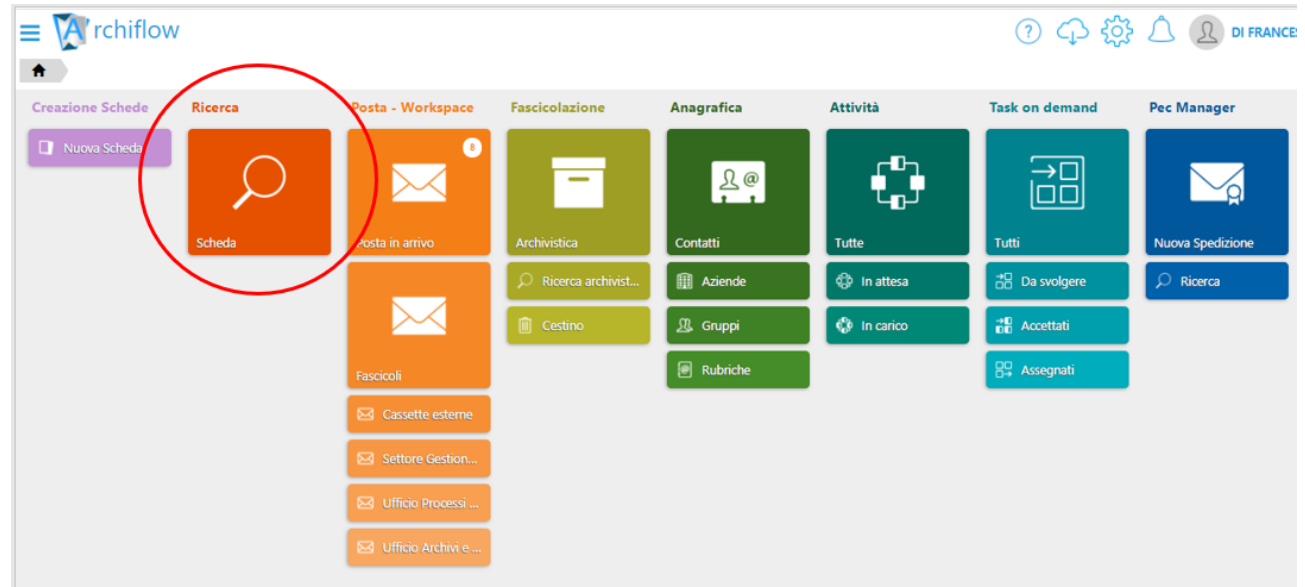

Figura 1

Si aprirà la schermata per la ricerca dei documenti, come mostrato di seguito (figura 2).

| ■ N rchiflow               |                                                      |                 |                  |   |                            |                     | () 수 ()     |                      | ICESCO M   |
|----------------------------|------------------------------------------------------|-----------------|------------------|---|----------------------------|---------------------|-------------|----------------------|------------|
| Ricerca                    |                                                      |                 |                  |   |                            |                     |             | Modelli di ricerca 🗸 | <b>=</b> * |
| Ricerca indici             |                                                      |                 |                  |   |                            |                     |             |                      |            |
| Archivi 🖌                  |                                                      | Tipo documento  |                  |   | Estendi a tipi documento 乄 |                     |             |                      |            |
|                            |                                                      |                 |                  |   |                            |                     |             |                      |            |
| Progressivo assoluto る     |                                                      | Protocollo      |                  |   | Data Protocollo            |                     |             |                      |            |
| Da Da A                    | A A                                                  | Da Da           | aa A A aa        |   | Da DA 🗮 A A                | =                   |             |                      |            |
| Ambito di ricerca          |                                                      | Documento princ | ipale            |   | Stato Documento            |                     |             |                      |            |
| Archivio                   | ✓ Utente collegato                                   | Entrambi        |                  | ~ | Qualunque                  | ~                   |             |                      |            |
| Nessun indice disponibile  | per la configurazione corrente                       |                 |                  |   |                            |                     |             |                      |            |
| Durata                     |                                                      |                 | Scadenza         |   |                            | Calcolo scadenza sc | hede        |                      |            |
| Entrambi 🗸                 | Da Da mesi A A                                       | mesi            | Da Da            |   | A A 🗮                      | Tutti               |             |                      | ~          |
| Fascicolazione Archivistic | ca                                                   |                 |                  |   |                            |                     |             |                      |            |
| Classifiche                | Tutti                                                | ~               |                  |   |                            |                     |             |                      | ф          |
| Fascicoli                  | Tutti                                                | ~               | Anno/Legislatura |   | - Classifica               |                     | / Fascicolo |                      | Q          |
|                            |                                                      |                 |                  |   |                            |                     |             |                      |            |
| 🔎 Cerca 🛛 🗥 Salva rice     | erca 🍸 Azzera filtri 🛛 🔉 Salva<br>modello<br>ricerca | di              |                  |   |                            |                     |             |                      | Aa         |
|                            |                                                      |                 |                  |   |                            |                     |             |                      |            |

#### Figura 2

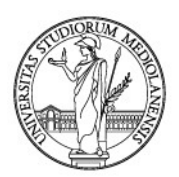

La schermata di ricerca permette di impostare numerosi parametri.

Si richiama l'attenzione sulla sezione superiore "Ricerca indici". Qui bisogna selezionare l'archivio prescelto all'interno della casella dedicata "Archivi". Facendo clic sul campo si visualizzerà un menu a tendina dove sarà possibile scegliere tra "Protocollo Generale", che riguarda i documenti in entrata, uscita o tra uffici dell'Ateneo, e "Repertori", che riguarda i documenti soggetti a registrazione particolare come, ad esempio, contratti, convenzioni, decreti, delibere, verbali e circolari (figura 3).

| Ricerca                                                                                                    |                                                             |           |                                       |                                  |  |
|----------------------------------------------------------------------------------------------------|-------------------------------------------------------------|-----------|---------------------------------------|----------------------------------|--|
| erca Indici                                                                                                    | Tipo documente                                              | v         | Estendi a tipi documento 乄            |                                  |  |
| 01 Protocollo Generale<br>02 Repertori/Registri<br>03 Repository Documentale                                                                                                    | Progressivo<br>Da Da                                        | aa A A aa | Data Progressivo                      |                                  |  |
|                                                                                                    |                                                             |           |                                       |                                  |  |
| 04 Mall<br>07 Matturazione elettronica                                                                                                    | Documento prin<br>Entrambi                                  | cipale 🗸  | Stato Documento<br>Qualunque          | ~                                |  |
| 94 Mail<br>37 orturazione elettronica<br>sun indice disponibile per la configurazi                                                                                                    | Documento priz<br>Entrambi                                  | cipale 🗸  | Stato Documento<br>Qualunque          | v                                |  |
| 94 Mall<br>14 Anturazione elettronica<br>Issun indice disponibile per la configurazi<br>urata<br>Entrambi V Da Da                                                                                                    | Documento prir<br>Entrambi<br>one corrente<br>mesi A A mesi | cipale    | Stato Documento<br>Qualunque          | Calcolo scadenza schede          |  |
| 24 Mail<br>27 struturazione elettronica<br>28 struturazione disponibile per la configurazi<br>arata<br>Entrantis V Da Da<br>ascicolazione Archivistica                                                                                                    | Documento priz<br>Terrambi<br>one corrente<br>mesi A A mesi | cipale    | Stato Documento<br>Qualunque<br>A A B | Calcolo scadenza schede<br>Tutsi |  |
| Al Mall<br>Stream of the second second | Documento priz                                              | scadenza  | Stato Documento<br>Qualinque<br>A A I | Calcolo scadenza schede<br>Tuti  |  |

#### Figura 3

Selezionando un "Archivio" ed un "Tipo Documento", la schermata di ricerca sarà più efficace poiché saranno richiamati gli esatti campi di cui si compone la scheda documentale del "Tipo Documento" (figura 4).

| ≡ 🕅 rchiflow                                                     |                                                         |                                 | ⑦ 介 贷 凢 ᠒ corsoformog    |
|------------------------------------------------------------------|---------------------------------------------------------|---------------------------------|--------------------------|
| n Ricerca                                                        |                                                         |                                 | Modelii di ricerca 👻 🔳 🔶 |
| Ricerca indici                                                   | Tipo documento                                          | Estendi a tipi documento 🖌      |                          |
| 01 Protocollo Generale ×                                         | Protocollo Entrata 🔹                                    |                                 |                          |
| Progressivo assoluto 🧉<br>Da Da A A                              | Da         Da         aa         A         A         aa | Data Protocollo+<br>Da DA 🗃 A A |                          |
| Ambito di ricerca                                                | Documento principale                                    | Stato Documento                 |                          |
| Archivio Vitente collegato                                       | Entrambi 🗸                                              | Qualunque                       |                          |
| Protocollo Mittente                                              | Data Documento                                          | Tipo Doc.                       | Modalità di Trasmissione |
|                                                                  |                                                         | Data Arrivo                     | Protocollato Da          |
|                                                                  |                                                         | <b>H</b>                        |                          |
| Mittente                                                         | Supporto                                                | Struttura Competente            | N° Allegati              |
|                                                                  |                                                         |                                 |                          |
| Note Allegati                                                    |                                                         |                                 |                          |
|                                                                  |                                                         |                                 |                          |
| Oggetto                                                          |                                                         |                                 |                          |
|                                                                  |                                                         |                                 |                          |
| Annotazione                                                      |                                                         |                                 |                          |
| O Cerca 🏠 Salva ricerca 🍸 Azzera filtri 🔎 Salva dello di ricerca |                                                         |                                 | (Aa 🔵                    |

Figura 4

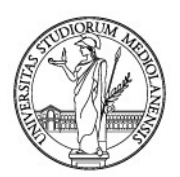

### 10.1. Cercare un documento nel Protocollo Generale

Per cercare un documento all'interno dell'Archivio Protocollo generale, bisognerà selezionare l'Archivio **"01 Protocollo generale"** nella sezione di sinistra, come di seguito (*figura 5*).

| rchiflow                                                                  | _                               |                                 |                         | 0                       | Modelli di ricerca - |
|---------------------------------------------------------------------------|---------------------------------|---------------------------------|-------------------------|-------------------------|----------------------|
| Ricerca indici<br>Archivi 🗸                                               |                                 | Tipo documento                  | Estendi a tipi document | 0 🖌                     |                      |
| 01 Protocolio Generale<br>02 Repertori/Registri<br>03 Repository Document | tale                            | Progressivo<br>Da Da aa A A aa  | Data Progressivo        | A A 🗮                   |                      |
| 04 Mail<br>07 Netturazione elettroni                                      | G Carrier                       | Documento principale            | V Qualunque             | ~                       |                      |
| Nessun indice disponibi                                                   | Da Da mesi A                    | e<br>Scadenza<br>A mesi Da Da 🗃 | A A 📓                   | Calcolo scadenza schede | ~                    |
| Fascicolazione Archivi                                                    | istica                          |                                 |                         |                         |                      |
| Classifiche                                                               | Tutti                           | • [                             |                         |                         | 4                    |
| Fascicoli                                                                 | Tutti                           | ✔ Anno/Legislatura              | - Classifica            | / Fascicolo             | ٩                    |
| 🔎 Cerca 🛛 👫 Salva                                                         | ricerca 🍸 Azzera filtri 📿 Salva | ello di                         |                         |                         | Aa                   |

#### Figura 5

A questo punto cliccando su **"Tipo Documento"** sarà possibile specificare la tipologia di protocollo entro il quale condurre la ricerca, scegliendo tra **"Protocollo in Entrata"**, **"Protocollo in Entrata Riservato"**, **"Protocollo in Uscita"**, **"Protocollo in Uscita Riservato"** e **"Protocollo interno tra Uffici"** (figura 6).

| ≡ 🕅 rchiflow                                              |                                                    |                            | ⑦ 주 袋 요 corsoforme         |
|-----------------------------------------------------------|----------------------------------------------------|----------------------------|----------------------------|
| n Ricerca                                                 |                                                    |                            | Modelli di ricerca 👻 🔳 🗣 💠 |
| Ricerca indici                                            |                                                    |                            |                            |
| Archivi 🖌                                                 | Tipo documento                                     | Estendi a tipi documento 🖌 |                            |
| 01 Protocollo Generale ×                                  | Tutti (5 / 5)                                      | · \                        |                            |
| Progressivo assoluto 🏹                                    |                                                    | Q Data Protocollo+         |                            |
| Da Da A A                                                 | Tutti (5 / 5)<br>Protocolio Entrata                | Da DA 🖬 A A 🗎              |                            |
| Ambito di ricerca                                         | Protocolio Entrata Riservato                       | stato Documento            |                            |
| Archivio Vitente villegato                                | Protocolio Interno tra Uffici<br>Protocolio Uscita | Qualunque                  | *                          |
| Protocolio Interno                                        | Protocolio Uscita Riservato                        | Indice 1                   | Indice 2                   |
|                                                           | Da DA 🗮 A A 🗮                                      |                            |                            |
|                                                           |                                                    | Indice 3                   | Indice 4                   |
| Oggetto                                                   |                                                    |                            |                            |
|                                                           |                                                    |                            |                            |
|                                                           |                                                    |                            |                            |
| Annotazione                                               |                                                    |                            |                            |
|                                                           |                                                    |                            |                            |
| Durata                                                    | Scadenza                                           | G                          | icolo scadenza schede      |
| Entrambi 💙 Da Da mesi A                                   | A mesi Da Da 🗮                                     | A A 🗮                      | Turti 🗸 🗸                  |
| 🔎 Cerca 🛛 🚓 Salva ricerca 🏹 Azzera filtri 🔎 Salva ricerca | o di                                               |                            | Aa                         |

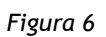

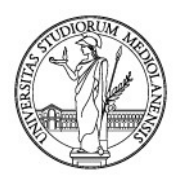

Una volta determinata la tipologia di protocollo, gli indici disponibili quali campi per la ricerca verranno adattati alla tipologia considerata. Per esempio, nel caso del "Protocollo in Entrata" si avrà possibilità di effettuare ricerche negli indici "Progressivo assoluto", "Numero di Protocollo", "Data Protocollo", "Protocollo Mittente", "Data Documento", "Tipo Doc.", "Modalità di Trasmissione", "Data di Arrivo", "Protocollato da", "Mittente", "Supporto", "Struttura Competente", "N. Allegati", "Note Allegati", "Oggetto", "Annotazione" (figura 7).

| ≡ 🕅 rchiflow                |                      |                            | ⑦ 介 錼 凢 ᠒ CORSOFORM03      |
|-----------------------------|----------------------|----------------------------|----------------------------|
| Ricerca                     |                      |                            | Modelli di ricerca 🗸 📒 🌢 🔶 |
| Ricerca indici              |                      |                            |                            |
| Archivi 🖌                   | Tipo documento       | Estendi a tipi documento 🕜 |                            |
| 01 Protocollo Generale ×    | Protocollo Entrata 💌 |                            |                            |
| Progressivo assoluto 🎧      | Numero di Protocollo | Data Protocollo 💷 👻        |                            |
| Da Da A A                   | Da Da aa A A aa      | Da DA 🗃 A A                |                            |
| Ambito di ricerca           | Documento principale | Stato Documento            |                            |
| Archivio V Utente collegato | Entrambi 🗸           | Qualunque                  |                            |
| Protocollo Mittente         | Data Documento       | Tipo Doc.                  | Modalità di Trasmissione   |
|                             | Da DA 🗰 A A          |                            |                            |
| Data Arrivo                 | Protocollato Da      | Mittente                   | Supporto                   |
| <b></b>                     |                      |                            |                            |
| Struttura Competente        | N° Allegati          | Note Allegati              |                            |
|                             |                      |                            |                            |
| Oggetto                     |                      |                            |                            |
|                             |                      |                            |                            |
|                             |                      |                            |                            |
| Annotazione                 |                      |                            |                            |
|                             |                      |                            |                            |
|                             |                      |                            |                            |

#### Figura 7

Se invece viene selezionata la voce "Protocollo in Uscita", si avrà possibilità di effettuare ricerche attraverso gli indici "Progressivo assoluto", "Numero di Protocollo", "Data Protocollo", "Data Documento", "Tipo Doc.", "Modalità di Trasmissione", "Protocollato da", "Destinatario", "Supporto", "Struttura Competente", "N. Allegati", "Note Allegati", "Oggetto", "Annotazione" (figura 8).

| ≡ 🕅 rchiflow                |                      |                                | ⑦ 🗘 ĝ 🗘 🗕 corsoformas |
|-----------------------------|----------------------|--------------------------------|-----------------------|
| Ricerca Ricerca             |                      |                                | Modelli di ricerca -  |
|                             |                      |                                |                       |
| Ricerca indici              |                      |                                |                       |
| Archivi 🖌                   | Tipo documento       | Estendi a tipi documento \prec |                       |
| 01 Protocollo Generale ×    | Protocollo Uscita 💌  |                                |                       |
| Progressivo assoluto 🥁      | Numero di Protocollo | Data Protocollo                |                       |
| Da Da A A                   | Da Da as A A aa      | Do DA 🞽 A A 🚔                  |                       |
| Ambito di ricerca           | Documento principale | Stato Documento                |                       |
| Archivio V Utente collegato | Entrambi             | Qualunque                      |                       |
| Data Documento              | Tipo Doc.            | Modalità di Trasmissione       | Protocollato Da       |
| Da DA 🗮 A A                 |                      |                                |                       |
| Destinatario                | Supporto             | Struttura Competente           | N° Allegati           |
|                             |                      |                                |                       |
| Note Allegati               |                      |                                |                       |
|                             |                      |                                |                       |
| Oggetto                     |                      |                                |                       |
|                             |                      |                                |                       |
|                             |                      |                                |                       |
| Annotazione                 |                      |                                |                       |
|                             |                      |                                |                       |
|                             |                      |                                |                       |

Figura 8
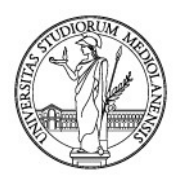

Per il "Protocollo interno tra Uffici" si avranno a disposizione gli indici "Progressivo assoluto", "Numero di Protocollo", "Data Protocollo", "Data Documento", "Tipo Doc.", "Modalità di Trasmissione", "Protocollato da", "Struttura Mittente", "Supporto", "Struttura Competente", "N. Allegati", "Note Allegati", "Oggetto", "Annotazione" (figura 9).

| ■ M rchiflow                      |                                                         |                                   | ⑦ 介 贷 凢 🛽 corsoformas      |
|-----------------------------------|---------------------------------------------------------|-----------------------------------|----------------------------|
| ft Ricerca                        |                                                         |                                   | Modelli di ricerca 👻 🔳 👁 🔶 |
| Ricerca indici                    |                                                         |                                   |                            |
| Archivi 🖌                         | Tipo documento                                          | Estendi a tipi documento 🖌        |                            |
| 01 Protocollo Generale ×          | Protocollo Interno tra Uffici 🔹                         |                                   |                            |
| Da         Da         A         A | Da         Da         aa         A         A         aa | Data Protocollo+<br>Da DA 🗰 A A 👹 |                            |
| Ambito di ricerca                 | Documento principale                                    | Stato Documento                   |                            |
| Archivio V Utente collegato       | Entrambi 👻                                              | Qualunque                         |                            |
| Data Documento                    | Tipo Doc.                                               | Modalità di Trasmissione          | Protocollato Da            |
| Da DA 🗮 A A                       |                                                         |                                   |                            |
| Struttura Mittente                | Supporto                                                | Struttura Competente              | N° Allegati                |
|                                   |                                                         |                                   |                            |
| Note Allegati                     |                                                         |                                   |                            |
|                                   |                                                         |                                   |                            |
| Oggetto                           |                                                         |                                   |                            |
|                                   |                                                         |                                   |                            |
|                                   |                                                         |                                   |                            |
| Annotazione                       |                                                         |                                   |                            |
|                                   |                                                         |                                   |                            |
| Oggetto                           |                                                         |                                   |                            |

Figura 9

### 10.2. Cercare un documento nel Repertorio

Analogamente con quanto visto per il Protocollo generale, anche la ricerca all'interno dei Repertori consente la specificazione del repertorio interessato e la ricerca attraverso tipologie di indici differenziate per repertorio. Occorrerà in primo luogo selezionare il l'Archivio "02 Repertori/Registri" (figura 10).

| Ricerca                                                                                                    |                                                                                                    |                            |                                  | ⑦ ♀ 滾 △ ② CORSOFORMO3<br>Medall di ricera - ■●● |
|----------------------------------------------------------------------------------------------------|----------------------------------------------------------------------------------------------------|----------------------------|----------------------------------|-------------------------------------------------|
| Archii  Archii | Tipo documento           Tutti (28 / 28)           Protocollo           De         as         A         as | Estendi a tipi documento 🛩 | A                                |                                                 |
| 07 Faturazione elettronica<br>Protocolte Interno                                                                                                    | Entrambi Data protocollo interno                                                                           | V Quelunque                | ✓ Indi                           | ce 2                                            |
| Indice 3                                                                                                    | Da DA B A A B                                                                                              |                            |                                  |                                                 |
| Oggetto                                                                                                    |                                                                                                    |                            |                                  |                                                 |
| Annotazione                                                                                                    |                                                                                                    |                            |                                  |                                                 |
| Durata<br>Entrambi V Da Da mesi A J                                                                                                    | A mesi Da Da                                                                                               | A A M                      | Calcolo scadenza schede<br>Tutti | ×                                               |
| Contatti<br>SEEPONA.<br>Contatti (Non strutturati)                                                                                                    |                                                                                                    | 8                          |                                  |                                                 |
| 🔎 Cerca 🛛 🎆 Salva ricerca 🍸 Azzera filtri 🔎 Salva incerca                                                                                                    |                                                                                                    |                            |                                  |                                                 |

Figura 10

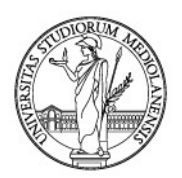

In questo caso cliccando su "Tipo Documento" sarà possibile selezionare il tipo di repertorio/registro da consultare, scegliendo tra "Albo online", "Circolari di Ateneo", "Contratti Convenzioni Ricerca", "Contratti di Lavoro", "Contratti e Convenzioni", "Contratti Forma Pubblica", "Convenzioni Sanitarie", "Convenzioni Tirocini", "Decreti Rettore", "Delibere CDA", "Delibere Collegi Didattici", "Delibere Organi Dipartimento", "Delibere SA", "Delibere Comitati Direz. Facoltà", "Determine", "Fattura PA Attiva", "Fattura PA Passiva", "Pareri Comitato Etico", "Pareri OPBA", "Regolamenti", "Verbali CDA", "Verbali Collegi Didattici", "Verbali Consigli Biblioteche", "Verbali delibere altri organi", "Verbali Organi Dipartimento", "Verbali SA".

Nell'esempio riportato di seguito si nota come, selezionando nel campo "**Tipo Documento**" la voce "**Determina**", vengono resi disponibili per la ricerca gli indici "**Progressivo assoluto**", "**Progressivo**", "**Data Progressivo**", "**Repertorio Progressivo**", "**Data Documento**", "**Tipo Determina**", "**Registrato da**", "**Supporto**", "**Organo**", "**Struttura Competente**", "**Responsabile Procedimento**", "**Oggetto**" e "**Annotazione**" (figura 11).

Esempio:

| ≡ 🕅 rchiflow                                              |                                |                            | ⑦ 介 弶 凢 凰 совзогоямоз    |
|-----------------------------------------------------------|--------------------------------|----------------------------|--------------------------|
| Ricerca                                                   |                                |                            | Modelli di ricerca 👻 🔳 🐳 |
| Ricerca indici                                            |                                |                            |                          |
| Archivi 🖌                                                 | Tipo documento                 | Estendi a tipi documento 🖌 |                          |
| 02 Repertori/Registri ×                                   | Determine 🔹                    |                            |                          |
| Progressivo assoluto 🍘<br>Da Da A A                       | Progressivo<br>Da Da aa A A aa | Data Progressivo           |                          |
| Ambito di ricerca                                         | Documento principale           | Stato Documento            |                          |
| Archivio V Utente collegato                               | Entrambi                       | Qualunque 🗸                |                          |
| Repertorio Progressivo                                    | Data Documento                 | Tipo Determina             | Registrato da            |
|                                                           | Da DA 🖬 A A                    |                            |                          |
|                                                           |                                | Supporto                   | Organo                   |
| Struttura Competente                                      | Resp. Procedimento             |                            |                          |
| Oggetto                                                   |                                |                            |                          |
|                                                           |                                |                            |                          |
|                                                           |                                |                            |                          |
| Annotazione                                               |                                |                            |                          |
|                                                           |                                |                            |                          |
| 🔎 Cerca 🛛 📸 Salva ricerca 🍸 Azzera filtri 🔍 Salva ricerca |                                |                            | Aa                       |

Figura 11

### 10.3. Cercare un documento in entrambi gli archivi - ricerca "Generica"

Nel caso non si conosca l'archivio in cui il documento è registrato, o il tipo di documento, sarà comunque possibile effettuare una ricerca "Generica". Per visualizzare la schermata per la ricerca generica, cliccare sul tastino a forma di asterisco posto in alto sulla destra (figura 12).

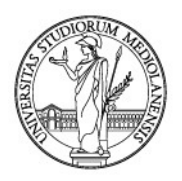

| Ricerca                                            |                              | Modelli di ricerca -       |
|----------------------------------------------------|------------------------------|----------------------------|
| Ricerca indici                                     |                              |                            |
| Archivi 🖌                                          | Tipo documento               | Estendi a tipi documento 🖌 |
|                                                    |                              |                            |
| Progressivo assoluto 🎧                             | Progressivo                  | Data Progressivo 💷 👻       |
| Da Da                                              | Da Da aa                     | Da DA 🗰                    |
| AA                                                 | A A aa                       | A A <b>H</b>               |
| Ambito di ricerca                                  | Documento principale         | Stato Documento            |
| Archivio                                           | Entrambi                     | Qualunque 🗸                |
| Nessun indice disponibile per la configu<br>Durata | razione corrente<br>Scadenza | Calcolo scadenza schede    |
| Entrambi 🗸 Da mesi                                 | A A mesi Da Da 🗰             | A A 🖬 Tutti                |
|                                                    | - Salva                      |                            |

Figura 12

### Si aprirà la seguente schermata (figura 13).

| 🗉 🕅 rchiflow                |                             |                                | ၇ ကို ကြို ကြို ကြို ကြောင်းစားစားစားစားစားစားစားစားစားစားစားစားစား |
|-----------------------------|-----------------------------|--------------------------------|---------------------------------------------------------------------|
| Ricerca                     |                             |                                | Modelli di ricerca 👻 🔚 📚                                            |
| Ricerca generica            |                             |                                |                                                                     |
| Archivi 🖌                   | Tipo documento              | Estendi a tipi documento \prec |                                                                     |
|                             | v                           |                                |                                                                     |
| Progressivo assoluto る      | Progressivo                 | Data Progressivo 👻             |                                                                     |
| Da Da A A                   | Da Da aa A A aa             | Da DA 🗮 A A 🗮                  |                                                                     |
| Ambito di ricerca           | Documento principale        | Stato Documento                |                                                                     |
| Archivio V Utente collegato | Entrambi 🗸                  | Qualunque 🗸                    |                                                                     |
| Protocollo interno          | Data protocollo interno 💷 👻 |                                |                                                                     |
| PROTOCOLLO INTERNO          | Da DA 🗰 A A 🗰               |                                |                                                                     |
| Dato generico               |                             |                                |                                                                     |
| DATO GENERICO               |                             |                                |                                                                     |
| Annotazione                 |                             |                                |                                                                     |
| ANNOTAZIONE                 |                             |                                |                                                                     |
| Fascicolazione Archivistica |                             |                                |                                                                     |

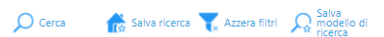

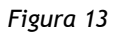

Aa 🔵

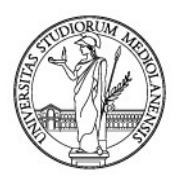

La funzione di ricerca generica permette di lanciare una ricerca sulla base di una parola chiave che sia stata precedentemente inserita in qualsiasi campo delle schede documentali create nell'Archivio selezionato.

Per selezionare l'Archivio in cui lanciare la ricerca, cliccare sul campo **"Archivi" e selezionarlo dal menu a tendina**: l'archivio scelto rimarrà colorato in azzurro nel menu a tendina e all'interno del campo (figura 14). Nota bene: è possibile selezionare uno o più Archivi in cui lanciare la ricerca. Per far scomparire il menu a tendina, una volta selezionati tutti gli archivi desiderati, basterà fare clic fuori dal campo.

| ≡ 🕅 rchiflow                                                                                                    |                                                                        | () ① ① 贷                                                                                                    | DI FRANCESCO M               |
|----------------------------------------------------------------------------------------------------|------------------------------------------------------------------------|----------------------------------------------------------------------------------------------------|------------------------------|
| n Ricerca<br>Ricerca generica                                                                                          | Tipo documento                                                         | Estendi a tipi documento 🗸                                                                                                    | Modelli di ricerca 🗸 🛛 🔳 💿 🔶 |
| 01 Protocollo Generale × ×<br>02 Repertori/Registri ×                                                                  | Tutti (0 / 33) 🔹                                                       |                                                                                                    |                              |
| 01 Protocollo Generale<br>02 Repertori/Registri<br>03 Repository Documentale<br>04 Mail<br>07 Fatturazione elettronica | Protocollo<br>Da Da 21<br>A A 21                                       | Data Protocollo        Da     DA     Image: Constraint of the second second |                              |
| 08 Registro<br>09 Raccomandate                                                                                         | Documento principale<br>Entrambi                                       | Stato Documento Qualunque                                                                                                    |                              |
| Protocollo interno PROTODILO INTERNO                                                                                   | Data protocollo interno        Da     DA     III       A     A     III |                                                                                                    |                              |
| 🔎 Cerca 🛛 📸 Salva ricerca 🏹 Azzera filtri                                                                              | Ralva<br>modello di<br>ricerca                                         |                                                                                                    | Aa                           |

Figura 14

Selezionato l'Archivio in cui lanciare la ricerca generica, andrà digitata una parola chiave, una qualsiasi di quelle parole precedentemente inserite in fase di registrazione del documento.

Per inserire la parola chiave, digitarla nel campo "**Dato Generico**", come mostrato (figura 15). Nel caso in figura, è stata digitata la parola «Fattura PA».

| Ricerca generica                                 |                                                         |   |                                                              |
|--------------------------------------------------|---------------------------------------------------------|---|--------------------------------------------------------------|
| Archivi 🖌                                        | Tipo documento                                          |   | Estendi a tipi documento 🖌                                   |
| 01 Protocollo Generale 🗙 02 Repertori/Registri 🗙 | Tutti (0 / 33)                                          | • |                                                              |
| Progressivo assoluto 🍙<br>Da Da A A              | Da         Da         21         A         A         21 |   | Data Protocollo            Da         DA         M         A |
| Ambito di ricerca                                | Documento principale                                    |   | Stato Documento                                              |
| Archivio V Utente collegato                      | Entrambi                                                | ~ | Qualunque                                                    |
| Protocollo interno                               | Data protocollo interno 🔤 👻                             |   |                                                              |
| PROTOCOLLO INTERNO                               | Da DA 🗰 A A 🗮                                           |   |                                                              |
| Dato generico                                    |                                                         |   |                                                              |
| FATTURA PA                                       |                                                         |   |                                                              |
|                                                  |                                                         |   |                                                              |
| Annotazione                                      |                                                         |   |                                                              |
| ANNOTAZIONE                                      |                                                         |   |                                                              |

Figura 15

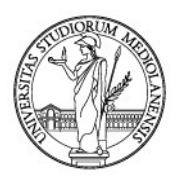

Dopo aver impostato i parametri di ricerca, cliccare su "Cerca" in basso a sinistra (figura 16).

| cerca generica                                   | Tino documento                      | Estendi a tini documento 🖌 |  |
|--------------------------------------------------|-------------------------------------|----------------------------|--|
| 01 Protocolio Generale X 02 Repertori/Registri X | Tutti (0 / 33)                      |                            |  |
| rogressivo assoluto 🍙                            | Protocollo                          | Data Protocollo            |  |
| umbito di ricerca                                | Documento principale                | Stato Documento            |  |
| Archivio VUtente collegato                       | Entrambi   Data protocollo interno* | Qualunque                  |  |
| PROTOCOLLO INTERNO                               | Da DA 🗰 A A                         |                            |  |
| FATTURA PA                                       |                                     |                            |  |
| Innotazione                                      |                                     |                            |  |
| ANNOTAZIONE                                      |                                     |                            |  |

#### Figura 16

Ecco il risultato di una ricerca generica impostata con il parametro "Fattura PA" (figura 17):

| = 🕅 r  | chiflow                                                                                                    |                                                                                                    |                                                                                                    | Di FRANCESCO M                   |
|--------|----------------------------------------------------------------------------------------------------|----------------------------------------------------------------------------------------------------|----------------------------------------------------------------------------------------------------|----------------------------------|
| A Ric  | erca Elenco risultati                                                                                                    |                                                                                                    |                                                                                                    | Ordina per: 🔹 📄 📰                |
|        | COD.FORN.IT02945700967_PROG.IN.4                                                                                                    | Data Arrivo: 28/01/2021                                                                                                    | Oggetto: COD.FORN.1102945/00967_PROG.IN.4                                                                                                    |                                  |
| Addite | 0010355/21 del 28/01/2021<br>28.01.2021_CozzI_Invoice.pdf<br>01 Protocollo Generale Protocollo Entrata<br>FATTURA APC ARTICOLO COZZI SU RIVISTA DIAGNOSTICS        | Numero di Protocollo: 0010355/21<br>Data Protocollo: 28/01/2021<br>Modalità di Tramissione: PEO @UNIMI<br>Data Arrivo: 28/01/2021                            | Mittente: MDPI<br>Protocollo Mittentei -<br>Strutture Competente: Direzione servizio Bibliotecario di Ateneo setto<br>Oggetto: FATTURA APC ARTICOLO COZZI SU RIVISTA DIAGNOSTICS  | <ul> <li>2</li> <li>2</li> </ul> |
|        | 0010360/21 del 28/01/2021<br>(48389326-D880-4A5C-A15D-D7A06A4D4A17],xml 🖭 🎬 🖉<br>01 Protocollo Generale Protocollo Entrata<br>COD.FORN.IT03733040756_PROG.IN.9NLZN | Numero di Protocollo: 0010860/21<br>Data Protocollo: 28/01/2021<br>Modalità di Trasmissione: PEC<br>Data Arrive: 28/01/2021                                  | Mittente: TUNDO VINCENZO SPA<br>Protocollo Mittentei -<br>Strutturz Competente DivisioNe CONTABILITÀ GENERALE<br>Oggetto: COD.FORN.IT93733040754_PROG.IN.9NLZN                    | 4 B                              |
|        | 0010362/21 del 28/01/2021<br>(11FSAFAA-1F42-4E19-8E3A-2F2AC378A1E1).xml 🏭 🖉<br>01 Protocollo Generale Protocollo Uscita<br>FATTURA N. 0005754/21 DEL 28/01/2021    | Numero di Protocollo: 0010362/21<br>Data Protocollo: 28/01/2021<br>Modalità di Tramissione PEC<br>Destinatario: EDRA S.P.A.                                  | Struttura Competente: DIREZIONE CONTABILITÀ BILANCIO E PROGRAMMAZIO<br>Oggetto: FAITURA N. 0005754/21 DEL 28/01/2021                                                              | <ul> <li>4</li> <li>8</li> </ul> |
|        | 0010365/21 del 28/01/2021<br>(8C82E802-5856-4042-9309-948428EF849A).xml 📓 🖉<br>01 Protocollo Generale Protocollo Uscita<br>FATTURA N. 0005755/21 DEL 28/01/2021    | Numero di Protocollo: 0010365/21<br>Data Protocollo: 28/01/2021<br>Modalità di Tramissione PEC<br>Destinatario: FACE TEAM S.R.L. SOCIETA' TRA PROFESSIONISTI | Struttura Competente: DiREZIONE CONTABILITÀ BILANCIO E PROGRAMMAZIO<br>Oggetto: FAITURA N. 0005755/21 DEL 28/01/2021                                                              | 4 B                              |
| Addite | 0010370/21 del 28/01/2021<br>27.01.2021,Baron_Invoice.pdf<br>01 Protocollo Generale Protocollo Entrata<br>FATTURA APC ARTICOLO BARON SU RIVISTA ANTIOXIDANTS       | Numero di Protocollo: 0010370/21<br>Data Protocollo: 28/01/2021<br>Modalità di Tramissione PEO @UNIMI<br>Data Arrivo: 28/01/2021                             | Mittente: MDPi<br>Protocollo Mittente: -<br>Strutture: Competente: Direzione servizio Bibliotecario di Ateneo setto<br>Oggetto: FATTURA APC ARTICOLO BARON SU RIVISTA ANTIONDANTS | 4 B                              |
| POF    | 0010374/21 del 28/01/2021<br>28_01_2021_Stucchi_Invoice.pdf                                                                                                    | Numero di Protocollo: 0010374/21<br>Data Protocollo: 28/01/2021                                                                                              | Mittente: MDPI<br>Protocollo Mittente: -                                                                                                    | 4<br>2                           |
| н н 1  | ▶ ▶ 200 ▼ elementi per pagina                                                                                                    |                                                                                                    |                                                                                                    | 1 - 96 di 96 elementi            |
| Expo   | ort CSV 📑 🔺 Esportazione 🖶 🖌 Stampa 🌀 Aggiorna                                                                                                    | 3                                                                                                    |                                                                                                    | Aa                               |

#### Figura 17

Si fa, però, presente che il risultato della ricerca potrà cambiare da utente ad utente. Infatti, ogni utente ha visibilità su quei documenti che sono stati condivisi con lui o con il suo ufficio oppure su quei documenti che avrà registrato personalmente.

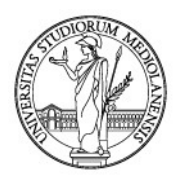

Qualora, infine, non si ricordi nessuna delle parole chiave precedentemente inserite in fase di registrazione del documento, si potrà lanciare una ricerca generica impostando delle date di riferimento. In questo caso, sarà possibile lanciare una ricerca sulla base della data o della forbice di date in cui si ritiene sia stato registrato un documento. Per farlo, portarsi nella schermata della ricerca generica ed impostare le date del periodo scelto attraverso i campi "**Data Protocollo**" (figura 18).

| $\equiv \bigvee rchiflow$                   |                         |                            | U 🤉 🗘 | ည် နိုင္ငံနဲ့ 🦾 di FRANCESCO M |
|---------------------------------------------|-------------------------|----------------------------|-------|--------------------------------|
| Ricerca                                     |                         |                            |       | Modelli di ricerca 🗸 🔳 🔹 💠     |
|                                             |                         |                            |       |                                |
| Ricerca generica                            |                         |                            |       |                                |
| Archivi 🖌                                   | Tipo documento          | Estendi a tipi documento 🖌 |       |                                |
| 01 Protocollo Generale ×                    | Tutti (0 / 33)          | ¥                          |       |                                |
| 02 Repertori/Registri 🗙                     |                         |                            |       |                                |
| Progressivo assoluto 🎧                      | Protocollo              | Data Protocollo            |       |                                |
| Da Da                                       | Da Da 21                | Da DA 🗮 A A                | =     |                                |
| AA                                          | A A 21                  |                            |       |                                |
|                                             | Description of the last |                            |       |                                |
| Ambito di ricerca                           | Documento principale    | Stato Documento            |       |                                |
| Archivio 👻 Utente collegato                 | Entrambi                | ✓ Qualunque                | ~     |                                |
| Protocollo interno                          | Data protocollo interno |                            |       |                                |
| PROTOCOLLO INTERNO                          | Da DA 🗰                 |                            |       |                                |
|                                             | A A                     |                            |       |                                |
| Dato generico                               |                         |                            |       |                                |
| DATO GENERICO                               |                         |                            |       |                                |
|                                             |                         |                            |       |                                |
| 🔎 Cerca 🛛 🚓 Salva ricerca 🍸 Azzera filtri 💃 | C Salva<br>modello di   |                            |       | Aa                             |
|                                             | * ricerca               |                            |       |                                |

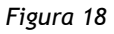

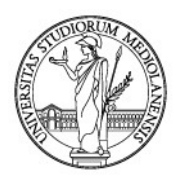

# **11. ESTRARRE I RISULTATI DI UNA RICERCA**

Eseguita una qualsiasi ricerca (per ricercare documenti, si veda capitolo 10), può esserne estratto il risultato in un file ".csv" o ".zip". Ecco il risultato di una qualsiasi ricerca (figura 1):

| ≡        | A'ro    | chiflow                                                                                                    |                                                                                                    | 이 수 錄 스 요                                                                                                    | DI FRANCESCO M        |
|----------|---------|----------------------------------------------------------------------------------------------------|----------------------------------------------------------------------------------------------------|----------------------------------------------------------------------------------------------------|-----------------------|
| <b>A</b> | Rice    | rca Elenco risultati                                                                                                    |                                                                                                    | Ordina p                                                                                                    | er:• 📄 📰 🖬            |
|          | PDF     | 0000589/20 del 10/01/2020<br>Bando n. 20-2020, signed pdf 🚈 🔲 🔚<br>02 Repertori/Registri Determine<br>BANDO 150 ORE STUDENTI PRESSO LA BIBLIOTECA DI S                                                                                                    | Repertorio Progressivo: 158/2020<br>Data Progressivo: 10/01/2020<br>Tipo Determina: BANDO COLLABORAZIONI STUDENTESCHE<br>Data Documento 20/11/2019<br>STUDI UMANISTICI - A.A. 2019/2020                          | Supporto: DIGITALE<br>Struttura Competente: BIBLIOTECA DI STUDI GIURIDICI E UMANI<br>Oggetto: BANDO 150 ORE STUDENTI PRESSO LA BIBLIOTECA DI S                                                                   | 4                     |
|          | PDF     | 0001345/20 del 17/01/2020<br>CDE_Bando_2020_signed.pdf 🚈 🔄 📓<br>02 Repertori/Registri Determine<br>BANDO COLLABORAZIONI STUDENTESCHE 150 ORE C/                                                                                                    | Repertorio Progressivo: 462/2020<br>Data Progressivo: 17/01/2020<br>Tipo Determina: BANDO COLLABORAZIONI STUDENTESCHE<br>Data Documento: 02/12/2019<br>OI LCD E - CENTRO DI DOCUMENTAZIONE EUROPEA               | Supporto: DIGITALE<br>Struttura Competente: BIBLIOTECA DI SCIENZE POLITICHE ENRIC<br>Oggetto: BANDO COLLABORAZIONI STUDENTESCHE 150 ORE C/                                                                       | 4<br>10               |
|          | PDF     | 0001438/20 del 20/01/2020<br>BANDO 150 ORE COD 55_2020 (2).pdf Service of the service of the servic | Repertorio Progressivo: 493/2020<br>Data Progressivo: 20/01/2020<br>Tipo Determina: BANDO COLLABORAZIONI STUDENTESCHE<br>Data Documento: 10/01/2020<br>J FISICA - N. 52/2020                                     | Supporto: ANALOGICO<br>Struttura Competente: DIVISIONE SEGRETERIE STUDENTI-UFFICL<br>Oggetto: 150 ORE STUDENTI BANDO PRESSO IL DIPARTIMENTO                                                                      | <<br>12               |
|          | PDF     | 0001602/20 del 21/01/2020<br>Bando, Biblio, SP-Cedoc, Stint, 2020<br>22 Repertori/Registri Determine<br>BANDO COLLABORAZIONI STUDENTESCHE 150 ORE C/                                                                                                    | Repertorio Progressivo: 565/2020<br>Data Progressivo: 21/01/2020<br>Tipo Determina: BANDO COLLABORAZIONI STUDENTESCHE<br>Data Documento: 28/11/2019<br>O BIALOTECA DI SCIENZE POLITICHE "ENRICA COLLOTTI PISCHEL | Supporto: DIGITALE<br>Struttura Competente: BIBLIOTECA DI SCIENZE POLITICHE ENRIC<br>Orgette: BANDO CULABORAZIONI STUDENTESCH: 150 ORE C/<br>*, CENTRO DI DOCUMENTAZIONE DEL DIPARTIMENTO DI SCIENZE SOCIALI E P | 4                     |
|          | PDF     | 0004501/20 del 11/02/2020<br>Bando 54_2020.pdf 🔄 🚮<br>02 Repertori/Registri Determine                                                                                                    | Repertorio Progressivo: 1722/2020<br>Data Progressivo: 11/02/2020<br>Tipo Determinis BANDO COLLABORAZIONI STUDENTESCHE<br>Data Documento: 08/01/2020                                                             | Supporto: ANALOGICO<br>Struttura Competente: BIBLIOTECA DI SCIENZE DELL'ANTICHITÀ<br>Oggetto: BANDO N. 54/2020 150 ORE STUDENTI PRESSO BIBLIOT                                                                   | 4                     |
| н        | < 1     | ▶ ▶ 200 ▼ elementi per pagina                                                                                                    |                                                                                                    |                                                                                                    | 1 - 17 di 17 elementi |
| CH       | - Expor | t CSV 📴 🔹 Esportazione 🖶 🖕 Stampa 📀                                                                                                    | Aggiorna                                                                                                    |                                                                                                    | Aa 🔵                  |

Figura 1

### 11.1. Estrarre il risultato di una ricerca in un file ".csv"

Per estrarre il risultato di una ricerca in un file ".csv", occorre selezionare la scheda da esportare tramite l'inserimento di un check nel riquadro corrispondente, e poi cliccare sulla freccina nera del tasto "Export CSV" presente in basso, come mostrato (figura 2): andrà quindi selezionata l'opzione desiderata tra "Esporta selezionati", "Esporta pagina corrente" e "Esporta tutti". Nell'esempio si fa clic sulla voce "Esporta selezionati".

| ≣ 🗛 r     | chiflow                                                                                                    |                                                                                                    | () () () () () () () () () () () () () (                                                                                                    | DI FRANCESCO M.      |
|-----------|----------------------------------------------------------------------------------------------------|----------------------------------------------------------------------------------------------------|----------------------------------------------------------------------------------------------------|----------------------|
| Rice      | erca Elenco risultati                                                                                                    |                                                                                                    | Ordina                                                                                                    | pen • 👔 📃            |
|           | 150 ORE STUDENTI GRADUATORIA PRESSO DIPARTIME                                                                                                    | NTO DI SCIENZE GIURIDICHE "CESARE BECCARIA" BANDO 41 _4                                                                                                    | 2020                                                                                                    |                      |
|           | 0000348/20 del 08/01/2020<br>Determina per bando 150 ore per Bibliot 座 🖃 🏬<br>02 Repertori/Registri Determine<br>DETERMINA DI AUTORIZZAZIONE PER BANDO 150 OR | Repertorio Progressivo: 80/2020<br>Data Progressivo: 08/01/2020<br>Tipo Determina: AUTORIZZAZIONE<br>Data Documento: 08/01/2020<br>PER BIBLIOTEC AS AFM. 2020 1. TRANCHE | Supporto: DIGITALE<br>Struttura Competenter BIBLIOTECA DI SCIENZE DELL'ANTICHITÀ<br>Oggetto: DETERMINA DI AUTORIZZAZIONE PER BANDO 150 ORE     | 4<br>19              |
|           | 0000589/20 del 10/01/2020<br>Bando n. 20-2020, signed pdf 🌽 🔄 👫<br>02 Repertori/Registri Determine                                                            | Repertorio Progressivo: 158/2020<br>Data Progressivo: 10/01/2020<br>Tipo Determina: BANDO COLLABORAZIONI STUDENTESCHE<br>Data Documento: 04/11/2019                      | Supporto: DIGITALE<br>Struttura Competente: BIBLIOTECA DI STUDI GIURIDICI E UMANI<br>Oggetta: BANDO 150 ORE STUDENTI PRESSO LA BIBLIOTECA DI S | V S                  |
|           | BANDO 150 ORE STUDENTI PRESSO LA BIBLIOTECA DI                                                                                                    | STUDI UMANISTICI - A.A. 2019/2020                                                                                                    |                                                                                                    |                      |
| POF       | 0001118/20 del 16/01/2020<br>Bando codice 20648.pdf                                                                                                    | Repertorio Progressivo: 359/2020<br>Data Progressivo: 16/01/2020<br>Tipo Determina: BANDO                                                                                | Supporto: ANALOGICO<br>Struttura Competente: DIREZIONE RISORSE UMANE SETTORE GE<br>Oggetto: BANDO CODICE 20648 - CONCORSO PUBBLICO, PER TIT    | 1                    |
|           | BANDO CODICE 20648 - CONCORSO PUBBLICO, PER T                                                                                                    | ITOLI ED ESAMI, A N. 1 POSTO DI CATEGORIA D AREA AMMINIS                                                                                                    | TRATIVA-GESTIONALE - DIPARTIMENTO DI MEDICINA VETERINARIA                                                                                      |                      |
| POF       | 0001121/20 del 16/01/2020<br>Bando codice 20670.pdf<br>2 Repertori/Registri Determine                                                                         | Repertorio Progressivo: 362/2020<br>Data Progressivo: 16/01/2020<br>Tipo Determina: BANDO<br>Data Documento: -                                                           | Supporto: ANALOGICO<br>Struttura Competente: DIREZIONE RISORSE UMANE SETTORE GE<br>Oggetto: BANDO CODICE 20670 - CONCORSO PUBBLICO, PER TIT    | 4                    |
|           | BANDO CODICE 20670 - CONCORSO PUBBLICO, PER T                                                                                                    | ITOLI ED ESAMI, A N. 2 POSTI DI CATEGORIA D AREA AMMINIST                                                                                                    | RATIVA-GESTIONALE - SUPPORTO ALLA GESTIONE AMMINISTRATIVA DEL PERSO                                                                            |                      |
| POF       | 0001146/20 del 16/01/2020<br>Bando codice 20668.pdf                                                                                                    | Repertorio Progressivo: 372/2020<br>Data Processivo: 372/2020<br>Tipo Sel Esporta selezionati                                                                            | Supporto: ANALOGICO<br>Struttura Competente: DIREZIONE RISORSE UMANE SETTORE GE<br>Oggetto: BANDO CODICE 20668 - CONCORSO PUBBLICO, PER TIT    | 4                    |
| < 1       | 2 🕨 🖌 🛛 200 👻 elementi per pagina                                                                                                    | Esporta pagina corrente<br>Esporta tutti                                                                                                    |                                                                                                    | 1 - 200 di 294 eleme |
| Condividi | Invio                                                                                                    | Finha                                                                                                    | • Stampa 🙆 Appiorna                                                                                                    | Aa                   |

Figura 2

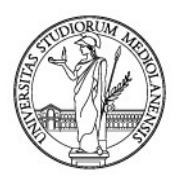

I comandi successivi varieranno in base al web browser utilizzato. In Google Chrome si aprirà la finestra di Esplora Risorse attraverso la quale sarà possibile scegliere il nome del file e il percorso di salvataggio (figura 3).

| = 🚺   | A rchiflow                                         |                                                                                                    | C 0 C                                                                                                    | රිද්දී 🛆 🗘 di Frai             | NCESCO M     |
|-------|----------------------------------------------------|----------------------------------------------------------------------------------------------------|----------------------------------------------------------------------------------------------------|--------------------------------|--------------|
|       | Ricerca Elen                                       | o risultati                                                                                                    |                                                                                                    | Ordina per: Data Progressivo 🕈 |              |
| P     | 0000186/2<br>Bando_Beccari<br>02 Repertori/R       | $\begin{array}{c} \text{(del 08 (of random)}\\ a_{19_{20_{-}}} & \textcircled{O} \text{ Salva con nome}\\ egistri De \\ \leftarrow \rightarrow & \checkmark & \bigstar \end{array}$ | > Questo PC > Desktop > ricerca V Ø O Cerca in ricerca                                                                                  | × .                            |              |
|       | 150 ORE STU                                        | DENTI BA<br>Organizza ▼ I                                                                                                    | uova cartella 🛛 🕸 🕶                                                                                                    | SCIENZE GIURI                  | <            |
|       | Verbale 150 or<br>Verbale 150 or<br>02 Repertori/R | egistri De                                                                                                    | <ul> <li>Nessun elemento corrisponde ai criteri di ricerca.</li> </ul>                                                                  |                                | 8            |
| P     | 150 ORE STU<br>0000348/2                           | DENTI GI Documenti<br>Del 08 Download                                                                                                    | 1                                                                                                    |                                | 4            |
|       | 02 Repertori/R                                     | egistri De                                                                                                    | •                                                                                                    |                                |              |
| PE    | 0000589/2<br>Bando n. 20-2                         | ) del 10 Salva come<br>120_signe                                                                                                    | Export ricerca.csv<br>Microsoft Excel Comma Separated Values File (*.csv)                                                               | ~<br>~                         | <            |
|       | BANDO 150 (                                        | egistri De<br><b>Nascondi cartell</b><br>DRE STUL                                                                                                    | Salva Annulla                                                                                                    |                                |              |
| PL    | 0001118/2<br>Bando codice                          | 0 del 16/01/2020<br>20648.pdf                                                                                                    | Repertorio Progressivo: 359/2020 Supporto: ANALOGICO<br>Data Progressivo: 16/01/2020 Struttura Competente: DIREZIONE RISORSE UMANE SETT | ORE GE                         | *            |
| н ч   | 1 2 🕨 🖬                                            | 200 🔻 elementi per                                                                                                    | pagina                                                                                                    | 1 - 200 di                     | 294 elementi |
| < Con | ndividi 🔛 - d                                      | ssegna Task 📑 🔺 Attiva s<br>n Demand                                                                                                    | cial 🚀 Invio<br>restesa/esterna 🧮 Fascicolazione 🚦 Apri 🥼 🔶 - Firma 🧰 🔺 Export CSV 📴 🔺 Esportazico                                      | one 💮 🖌 🌀 Aggiorna             | Aa 🌒         |

#### Figura 3

Sarà quindi possibile aprire il file con un software per la gestione dei fogli di calcolo, per esempio Microsoft Excel (figura 4 e figura 5), facendo clic sull'icona del file che comparirà in basso a sinistra. Il file conterrà i metadati relativi alla scheda prescelta.

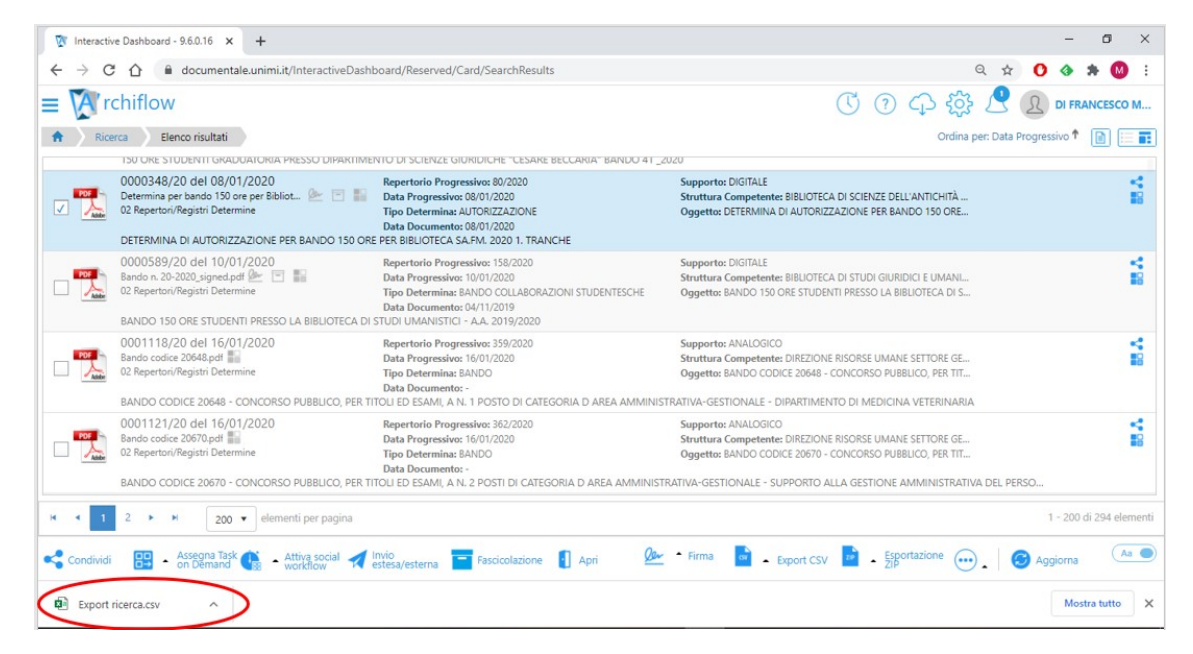

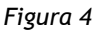

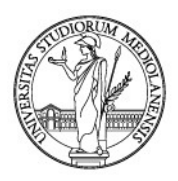

| 5   | alvataggio automatico 💽 | ⊃ 🛯 ੭੶ ੴ ਵ                                                                                          | Export ricerca.csv - Exce | el 🔎 Cerca          |                                                 |                             | marco di fr                                                     | ancesco 🚾 🖻 ·           | - 0 ×      |
|-----|-------------------------|----------------------------------------------------------------------------------------------------|---------------------------|---------------------|-------------------------------------------------|-----------------------------|-----------------------------------------------------------------|-------------------------|------------|
| Fi  | e Home Inserisc         | i Layout di pagina                                                                                  | Formule Dati Rev          | isione Visualizza C | Guida Foxit PDF                                 |                             |                                                                 | r Condividi             | 🖓 Commenti |
| Inc | Calibri                 | <ul> <li>11 → A<sup>*</sup> A<sup>*</sup></li> <li>□ → □ → A<sup>*</sup> → A<sup>*</sup></li> </ul> |                           | Data ~~             | Formattazione Formatta<br>condizionale ~ tabell | a come Stili<br>a v cella v | ci v ∑ v A<br>a v ↓ v Z v ,<br>to v ordina e T<br>filtra v sele | rova e<br>zziona *      |            |
| A   | opunti 🕞                | Carattere 🕠                                                                                         | Allineamento              | Numeri              | Stili کی                                        | Celle                       | Modifica                                                        | Riservatezza            | ^          |
| D3  | • • • ×                 | √ <i>f</i> <sub>x</sub> 10/01/2020                                                                  | 1                         |                     |                                                 |                             |                                                                 |                         | ~          |
|     | А                       | В                                                                                                   | с                         | D                   | E                                               | F                           | G                                                               | н                       | I 🔺        |
| 1   | Archivio                | Tipo documento                                                                                      | Progressivo               | Data Progressivo    | Repertorio Progressivo                          | Data Documento              | Tipo Determina                                                  | Registrato da           | Supporto   |
| 2   | 02 Repertori/Registri   | Determine                                                                                           | 0000348/20                | 08/01/2020          | 80/2020                                         | 08/01/2020                  | AUTORIZZAZIONE                                                  | BIBLIOTECA DI SCIENZE D | DIGITALE   |
| 3   | 02 Repertori/Registri   | Determine                                                                                           | 0000589/20                | 10/01/2020          | 158/2020                                        | 04/11/2019                  | BANDO COLLABORAZIO                                              | BIBLIOTECA DI STUDI GIU | DIGITALE   |
| 4   |                         |                                                                                                    |                           |                     |                                                 |                             |                                                                 |                         |            |
| 5   |                         |                                                                                                    |                           |                     |                                                 |                             |                                                                 |                         |            |
| 6   |                         |                                                                                                    |                           |                     |                                                 |                             |                                                                 |                         |            |
| 7   |                         |                                                                                                    |                           |                     |                                                 |                             |                                                                 |                         |            |
| 8   |                         |                                                                                                    |                           |                     |                                                 |                             |                                                                 |                         |            |
| 9   |                         |                                                                                                    |                           |                     |                                                 |                             |                                                                 |                         |            |
| 10  |                         |                                                                                                    |                           |                     |                                                 |                             |                                                                 |                         |            |
| 11  |                         |                                                                                                    |                           |                     |                                                 |                             |                                                                 |                         |            |
| 12  |                         |                                                                                                    |                           |                     |                                                 |                             |                                                                 |                         |            |

Figura 5

### 11.2. Estrarre il risultato di una ricerca in un file ".zip"

Per estrarre il risultato di una ricerca in un file ".zip" contenente i documenti principali delle schede rintracciate, occorre selezionare la scheda da esportare tramite l'inserimento di un check nel riquadro corrispondente, e poi cliccare sulla freccina nera del tasto "Esportazione ZIP" presente in basso, come mostrato (figura 6): andrà quindi selezionata l'opzione desiderata tra "Esporta selezionati", "Esporta pagina corrente" e "Esporta tutti". Nell'esempio si fa clic sulla voce "Esporta selezionati".

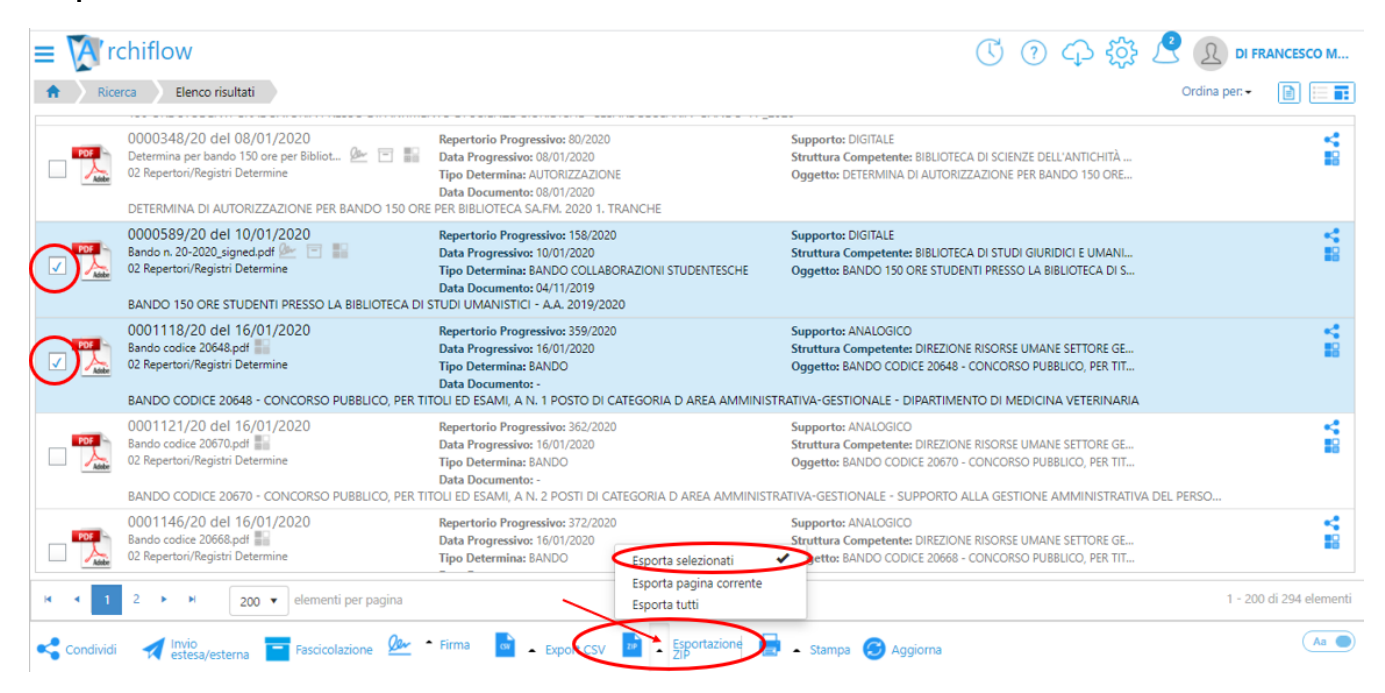

#### Figura 6

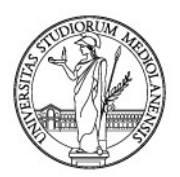

Nella schermata successiva il sistema chiederà se includere nel file zip anche gli allegati delle schede (voce "Anche allegati esterni"), se si vogliono "sbustare/decriptare" i file dotati di firma digitale CADES contenuti nel pacchetto .zip (voce "Sbusta file firmati/marcati"), e se si vogliono convertire eventuali file xml presenti in file pdf (voce "Converti XML in PDF leggibile") (figura 7). Selezionare le opzioni prescelte cliccando sui relativi pulsanti e poi fare clic su "Conferma". Nell'esempio si è scelto di scaricare anche gli allegati.

| an Mariana<br>an Tanan Sina, ito 11 Ki<br>an Inness<br>Antonipation no association                                                                                                    |                                                                                        |                                                                                                 |
|----------------------------------------------------------------------------------------------------|----------------------------------------------------------------------------------------|-------------------------------------------------------------------------------------------------|
| ner faller under                                                                                                    | Download documenti in formato ZIP                                                      | Name to DOTAL                                                                                   |
| an factoria de la compañía de la compañía de | Anche allegati esterni<br>Sbusta file firmati/marcati<br>Converti XML in PDF leggibile | > Management Annual Annual Strength (S. 1997)<br>Annual Concentration Annual Strength (S. 1997) |
| an Television<br>That Barrison<br>The Concern Addition And The                                                                                                    | Angel<br>Maria<br>Nga Danamatan<br>Mari Danamatan<br>Dan Dinamatan                     | Conferma Annulla                                                                                |
| an surrunt                                                                                                    |                                                                                        |                                                                                                 |

#### Figura 7

Il sistema provvederà alla creazione del file .zip. Si aprirà a questo punto un pop up verde che chiede conferma del download (figura 8). Fare clic sul bottone **"Download".** 

| = 🏹      | rchiflow                                                                                                    |                                                                                                    | ⑦ 수 錄 /                                                                                                    | DI FRANCESCO M                                                                                   |
|----------|----------------------------------------------------------------------------------------------------|----------------------------------------------------------------------------------------------------|----------------------------------------------------------------------------------------------------|--------------------------------------------------------------------------------------------------|
| 🔒 🔪 Ric  | erca Elenco risultati                                                                                                    |                                                                                                    |                                                                                                    | Ordina per: -                                                                                    |
|          | 150 ORE STUDENTI GRADUATORIA PRESSO DIPARTIME                                                                                                    | NTO DI SCIENZE GIURIDICHE "CESARE BECCARIA" BAINDO 41_20                                                                                                    | 020                                                                                                    |                                                                                                  |
|          | 0000348/20 del 08/01/2020<br>Determina per bando 150 ore per Bibliot 座 🖃 🏭<br>02 Repertori/Registri Determine<br>DETERMINA DI AUTORIZZAZIONE PER BANDO 150 ORI | Repertorio Progressivo: 80/2020<br>Data Progressivo: 08/01/2020<br>Tipo Determina: AUTORIZZAZIONE<br>Data Documento: 08/01/2020<br>E PER BIBLIOTECA SA.FM. 2020 1. TRANCHE                         | Supporto: DIGITALE<br>Struttura Competente: BIBLIOTECA DI SCIENZE DELL'ANTICHITÀ<br>Oggetto: DETERMINA DI AUTORIZZAZIONE PER BANDO 150 ORE           | 4<br>1<br>1<br>1<br>1<br>1<br>1<br>1<br>1<br>1<br>1<br>1<br>1<br>1<br>1<br>1<br>1<br>1<br>1<br>1 |
| Adde     | 0000589/20 del 10/01/2020<br>Bando n. 20-2020, signed.pdf 座 🔄 🏭<br>02 Repertori/Registri Determine<br>BANDO 150 ORE STUDENTI PRESSO LA BIBLIOTECA DI           | Repertorio Progressivo: 158/2020<br>Data Progressivo: 10/01/2020<br>Tipo Determina: BANDO COLLABORAZIONI STUDENTESCHE<br>Data Documento: 04/11/2019<br>STUDI UMANISTICI - A.A. 2019/2020           | Supporto: DIGITALE<br>Struttura Competente: BIBLIOTECA DI STUDI GIURIDICI E UMANI<br>Oggetto: BANDO 150 ORE STUDENTI PRESSO LA BIBLIOTECA DI S       | 1<br>1<br>1<br>1<br>1<br>1<br>1<br>1<br>1<br>1<br>1<br>1<br>1<br>1<br>1<br>1<br>1<br>1<br>1      |
|          | 0001345/20 del 17/01/2020<br>CDE_Bando_2020_signed.pdf<br>20 Repertori/Registri Determine<br>BANDO COLLABORAZIONI STUDENTESCHE 150 ORE C                       | Repertorio Progressivo: 462/2020<br>Data Progressivo: 17/01/2020<br>Tipo Determina: BANDO COLLABORAZIONI STUDENTESCHE<br>Data Documento: 02/12/2019<br>O IL CDE - CENTRO DI DOCUMENTAZIONE EUROPEA | Supporto: DIGITALE<br>Struttura Competente: BIBLIOTECA DI SCIENZE POLITICHE ENRIC<br>Oggetto: BANDO COLLABORAZIONI STUDENTESCHE 150 ORE C/           | 2 B                                                                                              |
|          | 0001438/20 del 20/01/2020<br>BANDO 150 ORE COD 55_2020 (2).pdf 🏭 🖉<br>02 Repertori/Registri Determine<br>150 ORE STUDENTI BANDO PRESSO IL DIPARTIMENTO         | Repertorio Progressivo: 493/2020<br>Data Progressivo: 20/01/2020<br>Tipo Determina: BANDO COLLABORAZIONI STUDENTESCHE<br>Data Documento: 10/01/2020<br>DI FISICA - N. 55/2020                      | Supporto: ANALOGICO<br>Struttura Competente: DIVISIONE SEGRETERIE STUDENTI-UFFICH.<br>Oggetto: 150 ORE STUDENTI BANDO PRESSO IL DIPARTIMENTO<br>File | 'Export_zip' creato con                                                                          |
| _        | 0001602/20 del 21/01/2020                                                                                                    | Repertorio Progressivo: 565/2020                                                                                                    | Supporto: DIGITALE                                                                                                    | esso!                                                                                            |
| H 4 1    | ► ► 200 ▼ elementi per pagina                                                                                                    |                                                                                                    |                                                                                                    | ownload Elimina                                                                                  |
| Condivid | i 🚀 Invio<br>estesa/esterna 📑 Fascicolazione 🖉                                                                                                    | Firma 📴 🗕 Export CSV 🗾 Esportazione 层                                                                                                    | 🕨 🗕 Stampa 🌀 Aggiorna                                                                                                    |                                                                                                  |

#### Figura 8

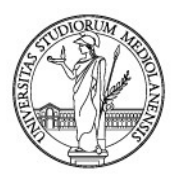

I comandi successivi varieranno in base al web browser utilizzato. In Google Chrome si aprirà la finestra di Esplora Risorse attraverso la quale sarà possibile scegliere il nome del file e il percorso di salvataggio (figura 9).

| ≡                     | A'ro      | chiflow                                          |                                       |                       |                         |                      |                         |             | ?                   | ) CD {  | ĝ; 🦯 |               | ANCESCO M        |
|-----------------------|-----------|--------------------------------------------------|---------------------------------------|-----------------------|-------------------------|----------------------|-------------------------|-------------|---------------------|---------|------|---------------|------------------|
| A                     | Rice      | rca Elenco risultat                              | ti                                    |                       |                         |                      |                         |             |                     |         |      | Ordina per: - |                  |
|                       |           | TSU ORE STUDENTI GR                              | ADUATORIA PRESSU L                    | DIPARTIMENTO DI SCIP  | ENZE GIURIDICHE "CES#   | ARE BECCARIA" BAINDO | 41_2020                 |             |                     |         |      |               |                  |
|                       | POF       | 0000348/20 del 08                                | Salva con nome                        |                       |                         |                      |                         |             |                     | ×       |      |               | 5                |
|                       | Adobe     | 02 Repertori/Registri De                         |                                       | > Questo PC ⇒ Desk    | .top → ricerca          |                      |                         | ڻ ~         | ,○ Cerca in ricerca |         |      |               | •                |
|                       |           | DETERMINA DI AUTOR                               | Organizza 🔻 🛛 Nu                      | Jova cartella         |                         |                      |                         |             | 8                   | s • 🕐   |      |               |                  |
|                       | PDF       | 0000589/20 del 10<br>Bando n. 20-2020_signe      | Questo PC                             | ^                     |                         | Nessun elemento co   | orrisponde ai criteri ( | di ricerca. |                     |         |      |               |                  |
|                       | Adobe     | 02 Repertori/Registri De                         | E Desktop                             |                       |                         |                      |                         |             |                     |         | ş    |               |                  |
|                       |           | BANDO 150 ORE STUI                               | Documenti                             |                       |                         |                      |                         |             |                     |         |      |               |                  |
|                       |           | 0001345/20 del 17                                | 📰 Immagini                            |                       |                         |                      |                         |             |                     |         |      |               | 4                |
| <ul> <li>✓</li> </ul> |           | CDE_Bando_2020_signe<br>02 Repertori/Registri De | ) Musica                              | ¥                     |                         |                      |                         |             |                     |         |      |               |                  |
|                       |           | BANDO COLLABORAZ                                 | Nome file:                            | Export.zip            |                         |                      |                         |             |                     | ×       |      |               |                  |
|                       |           | 0001438/20 del 20                                | Salva come:                           | Archivio WinRAR ZIP ( | '.zip)                  |                      |                         |             |                     | ~       |      |               | <                |
| <b>v</b>              | POF       | BANDO 150 ORE COD 5<br>02 Repertori/Registri De  | <ul> <li>Nascondi cartelle</li> </ul> |                       |                         |                      |                         |             | Salva               | Annulla |      |               | 18               |
|                       |           | 150 ORE STUDENTI BA                              | NDO PRESSO IL DIPAR                   | TIMENTO DI FISICA -   | N. 55/2020              |                      |                         |             |                     |         | -    |               |                  |
|                       |           | 0001602/20 del 21                                | /01/2020                              | Repertori             | o Progressivo: 565/2020 |                      | Supporto:               | DIGITALE    |                     |         |      |               | 4                |
| н                     | < 1       | ► ► 200 ▼                                        | elementi per pagina                   | 3                     |                         |                      |                         |             |                     |         |      | 1 - 1         | 7 di 17 elementi |
| <                     | Condividi | Invio<br>estesa/esterna                          | Fascicolazione                        | Ør • Firma            | Export CSV              | Esportazione<br>ZIP  | 🖶 🔺 Stampa              | a 🌀 Ag      | giorna              |         |      |               | Aa               |

#### Figura 9

Sarà quindi possibile aprire il file con un software per la gestione dei file compressi, per esempio Esplora Risorse di Windows (figura 10 e figura 11), facendo clic sull'icona del file che comparirà in basso a sinistra.

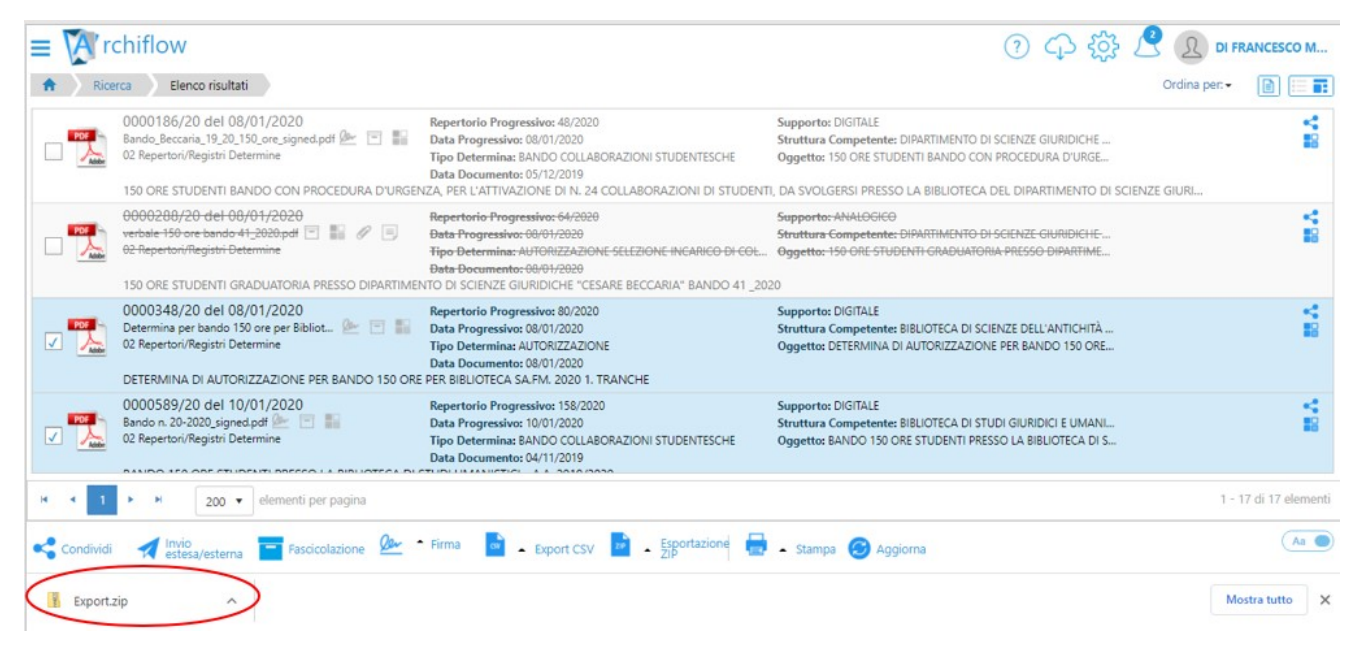

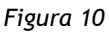

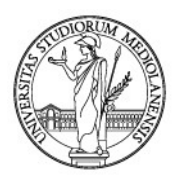

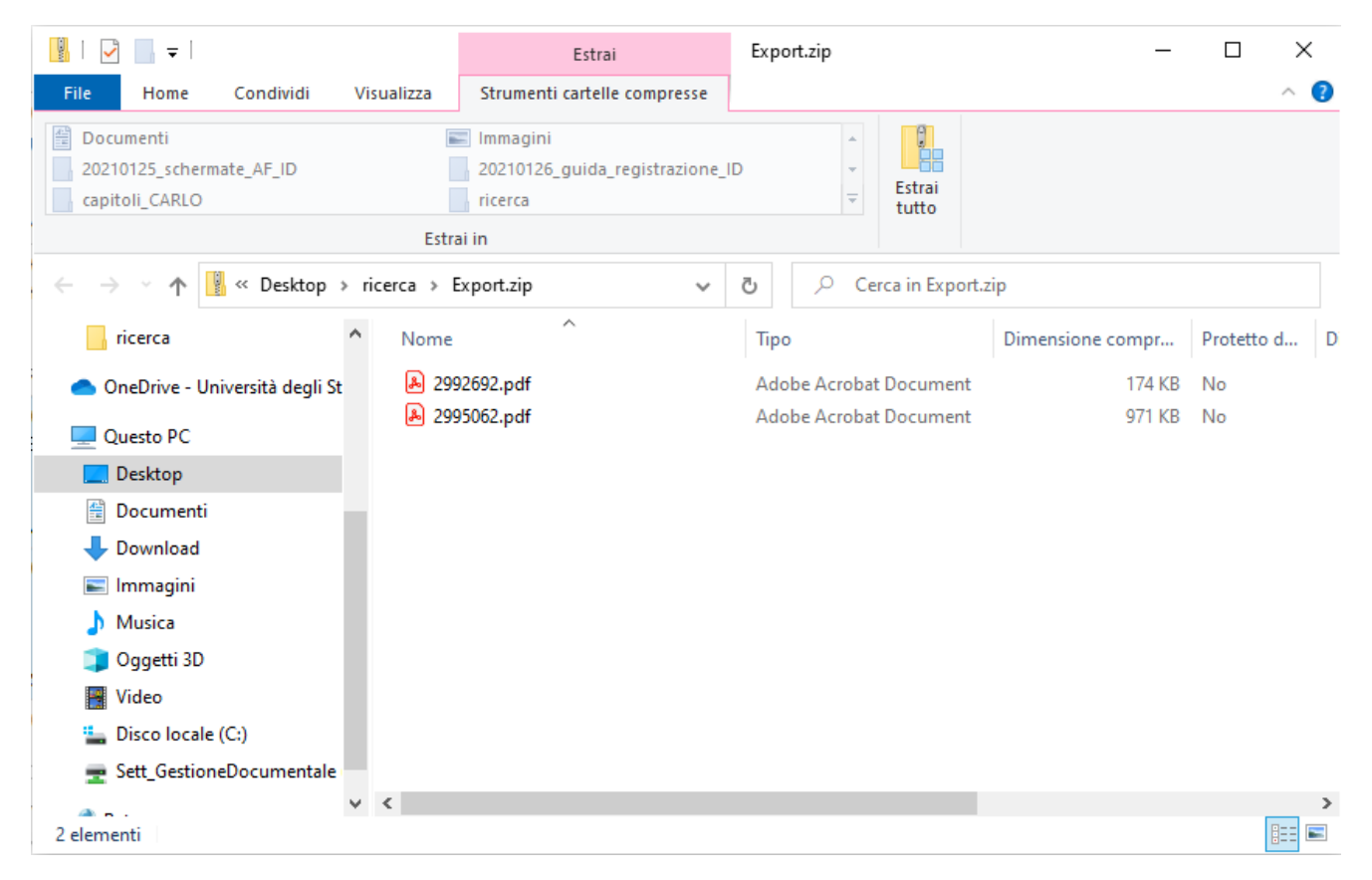

Figura 11

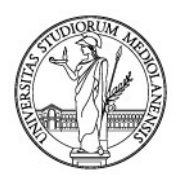

# **12. USCIRE CORRETTAMENTE DAL SISTEMA**

È importante uscire dal sistema correttamente. In altre parole, è importante che l'uscita dal sistema sia effettiva e che l'utenza non rimanga connessa ma inattiva.

Per farlo, dalla Home di Archiflow cliccare sul proprio nome presente in alto a destra, poi nel menu che appare fare clic su "Disconnetti", come di seguito mostrato:

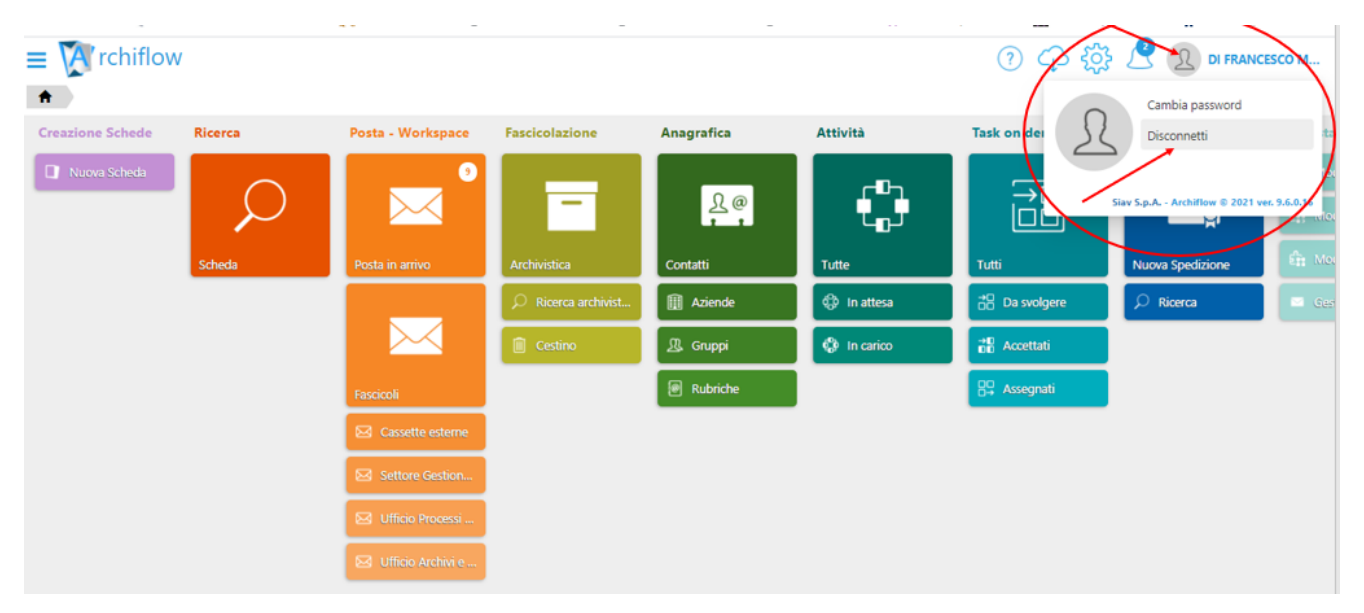

Se si sta usando una postazione condivisa, ricordarsi di chiudere anche il browser.

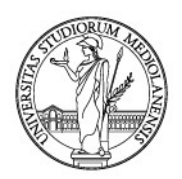

## **13. GUIDA ON LINE**

Le funzionalità descritte in questa guida sono solo una parte di quelle rese disponibili dal programma.

Per scoprirle appieno o per avere una pronta risposta a qualsiasi domanda, *Archiflow* mette a disposizione una guida on line.

Basterà cliccare sul punto di domanda in alto a destra (figura 1).

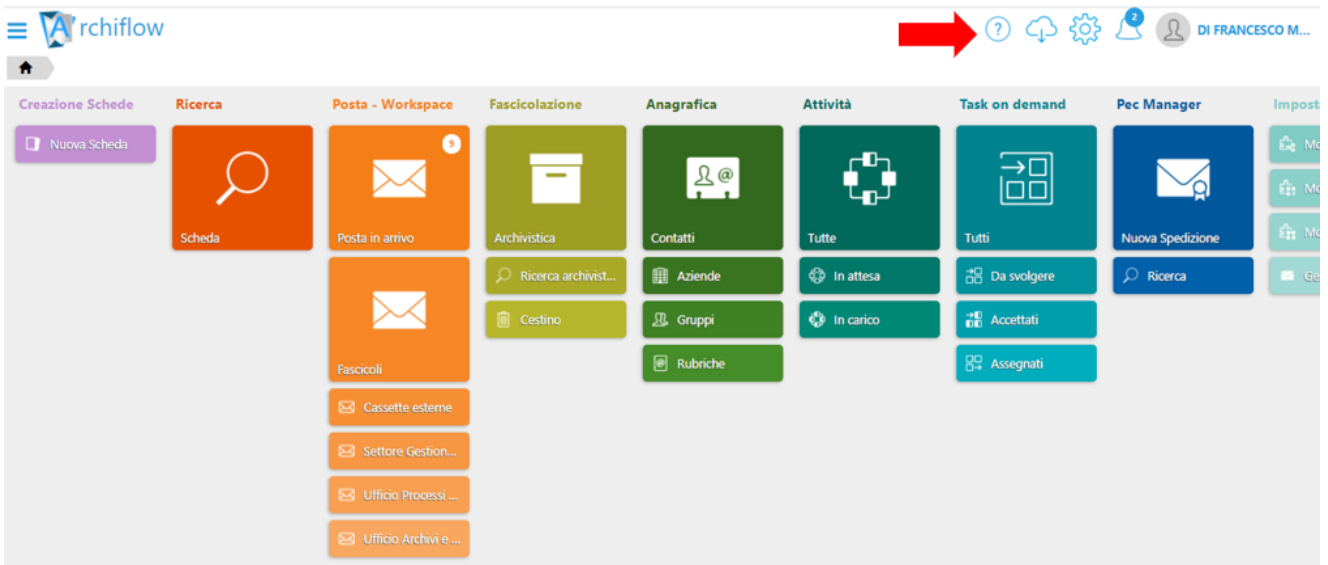

#### Figura 1

In questo modo, si aprirà la seguente schermata (figura 2).

| - |        |                                                                                                    |                                                                          | Angelia |          | Test on descent | Per Verage  |
|---|--------|----------------------------------------------------------------------------------------------------|--------------------------------------------------------------------------|---------|----------|-----------------|-------------|
|   | ي<br>س | File di guida<br>Video - home<br>Video - cassetta pos<br>Video - elenco rintra<br>Video - archiviare m<br>Video - interoperab<br>Guida Interactive Da | itale<br>acciati<br>iail certificate<br>ilità<br>ishboard - GUIDA UTENTE |         | <b>X</b> | ×               | No. 1 and 1 |
|   |        | E distant                                                                                                    |                                                                          |         | (        | Chiudi          |             |

Figura 2

Sulla sinistra, sono disponibili una serie di voci, liberamente consultabili con un clic del tasto sinistro del mouse in corrispondenza di quella desiderata.

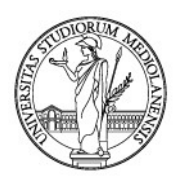

# APPENDICE 1. - ISTRUZIONI OPERATIVE E BUONE PRASSI

In Archiflow ad ogni documento viene associata una scheda documentale.

Nella scheda documentale sono riportati i dati funzionali all'univoca identificazione del documento ed alla sua successiva ricerca (**metadati**), tramite la compilazione dei campi proposti.

Appare dunque evidente che per identificare e ricercare un documento, anche a distanza di tempo, bisogna creare delle schede esaustive e il più omogenee possibile.

In questa appendice, anche con l'ausilio di esempi pratici, si vogliono fornire i suggerimenti per una corretta registrazione.

Ai sensi del DPR 445/00, art. 53, informazioni obbligatorie per i documenti da protocollare sono:

- 1) "Numero" e "Data di protocollo", generati automaticamente dal sistema;
- 2) "Mittente", per i documenti ricevuti, o in alternativa il "Destinatario" o i destinatari per i documenti spediti;
- 3) "Oggetto" del documento;
- 4) eventuale "Data" e "Protocollo" del documento ricevuto.

A queste informazioni, obbligatorie per legge, ne sono state aggiunte altre, funzionali alla successiva ricerca: **"Tipo documento"**, **"Modalità di Trasmissione"**, **"Struttura competente"**, **"Data Arrivo"** e **"Supporto"**.

Per assicurare <u>uniformità nella compilazione dei campi</u>, per alcuni di essi è stato possibile formare delle liste di dati predefiniti.

Queste liste sono visualizzabili attraverso i **menu a tendina**, attivabili cliccando direttamente sul campo da compilare. In questi casi il campo può essere riempito selezionando un valore dalle liste.

Per i campi **"Mittente"** o **"Destinatario"**, a seconda della tipologia di scheda, **non è stato**, invece, possibile predeterminare i valori dei campi.

### 1. Il campo "Mittente" ed il campo "Destinatario"

Tutti i mittenti ed i destinatari vanno riportati nella scheda documentale; i loro nomi si descrivono completi e per esteso, senza preposizioni, abbreviazioni o segni di punteggiatura. Anche le denominazioni di struttura si scrivono completi e per esteso, senza storpiature, segni di punteggiatura o abbreviazioni. Se una persona giuridica o una struttura viene indicata con un acronimo e/o con numeri e/o con virgolette, questi vanno integrati nel nome della persona giuridica o della struttura.

#### > Acronimi

Esempi:

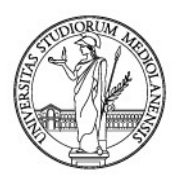

| Forma corretta                                                                   | Forma errata                                               |
|----------------------------------------------------------------------------------|------------------------------------------------------------|
| Si Comune di Parma - Consiglio comunale                                          | <i>NO</i> Ai componenti del Consiglio comunale di<br>Parma |
| Si Prefettura di Torino - Ufficio territoriale<br>del Governo                    | NO Pref. di To.                                            |
| Sì Questura di Bari                                                              | NO Questura BA                                             |
| Si Ministero dell'istruzione, della università<br>e della ricerca - MIUR         | <i>NO</i> Min. istr., univ. e ricerca                      |
| Si Ministero per i beni e le attività culturali -<br>MIBAC                       | <b>NO</b> Ministero per i beni e le attività culturali     |
| Si Azienda unità locale socio sanitaria -<br>AULSS 16 Padova                     | NO AULSS 16<br>NO A.U.L.S.S. n. 16<br>NO A.U.S.L. 16       |
|                                                                                  |                                                            |
| <i>Si</i> Istituto nazionale della previdenza sociale<br>- INPS - Sede di Torino | NO INPS Torino                                             |
| Si Zanni Rosiello Isabella                                                       | NO Z. Rosiello Isabella                                    |

### Per le cariche:

| Forma corretta                                | Forma errata                         |
|-----------------------------------------------|--------------------------------------|
| Si Comune di Siracusa - Gabinetto del Sindaco | NO Gabinetto del Sindaco di Siracusa |

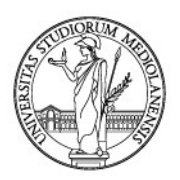

| Sì   | Comune    | di | Milano | - | Assessorato | NO   | Assessorato | all'Istruzione | del | Comune | di |
|------|-----------|----|--------|---|-------------|------|-------------|----------------|-----|--------|----|
| all' | struzione |    |        |   |             | Mila | ano         |                |     |        |    |

#### > Organi delle persone giuridiche

Per gli organi delle persone giuridiche o gli uffici delle stesse, l'anagrafica è costituita dalla denominazione del contesto gerarchico di cui fanno parte, seguita da quella dell'articolazione funzionale.

Esempi:

| Forma corretta                                                         | Forma errata                                                      |
|------------------------------------------------------------------------|-------------------------------------------------------------------|
| Si Università degli Studi di Pavia - Facoltà di<br>lettere e filosofia | <i>NO</i> Facoltà di lettere e filosofia - Università di<br>Pavia |
| <i>Sì</i> Comune di Roma - Municipio IV - Consiglio municipale         | NO Consiglio municipale Comune di Roma                            |

### > Organi collegiali

Per indicare un organo collegiale si precisa sempre prima l'ente o la struttura di appartenenza.

Esempi:

| Forma corretta                                         | Forma errata                                                   |
|--------------------------------------------------------|----------------------------------------------------------------|
| Si Università degli Studi di Pavia - Senato accademico | <b>NO</b> Senato Accademico Università degli Studi di<br>Pavia |
| Si Comune di Lecco - Giunta comunale                   | NO Giunta comunale Comune di Lecco                             |
| Si Università degli Studi di Milano - RSU              | NO RSU Università degli studi di Milano                        |

### > Uffici periferici dello Stato

Nella compilazione dell'intestazione anagrafica degli uffici periferici dello Stato è omessa, di norma, l'indicazione dell'Amministrazione centrale.

Esempi:

| Forma corretta | Forma errata |
|----------------|--------------|
|                |              |

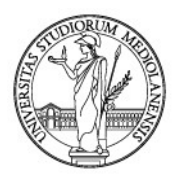

| Si Soprintendenza per i beni architettonici e<br>per il paesaggio per le province di Bergamo,<br>Como, Lecco, Lodi, Milano, Pavia, Sondrio,<br>Varese | <i>NO</i> Ministero per i beni e le attività culturali -<br>Direzione regionale per i beni culturali e<br>paesaggistici della Lombardia - Soprintendenza<br>per i beni architettonici e per il paesaggio per<br>le province di Bergamo, Como, Lecco, Lodi,<br>Milano, Pavia, Sondrio, Varese |
|----------------------------------------------------------------------------------------------------|----------------------------------------------------------------------------------------------------|
| Si Soprintendenza archivistica per il Lazio                                                                                                    | <b>NO</b> Ministero per i beni e le attività culturali -<br>MBAC - Soprintendenza archivistica per il Lazio                                                                                                    |
| Si Questura di Bari                                                                                                    | <ul><li>NO Ministero dell'Interno - Polizia di Stato -<br/>Questura di Bari</li><li>NO Polizia di Stato - Questura di Bari</li></ul>                                                                                                    |
| Si Procura della Repubblica di Milano                                                                                                    | <b>NO</b> Ministero della Giustizia - Procura della<br>Repubblica di Milano                                                                                                    |

### Strutture dello Stato con nomi molto lunghi

Se una struttura dello Stato o di una regione ha un nome molto lungo o formato da numerose ripartizioni gerarchicamente articolate, è possibile ridurre l'intestazione anagrafica, pur senza pregiudicarne la corretta identificazione, eventualmente omettendo i livelli gerarchici intermedi non indispensabili.

Esempio:

| Forma corretta                                                                                               | Forma errata                                                                                                    |
|----------------------------------------------------------------------------------------------------|----------------------------------------------------------------------------------------------------|
| <i>Si (ottimale</i> ) Regione della Toscana Settore<br>integrazione socio sanitaria e non<br>autosufficienza | Sì (ma troppo lungo) Regione della Toscana -<br>Direzione generale del diritto alla salute e delle<br>politiche di solidarietà - Settore integrazione<br>socio sanitaria e non autosufficienza<br>[firmatario] Verdi Giovanni - Dirigente ufficio I |

#### > Ripartizione interna di una struttura

Quando un documento è spedito alla ripartizione interna di una struttura (divisione, ufficio, etc.), si descrive il nome della struttura completo e per esteso con l'eventuale acronimo; nel campo [all'attenzione di] si riporta l'indicazione della ripartizione.

Esempio:

| Forma corretta | Forma errata |
|----------------|--------------|
|                |              |

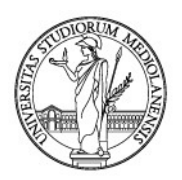

| Si Università degli Studi di Bari [all'attenzione | No Dipartimento di ingegneria idraulica |
|---------------------------------------------------|-----------------------------------------|
| di] Rossi Giovanni - Direttore del                | dell'Università degli Studi di Bari     |
| Dipartimento di ingegneria idraulica - DII        |                                         |

#### Nomi stranieri

I nomi stranieri si riportano nella lingua originale e, di norma, non si traducono; con l'eccezione della denominazione dello stato di appartenenza che va riportato in lingua italiana. Nel caso di una struttura con più nomi ufficiali in lingue diverse, indicati a pari livello anche nella carta intestata, si sceglie la forma italiana del nome.

Nel caso di una denominazione scritta utilizzando un alfabeto diverso da quello comunemente in uso, è consigliata la traslitterazione nella forma del nome priva di caratteri speciali, desunta da documenti ufficiali o indicata dalle strutture responsabili di riferimento. In mancanza di una traslitterazione riconosciuta, si consiglia la traduzione del nome della struttura. È accettata, ma sconsigliata, la trascrizione nella forma originale.

Esempi:

| Forma corretta                                                                             | Forma errata                                                                                       |
|--------------------------------------------------------------------------------------------|----------------------------------------------------------------------------------------------------|
| Si University of Oxford - Università di Oxford                                             | NO Università di Oxford                                                                            |
| Si Libera Università di Bolzano                                                            | NO Freie Universität Bozen                                                                         |
| Si Unione Europea                                                                          | <ul><li>NO European Union (forma accettata, ma sconsigliata)</li><li>NO Uropaische Union</li></ul> |
| Si Museo archeologico nazionale di Atene (in assenza di una traslitterazione riconosciuta) | <i>NO</i> Ethniko archaiologiko mouseio<br><i>NO</i> in alfabeto greco                             |
| Si Zhang Yimou                                                                             | NO in ideogrammi                                                                                   |
| Si Godeke Barbara                                                                          | NO Gödeke Barbara                                                                                  |

#### Nomi di persona fisica

I nomi di persona fisica si indicano scrivendo prima il cognome e poi il nome. Quando non è possibile distinguere il nome dal cognome, nell'anagrafica della persona si riportano i nomi nella forma in cui sono indicati sul documento.

I cognomi che iniziano con un prefisso separato, costituito da un articolo, da una preposizione o da una combinazione dei due, sono trattati secondo l'uso dei vari Paesi. Nella lingua italiana il prefisso è posto in prima posizione; nei nomi e nei cognomi composti la prima parte assume generalmente la prima posizione.

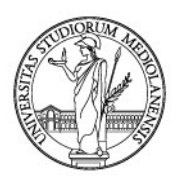

Esempi:

| Forma corretta             | Forma errata               |
|----------------------------|----------------------------|
| Si Verdi Matteo            | NO Matteo Verdi            |
|                            | NO Verdi M.                |
|                            | NO Verdi, Matteo           |
| Si De Rossi Giovanna       | NO Rossi Giovanna, De      |
| Si Zanni Rosiello Isabella | NO Rosiello Isabella Zanni |

### Titoli di deferenza

I nomi di persona fisica si indicano senza titoli di deferenza o qualificazione del nome. In alcuni casi è possibile scrivere la qualità di professionista abbinata all'anagrafica di persona fisica, o il ruolo, quando tale precisazione è funzionale alla migliore descrizione del mittente o destinatario. L'integrazione segue il nome di persona.

Esempi:

| Forma corretta                                                                                                    | Forma errata                |
|----------------------------------------------------------------------------------------------------|-----------------------------|
| Si Rossi Matteo - Ingegnere (quando tale<br>precisazione è funzionale alla migliore<br>descrizione del mittente o destinatario) | NO Matteo ing. Rossi        |
|                                                                                                    | NO Preg.mo Matteo Rossi     |
| Si Rossi Matteo - Rettore (quando tale precisazione è funzionale alla migliore descrizione del mittente o destinatario)         | NO ch.mo prof. Rossi Matteo |
| Si Rossi Matteo - Avvocato (quando tale<br>precisazione è funzionale alla migliore<br>descrizione del mittente o destinatario)  | NO dott. avv. Rossi Matteo  |

Quando la persona scrive nella sua veste istituzionale o a nome della struttura a cui appartiene, nella registrazione si descrive anche il nome della persona con l'uso di [firmatario] o [all'attenzione di] seguito dalla qualifica separata da un trattino.

Esempi:

| Forma corretta                                                 | Forma errata                                  |
|----------------------------------------------------------------|-----------------------------------------------|
| Si Comune di Milano [firmatario] Bianchi<br>Giovanni - Sindaco | NO Comune di Milano. Sindaco Giovanni Bianchi |

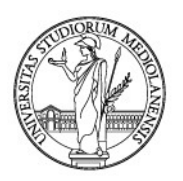

|                                                                                                    | <i>NO</i> Comune di Milano - Giovanni Bianchi.<br>Sindaco                                                         |
|----------------------------------------------------------------------------------------------------|----------------------------------------------------------------------------------------------------|
|                                                                                                    | NO Sindaco Giovanni Bianchi                                                                                       |
|                                                                                                    | <b>NO</b> Comune di Milano [firmatario] Sindaco<br>Giovanni Bianchi                                               |
| Si Università degli Studi di Urbino<br>[all'attenzione di] Verdi Marco - Direttore<br>amministrativo | <i>NO</i> Università degli Studi di Urbino<br>[all'attenzione di] dott. Verdi Marco - Direttore<br>amministrativo |

#### > Nomi societari

La forma societaria (srl, spa, snc, etc.) è scritta senza punti di separazione e viene indicata dopo il nome. Quando il termine "società", "fondazione" o "associazione" è parte integrante del nome, tale indicazione non è separata dal nome stesso, ma vi rimane unita. I nomi di studi (associati o di singoli, legali, pubblicitari, di commercialisti, ecc.) sono riportati come per le ditte e associazioni, se chiaramente indicati sul documento, con l'esclusione dei titoli professionali, accademici e di deferenza.

Esempi:

| Forma corretta                                                             | Forma errata                                                                                        |
|----------------------------------------------------------------------------|----------------------------------------------------------------------------------------------------|
| Si Rossi costruzioni srl                                                   | NO Rossi costruzioni s.r.l.                                                                         |
| Si Motors sas                                                              | NO Motors s.a.s.                                                                                    |
| Si Assicurazioni Generali spa                                              | NO Assicurazioni Generali S.p.A.                                                                    |
| Si Società Dante Alighieri                                                 | NO "Dante Alighieri" - Società letteraria                                                           |
| Si Studio legale Bianchi Giovanni                                          | NO Avv. Giovanni Bianchi<br>NO Studio avvocato G. Bianchi<br>NO Avv. Giovanni Bianchi studio legale |
| Si Studio associato architetti Verdi Marco,<br>Bianchi Matteo e Rossi Luca | NO Studio associato architetti Verdi, Bianchi e<br>Rossi                                            |

#### > Enti o associazioni con più sedi o unite in raggruppamenti

Se un ente o associazione ha più sedi o più sezioni, si descrive il nome della struttura principale completo e per esteso con l'aggiunta della denominazione della sede o della sezione.

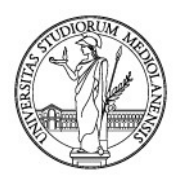

Nei raggruppamenti o associazioni temporanei di imprese (RTI o ATI) si registra la società capogruppo, specificando che si tratta di un'associazione o raggruppamento temporaneo d'imprese, a seconda di cosa risulta sui documenti ufficiali.

Esempi:

| Forma corretta                                                             | Forma errata                                                               |
|----------------------------------------------------------------------------|----------------------------------------------------------------------------|
| Si Associazione nazionale archivistica italiana<br>- ANAI - Sezione Umbria | <i>NO</i> Sezione Umbria dell'Associazione nazionale archivistica italiana |
| Si Istituto nazionale di previdenza Sociale -<br>INPS - Milano             | <b>NO</b> Istituto nazionale di previdenza Sociale - INPS                  |
|                                                                            | NO INPS - Milano                                                           |
|                                                                            | NO INPS                                                                    |
| Si Alfa srl (RTI) o (ATI)                                                  | <i>NO</i> Alfa srl (se presenta l'offerta come mandataria di un ATI o RTI) |

#### > Documenti in materia di contenzioso

Nei documenti in materia di contenzioso bisogna distinguere il vettore dall'autore del documento.

Quando un documento giudiziario viene trasmesso con lettera di accompagnamento, il mittente è l'autore della lettera accompagnatoria.

Nel caso il mittente sia l'Avvocatura dello Stato si descrive anche il distretto.

Esempio:

| Forma corretta                                  | Forma errata                           |
|-------------------------------------------------|----------------------------------------|
| Sì Avvocatura distrettuale dello Stato - Milano | NO Avvocatura distrettuale dello Stato |

Quando un documento giudiziario, privo di lettera di accompagnamento, ma riportante il timbro dell'avvocato o dello studio legale, viene notificato tramite il servizio notificazione atti di un'autorità giudiziaria (ad es., Tribunale, Corte d'appello, ecc.), il corrispondente è sempre lo studio legale notificante.

Se il ricorrente/attore ha conferito mandato a più avvocati, l'anagrafica sarà quella dello studio legale dell'avvocato che ha redatto e sottoscritto l'atto come risultante dalla sua intestazione.

Esempio:

| Forma corretta                    | Forma errata                |
|-----------------------------------|-----------------------------|
| Si Nome studio legale notificante | NO UNEP Tribunale di Milano |

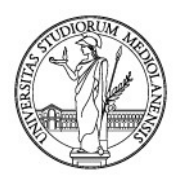

In presenza di un documento giudiziario (ad esempio ordinanze) intestato ad un organo giurisdizionale, a firma del presidente e dell'estensore, privo di lettera di accompagnamento, il mittente è l'organo giurisdizionale.

Esempio:

| Forma corretta                                                                                        | Forma errata                                                                                                    |
|----------------------------------------------------------------------------------------------------|----------------------------------------------------------------------------------------------------|
| Si Procura della Repubblica - Milano (nel caso<br>di atto notificato direttamente da<br>quest'ultima) | <b>NO</b> Tribunale di Milano (nel caso di sentenza<br>notificata da uno studio legale all'Università degli<br>Studi di Milano; in tal caso mittente sarà lo studio<br>legale notificante come sopra specificato) |

### 2. Il campo "Oggetto"

Il campo "**Oggetto**" è presente in tutte le schede documentali ed è il più complesso. Infatti, mentre il campo "**Mittente**", o "**Destinatario**", contiene una semplice trascrizione di un dato risultante dal documento, il campo "**Oggetto**" consiste in una sintetica descrizione del contenuto del documento.

Questo campo, inoltre, è essenziale per le successive ricerche. Infatti, oltre a costituire un metadato, contribuisce a identificare a prima vista quale sia il contenuto del documento.

Un oggetto mal redatto può comportare difficoltà nel successivo reperimento del documento oppure può renderne incomprensibile il contenuto.

Si pensi a quanto può accadere in fase concorsuale. È necessario, alla scadenza dei termini, conoscere il numero complessivo delle domande presentate ed avere un elenco dei partecipanti. Nel caso in cui l'oggetto delle schede documentali inserite non sia omogeneo, potrebbe accadere che non tutte le domande protocollate vengano ritrovate. Di conseguenza, l'elenco dei partecipanti a disposizione della commissione di gara potrebbe non essere completo. Con tutte le disfunzioni del caso.

Per queste ragioni, l'oggetto deve essere redatto in maniera omogenea, rispettando le prescrizioni che seguono.

Anche in questo caso, è chi protocolla ad essere responsabile di un inserimento dati omogeneo, funzionale alla successiva ricerca efficace dei documenti.

Si ricorda che sono stati predisposti molti oggetti predefiniti da scegliere (e poi completare) dal menu a tendina del campo "Oggetto" per facilitare la stesura e l'omogeneità delle schede documentali.

#### > Redigere l'"Oggetto" cercando un equilibrio

L'oggetto si redige ricercando un equilibrio tra analisi e sintesi, dal generale al particolare.

Un oggetto troppo sintetico non permette l'immediata comprensione del contenuto del documento registrato.

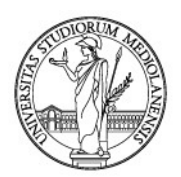

Al contrario, un oggetto prolisso ha contenuti che non permettono di focalizzare l'attenzione sugli elementi significativi, senza contare il maggior tempo richiesto per la redazione e la successiva consultazione.

L'oggetto, quindi, deve essere **sintetico, ma completo** degli elementi significativi per un'immediata comprensione del contenuto del documento e per un'efficace **ricerca per parole chiave.** 

| Fsem  | <b>D1</b> . |
|-------|-------------|
| Locin | P''         |

| Forma corretta                                                                                                    | Forma errata                                                                                                    |
|----------------------------------------------------------------------------------------------------|----------------------------------------------------------------------------------------------------|
| Si Decennale del progetto Titulus del 14<br>dicembre 2007: autorizzazione missione                                                                                                    | <b>NO</b> Aut. miss. PD 14/12/2007 int. celeb. decen.<br>Titulus                                                                                                    |
| 1234 Nario Rossi, personale TA [o docente], matr.                                                                                                    | NO Autorizza missione                                                                                                    |
|                                                                                                    | <b>NO</b> (troppo lungo) Autorizza la missione a<br>Padova per la celebrazione del decimo<br>anniversario di avvio del progetto Titulus 97,<br>promosso dall'Università degli Studi di Padova,<br>d'intesa con la Direzione generale per gli<br>archivi, per la definizione di un titolario di<br>classificazione per le Università italiane,<br>realizzato dal Gruppo di lavoro appositamente<br>costituito, del 14 dicembre 2007, ore 9-13, 14-<br>18. Mezzo di trasporto proprio                                  |
| Si Attestazione a fini pensionistici sui servizi<br>prestati anteriormente alla nomina ai sensi<br>dell'art. 145 del DPR 29 dicembre 1973, n<br>1092                                   | <i>NO</i> Dichiarazione ai sensi dell'art. 145 del DPR 29.12.73, n. 1092                                                                                                    |
| <i>Si</i> Dottorato di ricerca in ingegneria<br>industriale, indirizzo in progettazione<br>meccanica e ingegneria motociclistica, 23°<br>ciclo - Richiesta iscrizione oltre il termine | <b>NO</b> Quale primo e unico candidato vincitore<br>nella graduatoria di merito per l'assegnazione<br>di una borsa di dottorato, presenta istanza di<br>iscrizione alla scuola di dottorato di ricerca in<br>ingegneria industriale, indirizzo in<br>progettazione meccanica e ingegneria<br>motociclistica 23° ciclo e fa presente che per i<br>motivi indicati non è riuscito a presentare<br>domanda entro il termine del 21.12.2007 - vista<br>l'eccezionalità del caso chiede di essere<br>ammesso alla scuola |

#### Verbo sostantivato

Scelta d'Ateneo è esprimere il verbo in forma sostantivata.

Esempio:

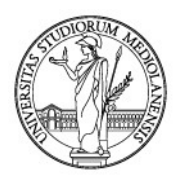

| Forma corretta                                                                                            | Forma errata                                         |
|----------------------------------------------------------------------------------------------------|------------------------------------------------------|
| Si Concorso n 16676 per n 1 posto cat. D<br>Divisione Personale - Domanda di ammissione<br>di Mario Rossi | <i>NO</i> Chiede l'ammissione alla selezione n 16676 |

### > I princìpi di univocità e uniformità

I princìpi di univocità e uniformità sono fondamentali ai fini della ricerca e del recupero dell'informazione.

Se, infatti, due protocollisti redigono in modo diverso l'oggetto di una stessa tipologia documentaria, ad esempio, la domanda di partecipazione a un concorso pubblico, per quanto entrambi gli oggetti siano corretti, la ricerca basata sui criteri del primo non consentirà di trovare il documento registrato dall'altro.

Di conseguenza, l'oggetto deve sempre contenere una **parola chiave** che consenta di **identificare** una stessa tipologia documentaria ma, al tempo stesso, di **distinguere** documenti solo apparentemente identici.

Ove possibile è consigliato avvalersi dell'oggettario proposto nel menu a tendina del campo "Oggetto", completandolo poi con i dati identificativi univoci del documento.

Esempi:

| Forma corretta                                                                                                    | Forma errata                                                                                  |
|----------------------------------------------------------------------------------------------------|-----------------------------------------------------------------------------------------------|
| Si Concorso n 16676 per n 1 posto cat. D<br>Divisione Personale - Nomina della<br>commissione giudicatrice          | <i>NO</i> Nomina commissione per concorso Divisione<br>Personale                              |
| Si Concorso n 16676 per n 1 posto cat. D Area<br>Affari Istituzionali - Domanda di<br>partecipazione di Mario Rossi | <i>NO</i> Domanda di partecipazione al concorso per la copertura di n. 1 posto in categoria D |

#### > Trascrizione dell'oggetto presente nel documento

La copiatura letterale dell'oggetto del documento (sia in arrivo che in partenza) può avvenire solo quando esso sia esaustivo. Diversamente, va rielaborato alla luce del contenuto del documento.

Esempi:

| Forma corretta                                                                                     | Forma errata                         |
|----------------------------------------------------------------------------------------------------|--------------------------------------|
| Si Comunicazione assegnazione Bianchi<br>Giovanni al settore Affari generali dal 1<br>gennaio 2009 | <b>NO</b> Comunicazione assegnazione |

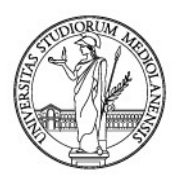

| Si Progetto Alfa - trasmissione verbale del | NO Progetto Alfa - Trasmissione verbale |
|---------------------------------------------|-----------------------------------------|
| commissione di collaudo                     |                                         |

### > Le domande d'accesso agli atti e le relative risposte

In questo caso, l'oggetto va compilato per distinguere la richiesta d'accesso agli atti dalla risposta e stabilire quale sia l'effettivo contenuto di quest'ultima o, in altre parole, se l'istanza sia stata accolta o respinta dall'amministrazione.

Di conseguenza, la risposta ad un'istanza non deve mai meramente replicarne l'oggetto.

Esempi:

| Forma corretta                                                              | Forma errata                                                          |
|-----------------------------------------------------------------------------|-----------------------------------------------------------------------|
| Si Accesso agli atti - accoglimento istanza del sig. Mario Rossi o Alfa SRL | <i>NO</i> Risposta a richiesta di accesso ai documenti amministrativi |
| Si Accesso agli atti - diniego istanza Mario<br>Rossi o Alfa SRL            | <i>NO</i> Richiesta di accesso ai documenti amministrativi - Risposta |

### > L'oggetto del documento non replica l'oggetto del fascicolo

L'oggetto identifica il documento. Il fascicolo, invece, è un insieme di documenti.

Di conseguenza, l'oggetto del fascicolo non è l'oggetto del singolo documento.

Esempio:

L'esempio presentato di seguito propone l'oggetto di una lettera con cui si comunica al vincitore di una gara l'avvenuta aggiudicazione e si richiede la documentazione probatoria necessaria all'esecuzione dei controlli previsti dal Codice degli appalti.

| Forma corretta                                                                                                    | Forma errata                                                                                                    |
|----------------------------------------------------------------------------------------------------|----------------------------------------------------------------------------------------------------|
| Si Procedura aperta codice per<br>l'affidamento del servizio sostitutivo di<br>mensa reso a mezzo buoni pasto da erogare<br>ai dipendenti - comunicazione<br>dell'aggiudicazione e richiesta della<br>documentazione probatoria per l'esecuzione<br>dei controlli di legge | <i>NO</i> Procedura aperta ai sensi dell'art. 55 del<br>decreto legislativo 163-2006 per l'affidamento<br>del servizio sostitutivo di mensa reso a mezzo<br>di buoni pasto da erogare ai dipendenti |

Come si vede, nel secondo caso, viene replicato nella lettera all'aggiudicatario l'oggetto del procedimento (fascicolo), pregiudicando così l'identificazione degli elementi significativi del contenuto del singolo documento (la lettera).

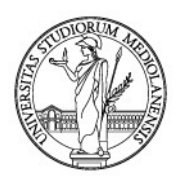

### Riferimenti normativi

Anche i riferimenti normativi devono essere redatti sulla base di regole definite, condivise ed applicate in modo uniforme per tutti i documenti prodotti all'interno dell'ente.

Solo se risulta necessario indicare nell'oggetto di un documento uno o più riferimenti normativi, essi devono essere **scritti per esteso** o comunque in modo tale da far comprendere chiaramente al lettore a quale norma si sia inteso fare rinvio.

Esempio:

| Forma corretta                                                                                                    | Forma errata                        |
|----------------------------------------------------------------------------------------------------|-------------------------------------|
| Si Individuazione delle aree organizzative<br>omogenee - AOO ai sensi dell'art 50 del DPR<br>28 dicembre 2000, n 445 | NO DPR 445/2000. Individuazione AOO |

#### > Richiami muti a documenti precedenti

L'oggetto si redige evitando richiami muti a documenti precedentemente inviati o recepiti dall'ente.

Esempio:

| Forma corretta                                                                                                    | Forma errata                                                  |
|----------------------------------------------------------------------------------------------------|---------------------------------------------------------------|
| Si Congedo - Comunicazione dell'<br>accoglimento della richiesta di congedo di<br>Mario Rossi, acquisita al prot n 16559 del 16<br>giugno 2008 | <i>NO</i> Risposta favorevole a prot. n. 16559 del 16/06/2008 |

#### > Oggetto con sequenza numeriche

Nel caso in cui un documento contenga una sequenza numerica riferita a selezioni, gare, concorsi o altro, l'oggetto va redatto riportando tutti i numeri di riferimento della sequenza.

In questo modo, l'identificazione dei procedimenti sarebbe univoca e la ricerca efficace.

Esempio:

| Forma corretta                                                                                                   | Forma errata                                                                  |
|----------------------------------------------------------------------------------------------------|-------------------------------------------------------------------------------|
| Si Avviso di indizione delle selezioni<br>pubbliche nn. 16670 - 16671 - 16672 - 16673<br>- 16674 - 16675 - 16676 | <b>NO</b> Avviso di indizione selezioni pubbliche dal<br>n. 16670 al n. 16676 |

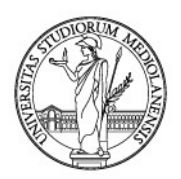

### > Termini tecnici e neologismi

I termini tecnici vanno utilizzati solo quando risultano indispensabili.

Allo stesso modo, quando è possibile utilizzare parole della lingua italiana, si devono evitare i neologismi e le parole straniere a meno che queste siano ormai entrate nel linguaggio comune.

Si devono, inoltre, evitare le locuzioni tecnicistiche o burocratiche e le espressioni tipiche di alcuni linguaggi settoriali (ad es., quello legale-giudiziario) quando rendano l'oggetto incomprensibile ai non addetti ai lavori.

Esempi:

| Forma corretta                                                                                                    | Forma errata                                                                                                  |  |
|----------------------------------------------------------------------------------------------------|----------------------------------------------------------------------------------------------------|--|
| Si Contenzioso tra Alfa spa ed altri contro<br>Università degli Studi di Milano pendente<br>davanti al TAR Lombardia - Milano - Rinuncia<br>agli atti                                 | NO Alfa Spa + 2 / UniMi<br>NO Trasmette l'atto di rinuncia al ricorso di Alfa<br>spa contro UniMi             |  |
|                                                                                                    | spa / UniMi TAR Lombardia                                                                                     |  |
| Si Contenzioso tra Beta spa contro Università<br>degli Studi di Milano pendente davanti al<br>Tribunale di Padova - Trasmissione memoria<br>istruttoria ex art. 183 VI comma n. 2 cpc | <i>NO</i> Tribunale di Padova. Beta spa / UniMi.<br>Trasmissione memoria ex art. 183, VI comma n.<br>2 c.p.c. |  |

### > Oggetto in lingua straniera

L'oggetto di un documento in lingua straniera si riporta per esteso nella lingua originale seguito dalla descrizione in lingua italiana. Se il documento in lingua straniera non comprende un oggetto, questo viene redatto dal protocollista unicamente in lingua italiana. Se il documento è redatto con l'utilizzo di un alfabeto diverso da quello comunemente in uso, l'oggetto sarà redatto in italiano da chi effettua la registrazione del documento.

Esempio:

| Forma corretta                                                                                                    | Forma errata                                       |
|----------------------------------------------------------------------------------------------------|----------------------------------------------------|
| Si Application form for LLP-Erasmus student<br>2009/2010 - domanda per studente LLP-<br>Erasmus anno accademico 2009/2010 | <b>NO</b> Application form for LLP-Erasmus student |

### Protezione dei dati personali

L'oggetto di un documento si redige tenendo conto delle disposizioni vigenti in materia di protezione dei dati personali; il principio di riservatezza richiede che siano protetti.

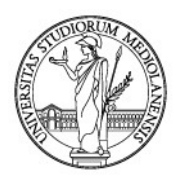

Di conseguenza, tali dati vanno riportati nell'oggetto di una scheda documentale solo nel caso in cui gli stessi siano pertinenti e non eccedenti rispetto alla finalità di una ricerca efficace e di una comprensione immediata del contenuto del documento registrato o repertoriato.

Nei casi di particolare riservatezza (ad esempio i procedimenti disciplinari), l'oggetto va redatto senza riportare nome e cognome ma soltanto il numero di matricola del dipendente o dello studente oppure le iniziali di nome e cognome, in caso di assenza di una matricola.

Va sempre evitato di inserire nell'oggetto dati personali giudiziari e, in particolare, quelli idonei a rivelare lo stato di salute e le abitudini sessuali dell'interessato.

### 3. Casi frequenti

### > Le procedure concorsuali e dell'evidenza pubblica

Ad una stessa procedura concorsuale fanno riferimento più tipologie di documenti: il decreto - bando di concorso; le domande dei candidati; il decreto - graduatoria.

Inoltre, una stessa tipologia documentale, ad esempio le domande dei candidati, presenta un contenuto diverso a seconda di colui che la forma. Nell'esempio, a seconda del candidato che presenta la domanda.

Al tempo stesso, in ricerca, può risultare necessario avere una panoramica completa di tutte le domande presentate per uno stesso concorso.

Di conseguenza, tutte le domande di concorso o di partecipazione ad una procedura dell'evidenza pubblica devono riportare nell'oggetto l'indicazione specifica della procedura cui si riferiscono.

Inoltre, per distinguere una domanda dall'altra, va indicato nell'oggetto il soggetto che si candida.

Esempi:

#### Personale Tecnico, Amministrativo e Bibliotecario

| Forma corretta                                                                                                | Forma errata                                             |  |
|----------------------------------------------------------------------------------------------------|----------------------------------------------------------|--|
| Si Concorso n 16676 per n 1 posto cat. D<br>Divisione Personale - Nomina della<br>commissione giudicatrice    | <b>NO</b> Commissione giudicatrice per n 1 posto ca<br>D |  |
| Si Concorso n 16676 per n 1 posto cat. D<br>Divisione Personale - Domanda di<br>partecipazione di Mario Rossi | <i>NO</i> Domanda di partecipazione per n 1 posto cat. D |  |

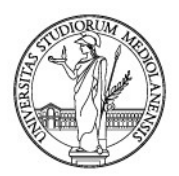

| Si Concorso n 16676 per n 1 posto cat. D<br>Divisione Personale - Graduatoria finale                        | NO Graduatoria finale concorso                      |
|----------------------------------------------------------------------------------------------------|-----------------------------------------------------|
| Si Concorso n 16676 per n 1 posto cat. D<br>Divisione Personale - Convocazione del<br>vincitore Mario Rossi | <b>NO</b> Cat. D Divisione Personale - Convocazione |

#### Personale docente

| Forma corretta                                                                                                    | Forma errata                                                                                |  |  |
|----------------------------------------------------------------------------------------------------|---------------------------------------------------------------------------------------------|--|--|
| Si Selezione n per la chiamata a professore<br>di I fascia o II fascia ( <i>a seconda dei casi</i> ) ai<br>sensi dell'art. 18, comma 1, Legge n 240 del<br>30 dicembre 2010 presso il Dipartimento di<br>- Domanda di partecipazione di Mario Bianchi                     | <i>NO</i> Domanda di partecipazione Selezione n                                             |  |  |
| Si Selezione n per la chiamata a professore<br>di I fascia o II fascia ( <i>a seconda dei casi</i> ) ai<br>sensi dell'art. 18, comma 1, Legge n 240 del<br>30 dicembre 2010 presso il Dipartimento di<br>- decreto di costituzione della commissione<br>giudicatrice      | <i>NO</i> Decreto di costituzione della commissione<br>giudicatrice - Selezione n           |  |  |
| Si Selezione n per la chiamata a professore<br>di I fascia o II fascia ( <i>a seconda dei casi</i> ) ai<br>sensi dell'art. 18, commi 1 e 4, Legge n 240<br>del 30 dicembre 2010 presso il Dipartimento<br>di Domanda di partecipazione di Luca<br>Bianchi                 | <i>NO</i> Domanda di partecipazione Selezione n<br>per la chiamata a professore di I fascia |  |  |
| Si Selezione n per la chiamata a professore<br>di I fascia o II fascia ( <i>a seconda dei casi</i> ) ai<br>sensi dell'art. 18, commi 1 e 4, Legge n 240<br>del 30 dicembre 2010 presso il Dipartimento<br>di decreto di costituzione della<br>commissione giudicatrice    | <i>NO</i> Decreto di costituzione della commissione<br>giudicatrice                         |  |  |
| Si Procedura di valutazione n per la<br>chiamata a professore di I fascia o II fascia ( <i>a</i><br><i>seconda dei casi</i> ) ai sensi dell'art. 24, comma<br>6, Legge n 240 del 30 dicembre 2010 presso<br>il Dipartimento di Domanda di<br>partecipazione di Luca Rossi | <i>NO</i> Procedura di valutazione n per la chiamata a professore di I fascia               |  |  |

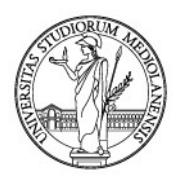

| Sì Procedura di valutazione n per la             | NO Decreto di costituzione della commissione |
|--------------------------------------------------|----------------------------------------------|
| chiamata a professore di I fascia o II fascia (a | giudicatrice procedura di valutazione        |
| seconda dei casi) ai sensi dell'art. 24, comma   |                                              |
| 6, Legge n 240 del 30 dicembre 2010 presso       |                                              |
| il Dipartimento di decreto di costituzione       |                                              |
| della commissione giudicatrice                   |                                              |
|                                                  |                                              |

### > Le sedute degli Organi Accademici

In questo caso, i verbali andranno inseriti in repertori dedicati mentre le convocazioni tra i protocolli in uscita. Per distinguere un verbale da un altro e ritrovare facilmente quello ricercato, va indicato il numero ed il giorno della seduta, **specificando se si tratta di convocazione o verbale della seduta.** 

Esempio:

| Convocazione della seduta                                                                                                    | Verbale della seduta                                                                                                    |  |  |
|----------------------------------------------------------------------------------------------------|----------------------------------------------------------------------------------------------------|--|--|
| Protocollo in uscita                                                                                                    | Repertorio                                                                                                    |  |  |
| Seduta ordinaria (o straordinaria/ristretta, a<br>seconda dei casi) del Consiglio di<br>Dipartimento di Informatica del 25 settembre<br>2019 ore 14.00 - Convocazione (protocollo in<br>uscita indirizzato a tutti i componenti) | Verbale del Consiglio di Dipartimento di<br>Informatica del 25 settembre 2019 -<br>(specificando se è ristretta/straordinaria a<br>seconda dei casi) |  |  |

#### Gli estratti dei verbali

Per gli estratti, va isolato l'oggetto dell'atto. In questo caso, può essere utile riferirsi alla descrizione dei punti all'ordine del giorno, implementando l'oggetto con i riferimenti necessari per una facile ricerca (ad esempio con il nome del progetto di ricerca e del professore responsabile).

Esempio:

| Forma corretta                                                                                                    | Forma errata                                                                                            |
|----------------------------------------------------------------------------------------------------|----------------------------------------------------------------------------------------------------|
| Si punto n. 1 - approvazione progetto di<br>ricerca [titolo del progetto] - responsabile<br>Prof. Mario Rossi - estratto verbale Consiglio<br>di Dipartimento di Informatica del 25<br>settembre 2019 | <i>NO</i> punto n. 1 approvazione progetto di ricerca<br><i>NO</i> approvazione progetto di Mario Rossi |
| Si Seduta ordinaria CDA del 27 ottobre 2019<br>ore 14.00 - Acquisizione di licenze Oracle per<br>il datacenter secondario di via Noto (Divisione<br>Sistemi informativi)                              | <b>NO</b> Seduta CDA del 27/10/2019 - Acquisizione licenze                                              |

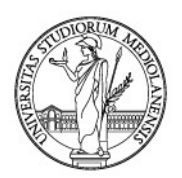

### > Contratti e convenzioni

Nei repertori dedicati ai contratti ed alle convenzioni vanno registrati gli atti definitivi. Solo se la convenzione o il contratto sono firmati da tutti i contraenti, essi possono dirsi definitivi.

#### Diversamente, non possono essere repertoriati.

È uso inviare ai soggetti contraenti una lettera o una comunicazione di posta elettronica per invitarli a firmare l'atto (per la protocollazione dei messaggi di posta elettronica vedi capitoli da 3 a 8 delle presenti Linee guida).

Questa comunicazione è un atto da protocollare in uscita se inviata dall'Ateneo, in entrata se ricevuta da questo Ateneo.

L'oggetto della scheda documentale che si riferisce alla lettera di trasmissione riprenderà l'oggetto della convenzione, specificando che si tratta di una lettera di trasmissione.

Esempio:

| Oggetto della convenzione                   | Oggetto della lettera di trasmissione            |
|---------------------------------------------|--------------------------------------------------|
| Convenzione tra Università degli Studi di   | Convenzione tra Università degli Studi di Milano |
| Milano e Istituto Alfa per la direzione del | e Istituto Alfa per la direzione del reparto di  |
| reparto di Pediatria                        | Pediatria - trasmissione                         |

#### > Contenzioso

Nella descrizione dell'oggetto degli atti relativi al contezioso, vanno riportate tutte le parti in causa, anche l'Ateneo.

Esempio:

| Forma corretta                                                                                                    | Forma errata                                 |
|----------------------------------------------------------------------------------------------------|----------------------------------------------|
| Si Università degli Studi di Milano contro<br>( <i>oppure</i> "VS" <i>oppure</i> "/") Alfa spa e Beta spa<br>- diffida | <b>NO</b> Diffida Università contro Alfa spa |

#### > Notifiche di documenti presenti su piattaforme esterne

Se sulla PEC istituzionale vengono ricevute notifiche che un documento è presente su piattaforme esterne, l'ufficio protocollo registra la notifica, accede alla piattaforma esterna, qualora possibile, scarica il documento e lo allega alla scheda documentale generata in modo che l'archivio documentale di Ateneo sia il più possibile completo. L'operatore di protocollo dà atto dei passaggi compiuti all'esterno del gestionale documentale nel campo "Annotazioni" della scheda documentale.

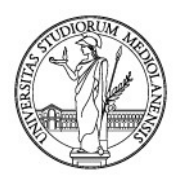

Per quanto riguarda le piattaforme CINECA, docPost e Proper, non disponendo l'Ufficio Protocollo delle credenziali di accesso, si procede come segue: viene registrata la notifica, si inoltra via "posta estesa" la notifica registrata alla Segreteria del Rettore (in possesso delle credenziali di DocPost) oppure alla Direzione Risorse Umane (in possesso delle credenziali di Proper) che scarica il documento dalla sezione riservata e lo carica o lo fa avere all'Ufficio Protocollo per il completamento della scheda.

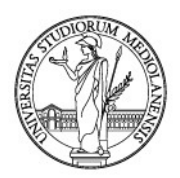

# APPENDICE 2. - TRASFORMARE FILE IN FORMATO PDF/A

### 1. Trasformare file .doc nel formato pdf/a

Per trasformare un file .doc/.docx o .xls/.xlsx in PDF/A, una volta redatto il documento, cliccare su "File" (figura 1).

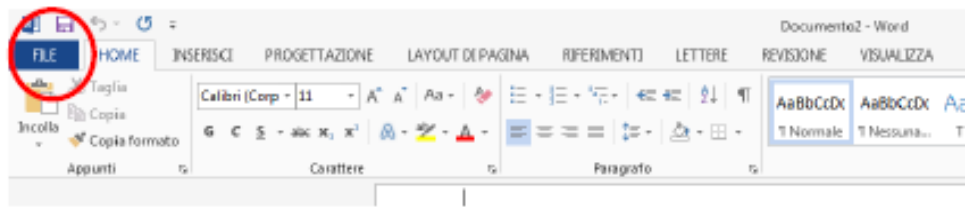

Figura 1

#### Si aprirà la seguente finestra (figura 2).

| Ð                                 |                                                                                                    | Di Gregorio Carlo Angelo - 🌅 |
|-----------------------------------|----------------------------------------------------------------------------------------------------|------------------------------|
| Informazioni                      | Informazioni                                                                                                    |                              |
| Nuovo<br>Apri                     | Vademecum protocollazione Vers 06Feb2017<br>Documenti - Menule di gentione UNM ed allegati                                                                                                    |                              |
| Salva<br>Salva con<br>nome        | Proteggi documento Proprietà - Controlla i ipi di modifiche che gli utenti possono apportare al documento. Proprietà - Dimensioni 17,6MB Pagine 63 Pavie 6331                                                                                                    |                              |
| Salva come<br>Adobe PDF<br>Stampa | Controlla documento         Tempo totale modifica         3001 Minuti           Prima di pubblicarei file, terere presente che contienes         Tag         Agglungere un tag           Vettra         e         Commenti         Agglungere commenti                                                                                                    |                              |
| Condividi<br>Esporta              | documento - Proprieto documento, nome des autors, que coneste e dato immagine logitos Intersistancion e pel de paíse Constituir formantia come testo nascosto Data Correlate Constituir dans da la due da la due da la la guerra da la la guerra Data Utina modifica Oggi, 11-34 Constituica da gú due di disabili non sono in grado di laggave Data creazione 12/2/02/03-13-34 |                              |
| Chud<br>Figura 2                  | Data ultima atarepa 66/02/2017 1041                                                                                                    |                              |

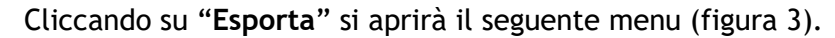

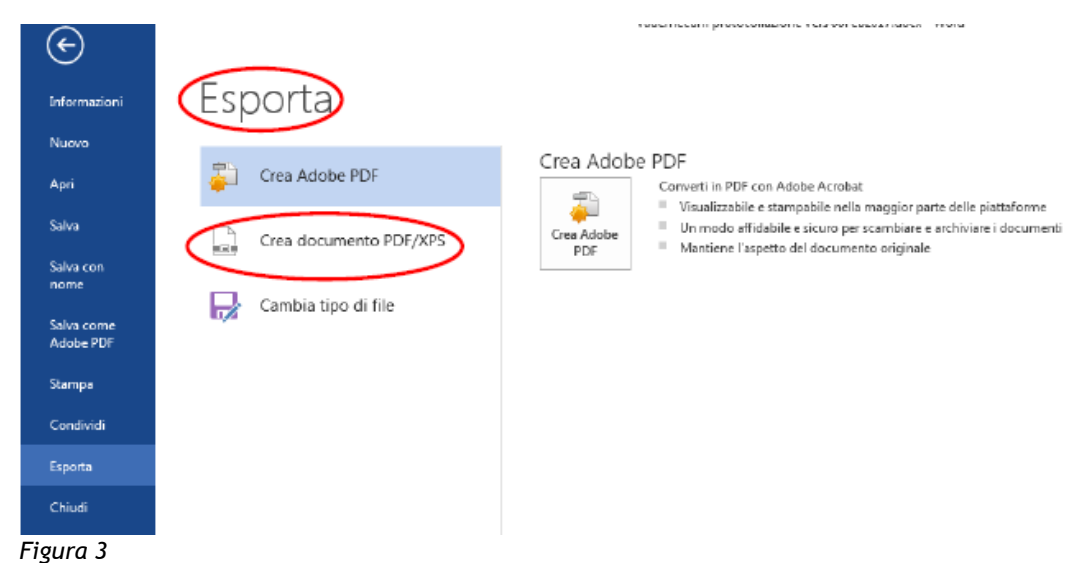

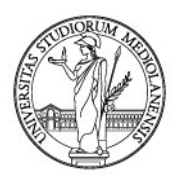

Per creare un PDF/A da Word, cliccare su "Crea documento PDF/XPS". Apparirà il tasto "Crea PDF/XPS" (figura 4).

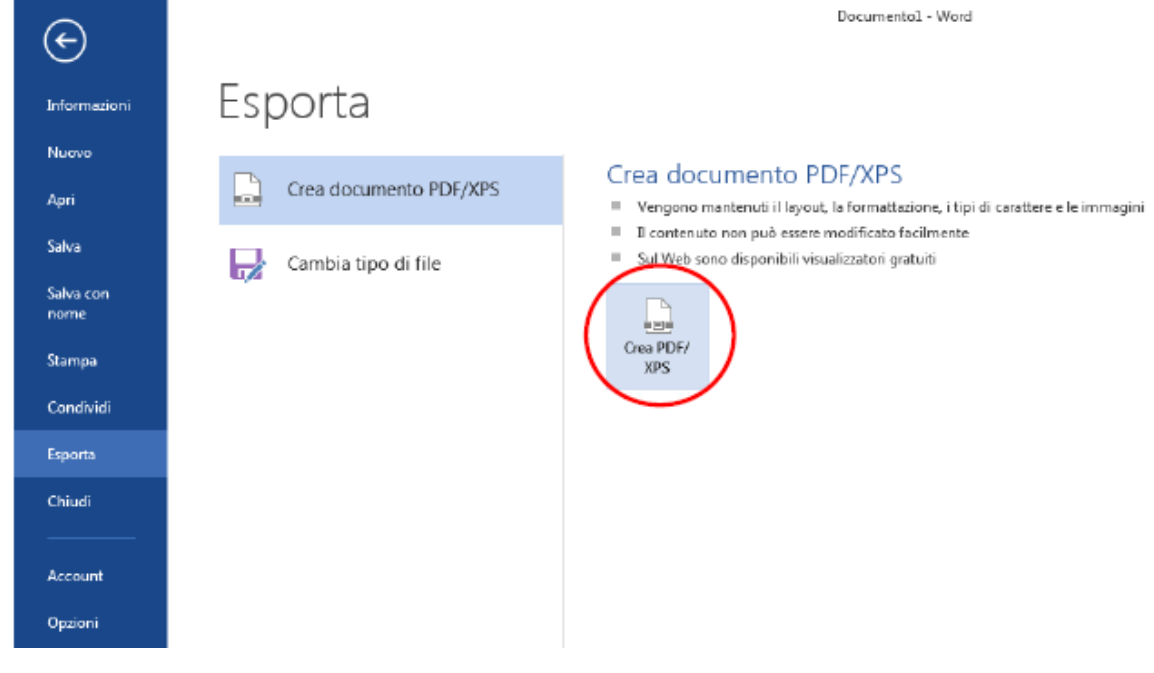

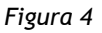

Cliccando dove cerchiato su "Crea PDF/XPS" si aprirà la seguente finestra (figura 5).

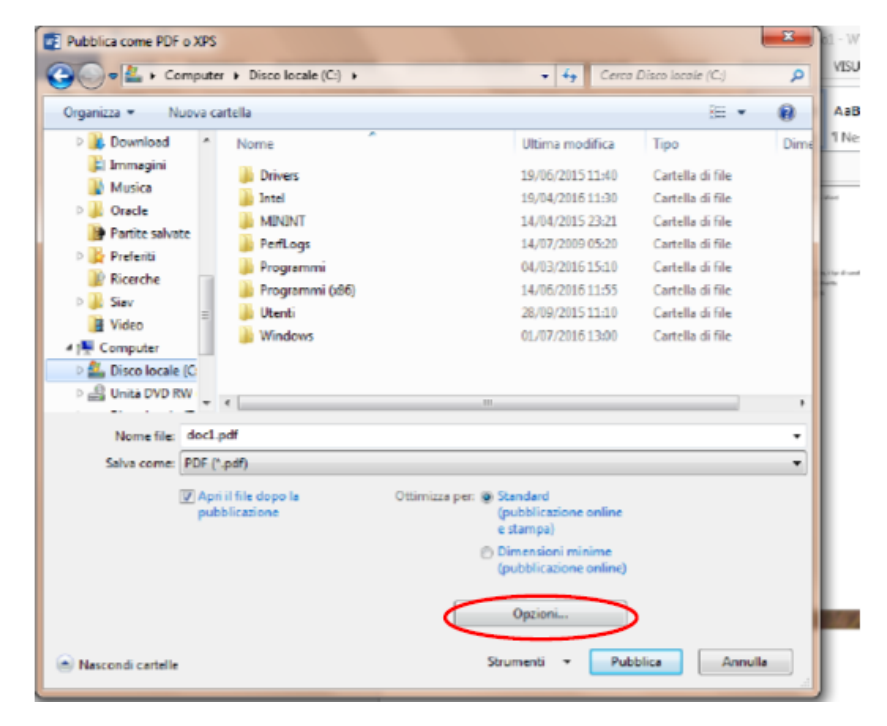

Figura 5

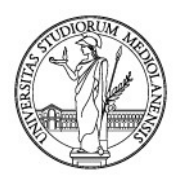

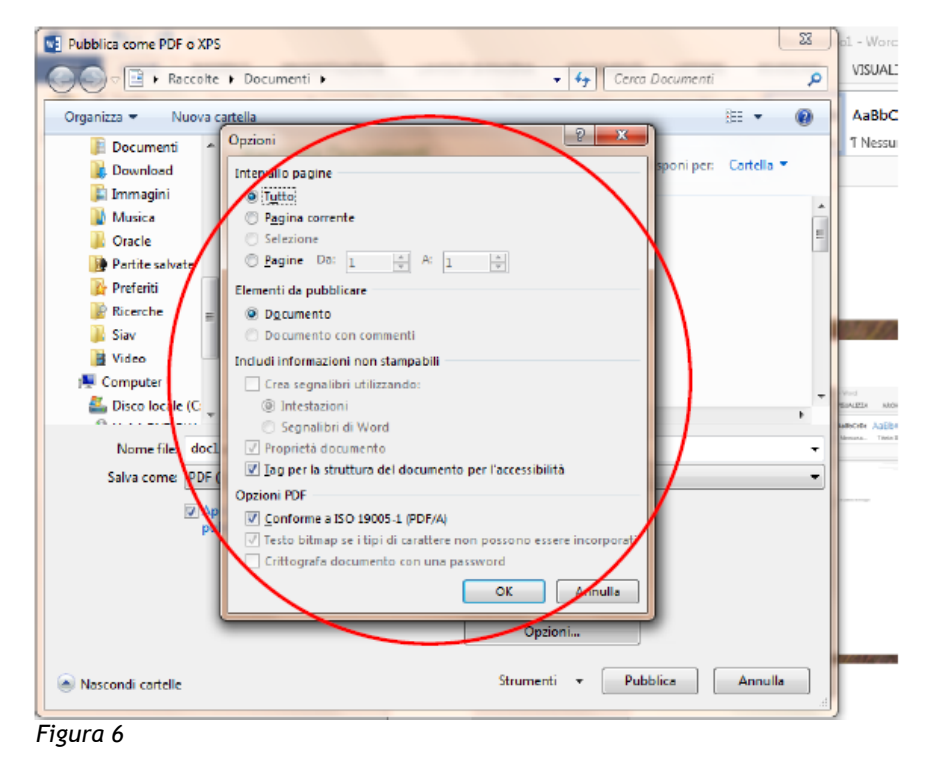

Cliccare su "Opzioni". Ecco la finestra per selezionare il formato PDF/A (figura 6).

Per creare PDF/A, basterà spuntare, una sola volta e per sempre, la casella "Conforme a ISO 19005-1 (PDF/A)", come mostrato di seguito (figura 7).

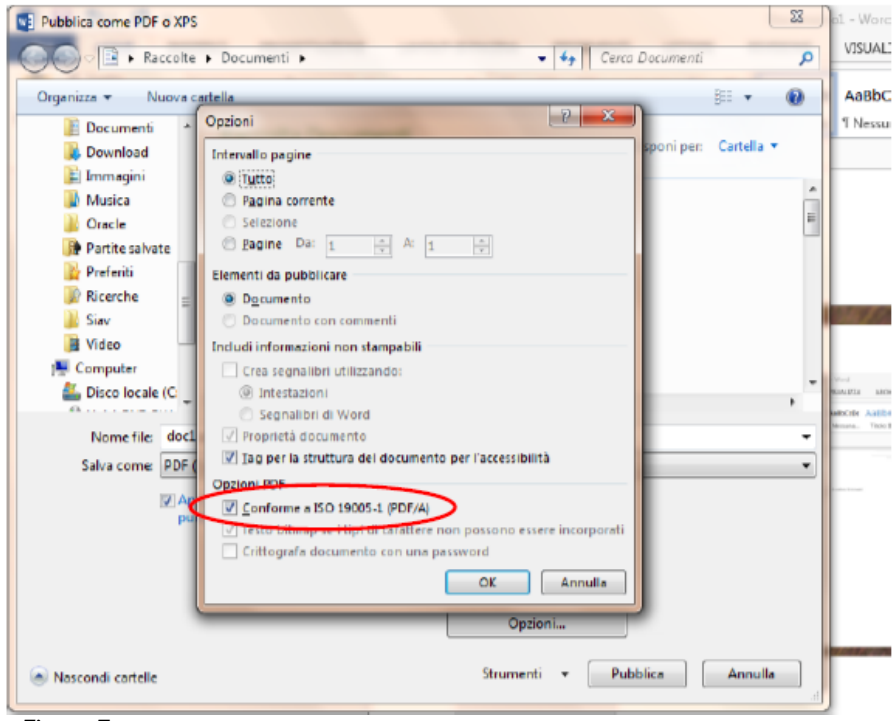

Figura 7
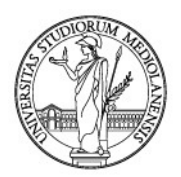

## UNIVERSITÀ DEGLI STUDI DI MILANO

Spuntata la casella indicata, cliccare "**Ok**". Si tornerà alla finestra di salvataggio: impostare il nome del file e cliccare "**Pubblica**" (figura 8). Per le successive trasformazioni, non sarà più necessario selezionare "**Conforme a ISO 19005-1 (PDF/A)**".

| 🖉 🖉 🖷 + Computer + Disco locale (C) +                                                                 |                             | <ul> <li>Figure 1 Cerco Disco locale (C)</li> </ul>                                                          |                  | ρ    |
|----------------------------------------------------------------------------------------------------|-----------------------------|----------------------------------------------------------------------------------------------------|------------------|------|
| rganizza 💌 Nuova ca                                                                                   | tella                       |                                                                                                    | jii •            |      |
| 🛛 🎍 Oracle 👘 🔺                                                                                        | Nome                        | Ultima modifica                                                                                              | Tipo             | Dime |
| <ul> <li>Partite salvate</li> <li>Proferiti</li> <li>Ricarcha</li> <li>Slav</li> <li>Video</li> </ul> | Drivers                     | 19/06/2015 11:40                                                                                             | Cartella di file |      |
|                                                                                                    | intel                       | 19/04/2016 11:30                                                                                             | Cartalla di file |      |
|                                                                                                    | MININT                      | 14/04/2015 23:21                                                                                             | Cartalla di file |      |
|                                                                                                    | PerfLogs                    | 14/07/2009 05:20                                                                                             | Cartella di file |      |
|                                                                                                    | 🎉 Programmi                 | 04/03/2016 15:10                                                                                             | Cartella di file |      |
| Computer                                                                                              | 🎍 Programmi (x86)           | 14/06/2016 11:55                                                                                             | Cartalla di file |      |
| Disco locale (L                                                                                       | 🍌 Utenti                    | 28/09/2015 11:10                                                                                             | Cartalla di file |      |
| Direct brock (7)                                                                                      | 🎉 Windows                   | 01/07/2016 13:00                                                                                             | Cartella di file |      |
| Bete                                                                                                  |                             |                                                                                                    |                  |      |
| Paonello di contr                                                                                     |                             |                                                                                                    |                  |      |
|                                                                                                    | <i>ϵ</i>                    | 1                                                                                                    |                  |      |
| Nome file: doc1.p                                                                                     | df                          |                                                                                                    |                  | ٠    |
| Salva come: PDF (*)                                                                                   | pdf)                        |                                                                                                    |                  | ٠    |
| V Apri<br>publ                                                                                        | i file dopo le<br>licazione | Ottimizza par: Standard<br>(subbicazione online<br>e stampa)<br>© Dimemioni minima<br>(pubblicazione online) |                  |      |
|                                                                                                    |                             | Opzioni.                                                                                                    |                  |      |
| Nascondi cartelle                                                                                     |                             | Strumenti Publ                                                                                               | olica Annu       | lla  |

Il proprio documento sarà esportato in formato PDF/A, idoneo alla conservazione digitale.

## 2. Trasformare file .pdf in pdf/a

Se già si dispone di un file in formato .pdf, questo può essere trasformato in PDF/A tramite Adobe Pro. Basterà aprirlo con Adobe Pro e scegliere l'opzione "Salva come Altro - PDF archiviabile (PDF/A)" nel menu "File" (figura 9).

| File Modules Vista Finestra ?               | ait Pro                                                                                                    | and the second second se |          |  |  |
|---------------------------------------------|----------------------------------------------------------------------------------------------------|----------------------------------------------------------------------------------------------------|----------|--|--|
| Apri Ctrl+                                  |                                                                                                    |                                                                                                    |          |  |  |
| Tea                                         | → 🗄 🖼                                                                                                    |                                                                                                    | Strun    |  |  |
| Salva Ctrl4<br>Salva Anno 1997              | S lettura per evitare modifiche.                                                                                | Abilita modifica                                                                                                    |          |  |  |
| Salya come altro                            | Microsoft Word<br>Englio di calcolo<br>Presentazione Microsoft PowerPoint                                       | •                                                                                                    | <u>~</u> |  |  |
| Invia tie     Richiedi firma dei documenti  | Immagine<br>Pagina Web HTML                                                                                     |                                                                                                    | Ш.,      |  |  |
| Chiudi Ctrl+1                               | PDF con dimensioni ridotte                                                                                      |                                                                                                    |          |  |  |
| Proprietà Ctrl+                             | D PDF con funzionalità avanzata di Adobe Reader                                                                 | *                                                                                                    |          |  |  |
| 🖶 Stampa Ctrl+                              | P PDF ottimizzato                                                                                               |                                                                                                    |          |  |  |
| Visualizza tutti i file recenti             | PDF archiviabile (PDF/A)                                                                                        |                                                                                                    |          |  |  |
| 1 C:\TRASFORMARE FILE NEL FORMATO PDF A.pdf | PDF promo per la stampe (PBF/X)                                                                                 | ocumento, cliccare su "File"                                                                                                    |          |  |  |
| Esci Ctri-                                  | $\begin{array}{c c} \hline & \mbox{Altre opzioni} \\ \hline & \mbox{and} \ \ \ \ \ \ \ \ \ \ \ \ \ \ \ \ \ \ \$ | 1 0 -                                                                                                    |          |  |  |
| Figura 9                                    |                                                                                                    |                                                                                                    |          |  |  |

Documento aggiornato alla data del 12/02/2021